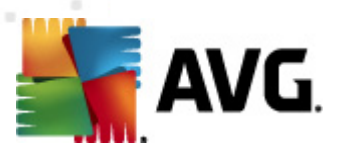

# **AVG Internet Security 2012**

Gebruikershandleiding

#### Documentrevisie 2012.20 (3/29/2012)

Copyright AVG Technologies CZ, s.r.o. Alle rechten voorbehouden. Alle overige handelsmerken zijn het eigendom van de respectieve eigenaren.

Dit product maakt gebruik van RSA Data Security, Inc. MD5 Message-Digest-algoritme, Copyright (C) 1991-2, RSA Data Security, Inc. Opgericht in 1991.

Dit product gebruikt code van de C-SaCzech bibliotheek, Copyright © 1996-2001 Jaromir Dolecek (dolecek@ics.muni.cz).

Dit product gebruikt compressiebibliotheek zlib, copyright (c) 1995-2002 Jean-loup Gailly en Mark Adler. Dit product gebruikt compressiebibliotheek libbzip2, copyright (c) 1996-2002 Julian R. Seward.

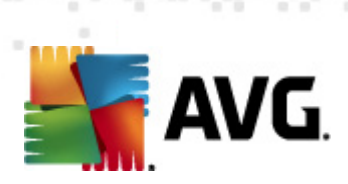

# Inhoud

| 1. | Inleiding                                    | 7    |
|----|----------------------------------------------|------|
| 2. | AVG-installatievereisten                     | 8    |
|    | 2.1 Ondersteunde besturingssystemen          | 8    |
|    | 2.2 Minimale en aanbevolen hardwarevereisten | 8    |
| 3. | AVG-installatieprocedure                     | 9    |
|    | 3.1 Welkom: Taalselectie                     | 9    |
|    | 3.2 Welkom: Licentieovereenkomst ······      | . 10 |
|    | 3.3 Uw licentie activeren                    | . 11 |
|    | 3.4 Type installatie selecteren              | . 13 |
|    | 3.5 Aangepaste opties ······                 | . 15 |
|    | 3.6 De AVG Werkbalk Beveiliging installeren  | . 16 |
|    | 3.7 Installatievoortgang                     | . 17 |
|    | 3.8 Installatie voltooid                     | . 18 |
| 4. | Na de installatie                            | 19   |
|    | 4.1 Productregistratie ·····                 | . 19 |
|    | 4.2 Toegang tot gebruikersinterface ······   | . 19 |
|    | 4.3 Volledige computerscan                   | . 19 |
|    | 4.4 De EICAR-test·····                       | . 19 |
|    | 4.5 AVG-standaardconfiguratie ·····          | . 20 |
| 5. | AVG-gebruikersinterface                      | 21   |
|    | 5.1 Systeemmenu                              | . 22 |
|    | 5.1.1 Bestand                                | 22   |
|    | 5.1.2 Onderdelen ·····                       | 22   |
|    | 5.1.3 Historie ·····                         | 22   |
|    | 5.1.4 Extra ·····                            | 22   |
|    | 5.1.5 Help                                   | 22   |
|    | 5.1.6 Ondersteuning ·····                    | 22   |
|    | 5.2 Info Beveiligingsstatus                  | . 29 |
|    | 5.3 Snelkoppelingen·····                     | . 30 |
|    | 5.4 Overzicht van onderdelen                 | . 31 |
|    | 5.5 Systeemvakpictogram                      | . 33 |
|    | 5.6 AVG Advisor                              | . 35 |
|    | 5.7 AVG gadget ·····                         | . 35 |

AVG Internet Security 2012 © 2012 Copyright AVG Technologies CZ, s.r.o. Alle rechten voorbehouder

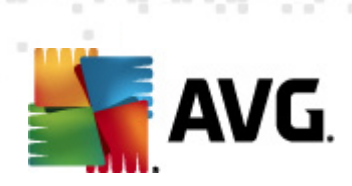

| 6. A | VG-onderdelen.                                       | 38 |
|------|------------------------------------------------------|----|
| 6    | .1 Antivirus                                         | 38 |
|      | 6.1.1 Scanprogramma ·····                            | 38 |
|      | 6.1.2 Residente beveiliging·····                     | 38 |
|      | 6.1.3 Beveiliging tegen spyware·····                 | 38 |
|      | 6.1.4 Antivirus-interface                            | 38 |
|      | 6.1.5 Detecties door Resident Shield                 | 38 |
| 6    | .2 LinkScanner                                       | 44 |
|      | 6.2.1 LinkScanner-interface ······                   | 44 |
|      | 6.2.2 Detecties door Search-Shield······             | 44 |
|      | 6.2.3 Detecties door Surf-Shield                     | 44 |
|      | 6.2.4 Detecties door Online Shield                   | 44 |
| 6    | .3 E-mailbescherming                                 | 50 |
|      | 6.3.1 E-mailscanner                                  | 50 |
|      | 6.3.2 Antispam ·····                                 | 50 |
|      | 6.3.3 E-mailbescherming-interface·····               | 50 |
|      | 6.3.4 Detecties e-mailscanner                        | 50 |
| 6    | .4 Firewall                                          | 54 |
|      | 6.4.1 Firewallprincipes                              | 54 |
|      | 6.4.2 Firewallprofielen·····                         | 54 |
|      | 6.4.3 Firewallinterface ·····                        | 54 |
| 6    | .5 Antirootkit · · · · · · · · · · · · · · · · · · · | 58 |
|      | 6.5.1 Antirootkit-interface ······                   | 58 |
| 6    | .6 Systeemprogramma's                                | 60 |
|      | 6.6.1 Processen·····                                 | 60 |
|      | 6.6.2 Netwerkverbindingen                            | 60 |
|      | 6.6.3 Autostart·····                                 | 60 |
|      | 6.6.4 Browserextensies ······                        | 60 |
|      | 6.6.5 LSP-viewer·····                                | 60 |
| 6    | .7 PC Analyzer                                       | 66 |
| 6    | .8 Identity Protection                               | 67 |
|      | 6.8.1 Identiteitsbescherming-interface               | 67 |
| 6    | 9 Extern beheer                                      | 70 |
| 7. M | 1ijn apps                                            | 71 |
| 7    | .1 AVG Family Safety                                 | 71 |
| 7.   | .2 AVG LiveKive·····                                 | 72 |
| 7.   | .3 AVG Mobilation ·····                              | 72 |

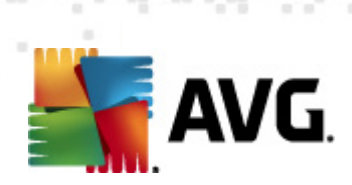

| 7.4 AVG PC TuneUp 7.                                                                                                    | 3                               |
|----------------------------------------------------------------------------------------------------|---------------------------------|
| 8. AVG Werkbalk Beveiliging                                                                                                    | 5                               |
| 9. AVG Do Not Track 72                                                                                                    | 7                               |
| 9.1 Interface AVG Do Not Track       78         9.2 Informatie over tracking-processen       79         9.3 Tracking-processen blokkeren       80         9.4 Instellingen AVG Do Not Track       80                                                                                                    | 3<br>9<br>0                     |
| 10. AVG Geavanceerde instellingen 83                                                                                                    | 3                               |
| 10.1 Weergave       83         10.2 Geluiden       83         10.3 Beveiliging door AVG tijdelijk uitschakelen       84         10.4 Anti-Virus       84         10.4 Anti-Virus       84         10.4.1 Resident Shield       85         10.4.2 Cacheserver       85         10.5 E-mailbescherming       95         10.5.1 E-mailscanner       95         10.5.2 Antispam       95         10.6 LinkScanner       113         10.6.1 Instellingen LinkScanner       113         10.6.2 Online Chield       113                                                                     | 378977553333                    |
| 10.6.2 Online Shield       112         10.7 Scans       111         10.7.1 De hele computer scannen       117         10.7.2 Scan van Shell-extensie       117         10.7.3 Mappen of bestanden scannen       117         10.7.4 Scan van verwisselbaar apparaat       117         10.8 Schema's       122         10.8.1 Geplande scan       122         10.8.2 Schema voor definitie-updates       122         10.8.3 Updateschema programma       122         10.9 Update       134         10.9.1 Proxy       132         10.9.3 URL       134         10.9.4 Beheer       134 | , 7 7 7 7 7 3 3 3 3 3 4 4 4 4 0 |

AVG Internet Security 2012 © 2012 Copyright AVG Technologies CZ, s.r.o. Alle rechten voorbehouden

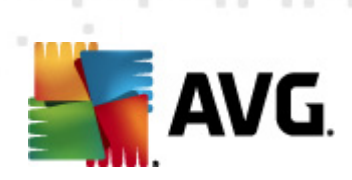

|   | 10.10.1 Uitzonderingen                                                                                                    | 140                                                                                                    |
|---|----------------------------------------------------------------------------------------------------|----------------------------------------------------------------------------------------------------|
|   | 10.11 Identity Protection                                                                                                    | 142                                                                                                    |
|   | 10.11.1 Identity Protection instellingen                                                                                                    | 142                                                                                                    |
|   | 10.11.2 Lijst Toegestaan                                                                                                    | 142                                                                                                    |
|   | 10.12 Mogelijk ongewenste programma's ·····                                                                                                    | 146                                                                                                    |
|   | 10.13 Quarantaine                                                                                                    | 149                                                                                                    |
|   | 10.14 Programma voor productverbetering                                                                                                    | 149                                                                                                    |
|   | 10.15 Foutstatus negeren                                                                                                    | 152                                                                                                    |
|   | 10.16 Advisor – Bekende netwerken                                                                                                    | 153                                                                                                    |
| 1 | 1. Firewallinstellingen                                                                                                    | 154                                                                                                    |
|   | 11.1 Algemeen                                                                                                    | 154                                                                                                    |
|   | 11 2 Beveiliging                                                                                                    | 155                                                                                                    |
|   | 11.3 Profielen van gebieden en adapters                                                                                                    | 156                                                                                                    |
|   | 11.4 IDS                                                                                                    | 157                                                                                                    |
|   | 11.5 Logboeken                                                                                                    | 159                                                                                                    |
|   | 11.6 Profielen                                                                                                    | 161                                                                                                    |
|   | 11 C 1 Drafialinformatia                                                                                                    | 161                                                                                                    |
|   |                                                                                                    |                                                                                                    |
|   | 11.6.1 ProfileInformatie<br>11.6.2 Gedefinieerde netwerken·····                                                                                                    | 161                                                                                                    |
|   | 11.6.1 ProfileInformatie<br>11.6.2 Gedefinieerde netwerken<br>11.6.3 Toepassingen                                                                                                    | 161<br>161                                                                                                    |
|   | 11.6.1 ProfileInformatie<br>11.6.2 Gedefinieerde netwerken<br>11.6.3 Toepassingen<br>11.6.4 Systeemservices                                                                                                    | 161<br>161<br>161                                                                                                    |
| 1 | 11.6.1 ProfileInformatie<br>11.6.2 Gedefinieerde netwerken<br>11.6.3 Toepassingen<br>11.6.4 Systeemservices<br><b>2. AVG scannen</b>                                                                                                    | 161<br>161<br>161<br><b>172</b>                                                                                                    |
| 1 | 11.6.1 ProfileInformatie<br>11.6.2 Gedefinieerde netwerken<br>11.6.3 Toepassingen<br>11.6.4 Systeemservices<br>2. AVG scannen<br>12.1 Scapinterface                                                                                                    | 161<br>161<br>161<br><b>172</b>                                                                                                    |
| 1 | 11.6.1 ProfileInformatie<br>11.6.2 Gedefinieerde netwerken<br>11.6.3 Toepassingen<br>11.6.4 Systeemservices<br>2. AVG scannen<br>12.1 Scaninterface<br>12.2 Vooraf ingestelde scans                                                                                                    | 161<br>161<br>161<br><b>172</b><br>172<br>173                                                                                                    |
| 1 | 11.6.1 Profileinformatie<br>11.6.2 Gedefinieerde netwerken<br>11.6.3 Toepassingen<br>11.6.4 Systeemservices<br>2. AVG scannen<br>12.1 Scaninterface<br>12.2 Vooraf ingestelde scans<br>12.2 1 De hele computer scannen                                                                                                    | 161<br>161<br>161<br><b>172</b><br>172<br>173<br>173                                                                                                   |
| 1 | <ul> <li>11.6.1 Profileinformatie</li> <li>11.6.2 Gedefinieerde netwerken</li> <li>11.6.3 Toepassingen</li> <li>11.6.4 Systeemservices</li> </ul> 2. AVG scannen 12.1 Scaninterface 12.2 Vooraf ingestelde scans 12.2.1 De hele computer scannen 12.2 2 Benaalde mannen of bestanden scannen                                                                                                    | 161<br>161<br>161<br>172<br>172<br>173<br>173<br>173                                                                                                   |
| 1 | <ul> <li>11.6.1 Profileinformatie</li> <li>11.6.2 Gedefinieerde netwerken</li> <li>11.6.3 Toepassingen</li> <li>11.6.4 Systeemservices</li> <li>2. AVG scannen</li> <li>12.1 Scaninterface</li> <li>12.2 Vooraf ingestelde scans</li> <li>12.2.1 De hele computer scannen</li> <li>12.2.2 Bepaalde mappen of bestanden scannen</li> <li>12.3 Scappen in Windows Verkepper</li> </ul>                                                                                                    | 161<br>161<br>161<br>172<br>172<br>173<br>173<br>173<br>183                                                                                            |
| 1 | <ul> <li>11.6.1 Profilinformatie</li> <li>11.6.2 Gedefinieerde netwerken</li> <li>11.6.3 Toepassingen</li> <li>11.6.4 Systeemservices</li> </ul> <b>2. AVG scannen</b> 12.1 Scaninterface 12.2 Vooraf ingestelde scans 12.2.1 De hele computer scannen 12.2.2 Bepaalde mappen of bestanden scannen 12.3 Scannen in Windows Verkenner 12.4 Scannen vanaf ondrachtregel.                                                                                                    | 161<br>161<br>161<br>172<br>172<br>173<br>173<br>183<br>183                                                                                            |
| 1 | <ul> <li>11.6.1 Profileinformatie</li> <li>11.6.2 Gedefinieerde netwerken</li> <li>11.6.3 Toepassingen</li> <li>11.6.4 Systeemservices</li> </ul> <b>2. AVG scannen</b> 12.1 Scaninterface 12.2 Vooraf ingestelde scans 12.2.1 De hele computer scannen 12.2.2 Bepaalde mappen of bestanden scannen 12.3 Scannen in Windows Verkenner 12.4 Scannen vanaf opdrachtregel 12.4 1 CMD-scannarameters                                                                                                    | 161<br>161<br>172<br>172<br>173<br>173<br>173<br>183<br>183<br>183                                                                                     |
| 1 | <ul> <li>11.6.1 ProfileInformatie</li> <li>11.6.2 Gedefinieerde netwerken</li> <li>11.6.3 Toepassingen</li> <li>11.6.4 Systeemservices</li> <li><b>2. AVG scannen</b></li> <li>12.1 Scaninterface</li> <li>12.2 Vooraf ingestelde scans</li> <li>12.2.1 De hele computer scannen</li> <li>12.2.2 Bepaalde mappen of bestanden scannen</li> <li>12.3 Scannen in Windows Verkenner</li> <li>12.4 Scannen vanaf opdrachtregel</li> <li>12.4.1 CMD-scanparameters</li> <li>12.5 Scans plannen</li> </ul>                                                                                                    | 161<br>161<br>161<br>172<br>173<br>173<br>173<br>183<br>183<br>183<br>183                                                                              |
| 1 | <ul> <li>11.6.1 ProfileInformatie</li> <li>11.6.2 Gedefinieerde netwerken</li> <li>11.6.3 Toepassingen</li> <li>11.6.4 Systeemservices</li> </ul> 2. AVG scannen 12.1 Scaninterface 12.2 Vooraf ingestelde scans 12.2.1 De hele computer scannen 12.2.2 Bepaalde mappen of bestanden scannen 12.3 Scannen in Windows Verkenner 12.4 Scannen vanaf opdrachtregel 12.4.1 CMD-scanparameters 12.5 Scans plannen 12.5 1 Schema-instellingen                                                                                                    | 161<br>161<br>172<br>172<br>173<br>173<br>183<br>183<br>183<br>183<br>186<br>186                                                                       |
| 1 | <ul> <li>11.6.1 ProfileInformatie</li> <li>11.6.2 Gedefinieerde netwerken</li> <li>11.6.3 Toepassingen</li> <li>11.6.4 Systeemservices</li> </ul> <b>2. AVG scannen</b> 12.1 Scaninterface 12.2 Vooraf ingestelde scans 12.2.1 De hele computer scannen 12.2.2 Bepaalde mappen of bestanden scannen 12.3 Scannen in Windows Verkenner 12.4 Scannen vanaf opdrachtregel 12.4.1 CMD-scanparameters 12.5 Scans plannen 12.5.1 Schema-instellingen 12.5.1 Schema-instellingen 12.5.2 Hoe er gescand moet worden                                                                                                    | 161<br>161<br>172<br>172<br>173<br>173<br>173<br>183<br>183<br>183<br>183<br>186<br>186<br>186                                                         |
| 1 | <ul> <li>11.6.1 Profileinformatie</li> <li>11.6.2 Gedefinieerde netwerken</li> <li>11.6.3 Toepassingen</li> <li>11.6.4 Systeemservices</li> </ul> <b>2. AVG scannen</b> 12.1 Scaninterface 12.2 Vooraf ingestelde scans 12.2.1 De hele computer scannen 12.2.2 Bepaalde mappen of bestanden scannen 12.3 Scannen in Windows Verkenner 12.4 Scannen vanaf opdrachtregel 12.4.1 CMD-scanparameters 12.5 Scans plannen 12.5.1 Schema-instellingen 12.5.2 Hoe er gescand moet worden 12.5.3 Wat er gescand moet worden                                                                                                    | 161<br>161<br>161<br><b>172</b><br>173<br>173<br>173<br>183<br>183<br>183<br>183<br>186<br>186<br>186<br>186                                           |
| 1 | <ul> <li>11.6.1 Profilemformatie</li> <li>11.6.2 Gedefinieerde netwerken</li> <li>11.6.3 Toepassingen</li> <li>11.6.4 Systeemservices</li> </ul> <b>2. AVG scannen</b> 12.1 Scaninterface 12.2 Vooraf ingestelde scans 12.2.1 De hele computer scannen 12.2.2 Bepaalde mappen of bestanden scannen 12.3 Scannen in Windows Verkenner 12.4 Scannen vanaf opdrachtregel 12.4.1 CMD-scanparameters 12.5 Scans plannen 12.5.1 Schema-instellingen 12.5.2 Hoe er gescand moet worden 12.5.3 Wat er gescand moet worden 12.6 Overzicht scanresultaten                                                                                                    | 161<br>161<br>172<br>172<br>173<br>173<br>173<br>183<br>183<br>183<br>183<br>186<br>186<br>186<br>186<br>186<br>186                                    |
| 1 | 11.6.1 Profeining a tie         11.6.2 Gedefinieerde netwerken         11.6.3 Toepassingen         11.6.4 Systeemservices <b>2. AVG scannen</b> 12.1 Scaninterface         12.2 Vooraf ingestelde scans         12.2.1 De hele computer scannen         12.2.2 Bepaalde mappen of bestanden scannen         12.3 Scannen in Windows Verkenner         12.4 Scannen vanaf opdrachtregel         12.4.1 CMD-scanparameters         12.5 Scans plannen         12.5.2 Hoe er gescand moet worden         12.5.3 Wat er gescand moet worden         12.6 Overzicht scanresultaten                                                                                 | 161<br>161<br>161<br><b>172</b><br>173<br>173<br>173<br>183<br>183<br>183<br>183<br>186<br>186<br>186<br>186<br>186<br>196<br>197                      |
| 1 | 11.6.1 Profilemformatie         11.6.2 Gedefinieerde netwerken         11.6.3 Toepassingen         11.6.4 Systeemservices <b>2. AVG scannen</b> 12.1 Scaninterface         12.2 Vooraf ingestelde scans         12.2.1 De hele computer scannen         12.2.2 Bepaalde mappen of bestanden scannen         12.3 Scannen in Windows Verkenner         12.4 Scannen vanaf opdrachtregel         12.4.1 CMD-scanparameters         12.5 Scans plannen         12.5.2 Hoe er gescand moet worden         12.5.3 Wat er gescand moet worden         12.6 Overzicht scanresultaten         12.7 Details scanresultaten                                             | 161<br>161<br>161<br>172<br>173<br>173<br>173<br>183<br>183<br>183<br>183<br>186<br>186<br>186<br>186<br>186<br>186<br>196<br>197                      |
| 1 | 11.0.1 Profeinformatie         11.6.2 Gedefinieerde netwerken         11.6.3 Toepassingen         11.6.4 Systeemservices <b>2. AVG scannen</b> 12.1 Scaninterface         12.2 Vooraf ingestelde scans         12.2.1 De hele computer scannen         12.2.2 Bepaalde mappen of bestanden scannen         12.3 Scannen in Windows Verkenner         12.4 Scannen vanaf opdrachtregel         12.5 Scans plannen         12.5.1 Schema-instellingen         12.5.2 Hoe er gescand moet worden         12.5.3 Wat er gescand moet worden         12.6 Overzicht scanresultaten         12.7 Details scanresultaten         12.7.1 Tabblad Overzicht resultaten | 161<br>161<br>161<br><b>172</b><br>173<br>173<br>173<br>183<br>183<br>183<br>183<br>186<br>186<br>186<br>186<br>186<br>186<br>196<br>197<br>197        |
| 1 | 11.0.1 Profeeninformatie         11.6.2 Gedefinieerde netwerken         11.6.3 Toepassingen         11.6.4 Systeemservices <b>2. AVG scannen</b> 12.1 Scaninterface         12.2 Vooraf ingestelde scans         12.2.1 De hele computer scannen         12.2.2 Bepaalde mappen of bestanden scannen         12.3 Scannen in Windows Verkenner         12.4 Scannen vanaf opdrachtregel         12.5 Scans plannen         12.5.1 Schema-instellingen         12.5.2 Hoe er gescand moet worden         12.6 Overzicht scanresultaten         12.7 Details scanresultaten         12.7.1 Tabblad Overzicht resultaten         12.7.3 Tabblad Spyware          | 161<br>161<br>161<br><b>172</b><br>173<br>173<br>173<br>173<br>183<br>183<br>183<br>183<br>186<br>186<br>186<br>186<br>186<br>196<br>197<br>197<br>197 |

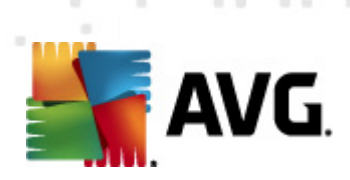

| 12.7.4 Tabblad Waarschuwingen                       | 197 |
|-----------------------------------------------------|-----|
| 12.7.5 Tabblad Rootkits                             |     |
| 12.7.6 Tabblad Informatie·····                      | 197 |
| 12.8 Quarantaine                                    | 205 |
| 13. AVG Updates                                     | 207 |
| 13.1 Update starten                                 | 207 |
| 13.2 Voortgang van update·····                      | 207 |
| 13.3 Updateniveaus ······                           | 208 |
| 14. Eventhistorie ·····                             | 209 |
| 15. Veelgestelde vragen en technische ondersteuning | 211 |

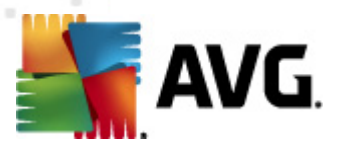

# 1. Inleiding

Deze gebruikershandleiding bevat uitgebreide informatie over AVG Internet Security 2012.

**AVG Internet Security 2012** biedt een meerlagige beveiliging voor uw online activiteiten, zodat u zich geen zorgen hoeft te maken over identiteitsdiefstal, virussen of het bezoeken van schadelijke sites. Met AVG Protective Cloud Technology en AVG Community Protection Network voor het verzamelen van informatie over de nieuwste bedreigingen, die we delen met onze community, zodat u de beste beveiliging verkrijgt:

- U kunt veilig online winkelen en bankieren met AVG Firewall, Anti-Spam en Identity Protection
- U kunt zich veilig op sociale netwerken begeven dankzij AVG Social Networking Protection
- U kunt dankzij de realtime beveiliging van LinkScanner vol vertrouwen surfen en zoeken

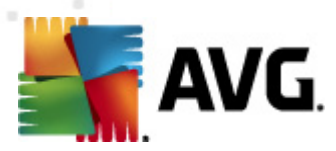

# 2. AVG-installatievereisten

## 2.1. Ondersteunde besturingssystemen

**AVG Internet Security 2012** is ontworpen om werkstations met de volgende besturingssystemen te beschermen:

- Windows XP Home Edition SP2
- Windows XP Professional SP2
- Windows XP Professional x64 Edition SP1
- Windows Vista (x86 en x64, alle edities)
- Windows 7 (x86 en x64, alle edities)

(en mogelijk hogere servicepacks voor bepaalde besturingssystemen)

**Opmerking**: het onderdeel <u>Identity Protection</u> wordt niet ondersteund onder Windows en XP x64. U kunt AVG Internet Security 2012 op deze besturingssystemen installeren, maar dan zonder het onderdeel IDP.

## 2.2. Minimale en aanbevolen hardwarevereisten

Minimale hardwarevereisten voor AVG Internet Security 2012:

- Intel Pentium CPU 1,5 GHz
- 512 MB RAM-geheugen
- 1000 MB aan vrije vaste schijfruimte (voor installatiedoeleinden)

Aanbevolen hardwarevereisten voor AVG Internet Security 2012:

- Intel Pentium CPU 1,8 GHz
- 512 MB RAM-geheugen
- 1550 MB aan vrije vaste schijfruimte (voor installatiedoeleinden)

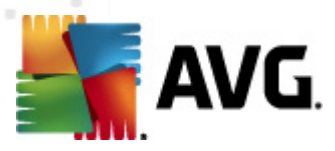

# 3. AVG-installatieprocedure

#### Waar kan ik het installatiebestand verkrijgen

Als u **AVG Internet Security 2012** op uw computer wilt installeren, moet u over het meest recente installatiebestand beschikken. Het is raadzaam om het installatiebestand te downloaden vanaf de AVG-website (http://www.avg.com/), zodat u er zeker van kunt zijn dat u over de meest recente versie van **AVG Internet Security 2012** beschikt. In de sectie *Help / Downloaden* vindt u een gestructureerd overzicht van alle installatiebestanden van afzonderlijke AVG-edities.

Als u niet zeker weet welke bestanden u moet downloaden en installeren, kunt u de service **Product selecteren** gebruiken die onder op de webpagina wordt weergeven. Nadat u drie eenvoudige vragen hebt beantwoord, bepaalt de service welke bestanden u precies nodig hebt. Druk op de knop **Doorgaan** als u een volledige lijst met gedownloade bestanden wilt weergegeven, die is afgestemd op uw persoonlijke behoeften.

#### Hoe ziet het installatieproces er uit

Als u het installatiebestand hebt gedownload en opgeslagen op uw vaste schijf, kunt u de installatieprocedure starten. De installatie heeft de vorm van een reeks eenvoudige en begrijpelijke dialoogvensters. Elk dialoogvenster bevat een beknopte beschrijving van de afzonderlijke stap van het installatieproces. Vervolgens wordt er een gedetailleerde uitleg van de afzonderlijke dialoogvensters weergegeven:

### 3.1. Welkom: Taalselectie

Het installatieproces start met het dialoogvenster Welkom bij het installatieprogramma:

| Installatieprogramma AVG-softwa            | are                                 | × |
|--------------------------------------------|-------------------------------------|---|
| AVG.                                       | Welkom bij het installatieprogramma |   |
| U installeert AVG nu met functionaliteit v | roor Safe Search.                   |   |
| Selecteer uw taal:<br>Nederlands           |                                     |   |
|                                            |                                     |   |
| Annuleren                                  | Volgende                            | > |

In dit dialoogvenster kunt u de taal selecteren die voor het installatieproces wordt gebruikt. Klik rechts in de hoek van het dialoogvenster op de keuzelijst, zodat de lijst met talen wordt

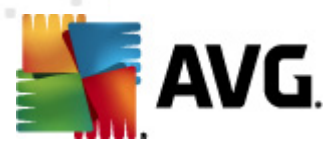

weergegeven. Selecteer de gewenste taal. Het installatieproces wordt vervolgens voortgezet in de taal die u hebt gekozen.

Let op: u selecteert op dit moment uitsluitend de taal van het installatieproces. De AVG Internet Security 2012-toepassing wordt geïnstalleerd in de geselecteerde taal en in de standaardtaal Engels die altijd automatisch wordt geïnstalleerd. Het is echter mogelijk om meerdere talen te installeren en AVG Internet Security 2012 in welke van deze talen dan ook te gebruiken. U wordt in een van de volgende installatiedialoogvensters gevraagd om de volledige selectie met betrekking tot alternatieve talen te bevestigen. Dit is in het dialoogvenster <u>Aangepaste opties</u>.

## 3.2. Welkom: Licentieovereenkomst

In de volgende stap wordt in het dialoogvenster **Welkom bij het installatieprogramma** de volledige tekst van de AVG-licentieovereenkomst weergegeven:

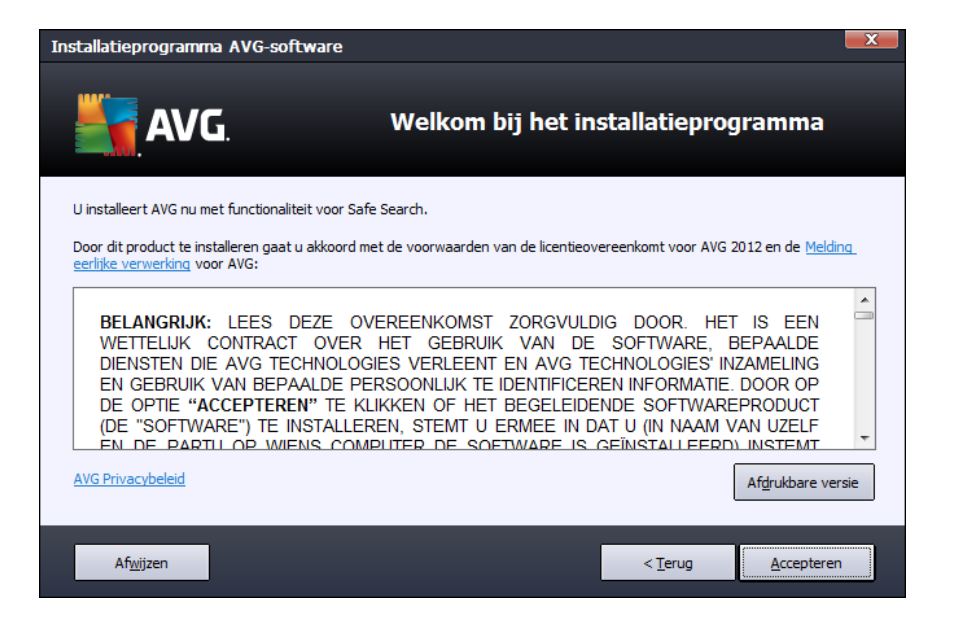

Lees de volledige tekst zorgvuldig door. Klik op de knop **Accepteren** om aan te geven dat u de tekst hebt gelezen, begrepen en geaccepteerd. Als u niet instemt met de licentieverklaring, klikt u op de knop **Afwijzen**, dan wordt de installatieprocedure meteen afgebroken.

#### AVG-privacybeleid

Naast de licentieovereenkomst biedt het installatiedialoogvenster tevens de mogelijkheid om meer informatie weer te geven over het AVG-privacybeleid. Links onder in de hoek van het dialoogvenster wordt de koppeling **AVG Privacybeleid** weergegeven. Klik op deze koppeling als u de AVG-website (http://www.avg.com/) wilt weergeven. Op deze website wordt de volledige reikwijdte van de principes van het AVG Technologies-privacybeleid beschreven.

#### Knoppen

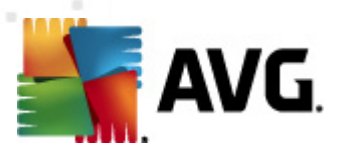

Het eerste installatiedialoogvenster bevat slechts twee knoppen:

- Afdrukbare versie Klik om de volledige tekst van de AVG-licentieovereenkomst af te drukken.
- Afwijzen Klik hierop als u de licentieovereenkomst wilt weigeren. Het installatieproces wordt onmiddellijk afgesloten. AVG Internet Security 2012 wordt niet geïnstalleerd.
- Terug Klik op deze knop als u terug wilt keren naar het vorige installatiedialoogvenster.
- Accepteren Klik om te bevestigen dat u de licentieovereenkomst hebt gelezen, begrepen en geaccepteerd. De installatie wordt voortgezet en u gaat een stap verder naar het volgende installatiedialoogvenster.

## 3.3. Uw licentie activeren

In het dialoogvenster *Licentie activeren* wordt u gevraagd uw licentienummer in het daartoe bestemde tekstveld in te voeren:

| Installatieprogramma AVG-software                                                                                     |                                                                                                    |                                   |  |  |  |  |
|----------------------------------------------------------------------------------------------------|----------------------------------------------------------------------------------------------------|-----------------------------------|--|--|--|--|
| <b>avg</b>                                                                                                    | Uw licenti                                                                                                    | e activeren                       |  |  |  |  |
| Licentienummer:                                                                                                    | Voorbeeld: IQNP6-9BCA8-PUQU2-A5HCK-GP338L-9300                                                                                                    | ]<br>28                           |  |  |  |  |
| Als u de software voor AV(<br>het nummer uit de e-mail te<br>Als u de software in de win<br>Zorg ervoor dat u het num | Als u de software voor AVG 2012 online hebt aangeschaft, hebt u uw licentienummer per e-mail ontvangen. We raden u aan<br>het nummer uit de e-mail te knippen en in dit scherm te plakken, om fouten bij het intypen te voorkomen.<br>Als u de software in de winkel hebt gekocht, staat het licentienummer vermeld op de registratiekaart die u in het pakket vindt.<br>Zorg ervoor dat u het nummer correct kopieert. |                                   |  |  |  |  |
|                                                                                                    |                                                                                                    |                                   |  |  |  |  |
| Annuleren                                                                                                    |                                                                                                    | < <u>T</u> erug <u>Volgende</u> > |  |  |  |  |

#### Waar vindt u uw licentienummer

Het verkoopnummer wordt weergegeven op de cd-verpakking in de doos van **AVG Internet Security 2012**. Het licentienummer staat in de bevestiging die u via e-mail hebt ontvangen na aankoop van **AVG Internet Security 2012** online. U moet dat nummer precies zo typen als het wordt weergegeven. Als u beschikt over de digitale versie van het licentienummer (*in de e-mail*), is het raadzaam het nummer over te nemen met kopiëren-en-plakken.

#### Kopiëren en plakken gebruiken

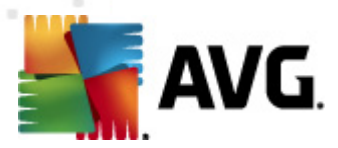

Gebruik *kopiëren en plakken* om uw **AVG Internet Security 2012**-licentienummer in het programma te plakken, zodat u er zeker van kunt zijn dat het nummer op de juiste wijze wordt ingevoerd. Ga als volgt te werk:

- Open het e-mailbericht dat uw licentienummer bevat.
- Klik met de linkermuisknop aan het begin van het licentienummer, houd de muisknop ingedrukt, sleep de muiswijzer naar het einde van het nummer en laat vervolgens de knop los. Het nummer moet nu gemarkeerd zijn.
- Druk op de toets *Ctrl*, houd deze toets ingedrukt en druk vervolgens op *C*. Hiermee kopieert u het nummer.
- Wijs de positie aan waarop u het gekopieerde nummer wilt plakken en klik op deze positie.
- Druk op de toets *Ctrl* houd deze toets ingedrukt en druk vervolgens op *V*. Hiermee plakt u het nummer op de geselecteerde locatie.

#### Knoppen

- Annuleren Klik op deze knop als u het installatieproces onmiddellijk wilt afsluiten. AVG Internet Security 2012 wordt niet geïnstalleerd.
- Terug Klik op deze knop als u terug wilt keren naar het vorige installatiedialoogvenster.
- **Volgende** Klik op deze knop als u de installatie wilt voortzetten en als u wilt doorgaan met de volgende stap.

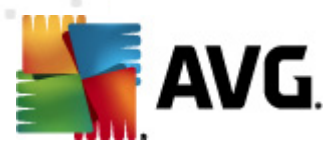

## 3.4. Type installatie selecteren

In het dialoogvenster *Het type installatie selecteren* kunt u kiezen uit twee typen installatie: *Normale installatie* en *Aangepaste installatie*:

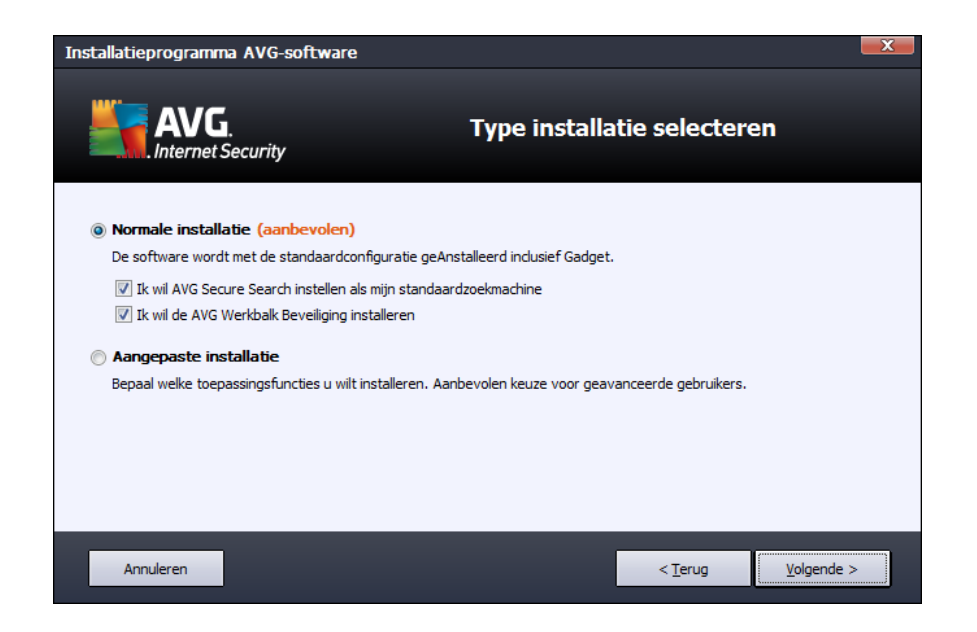

#### Normale installatie

Voor de meeste gebruikers is het raadzaam de **Normale installatie**te behouden waarmee **AVG Internet Security 2012** in volledig automatische modus wordt geïnstalleerd, met instellingen die vooraf zijn gedefinieerd door de leverancier van het programma, inclusief de <u>AVG-gadget</u>. Die configuratie combineert maximale bescherming met een efficiënt gebruik van bronnen. Als het in de toekomst nodig mocht zijn om de configuratie aan te passen, kunt u dat altijd rechtstreeks in de toepassing **AVG Internet Security 2012** doen.

Deze optie omvat twee selectievakjes die standaard zijn ingeschakeld. Het wordt ten zeerste aangeraden om beide selectievakjes ingeschakeld te houden:

- *Ik wil AVG Secure Search instellen als mijn standaardzoekmachine* houd deze optie ingeschakeld om te bevestigen dat u de AVG Secure Search-engine, die nauw samenwerkt met het onderdeel <u>LinkScanner</u>, wilt gebruiken voor uw maximale beveiliging online.
- Ik wil de AVG Werkbalk Beveiliging installeren houd deze optie ingeschakeld om de AVG Security Werkbalk Beveiliging te installeren die tijdens het surfen op internet uw maximale beveiliging waarborgt.

Klik op de knop **Volgende** om door te gaan naar het volgende dialoogvenster <u>De AVG Werkbalk</u> <u>Beveiliging installeren</u>.

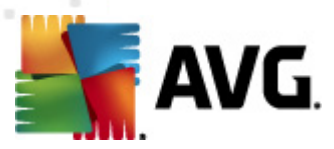

#### Aangepaste installatie

**Aangepaste installatie** dient alleen te worden gebruikt door ervaren gebruikers die een geldige reden hebben om **AVG Internet Security 2012** te installeren met niet-standaard instellingen, bijvoorbeeld in overeenstemming met bepaalde systeemvereisten.

Als u deze optie kiest, wordt in het dialoogvenster een nieuwe sectie met de naam **Doelmap** weergegeven. In deze sectie geeft u de locatie op waar **AVG Internet Security 2012** moet worden geïnstalleerd. Standaard wordt **AVG Internet Security 2012** geïnstalleerd in de map met programmabestanden op station C:, zoals in het tekstveld van het dialoogvenster wordt vermeld. Als u de voorkeur geeft aan een andere locatie, klikt u op de knop **Bladeren** om de mapstructuur weer te geven, en selecteert u de map van uw keuze. Klik op de knop **Standaard** om de standaardconfiguratie, ingesteld door de leverancier, te herstellen.

Klik vervolgens op de knop Volgende om door te gaan naar het dialoogvenster Aangepaste opties.

#### Knoppen

- Annuleren Klik op deze knop als u het installatieproces onmiddellijk wilt afsluiten. AVG Internet Security 2012 wordt niet geïnstalleerd.
- Terug Klik op deze knop als u terug wilt keren naar het vorige installatiedialoogvenster.
- **Volgende** Klik op deze knop als u de installatie wilt voortzetten en als u wilt doorgaan met de volgende stap.

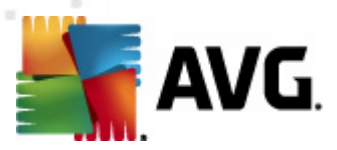

## 3.5. Aangepaste opties

In het dialoogvenster *Aangepaste opties* kunt u gedetailleerde instellingen opgeven voor de installatie:

| Installatieprogramma AVG-software                                                                                          |                    |  |  |  |
|----------------------------------------------------------------------------------------------------|--------------------|--|--|--|
| AVG.<br>Internet Security                                                                                                  | Aangepaste opties  |  |  |  |
| Onderdelen selecteren<br>⊕- ♥ AVG-add-ons<br>⊕- ♥ E-mail Protection<br>⊕- ♥ Extra geïnstalleerde talen<br>⊕- ♥ LindScanner | Add-ons voor AVG   |  |  |  |
| G Firewall     G Firewall     Protection     PC Analyzer                                                                   | Standaard          |  |  |  |
| Annuleren                                                                                                    | < Ierug Volgende > |  |  |  |

In het dialoogvenster **Onderdelen selecteren** staat een overzicht van alle onderdelen van **AVG Internet Security 2012** die kunnen worden geïnstalleerd. Als de standaardinstellingen niet voldoen, kunt u onderdelen toevoegen of verwijderen.

# U kunt echter alleen kiezen uit onderdelen die deel uitmaken van de door u gekochte AVG Edition!

Als u in de lijst **Onderdelen selecteren** een item selecteert, wordt rechts een korte beschrijving van het onderdeel weergegeven. Raadpleeg het <u>Onderdelenoverzicht</u> van deze documentatie voor meer informatie over de functionaliteit van de onderdelen. Klik op de knop **Standaard** om de standaardconfiguratie, ingesteld door de leverancier, te herstellen.

### Knoppen

- Annuleren Klik op deze knop als u het installatieproces onmiddellijk wilt afsluiten. AVG Internet Security 2012 wordt niet geïnstalleerd.
- Terug Klik op deze knop als u terug wilt keren naar het vorige installatiedialoogvenster.
- Volgende Klik op deze knop als u de installatie wilt voortzetten en als u wilt doorgaan met de volgende stap.

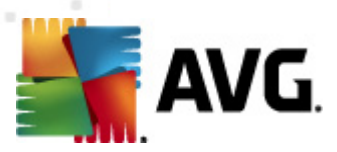

## 3.6. De AVG Werkbalk Beveiliging installeren

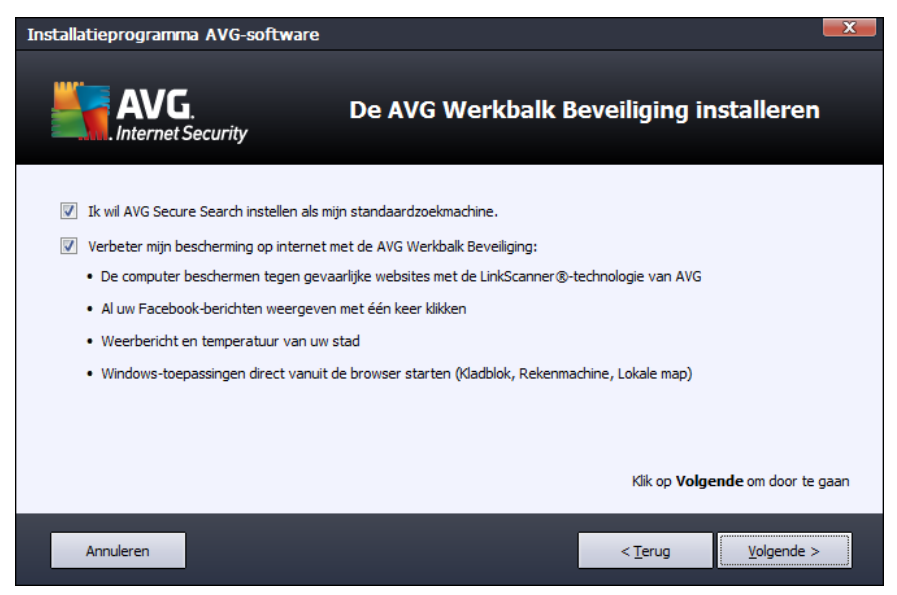

In het dialoogvenster **De AVG Werkbalk Beveiliging installeren** bepaalt u of u de <u>AVG Werkbalk</u> <u>Beveiliging</u> wilt installeren. Dit onderdeel wordt automatisch in uw internetbrowser geïnstalleerd ( *browsers die momenteel ondersteund worden, zijn Microsoft Internet Explorer versie 6.0 of hoger en Mozilla Firefox versie 3.0 of hoger*) als u de standaardinstellingen ongewijzigd laat, en biedt uitgebreide online bescherming terwijl u op internet surft.

U kunt bovendien besluiten om *AVG Secure Search (powered by Google)* in te stellen als standaardzoekmachine. Schakel in dat geval het desbetreffende selectievakje niet uit.

#### Knoppen

- Annuleren Klik op deze knop als u het installatieproces onmiddellijk wilt afsluiten. AVG Internet Security 2012 wordt niet geïnstalleerd.
- Terug Klik op deze knop als u terug wilt keren naar het vorige installatiedialoogvenster.
- **Volgende** Klik op deze knop als u de installatie wilt voortzetten en als u wilt doorgaan met de volgende stap.

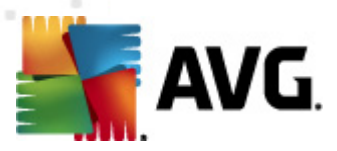

## 3.7. Installatievoortgang

In het dialoogvenster **Voortgang installatie** wordt de voortgang van de installatieprocedure weergegeven, u hoeft zelf niets te doen.

| Installatieprogra      | mma AVG-software                                                                                                    |                                                                    |               | X |
|------------------------|----------------------------------------------------------------------------------------------------|--------------------------------------------------------------------|---------------|---|
|                        | G.<br>et Security                                                                                                    | Installatiev                                                       | oortgang      |   |
| Functies en up         | dates installeren                                                                                                    |                                                                    |               |   |
|                        |                                                                                                    |                                                                    |               |   |
| Product configure      | en                                                                                                    |                                                                    |               |   |
| De in<br>gerus<br>waar | stallatie kan enkele minuten in beslag nemen. L<br>it andere dingen doen. Klik op de knop <b>Minima</b><br>schuwing te ontvangen wanneer de installatie | l kunt in de tussentijd<br>I <b>liseren</b> om een<br>is voltooid. | Minimaliseren |   |
| Annuleren              |                                                                                                    |                                                                    |               |   |

Nadat het installatieproces is voltooid, wordt automatisch het volgende dialoogvenster weergegeven.

### Knoppen

Er is in dit dialoogvenster slechts een knop beschikbaar, de knop **Annuleren**. Deze knop dient alleen te worden gebruikt als u het installatieproces dat wordt uitgevoerd, wilt stoppen. **AVG Internet Security 2012** wordt in een dergelijk geval niet geïnstalleerd.

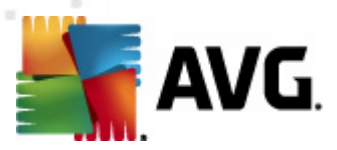

## 3.8. Installatie voltooid

Het dialoogvenster *Installatie voltooid* vormt de bevestiging van het feit dat **AVG Internet Security 2012** is geïnstalleerd en geconfigureerd:

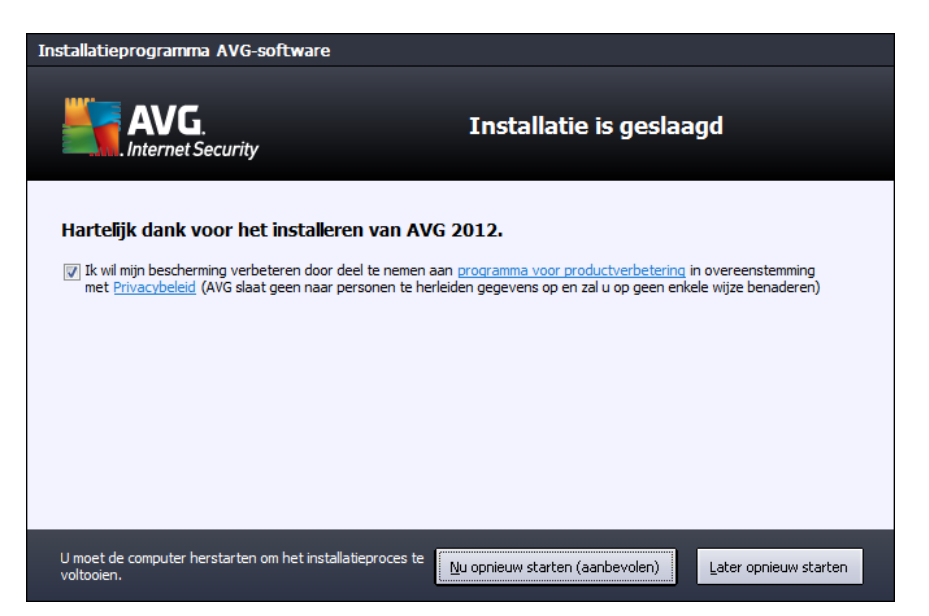

#### Programma voor productverbetering

Hier kunt u aangeven of u wilt deelnemen aan het programma voor productverbetering(zie hoofdstuk <u>AVG Geavanceerde instellingen / Productverbeteringsprogramma</u> voor meer informatie) waarmee anoniem gegevens worden verzameld over gedetecteerde bedreigingen om de algehele veiligheid op internet te vergroten. Laat, als u zich daar in kunt vinden, het selectievakje **Ik ga akkoord met deelname aan het AVG 2012-programma voor internetveiligheid en het productverbeteringsprogramma** ... ingeschakeld (deze optie is standaard ingeschakeld).

#### Computer opnieuw opstarten

De computer moet opnieuw worden opgestart om de installatie te voltooien. U kunt de optie *Nu opnieuw opstarten* selecteren of het opstarten uitstellen door de optie *Later opnieuw opstarten* te selecteren.

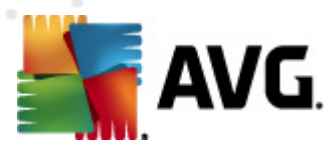

## 4. Na de installatie

## 4.1. Productregistratie

Neem nadat u de installatie van **AVG Internet Security 2012** hebt voltooid even de tijd om uw product online te registreren op de AVG-website (http://www.avg.com/). Na de registratie beschikt u over volledige toegang tot uw AVG-gebruikersaccount, de nieuwsbrief van AVG Update en andere services die alleen beschikbaar zijn voor geregistreerde gebruikers.

De eenvoudigste manier waarop u het programma kunt registreren, is door dit rechtstreeks vanuit de gebruikersinterface van **AVG Internet Security 2012** te doen. Selecteer in het hoofdmenu <u>Help/Nu</u> registreren. De **registratie** pagina op de AVG-website (http://www.avg.com/) wordt geopend. Volg de instructies die op deze pagina worden weergegeven.

## 4.2. Toegang tot gebruikersinterface

Het <u>AVG-hoofddialoogvenster</u> kan op verscheidene manieren worden geopend:

- dubbelklik op het AVG-pictogram in het systeemvak
- dubbelklik op het pictogram van AVG op het bureaublad
- in het menu Start / Alle programma's / AVG 2012

### 4.3. Volledige computerscan

Het risico bestaat dat er een computervirus naar uw computer is overgebracht voordat u **AVG Internet Security 2012** hebt geïnstalleerd. Voer daarom een volledige <u>scan van de computer</u> uit om zeker te weten dat uw pc niet geïnfecteerd is. De eerste scan kan behoorlijk lang duren *(ongeveer een uur)*, maar het is wel raadzaam om deze eerste scan te starten om er zeker van te zijn dat uw computer niet is geïnfiltreerd door een bedreiging. Zie voor instructies voor het uitvoeren van een<u>scan</u> <u>van uw computer</u> het hoofdstuk <u>AVG scannen</u>.

## 4.4. De EICAR-test

Als u zeker wilt weten of **AVG Internet Security 2012** juist is geïnstalleerd, kunt u de EICAR-test uitvoeren.

De Eicar-test is een standaardmethode die absoluut veilig is, waarmee u kunt testen of uw antivirussysteem goed functioneert. U kunt het Eicar-virus doorgeven omdat het geen echt virus betreft en omdat het geen viruscodefragmenten bevat. De meeste producten reageren op deze test alsof het een echt virus betreft (*het bestand heeft meestal een duidelijke naam, zoals "EICAR-AV-Test"*). U kunt het Eicar-virus downloaden vanaf de Eicar-website op www.eicar.com. U vindt hier ook de benodigde informatie voor het uitvoeren van de Eicar-test.

Download het bestand *eicar.com* en sla het op naar uw lokale vaste schijf. Onmiddellijk nadat u het downloaden van het testbestand hebt bevestigd, wordt er door <u>Online Shield</u> (*van het onderdeel LinkScanner*) een waarschuwing weergegeven. Deze waarschuwing toont aan dat AVG goed op uw

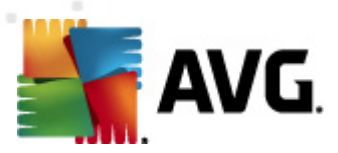

#### computer is geïnstalleerd.

| Waarschuwing van AVG Online Shield  Bedreiging is geblokkeerd!                                          |         |  |  |  |  |
|----------------------------------------------------------------------------------------------------|---------|--|--|--|--|
| Bestandsnaam: www.eicar.org/download/eicar.com<br>Bedreiging naam: Virus herkend EICAR_Test (Meer info) |         |  |  |  |  |
| Details weergever                                                                                       | Sluiten |  |  |  |  |

U kunt ook de gecomprimeerde versie van het EICAR 'virus' downloaden van <u>http://www.eicar.com</u> (als eicar\_com.zip). <u>Online Shield</u> staat toe dat het bestand wordt gedownload en opgeslagen op de lokale schijf, maar zodra u probeert om het bestand uit te pakken, wordt er door <u>Resident Shield</u> ( *binnen het onderdeel <u>Anti-Virus</u>*) een 'virus' gedetecteerd.

Als het Eicar-testbestand door AVG niet als virus wordt gedetecteerd, moet u uw programmaconfiguratie opnieuw controleren.

## 4.5. AVG-standaardconfiguratie

De standaardconfiguratie (*dat wil zeggen de manier waarop de toepassing functioneert meteen na installatie*) van **AVG Internet Security 2012** is het werk van de leverancier van de software: alle onderdelen en functies zijn zo ingesteld dat de toepassing optimaal presteert.

#### Wijzig de configuratie van AVG niet, tenzij er een goede reden is om dat wel te doen! Wijzigingen in de instellingen dienen alleen te worden uitgevoerd door ervaren gebruikers.

U kunt een paar minder belangrijke instellingen van <u>AVG-onderdelen</u> meteen in de gebruikersinterface van de onderdelen wijzigen. Als u de configuratie van AVG wilt wijzigen om deze aan uw wensen aan te passen, gaat u naar <u>AVG Geavanceerde instellingen</u>: selecteer *Extra/ Geavanceerde instellingen* in het systeemmenu en bewerk de AVG-configuratie in het dialoogvenster <u>AVG Geavanceerde instellingen</u> dat wordt geopend.

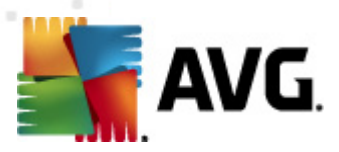

## 5. AVG-gebruikersinterface

AVG Internet Security 2012 wordt geopend met het hoofdvenster:

| Konstant Security 2012<br>Bestand Onderdelen Histo | orie Extra Help                                                                                                    | _                                 | _                           | _         | Ondersteuni            | <b>x</b><br>ing |
|----------------------------------------------------|----------------------------------------------------------------------------------------------------|-----------------------------------|-----------------------------|-----------|------------------------|-----------------|
| AVG.<br>Internet Security                          | U bent beschermd.       Skuit u aan via Facebook         Alle beveiligingsfuncties zijn up-to-date en functioneren correct.       Skuit u aan via Facebook |                                   |                             |           |                        |                 |
| Overzicht                                          |                                                                                                    |                                   | Ø                           |           | 4                      |                 |
| Nu scannen<br>Laatste scan: Nog niet gescand       | Antivirus<br>Actief                                                                                                    | LinkScanner<br>Actief             | E-mail Protection<br>Actief | Firewall  | Anti-Rootkit<br>Actief |                 |
| Scanopties                                         | ~                                                                                                    | []。                               |                             |           |                        |                 |
| Nu bijwerken<br>Laatste update: 2/17/12, 8:56 AM   | Systeemprogramma'<br>s<br>Actief<br>Beschrijving van onde                                                                                                  | PC Analyzer<br>Analyse is vereist | Contraction<br>Actief       | Speedtest |                        |                 |
| Mijn apps                                          | Beschrijving geselecteerd                                                                                                    | onderdeel (er is nu ge            | en onderdeel geselecteerd). |           |                        |                 |
| Melding weergeven                                  |                                                                                                    |                                   |                             |           |                        |                 |

Het hoofdvenster is onderverdeeld in een aantal secties:

- Het systeemmenu (de menubalk boven in het venster) is het standaardmenu voor het openen van alle onderdelen, services en functies van AVG Internet Security 2012 – details
   >>
- In de sectie Info Beveiligingsstatus (bovenste deel van het venster) vindt u informatie over de huidige status van AVG Internet Security 2012 – details >>
- Met de knop *Sluit u aan via Facebook*(rechtsboven in het venster) kunt u zich aansluiten bij de <u>AVG-community op Facebook</u>. De knop verschijnt echter uitsluitend als alle onderdelen volledig functioneel zijn en naar behoren werken (*zie <u>Info Beveiligingsstatus</u> voor meer informatie over het herkennen van de status van AVG-onderdelen*)
- De snelkoppelingen (linkerdeel van het venster) bieden u snelle toegang tot de belangrijkste en meest gebruikte taken van AVG Internet Security 2012 – details >>
- De knop *Mijn apps (link sonder in het venster)* biedt toegang tot een overzicht van aanvullende toepassingen die beschikbaar zijn voor AVG Internet Security 2012: <u>LiveKive</u>, <u>Family Safety</u> en <u>PC Tuneup</u>
- Het onderdelenoverzicht (centrale sectie van het venster) geeft een overzicht van alle geïnstalleerde onderdelen van AVG Internet Security 2012 – <u>details >></u>

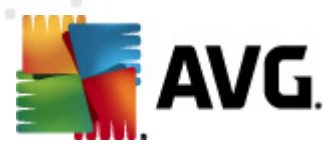

- Het pictogram in het systeemvak (rechtsonder in het scherm, in het systeemvak) geeft de huidige status aan van AVG Internet Security 2012 <u>details >></u>
- De AVG gadget (in Windows Sidebar, ondersteund in Windows Vista/7) biedt snelle toegang tot scans en updates van AVG Internet Security 2012 – <u>details>></u>

## 5.1. Systeemmenu

De *menubalk* is de standaardingang voor de navigatiestructuur die in alle Windows-toepassingen wordt gebruikt. Deze is horizontaal aan de bovenrand van het hoofdvenster van **AVG Internet Security 2012** geplaatst. Met behulp van het systeemmenu heeft u toegang tot de AVG onderdelen, functies en services.

Het systeemmenu is onderverdeeld in vijf secties:

## 5.1.1. Bestand

 Afsluiten – afsluiten van de AVG Internet Security 2012-gebruikersinterface. De AVG toepassing zal echter op de achtergrond actief blijven en uw computer is nog steeds beschermd!

## 5.1.2. Onderdelen

Het menu <u>Onderdelen</u> heeft koppelingen voor het openen van de standaardpagina van alle geïnstalleerde AVG-onderdelen:

- Systeemoverzicht weergeven van het standaard dialoogvenster met het overzicht van alle geïnstalleerde onderdelen en hun status
- Anti-Virus detecteert virussen, spyware, wormen, Trojaanse paarden, ongewenste uitvoerbare bestanden en bibliotheken op uw systeem en beschermt u tegen schadelijke adware - <u>details >></u>
- LinkScanner beschermt u tegen aanvallen vanuit internet als u zoekt of surft op internet details >>
- *E-mail Protection* controleert uw binnenkomende e-mailberichten op spam en blokkeert virussen, phishingaanvallen en andere bedreigingen <u>details >></u>
- Firewall controleert alle communicatie op elke netwerkpoort om u te beschermen tegen kwaadaardige aanvallen – <u>details >></u>
- Anti-Rootkit scant toepassingen, stuurprogramma's en DLL-bibliotheken op zoek naar gevaarlijke rootkits – <u>details >></u>
- Systeemprogramma's bieden een gedetailleerd overzicht van de AVG-omgeving en informatie over het besturingssysteem – <u>details >></u>
- PC Analyzer Verzorgt informatie over de status van de computer details >>
- Identity Protection beschermt uw digitale bezittingen voortdurend tegen nieuwe en onbekende bedreigingen – <u>details >></u>

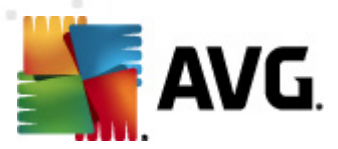

• *Remote Administration* wordt alleen weergegeven in AVG Business Editions als u tijdens het <u>installatieproces</u> hebt aangegeven dat het onderdeel moest worden geïnstalleerd

## 5.1.3. Historie

- <u>Scanresultaten</u> De AVG testinterface wordt geopend. Dit is het het dialoogvenster <u>Overzicht scanresultaten</u>
- <u>Resident Shield detectie</u> Er wordt een overzicht geopend met bedreigingen die zijn gedetecteerd door <u>Resident Shield</u>
- <u>E-mailscannerdetectie</u> Er wordt een overzicht geopend met bijlagen bij e-mailberichten die als gevaarlijk zijn gedetecteerd door het onderdeel <u>E-mailscanner</u>
- <u>Online Shield resultaten</u> Er wordt een overzicht geopend met bedreigingen die zijn gedetecteerd door de <u>Online Shield</u>-service van het onderdeel <u>LinkScanner</u>
- <u>Quarantaine</u> De interface van de <u>Quarantaine</u> wordt geopend, waarin AVG alle gedetecteerde infecties opslaat die om de een of andere reden niet automatisch kunnen worden hersteld. In de quarantaine worden de geïnfecteerde bestanden geïsoleerd, zodat uw computer veilig blijft, terwijl het opslaan van de bestanden eventueel herstel van de bestanden in de toekomst mogelijk maakt
- Logboek Eventhistorie het dialoogvenster wordt geopend met de geschiedenis van alle vastgelegde AVG Internet Security 2012 acties van
- <u>Firewall logboek</u> Het dialoogvenster Firewall-instellingen wordt geopend, en op het tabblad <u>Logboeken</u> staat een gedetailleerd overzicht van alle acties die Firewall heeft ondernomen

## 5.1.4. Extra

- Computer scannen Een scan van de volledige computer wordt gestart.
- <u>Scan de geselecteerde map...</u> Hiermee wordt overgeschakeld naar de <u>scaninterface van</u> <u>AVG</u> zodat u in de bestandsstructuur van uw computer mappen en bestanden kunt selecteren die moeten worden gescand.
- Bestand scannen... U kunt in de bestandsstructuur van de computer een afzonderlijk bestand selecteren dat u wilt scannen. Klik op deze optie om een nieuw venster te openen met de bestandsstructuur van de computer. Selecteer het gewenste bestand en bevestig de start van het scannen.
- <u>Bijwerken</u> Hiermee kunt u automatisch de updateprocedure van **AVG Internet Security 2012** starten.
- **Bijwerken vanuit directory...** De updteprocedure wordt gestart aan de hand van updatebestanden in een opgegeven map op de lokale vaste schijf. Deze optie wordt echter alleen aanbevolen als noodprocedure, bijvoorbeeld onder omstandigheden waarbij er geen verbinding is met internet (*uw computer is bijvoorbeeld geïnfecteerd en afgesloten van internet; uw computer is aangesloten op een netwerk zonder verbinding met internet, enz.*). Selecteer in het venster dat wordt geopend, de map waarin u eerder het updatebestand hebt

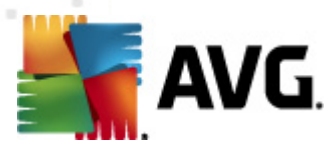

opgeslagen, en start de updateprocedure.

- <u>Geavanceerde instellingen...</u> Het dialoogvenster <u>AVG Geavanceerde instellingen</u> wordt geopend waarin u de configuratie van AVG Internet Security 2012 kunt wijzigen. Over het algemeen is het raadzaam de standaardinstellingen aan te houden, zoals deze zijn ingesteld door de leverancier van de software.
- <u>Firewall-instellingen...</u> Er wordt een afzonderlijk dialoogvenster geopend voor geavanceerde configuratie van het onderdeel <u>Firewall</u>.

## 5.1.5. Help

- *Inhoud* de Help-bestanden van AVG worden geopend
- Ondersteuning Hiermee wordt de AVG-website (http://www.avg.com/) geopend op de pagina voor klantenservice
- Uw AVG-web De website van AVG wordt geopend (http://www.avg.com/)
- **Over virussen en bedreigingen** De online <u>Virusencyclopedie</u> wordt geopend, waarin u kunt zoeken naar gedetailleerde informatie over een herkend virus
- **Opnieuw activeren** Het dialoogvenster **AVG activeren** wordt geopend met de gegevens die u heeft opgegeven in het dialoogvenster <u>AVG aanpassen</u> van de <u>installatieprocedure</u>. In dit dialoogvenster kunt u uw licentienummer invoeren ter vervanging van ofwel het verkoopnummer (*het nummer waarmee u AVG hebt geïnstalleerd*) ofwel het oude licentienummer (*bijvoorbeeld bij het upgraden naar een nieuw product van AVG*).
- **Nu registreren** Er wordt verbinding gemaakt met de registratiepagina van de AVG-website (http://www.avg.com/). Voer uw registratiegegevens in. Uitsluitend klanten die hun AVG-product registreren, komen in aanmerking voor gratis technische ondersteuning.

**Opmerking**: als u de evaluatieversie van AVG Internet Security 2012 gebruikt, worden de laatste twee items weergegeven als **Nu kopen** en **Activeren**, zodat u de volledige versie van het programma meteen kunt kopen. Als u **AVG Internet Security 2012** hebt geïnstalleerd met een verkoopnummer, worden deze items weergegeven als **Registreren** en **Activeren**.

 Over AVG – Het dialoogvenster Info wordt geopend met zes tabbladen met gegevens over de programmanaam, versie van programma en virusdatabase, systeeminformatie, licentieverklaring en contactgegevens van AVG Technologies CZ.

## 5.1.6. Ondersteuning

Als u op de koppeling **Ondersteuning** klikt, wordt het dialoogvenster **Informatie** geopend. Dit dialoogvenster bevat informatie die u mogelijk nodig hebt wanneer u behoefte hebt aan hulp. Het dialoogvenster omvat basisgegevens over het geïnstalleerde AVG-programma (*programma-/ databaseversie*), gedetailleerde licentie-informatie en een lijst met snelkoppelingen voor ondersteuning:

Het dialoogvenster Informatie kent zes tabbladen:

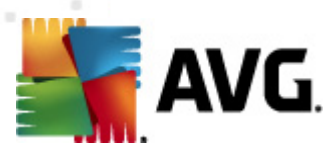

het tabblad Versie is verdeeld in drie secties:

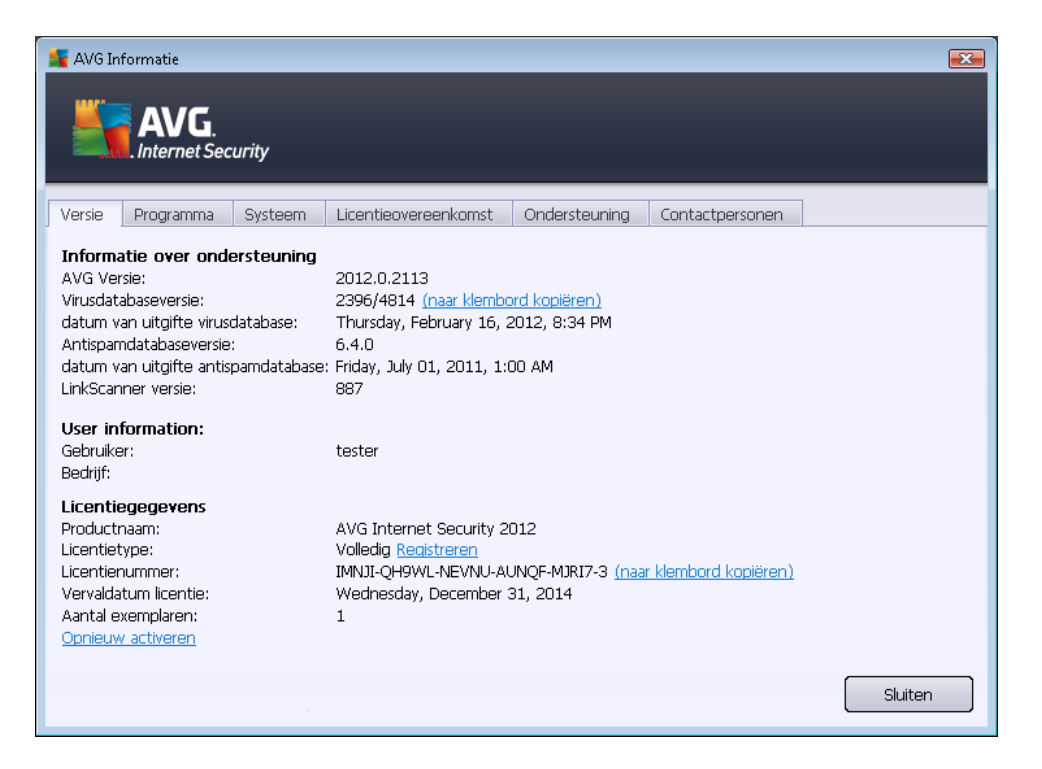

- Informatie over ondersteuning Deze sectie biedt informatie over de AVG Internet Security 2012 versie, de virusdatabaseversie, de <u>Antispam</u>-databaseversie en de LinkScanner-versie.
- **Gebruikersinformatie** Deze sectie biedt informatie over de gebruiker en het bedrijf waartoe de licentie behoort.
- Licentiegegevens Deze sectie biedt informatie over uw licentie (productnaam, licentietype, licentienummer, vervaldatum en aantal exemplaren). Deze sectie bevat tevens de koppeling Registreren die u kunt gebruiken om AVG Internet Security 2012 online te registreren. Op deze wijze kunt u de technische ondersteuning van AVG ten volle benutten. Daarnaast kunt u de koppeling Opnieuw activeren gebruiken om het dialoogvenster AVG activeren te openen: vul uw licentienummer in in het desbetreffende veld als u uw verkoopnummer wilt vervangen (het nummer dat u tijdens de installatie van AVG Internet Security 2012 hebt ingevoerd) of om uw huidige licentienummer te vervangen door een ander nummer (zoals wanneer u een upgrade naar een hoger AVG-product uitvoert).

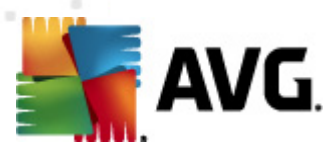

Op het tabblad *Programma* wordt informatie weergegeven over de versie van het **AVG Internet Security 2012**-programmabestand en over code van derden die in het product wordt gebruikt:

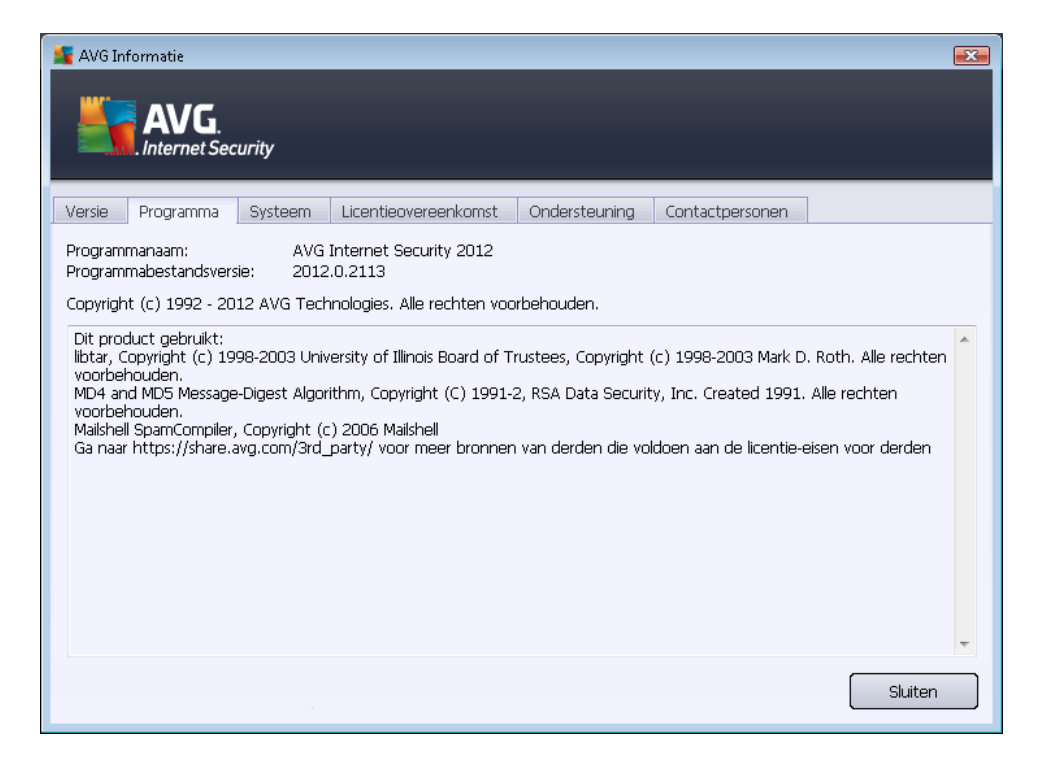

Het tabblad **Systeem** biedt een lijst met parameters van uw besturingssysteem (processortype, besturingssysteem en de versie daarvan, buildnummer, toegepaste servicepacks, totale geheugengrootte en hoeveelheid vrij geheugen):

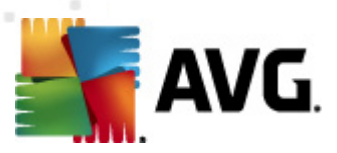

| AVG Informatie                                                                                                    | n Licentieovereenkomst Ondersteur                                                                                 | ning Contactnersonen |  |
|----------------------------------------------------------------------------------------------------|----------------------------------------------------------------------------------------------------|----------------------|--|
| Processor: Inte<br>Besturingssysteem: Micr<br>Windows-versie: 6.0<br>Buildnummer: 600<br>Servicepack: Sen<br>Totaalgeheugen: 102<br>Vrij geheugen: 430 | (R) Core(TM)2 Quad CPU Q9550 @ 2.8<br>isoft(R) Windows(R) Vista Ultimate Edition<br>L<br>ice Pack 1<br>3 MB<br>MB | 3GHz<br>) (32-bit)   |  |

Op het tabblad *Licentieovereenkomst* wordt de volledige tekst van de licentieovereenkomst tussen u en AVG Technologies weergegeven:

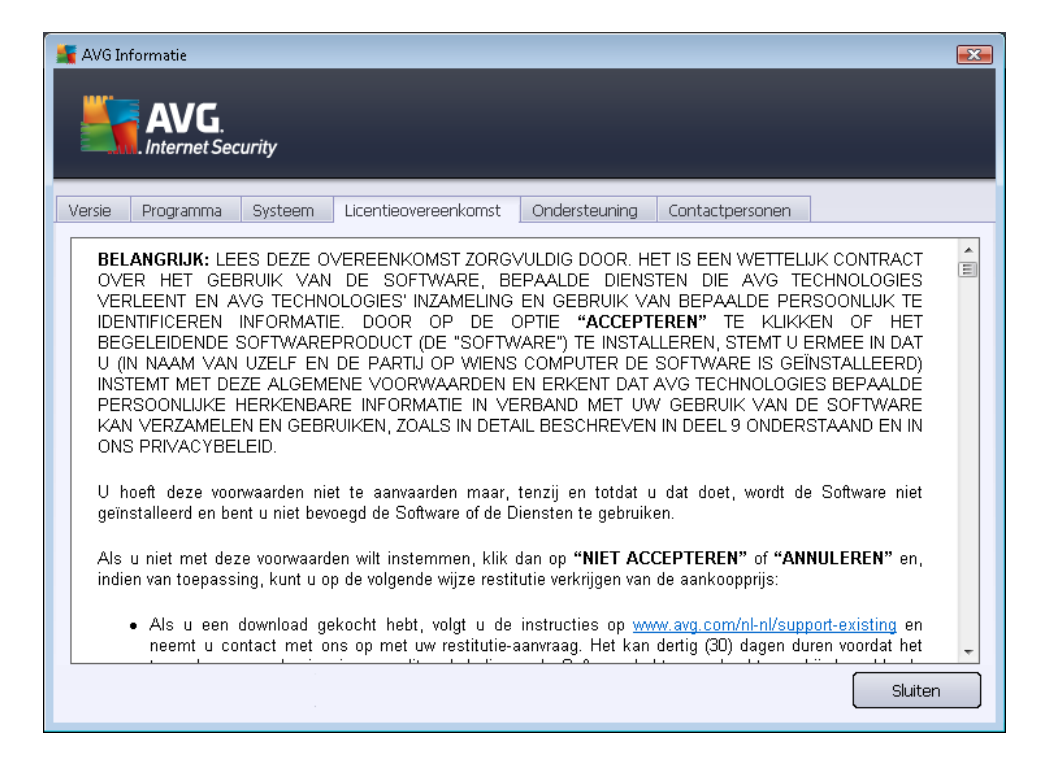

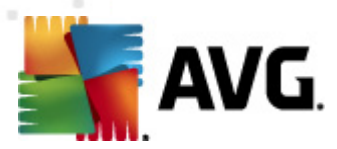

Op het tabblad **Ondersteuning** wordt een lijst weergegeven met alle contactmogelijkheden die u kunt gebruiken als u contact wilt opnemen met de klantenondersteuningsservice. Daarnaast worden er koppelingen weergegeven voor de AVG-website (http://www.avg.com/), AVG-forums, FAQ, enzovoort. Tot slot wordt er ook informatie weergegeven die u mogelijk nodig hebt wanneer u contact opneemt met het ondersteuningsteam:

| 🕌 AVG Informatie 📧                                                                                                    |                                                                                |                      |                                 |                                                                              |                   |  |
|----------------------------------------------------------------------------------------------------|--------------------------------------------------------------------------------|----------------------|---------------------------------|------------------------------------------------------------------------------|-------------------|--|
|                                                                                                    | ecurity                                                                        |                      |                                 |                                                                              |                   |  |
| Versie Programma                                                                                                    | Systeem                                                                        | Licentieovereenkomst | Ondersteuning                   | Contactpersonen                                                              |                   |  |
| Informatie over on<br>AVG Versie:<br>Virusdatabaseversie:<br>GeAnstalleerde e-m<br>Microsoft Outlook, Per                                                                                                    | ndersteuning<br>2012.0.2113<br>2396/4814<br>mailbeschermi<br>rrsoonlijke e-mai | <b>ng</b><br>scanner | Koj<br>Vec<br>AV<br>Dov<br>Mijr | ppelingen voor snel<br>elgestelde vragen<br>G Forums<br>whloads<br>n account | lle ondersteuning |  |
| Licentiegegevens         Productnaam:       AVG Internet Security 2012         Licentietype:       Volledig Registreren         Licentienummer:       IMNJI-QH9WL-NEVNU-AUNQF-MJRI7-3 (naar klembord kopiëren)         Vervaldatum licentie:       Wednesday, December 31, 2014         Aantal exemplaren:       1         Opnieuw activeren |                                                                                |                      |                                 |                                                                              |                   |  |
| Ondersteuningscentrum<br>Zoek online hulp voor uw AVG-product – zoek het antwoord op uw vraag of neem contact op met experts voor<br>ondersteuning!                                                                                                    |                                                                                |                      |                                 |                                                                              |                   |  |
| Online ondersteuning Sluiten                                                                                                    |                                                                                |                      |                                 |                                                                              |                   |  |

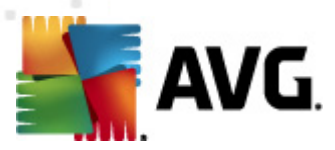

Het tabblad **Contactpersonen** bevat een lijst met alle contactgegevens voor AVG Technologies en voor plaatselijke AVG-vertegenwoordigers en wederverkopers:

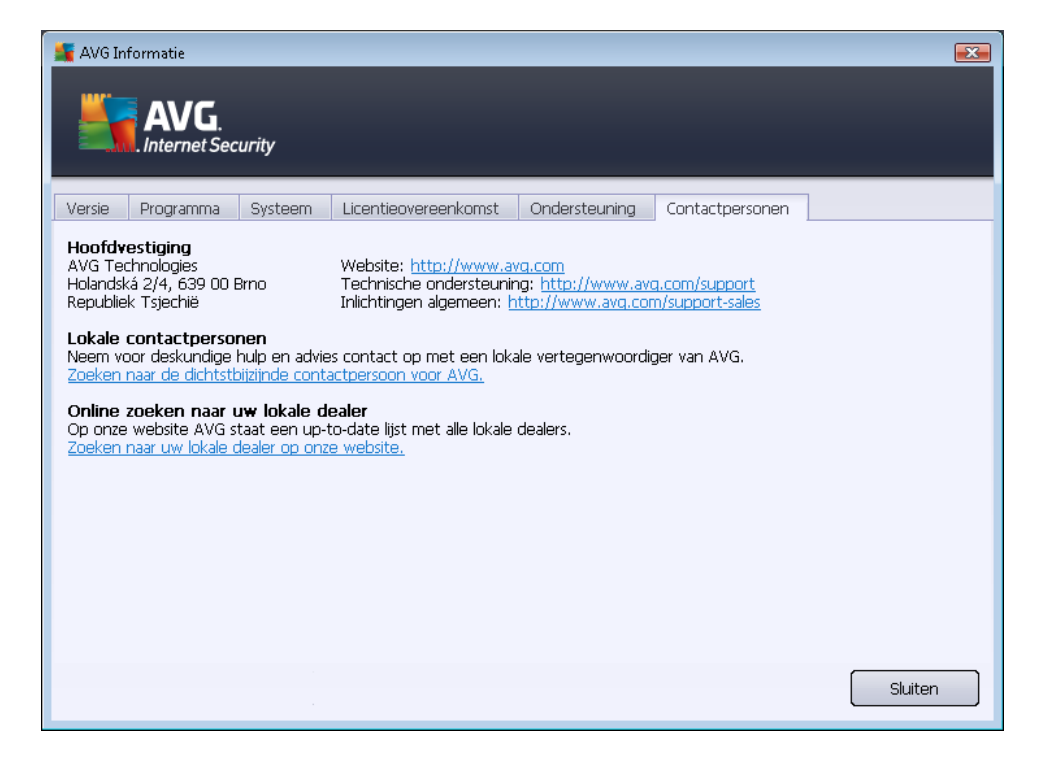

## 5.2. Info Beveiligingsstatus

De sectie *Info Beveiligingsstatus* bevindt zich in het bovenste gedeelte van het hoofdvenster van **AVG Internet Security 2012**. In deze sectie staat altijd informatie over de huidige beveiligingsstatus van **AVG Internet Security 2012**. Hieronder volgt een overzicht van de pictogrammen die in deze sectie kunnen worden weergegeven, en hun betekenis:

- Het groene pictogram geeft aan dat **AVG Internet Security 2012 volledig naar behoren werkt**. Uw computer is volledig beveiligd, de bestanden zijn bijgewerkt en alle geïnstalleerde onderdelen werken correct.

- Het gele pictogram is een waarschuwing dat **een of meer onderdelen niet juist zijn geconfigureerd** en dat u de desbetreffende eigenschappen/instellingen moet controleren. Er is geen wezenlijk probleem opgetreden in **AVG Internet Security 2012**. U hebt een onderdeel mogelijk om de een of andere reden uitgeschakeld. De beveiliging is nog steeds ingeschakeld. Neem echter wel even de tijd om de instellingen van het problematische onderdeel te controleren! De naam van het onderdeel wordt aangegeven in de sectie **Info Beveiligingsstatus**.

Het gele pictogram wordt ook weergegeven als u om een of andere reden hebt besloten om de

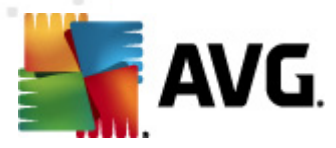

foutstatus van een onderdeel te negeren. De optie **Onderdeelstatus negeren** wordt weergegeven in het snelmenu (*dat wordt geopend wanneer u met de rechtermuisk nop op*) het desbetreffende onderdeel klikt in het <u>onderdelenoverzicht</u> in het hoofdvenster van **AVG Internet Security 2012**. Selecteer deze optie als u wilt aangeven dat u zich bewust bent van de foutstatus van een onderdeel en dat u om welke reden ook **AVG Internet Security 2012** zo wilt instellen dat u niet wordt gewaarschuwd via het <u>systeemvakpictogram</u>. Het kan zijn dat u deze optie in een specifieke situatie moet gebruiken. U wordt in een dergelijk geval echter aangeraden om de optie **Onderdeelstatus negeren** zo snel mogelijk uit te schakelen.

Het gele pictogram wordt bovendien weergegeven als **AVG Internet Security 2012** vereist dat uw computer opnieuw moet worden opgestart (*Opnieuw opstarten noodzakelijk*). Geef gehoor aan deze waarschuwing en start de pc opnieuw op met behulp van de knop *Nu opnieuw starten*.

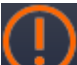

Het oranje pictogram geeft aan dat AVG Internet Security 2012 in een kritieke situatie verkeert! Eén of meer onderdelen functioneren niet goed en AVG Internet Security 2012 kan uw computer niet beschermen. Besteed onmiddellijk aandacht aan het probleem en probeer het te verhelpen. Als het u niet lukt de fout zelf te herstellen, neem dan contact op met het team van de Technische ondersteuning van AVG.

In gevallen waarin AVG Internet Security 2012 niet is ingesteld voor optimale prestaties, wordt er naast de informatie over de beveiligingstatus een nieuw knop met de naam Repareren (of Alles repareren als het probleem meerdere onderdelen betreft) weergegeven. Klik op die knop om een automatisch proces voor programmacontrole en configuratie te starten. U kunt op deze wijze AVG Internet Security 2012 instellen met het oog op maximale prestaties en een maximaal beveiligingsniveau.

We raden u nadrukkelijk aan de sectie Info Beveiligingsstatus goed in de gaten te houden en in het geval van een probleem, daar meteen aandacht aan te besteden en te proberen het probleem op te lossen. Uw computer loopt anders gevaar!

**Opmerking:** u kunt de statusinformatie van AVG Internet Security 2012 ook opvragen via het <u>systeemvak pictogram</u>.

## 5.3. Snelkoppelingen

**Snelkoppelingen** bevinden zich links in de **AVG Internet Security 2012**-<u>gebruikersinterface</u>. Deze koppelingen bieden onmiddellijke toegang tot de belangrijkste en meest gebruikt functies van de toepassing, zoals scannen en bijwerken De snelkoppelingen zijn toegankelijk vanuit alle dialoogvensters in de gebruikersinterface:

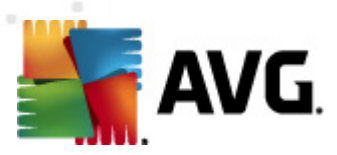

| Overzicht                                        |
|--------------------------------------------------|
|                                                  |
| Nu scannen<br>Laatste scan: Nog niet gescand     |
| Scanopties                                       |
|                                                  |
| Nu bijwerken<br>Laatste update: 2/17/12, 8:56 AM |

Snelkoppelingen zijn op een grafische wijze onderverdeeld in drie secties:

- Nu scannen De knop biedt standaard toegang tot informatie over de als laatste gestarte scan (waaronder het scantype en de datum waarop deze scan is gestart). Klik op de opdracht Nu scannen als u dezelfde scan opnieuw wilt starten. Klik op de koppeling Scanopties als u een andere scan wilt starten. U opent op deze wijze de <u>AVG-scaninterface</u> waarin u scans kunt uitvoeren en waarin u de parameters van scans kunt bewerken. (Zie het hoofdstuk <u>AVG-scans</u> voor gedetailleerde informatie)
- **Scanopties** Gebruik deze koppeling als u van het huidige geopende AVG-dialoogvenster wilt schakelen naar het standaardvenster met een <u>overzicht van alle geïnstalleerde</u> <u>onderdelen</u>. (*Zie het hoofdstuk <u>Overzicht van onderdelen</u> voor gedetailleerde informatie*)
- Nu bijwerken Deze koppeling biedt toegang tot informatie over de datum en het tijdstip waarop het <u>bijwerken</u> voor het laatst is gestart. Druk op de knop als u het bijwerken onmiddellijk wilt uitvoeren en als u de voortgang van het bijwerken wilt volgen. (Zie het hoofdstuk <u>AVG-updates</u> voor gedetailleerde informatie)

**Snelkoppelingen** zijn op elk gewenst moment toegankelijk vanuit de <u>AVG-gebruikersinterface</u>. Als u een snelkoppeling gebruikt om een specifiek proces uit te voeren (een scan of een update), schakelt de toepassing naar een nieuw dialoogvenster, waarbij de snelkoppelingen beschikbaar blijven. Daarnaast wordt het proces dat wordt uitgevoerd grafisch weergegeven in het navigatiegedeelte, zodat u over de volledige controle beschikt met betrekking tot alle gestarte processen die op dat moment binnen **AVG Internet Security 2012** worden uitgevoerd.

## 5.4. Overzicht van onderdelen

#### Sectie met het onderdelen overzicht

De sectie met het **onderdelenoverzicht** bevindt zich in het middengedeelte van de **AVG Internet Security 2012**-<u>gebruikersinterface</u>. De sectie is onderverdeeld in twee gedeelten:

- *Een overzicht met alle geïnstalleerde onderdelen*, dat grafische deelvensters voor alle geïnstalleerde onderdelen omvat. Elk deelvenster wordt aangegeven met een pictogram voor het onderdeel en biedt informatie met betrekking tot het momenteel wel of niet actief zijn van het desbetreffende onderdeel.
- **De onderdeelbeschrijving** wordt weergegeven in het onderste gedeelte van dit dialoogvenster. In de beschrijving wordt de basisfunctionaliteit van het onderdeel beknopt toegelicht. Daarnaast wordt er informatie weergegeven over de huidige status van het

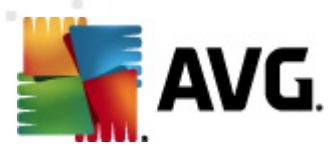

geselecteerde onderdeel.

#### Lijst met geïnstalleerde onderdelen

De sectie **Overzicht van onderdelen** in **AVG Internet Security 2012** bevat informatie over de volgende onderdelen:

- Anti-Virus detecteert virussen, spyware, wormen, Trojaanse paarden, ongewenste uitvoerbare bestanden en bibliotheken op uw systeem en beveiligt u tegen schadelijke adware - <u>details >></u>
- LinkScanner beschermt u tegen aanvallen vanuit internet als u zoekt of surft op internet details >>
- *E-mail Protection* controleert uw binnenkomende e-mailberichten op spam en blokkeert virussen, phishingaanvallen en andere bedreigingen <u>details >></u>
- Firewall controleert alle communicatie op elke netwerkpoort om u te beschermen tegen kwaadaardige aanvallen – <u>details >></u>
- Anti-Rootkit scant toepassingen, stuurprogramma's en DLL-bibliotheken op zoek naar gevaarlijke rootkits – <u>details >></u>
- Systeemprogramma's bieden een gedetailleerd overzicht van de AVG-omgeving en informatie over het besturingssysteem – <u>details >></u>
- PC Analyzer Verzorgt informatie over de status van de computer <u>details >></u>
- Identity Protection beveiligt uw digitale bezittingen voortdurend tegen nieuwe en onbekende bedreigingen – <u>details >></u>
- Remote Administration wordt alleen weergegeven in AVG Business Editions als u tijdens het installatieproces hebt aangegeven dat het onderdeel moest worden geïnstalleerd

#### **Beschikbare acties**

- **Beweeg de muis over een onderdeelpictogram** om dit binnen het onderdelenoverzicht te markeren. Hierbij wordt in het onderste gedeelte van de <u>gebruikersinterface</u> een beschrijving weergegeven van de basisfunctionaliteit van het onderdeel.
- Als u één keer klikt op het pictogram van een onderdeel, wordt de eigen interface van het onderdeel geopend met een lijst met statistische basisgegevens.
- Als u met de rechtermuisknop op het pictogram van een onderdeel klikt, wordt er een snelmenu met verscheidene opties weergegeven:
  - Openen Klik op deze optie om het eigen dialoogvenster van het onderdeel te openen (dit is ook mogelijk door één keer op het pictogram van het onderdeel te

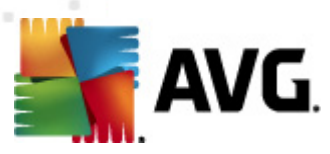

klikken).

- Onderdeelstatus negeren Selecteer deze optie om aan te geven dat u zich bewust bent van de <u>foutstatus van het onderdeel</u> en dat u om welke reden dan ook deze status wilt handhaven, zonder dat u via het <u>systeemvakpictogram</u> wordt gewaarschuwd.
- Openen in geavanceerde instellingen... Deze optie is uitsluitend beschikbaar voor onderdelen die de mogelijkheid bieden tot het instellen van geavanceerde instellingen.

## 5.5. Systeemvakpictogram

*Het AVG-systeemvakpictogram* (op de Windows-taakbalk, rechts onder in de hoek van uw scherm) geeft de status van AVG Internet Security 2012 aan. Het pictogram is altijd zichtbaar in het systeemvak, ongeacht of de <u>gebruikersinterface</u> van AVG Internet Security 2012 is geopend of gesloten:

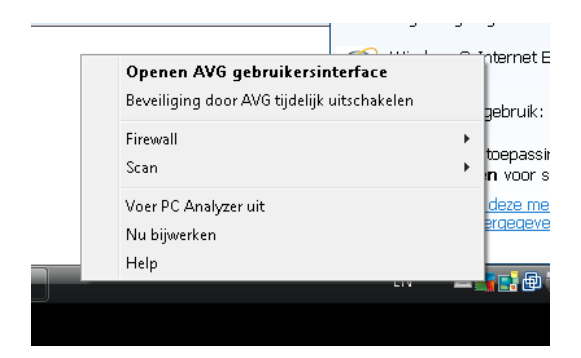

#### Weergave van het AVG-systeemvakpictogram

- Als alle kleuren worden weergegeven, zonder dat er elementen aan het pictogram zijn toegevoegd, geeft het pictogram aan dat alle **AVG Internet Security 2012**onderdelen actief en naar behoren werken. Dit pictogram wordt echter op dezelfde wijze weergegeven als een van de onderdelen niet naar behoren werkt en de gebruiker heeft besloten om de <u>onderdeelstatus te negeren</u>. (Als u hebt bevestigd dat de onderdeelstatus moet worden genegeerd, geeft u daarmee aan dat zich bewust bent van de <u>foutstatus van het onderdeel</u>, maar dat u om de een of andere reden niet met betrekking tot deze situatie wenst te worden gewaarschuwd.)
- Het pictogram met een uitroepteken geeft aan dat er op een onderdeel (of meerdere onderdelen) een <u>foutstatus</u> van toepassing is. Besteed altijd aandacht aan een dergelijke waarschuwing en probeer het configuratieprobeem weg te nemen als een onderdeel niet naar behoren is ingesteld. Als u wijzigingen in de configuratie van een onderdeel wilt aanbrengen, dubbelklikt u op het systeemvakpictogram om de gebruikersinterface van de toepassing te openen. Raadpleeg de sectie over beveiligingsstatusinformatie voor gedetailleerde informatie over op welk onderdeel een <u>foutstatus</u> van toepassing is.
- 💐 Het is tevens mogelijk dat het systeemvakpictogram in alle kleuren wordt weergegeven

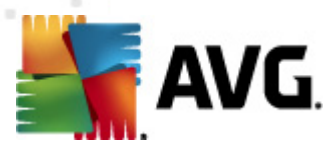

met een knipperende, roterende lichtstraal. Deze grafische weergave geeft aan dat er momenteel een update wordt uitgevoerd.

• De alternatieve weergave van het pictogram in alle kleuren met een pijl geeft aan dat er AVG Internet Security 2012 scans worden uitgevoerd.

#### Informatie bij het AVG-systeemvakpictogram

*Het AVG-systeemvakpictogram* biedt daarnaast informatie over huidige activiteiten binnen **AVG** Internet Security 2012 en over mogelijke statuswijzigingen in het programma (*zoals het automatisch starten van een scan of update, het omschakelen van het firewallprofiel, een wijziging van een onderdeelstatus, een eventuele foutstatus, ...*) via een pop-upvenster dat wordt geopend vanuit het systeemvakpictogram:

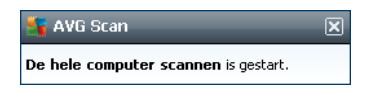

#### Acties die toegankelijk zijn via het AVG-systeemvakpictogram

*Het AVG-systeemvakpictogram* kan tevens worden gebruikt als een koppeling voor het openen van de <u>gebruikersinterface</u> van **AVG Internet Security 2012**. Dubbelklik daartoe op het pictogram. Als u met de rechtermuisknop op het pictogram klikt, wordt er een beknopt snelmenu weergegeven, dat de volgende opties bevat:

- Openen AVG-gebruikersinterface Hiermee opent u de gebruikersinterface van AVG Internet Security 2012.
- Beveiliging door AVG tijdelijk uitschakelen Met deze optie kunt u de volledige bescherming door AVG Internet Security 2012 in één keer uitschakelen. Maak alleen gebruik van deze optie als het absoluut noodzakelijk is! In de meeste gevallen is het niet nodig om AVG Internet Security 2012 uit te schakelen voordat u nieuwe software of stuurprogramma's installeert, zelfs niet als het installatieprogramma of de softwarewizard voorstelt eerst lopende programma's en toepassingen uit te schakelen om ervoor te zorgen dat er zich geen ongewenste onderbrekingen voordoen tijdens het installatieproces. Als u AVG Internet Security 2012 toch tijdelijk moet uitschakelen, moet u de beveiliging zo snel mogelijk opnieuw inschakelen. Uw computer is kwetsbaar en kan worden aangevallen als u verbonden bent met internet of een netwerk gedurende de tijd dat uw beveiliging is uitgeschakeld.
- *Firewall* Hiermee kunt u het snelmenu met <u>Firewall</u>-instellingen openen, waarin u de volgende belangrijke parameters kunt bewerken: <u>Firewall-status</u> (*Firewall ingeschakeld/ Firewall uitgeschakeld/Noodmodus*), <u>Gamingmode inschakelen</u> en <u>Firewall-profielen</u>.
- Scans Klik om het snelmenu met vooraf gedefinieerde scans (De hele computer scannen en <u>Mappen of bestanden scannen</u>) te openen en selecteer de gewenste scan. De scan wordt onmiddellijk gestart.
- Scans worden uitgevoerd... Dit item wordt uitsluitend weergegeven wanneer er een

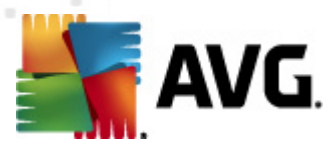

scan op uw computer wordt uitgevoerd. U kunt vervolgens de scanprioriteit voor die scan wijzigen, de scan onderbreken of afbreken. Bovendien zijn de volgende acties mogelijk: *Prioriteit instellen voor alle scans, Alle scans onderbreken* en *Alle scans afbreken*.

- PC Analyzer uitvoeren Hiermee kunt u het onderdeel PC Analyzer starten.
- Nu bijwerken Hiermee start u een onmiddellijke update.
- Help Hiermee opent u het Help-bestand op de startpagina.

## 5.6. AVG Advisor

**AVG Advisor** is een prestatiefunctie die voortdurend alle lopende processen op uw computer controleert op mogelijke problemen en tips geeft voor het voorkomen van het probleem. **AVG Advisor** is zichtbaar in de vorm van een zwevende pop-up boven het systeemvak.

| 📑 AVG Advies                                                                                       | × |  |  |  |
|----------------------------------------------------------------------------------------------------|---|--|--|--|
| AVG heeft ontdekt dat de volgende toepassing<br>zeer veel geheugen gebruikt:                       |   |  |  |  |
| linternet Explorer                                                                                 |   |  |  |  |
| Totaal geheugen in gebruik: 941 MB                                                                 |   |  |  |  |
| AVG raadt u aan de toepassing te <b>sluiten</b> en<br>opnieuw te starten voor snellere prestaties. |   |  |  |  |
| <u>Wiizigen wanneer deze meldingen worden.</u><br><u>weergegeven</u>                               |   |  |  |  |

AVG Advisor kan in de volgende situaties verschijnen:

- Uw internetbrowser beschikt niet over voldoende geheugen, waardoor uw werk wordt vertraagd (AVG Advisor ondersteunt uitsluitend de browsers Internet Explorer, Chrome, Firefox, Opera en Safari);
- Een proces op uw computer neemt te veel geheugen in beslag en tast de snelheid van de computer aan;
- Uw computer staat op het punt om automatisch verbinding te maken met een onbekend WiFi-netwerk.

In al deze situaties waarschuwt **AVG Advisor** u dat een probleem kan optreden en geeft het de naam en het pictogram weer van het proces of de toepassing dat het probleem veroorzaakt. **AVG Advisor** geeft bovendien aan welke stappen kunnen worden uitgevoerd om mogelijke problemen te voorkomen.

## 5.7. AVG gadget

**AVG gadget** wordt weergegeven op het Windows Bureaublad(*Windows Sidebar*). De toepassing wordt alleen ondersteund voor de besturingssystemen Windows Vista en Windows 7. **AVG gadget** biedt directe toegang tot de belangrijkste functies van **AVG Internet Security 2012**, namelijk scannen en updates:

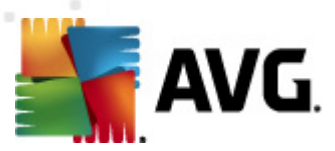

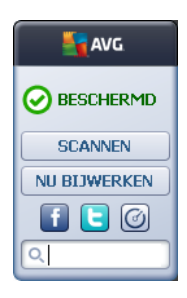

#### Snelle toegang tot scannen en bijwerken

Indien nodig, stelt AVG gadget u in staat om onmiddellijk een scan of update te starten:

 Nu scannen – Klik op de koppeling Nu scannen om de volledige computerscan direct te starten. U kunt de voortgang van de scan volgen in de gebruikersinterface van de gadget. Een beknopt overzicht met cijfers biedt informatie over het aantal gescande objecten, gedetecteerde bedreigingen en verholpen bedreigingen. U kunt het scannen op elk gewenst

moment onderbreken e of afbreken . Zie het standaarddialoogvenster <u>Overzicht</u> <u>scanresultaten</u> voor meer informatie over de scanresultaten. U opent dit dialoogvenster rechtstreeks vanuit de gadget met de optie **Details weergeven** (de desbetreffende scanresultaten staan bij Sidebar-gadgetscan).

| AVG               | AVG                              |  |  |
|-------------------|----------------------------------|--|--|
|                   | Geen<br>bedreigingen<br>gevonden |  |  |
| OWORDT GESCAND    | RESULTAAT                        |  |  |
| 6%                | Details weergeven                |  |  |
| Details weergeven |                                  |  |  |
|                   | SLUITEN                          |  |  |
| Q Zoeken          | Q Zoeken                         |  |  |

 Nu bijwerken – Klik op de koppeling Nu bijwerken om de AVG Internet Security 2012 update direct vanuit de gadget te starten:

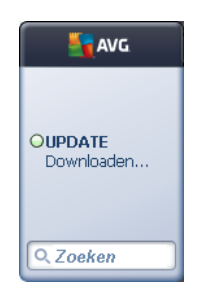

#### Toegang tot sociale netwerken

**AVG gadget** biedt u tevens snelkoppeling naar de belangrijkste sociale netwerken. Gebruik de desbetreffende knop als u verbinding wilt maken met AVG-community's in Twitter, Facebook, of
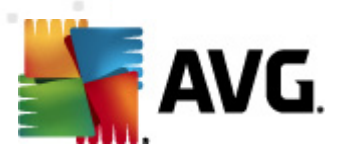

LinkedIn:

• *Twitter-koppeling* – Hiermee wordt een nieuwe *AVG gadget*-interface geopend met een overzicht van de nieuwste AVG-feeds op Twitter. Klik op de koppeling *Alle AVG Twitter feeds weergeven* om een nieuw venster te openen in uw internetbrowser met de website van Twitter, in het bijzonder de pagina met nieuws over en van AVG:

| avg.                                                                                                   | AVG                     |
|----------------------------------------------------------------------------------------------------|-------------------------|
| officialAVGnews: News & Threats: New zero-day<br>http://twitter.com/officialAVGnews/statuses/147681246 | BESCHERMD               |
| officialAVGnews: News & Threats: New zero-day<br>http://twitter.com/officialAVGnews/statuses/147677682 | SCANNEN<br>NU BIJWERKEN |
| officialAVGnews: News & Threats: New zero-day<br>http://twitter.com/officialAVGnews/statuses/147677675 |                         |
| Alle AVG Twitter-feeds bekijken                                                                        | Q Zoeken                |

- *Facebook-koppeling* Hiermee wordt de Facebook-website geopend in uw internetbrowser, op de pagina van de *AVG-community*.
- LinkedIn in Deze optie is alleen beschikbaar in de netwerkinstallatie (*dus als u AVG hebt geïnstalleerd middels een van de AVG Business Edition-licenties*). Hiermee wordt de **AVG SMB Community**-website geopend op de pagina van het sociale netwerk LinkedIn.

#### Andere functies die toegankelijk zijn via de gadget

- **PC Analyzer** 2 Opent de gebruikersinterface in het onderdeel <u>PC Analyzer</u> en start direct de analyse.
- **Zoekvak** Na het invoeren van een zoekterm worden de resultaten meteen weergegeven in een venster dat wordt geopend in de standaardwebbrowser.

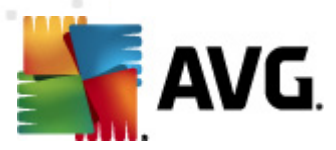

## 6. AVG-onderdelen

## 6.1. Antivirus

Het onderdeel *Anti-Virus* is een hoeksteen van **AVG Internet Security 2012** en combineert verscheidene fundamentele functies van een beveiligingsprogramma:

- <u>Scanengine</u>
- Residente beveiliging
- <u>Beveiliging tegen spyware</u>

#### 6.1.1. Scanprogramma

Het scanprogramma vormt de basis van het onderdeel **Anti-Virus** en scant alle bestanden en bestandsactiviteiten (openen/sluiten van bestanden, enzovoort) op bekende virussen. Elk gedetecteerd virus wordt geblokkeerd, zodat dit geen acties kan uitvoeren. Het virus wordt daarna onschadelijk gemaakt of in <u>quarantaine</u> geplaatst.

## De belangrijkste functie van de AVG Internet Security 2012-beveiliging is ervoor zorgen dat er geen enkel bekend virus op de computer kan worden uitgevoerd.

#### Detectiemethoden

De meeste antivirusprogramma's maken ook gebruik van heuristische analyse, waarbij bestanden worden gescand op standaardkenmerken van virussen, zogeheten virale handtekeningen. Dat betekent dat de virusscanner een nieuw, nog onbekend virus kan detecteren, als dat virus bepaalde typerende kenmerken heeft van bestaande virussen. *Anti-Virus* gebruikt de volgende detectiemethoden:

- Scannen zoeken naar tekenreeksen die kenmerkend voor een bepaald virus zijn
- *Heuristische analyse* Dynamische emulatie van de instructies van het gescande object in een virtuele computeromgeving
- Algemene detectie detectie van instructies die kenmerkend zijn voor een bepaald virus of een bepaalde groep virussen

Aangezien bij het gebruik van slechts één technologie een bepaald virus mogelijk over het hoofd wordt gezien of niet wordt herkend, zijn in *Anti-Virus* diverse technologieën gecombineerd om te garanderen dat uw computer tegen virussen is beveiligd. **AVG Internet Security 2012** is tevens in staat om uitvoerbare toepassingen en DLL-bibliotheken te analyseren en te detecteren die binnen het systeem mogelijk ongewenst zijn. Dergelijke bedreigingen worden aangeduid als Potentieel ongewenste programma's (*verschillende typen spyware, adware, enzovoort*).. Daarnaast scant **AVG Internet Security 2012** uw systeemregister op verdachte vermeldingen, tijdelijke internetbestanden en zogeheten tracking-cookies. U kunt hierbij instellen dat alle mogelijk schadelijke items op dezelfde wijze moeten worden afgehandeld als andere infecties.

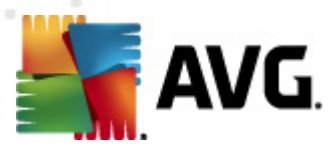

AVG Internet Security 2012 biedt ononderbroken beveiliging voor uw computer.

## 6.1.2. Residente beveiliging

**AVG Internet Security 2012** biedt een ononderbroken beveiliging in de vorm van een zogeheten residente beveiliging. Het onderdeel *Anti-Virus* scans elk bestand *(met uitzondering van specifiek e extensies en bestanden zonder extensies)* dat wordt geopend, opgeslagen of gekopieerd. Dit onderdeel bewaakt de systeemgebieden van de computer, verwijderbare media (*flashschijven, enzovoort*). Als er een virus wordt gedetecteerd in een bestand dat wordt geopend, wordt de bewerking die wordt uitgevoerd, onderbroken, zodat het virus niet kan worden geactiveerd. Normaal gesproken merkt u niets van dit proces aangezien de residente beveiliging op de achtergrond wordt uitgevoerd. U wordt uitsluitend gewaarschuwd wanneer er bedreigingen worden gevonden. Tegelijkertijd blokkeert *Anti-Virus* het activeren van bedreigingen en verwijdert dit onderdeel bedreigingen.

De residente beveiliging wordt in het geheugen van de computer geladen tijdens het opstarten. Het is cruciaal dat u deze ingeschakeld houdt.

## 6.1.3. Beveiliging tegen spyware

**Anti-Spyware** bestaat uit een spywaredatabase die wordt gebruikt voor het identificeren van bekende typen spywaredefinities. AVG-spywaredeskundigen werken hard om de meest recente spywarepatronen in kaart te brengen en te beschrijven zodra deze opduiken en vervolgens voegen ze de definities toe aan de database. Met behulp van het updateproces worden die nieuwe definities vervolgens naar uw computer gedownload, zodat u altijd kunt vertrouwen op bescherming tegen zelfs de nieuwste vormen van spyware. **Anti-Spyware** stelt u in staat om uw computer volledig te scannen op malware/spyware. Het onderdeel detecteert ook slapende en niet-actieve malware, dat wil zeggen malware die al wel is gedownload, maar die nog niet is geactiveerd.

#### Wat is spyware

Spyware wordt meestal gedefinieerd als een soort malware: software die informatie op een computer verzamelt zonder medeweten of toestemming van de gebruiker. Sommige spywaretoepassingen worden opzettelijk geïnstalleerd en bevatten vaak reclame, pop-ups of andere soorten ongewenste software. Spyware en malware worden voornamelijk verspreid via websites met een inhoud die mogelijk gevaarlijk is. Daarnaast wordt dergelijke software ook verspreid via e-mailberichten en via wormen en virussen. De meest geschikte beveiligingsmethode is een achtergrondscanner die altijd is ingeschakeld, zoals *Anti-Spyware*. Dit onderdeel werkt als een resident shield en scant uw toepassingen op de achtergrond wanneer deze worden uitgevoerd.

## 6.1.4. Antivirus-interface

In de interface van het onderdeel *Anti-Virus* worden beknopte informatie over de functionaliteit van het onderdeel, informatie over de huidige status van het onderdeel (*Actief*) en basisconfiguratieopties voor het onderdeel weergegeven:

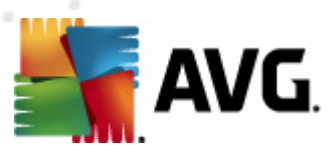

| Kara AVG Internet Security 2012<br>Bestand Onderdelen Histo | orie Extra Help Ondersteurring                                                                                                    |
|-------------------------------------------------------------|----------------------------------------------------------------------------------------------------|
| AVG.<br>Internet Security                                   | U bent beschermd.<br>Alle beveiligingsfuncties zijn up-to-date en functioneren correct.                                                                          |
| Overzicht                                                   | Antivirus                                                                                                    |
| Antivirus                                                   | Antivirus detecteert virussen, spyware, wormen, trojaanse paarden, ongewenste uitvoerbare bestanden en bibliotheken in uw systemen en beschermt u tegen malware. |
| Nu scannen<br>Laatste scan: 2/17/12, 9:01 AM                |                                                                                                    |
| Scanopties                                                  | ♥ Actief                                                                                                    |
| Nu bijwerken<br>Laatste update: 2/17/12, 8:56 AM            | Een rapport weergeven met informatie over hoe AVG u heeft beschermd                                                                                              |
| Mijn apps<br>Melding weergeven                              | Geavanceerde instellingen           Uitzonderingen beheren              Wijzigingen opslaan          Annuleren                                                   |

#### Configuratieopties

Het dialoogvenster bevat een aantal elementaire configuratieopties voor functies die binnen het onderdeel *Anti-Virus* beschikbaar zijn. Hierna volgt een aantal korte beschrijvingen daarvan:

- Een online rapport weergeven met gegevens over hoe AVG u heeft beschermd De koppeling leidt naar een specifieke pagina op de AVG-website (http://www.avg.com/). Op deze pagina vindt u een gedetailleerd overzicht van alle AVG Internet Security 2012 activiteiten die op uw computer zijn uitgevoerd binnen een specifieke periode en in totaal.
- **Resident Shield inschakelen** Deze optie stelt u in staat om de residente beveiliging op een eenvoudige wijze in of uit te schakelen. Resident Shield scant bestanden als deze worden gekopieerd, geopend of opgeslagen. Wanneer een virus of welke bedreiging dan ook wordt gedetecteerd, wordt u onmiddellijk gewaarschuwd. Deze functie is standaard ingeschakeld en het wordt aanbevolen om dit zo te houden. Als de residente beveiliging is ingeschakeld, kunt u bepalen op welke wijze de mogelijk gedetecteerde infecties moeten worden behandeld:
  - Vragen voor het verwijderen van bedreigingen Zorg ervoor dat deze optie is ingeschakeld als u gevraagd wilt worden of de bedreiging in <u>quarantaine</u> moet worden geplaatst wanneer een bedreiging wordt gedetecteerd. Deze keuze heeft geen invloed op het beveiligingsniveau en brengt uitsluitend uw voorkeur tot uitdrukking.
  - **Tracking cookies scannen** U kunt los van eerdere opties bepalen of u wilt scannen op tracking cookies. (Cookies zijn tekstpakketten die door een server naar een webbrowser worden verzonden en die vervolgens telkens als de browser weer

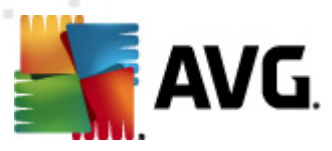

contact maakt met deze server, ongewijzigd naar de server worden teruggezonden. HTTP-cookies worden gebruikt voor het verifiëren, traceren en bijhouden van bepaalde informatie over gebruikers, zoals voorkeuren voor websites of de inhoud van winkelwagentjes.) In specifieke gevallen kunt u deze optie inschakelen om een maximaal beveiligingsniveau te bewerkstelligen. De functie is standaard uitgeschakeld.

- Beveiliging van Instant Messaging en P2P-downloads inschakelen Schakel dit selectievakje in als u wilt controleren of communicatie via expresberichten (*zoals via ICQ, MSN Messenger*) en P2P-downloads vrij zijn van virussen.
- Geavanceerde instellingen... Klik op de koppeling als u het desbetreffende dialoogvenster met geavanceerde instellingen van AVG Internet Security 2012 wilt weergeven. In dat dialoogvenster kunt u de configuratiedetails van het onderdeel bewerken. Wij wijzen u er echter op dat de standaardconfiguratie van alle onderdelen zo is afgestemd dat AVG Internet Security 2012 optimale prestaties en een maximale beveiliging biedt. Het wordt aangeraden om de standaardconfiguratie te behouden, tenzij u een zeer goede reden hebt om dat niet te doen.

#### Knoppen

U kunt in dit dialoogvenster gebruikmaken van de volgende knoppen:

- Uitzonderingen beheren Hiermee opent u een dialoogvenster met de naam Resident Shield – Uitzonderingen. Het dialoogvenster voor de configuratie van uitzonderingen voor Resident Shield-scans kan ook worden geopend vanuit het hoofdmenu, door Geavanceerde instellingen / Antivirus / Resident Shield / Uitzonderingen te kiezen (zie het desbetreffende hoofdstuk voor een gedetailleerde beschrijving). U kunt binnen dit dialoogvenster bestanden en mappen opgeven die bij Resident Shield-scans moeten worden uitgesloten. Het wordt met klem aangeraden om geen mappen en bestanden over te slaan, tenzij dit absoluut noodzakelijk is. Dit dialoogvenster bevat de volgende knoppen:
  - Pad toevoegen Hiermee kunt u een directory (of directory's) opgegeven die moeten worden uitgesloten bij het scannen door deze in de navigatiestructuur van de lokale schijf stuk voor stuk te selecteren.
  - Bestand toevoegen Hiermee kunt u bestanden opgeven die moeten worden uitgesloten bij het scannen door deze in de navigatiestructuur van de lokale schijf stuk voor stuk te selecteren.
  - Onderdeel bewerken Hiermee kunt u het opgegeven pad naar een geselecteerd bestand of een geselecteerde map bewerken.
  - Onderdeel verwijderen Hiermee kunt u het pad naar een geselecteerd item in de lijst verwijderen.
  - Lijst bewerken Klik op deze knop als u de gehele lijst met uitzonderingen wilt bewerken. Vervolgens wordt er een nieuw dialoogvenster weergegeven dat hetzelfde werkt als een standaardteksteditor.

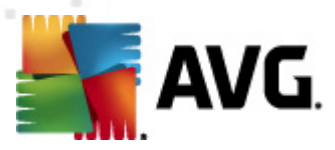

- **Toepassen** Hiermee kunt u alle wijzigingen in de instellingen van het onderdeel opslaan die in dit dialoogvenster zijn aangebracht, waarna u terugkeert naar de hoofd gebruikersinterface van het AVG Internet Security 2012 (*onderdelenoverzicht*).
- Annuleren Hiermee annuleert u alle wijzigingen in de instellingen van het onderdeel die u in dit dialoogvenster hebt aangebracht Er worden geen wijzigingen opgeslagen. U keert terug naar de hoofd <u>gebruikersinterface</u> van AVG Internet Security 2012 het onderdelenoverzicht.

## 6.1.5. Detecties door Resident Shield

#### Bedreiging gedetecteerd!

**Resident Shield** scant bestanden als ze worden gekopieerd, geopend of opgeslagen. Als een virus of een andere bedreiging wordt gedetecteerd, wordt u meteen gewaarschuwd door het volgende dialoogvenster:

| ≨ Waarschuwing van AV                                                                                                    | 🚛 Waarschuwing van AVG Resident Shield 🛛 🛛 💽                            |  |  |
|----------------------------------------------------------------------------------------------------|-------------------------------------------------------------------------|--|--|
| () Bedreigi                                                                                                    | ng gedetecteerd!                                                        |  |  |
| Bestandsnaam:                                                                                                    | c:\Users\Administrator\Documents\EICAR.COM                              |  |  |
| Bedreiging naam:                                                                                                    | Virus herkend EICAR_Test <u>(Meer info)</u><br>Gedetecteerd bij openen. |  |  |
| Verplaatsen naar de guarantaine (aanbevolen)<br>Het geAnfecteerde bestand wordt in de Quarantaine opgeslagen.                                                                                                    |                                                                         |  |  |
| ➢ Ga naar bestand<br>Opent Windows Explorer in de map die het bestand bevat.                                                                                                    |                                                                         |  |  |
| Bedreiging negeren<br>Het geAdentificeerde bestand blijft op de huidige locatie op uw schijf. Om er<br>zeker van te zijn dat u beschermd bent, zal Resident Shield u niet toestaan<br>geAnfecteerde bestanden te openen. |                                                                         |  |  |
| Details weergeve                                                                                                    | n                                                                       |  |  |

In dit waarschuwingsvenster staan gegevens over het bestand dat is gedetecteerd als geïnfecteerd ( *Bestandsnaam*), de naam van de gedetecteerde infectie (*De naam van de bedreiging*) en een koppeling naar de <u>Virusencyclopedie</u> met gedetailleerde informatie over het gedetecteerde virus, indien bekend (*Meer informatie*).

Vervolgens moet u bepalen, welke actie er moet worden uitgevoerd. Er zijn verscheidene opties beschikbaar. Welke knoppen beschikbaar zijn, is afhankelijk van de omstandigheden (het soort bestand dat is geïnfecteerd, de locatie van het bestand, enzovoort).

- *Herstellen* deze knop wordt alleen weergegeven als de gedetecteerde infectie kan worden hersteld. In dat geval wordt de infectie uit het bestand verwijderd en het bestand in zijn oorspronkelijke staat hersteld. Als het bestand zelf een virus is, kunt u het met deze functie verwijderen (*dat wil zeggen: verplaatsen naar de map <u>Quarantaine</u>)*
- *Naar quarantaine verplaatsen (Aanbevolen)* het virus wordt verplaatst naar de <u>quarantaine</u>

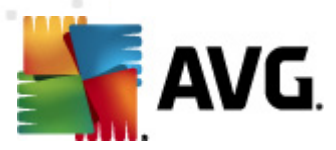

- Ga naar bestand u wordt verwezen naar de exacte locatie van het verdachte object (er wordt een nieuw Verkennervenster geopend)
- Bedreiging negeren We raden u nadrukkelijk aan deze optie NIET te kiezen tenzij u een heel goede reden hebt om dat wel te doen!

**Opmerking:** mogelijk is het gedetecteerde object te groot voor de beschikbare capaciteit van de Quarantaine. Als dat gebeurt wordt in een berichtvenster melding van het feit gemaakt op het moment dat u probeert het geïnfecteerde object naar de Quarantaine te verplaatsen. U kunt echter de grootte van de Quarantaine aanpassen. De grootte van de Quarantaine wordt ingesteld als percentage van de capaciteit van de vaste schijf. Selecteer om de Quarantaine groter te maken <u>Quarantaine</u> in het linkerdeelvenster van het dialoogvenster <u>Geavanceerde instellingen AVG</u> en kies met de schuifregelaar bij 'Grootte Quarantaine beperken' een hoger percentage.

Onder in het dialoogvenster staat de koppeling **Details weergeven** – de koppeling opent een popupvenster met gedetailleerde informatie over het proces dat werd uitgevoerd op het moment dat de infectie werd gedetecteerd, en de identificatie van het proces.

#### Overzicht van bedreigingen die Resident Shield heeft gedetecteerd

Het totale overzicht van alle bedreigingen die <u>Resident Shield</u> heeft gedetecteerd, is te vinden in het dialoogvenster **Resident Shield detectie** dat u opent door het menu <u>Historie / Resident Shield</u> <u>detectie</u> te kiezen:

| K AVG Internet Security 2012                     | de Paler II-le                |                                          |                         |                       | _           |              |
|--------------------------------------------------|-------------------------------|------------------------------------------|-------------------------|-----------------------|-------------|--------------|
| AVG.                                             | U bent be<br>Alle beveiliging | schermd.<br>sfuncties zijn up-to-date en | functioneren correct.   |                       | Sluit u aan | via Facebook |
| Overzicht                                        | Resident Shield d             | etectie                                  |                         |                       |             |              |
| Nuscannen                                        | Infectie                      | Object                                   | Resultaat               | Detectietijd          | Objecttype  | Proces       |
| Laatste scan: 2/17/12, 9:01 AM                   | Virus herkend EICAR.          | c:\Users\Administrator\                  | . GeAnfecteerd          | 2/17/2012, 9:03:10 AM | bestand     | C:\Wind      |
| Scanopties                                       |                               |                                          |                         |                       |             |              |
| Nu bijwerken<br>Laatste update: 2/17/12, 8:56 AM | 4                             |                                          | TT                      |                       |             | ×            |
|                                                  | Er zijn 1 record in de lijst  |                                          |                         |                       |             |              |
| Mijn apps                                        | Aanvullende acties: Lijst e   | xporteren naar bestand, Le               | e <u>qe lijst</u>       |                       |             |              |
| Melding weergeven                                | Lijst vernieuwen Sel          | ectie verwijderen 🛛 Alle b               | edreigingen verwijderen |                       |             | Terug        |

In het dialoogvenster **Resident Shield detectie** staat een overzicht van objecten die door <u>Resident</u> <u>Shield</u> zijn gedetecteerd, beoordeeld en aangemerkt als gevaarlijk en vervolgens zijn hersteld of

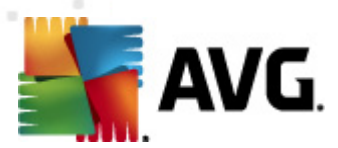

verplaatst naar de <u>Quarantaine</u>. Bij elk object wordt de volgende informatie weergegeven:

- Infectie beschrijving (indien mogelijk de naam) van het gedetecteerde object
- Object locatie van het object
- Resultaat de bewerking die met het gedetecteerde object is uitgevoerd
- Detectietijd datum en tijdstip waarop het object is gedetecteerd
- Objecttype type van het gedetecteerde object
- Proces het proces dat werd uitgevoerd en dat ertoe leidde dat het potentieel gevaarlijke object werd opgeroepen en gedetecteerd

In het onderste gedeelte van het dialoogvenster, onder de lijst, vindt u informatie over het totale aantal gedetecteerde objecten dat erboven wordt weergegeven. Bovendien kunt u de hele lijst met gedetecteerde objecten exporteren naar een bestand (*Lijst exporteren naar een bestand*) en alle invoer over gedetecteerde objecten wissen (*Lijst leegmaken*). Als u op de knop *Lijst vernieuwen* klikt, wordt de lijst met door *Resident Shield* gedetecteerde items vernieuwd. Als u op de knop *Terug* klikt, keert u terug naar het AGV-hoofddialoogvenster (onderdelenoverzicht).

#### 6.2. LinkScanner

*LinkScanner* beschermt u tegen het toenemende gevaar van kortstondige bedreigingen op internet. Deze bedreigingen kunnen zich op elk type website verbergen, of het nu een website van de overheid, van een bekend merk of een klein bedrijf betreft, en zijn zelden langer dan 24 uur op dezelfde site aanwezig. *LinkScanner* analyseert alle pagina's die zijn gekoppeld aan de webpagina die u bezoekt en zorgt zo voor realtime beveiliging op het enige moment dat telt – het moment dat u op het punt staat op een koppeling te klikken.

#### LinkScanner is niet bedoeld voor het beveiligen van serverplatforms.

De LinkScanner-technologie omvat uit de volgende hoofdfuncties:

- <u>Search-Shield</u> bevat een lijst met websites (*URL-adressen*) waarvan bekend is dat deze gevaarlijk zijn. Als u zoekt met Google, Yahoo! Voor JP, eBay, Twitter, Digg, SlashDot, WebHledani, Yandex, Baidu, Bing, AOL, AltaVista, EarthLink, Ask en Seznam worden alle resultaten van de zoekopdracht vergeleken met deze lijst en wordt er een beoordelingspictogram weergegeven (voor Yahoo!- wordt alleen een pictogram weergegeven als het oordeel "website met exploit" is).
- <u>Surf-Shield</u> scant de inhoud van webpagina's die u bezoekt, ongeacht het adres van de website. Als een website niet door <u>Search-Shield</u> wordt gedetecteerd (bijvoorbeeld wanneer er een nieuwe schadelijke website is gemaakt of wanneer een eerder veilige website nu malware bevat), wordt deze gedetecteerd en geblokkeerd door <u>Surf-Shield</u> wanneer u deze website probeert te bezoeken.
- <u>Online Shield</u> biedt realtime beveiliging tijdens het surfen op internet. Deze software scant de inhoud van bezochte webpagina's en eventueel aanwezige bestanden die daarin zijn opgenomen voordat deze in de webbrowser wordt weergegeven en naar uw computer

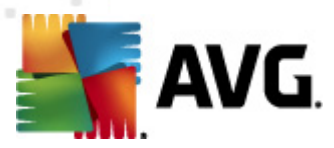

worden gedownload. <u>Online Shield</u> detecteert viruses en spyware die zijn opgenomen in de pagina die u wilt bezoeken en stopt het downloaden onmiddellijk, zodat geen enkele bedreiging uw computer ooit kan bereiken.

• *Met AVG Accelerator* worden online video's soepeler afgespeeld en worden extra downloads eenvoudiger. Wanneer de videoacceleratie wordt uigevoerd, wordt u daarvan in kennis gesteld via een pop-upvenster bij het systeemvak.

| 😽 AVG accelerator                                                      | × |
|------------------------------------------------------------------------|---|
| Nu bezig met versnellen!<br>Uw video's of bestanden sneller downloaden |   |
| Wijzigen wanneer deze meldingen worden weergegeven                     |   |

## 6.2.1. LinkScanner-interface

Het hoofddialoogvenster van het onderdeel LinkScanner biedt een beknopte beschrijving van de functionaliteit van het onderdeel en in informatie over de huidige onderdeelstatus (*Actief*):

| AVG Internet Security 2012<br>Bestand Opderdelen Histo | nie Extra Haln Orderstauring                                                                                                    |
|--------------------------------------------------------|----------------------------------------------------------------------------------------------------|
| AVG.                                                   | U bent beschermd,<br>Alle beveiligingsfuncties zijn up-to-date en functioneren correct.                                                                                                    |
| Overzicht                                              | LinkScanner                                                                                                    |
| LinkScanner                                            | LinkScanner beschermt u tegen aanvallen vanuit internet als u zoekt of surft op internet.                                                                                                    |
| Nu scannen<br>Laatste scan: 2/17/12, 9:01 AM           |                                                                                                    |
| Scanopties                                             | © Actief                                                                                                    |
| Nu bijwerken<br>Laatste update: 2/17/12, 8:56 AM       | <ul> <li>Search-Shield inschakelen (browser moet opnieuw worden gestart)<br/>Scan alle koppelingen die door de populairste internetzoekengines zijn gegenereerd.</li> <li>Surf-Shield inschakelen<br/>Kan exploitsites en andere ingewikkelde onlinebedreigingen detecteren.</li> <li>Online Shield inschakelen<br/>Bescherming bij het online surfen. Detectie van virussen en malware.</li> </ul> |
| Mijn apps<br>Melding weergeven                         | Geavanceerde instellingen                                                                                                    |

In het onderste gedeelte van het dialoogvenster wordt een aantal basisopties voor het configureren van het onderdeel weergegeven:

- <u>Search-Shield</u> inschakelen (standaard ingeschakeld): schakel dit selectievakje uitsluitend uit als u over een goede reden beschikt om de Search Shield-functionaliteit uit te schakelen.
- <u>Surf-Shield</u> inschakelen (standaard ingeschakeld): actieve (realtime) beveiliging tegen websites waarbij er sprake is van exploits op het moment dat deze worden geopend. Als

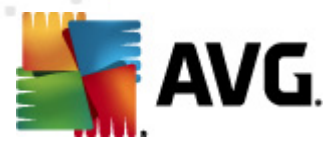

zodanig bekend staande kwaadaardige sites en de inhoud met exploits worden geblokkeerd op het moment dat de gebruiker ze adresseert in de browser (*of met een andere toepassing die HTTP gebruikt*).

 <u>Online Shield</u> inschakelen – (standaard ingeschakeld): webpagina's die u wilt openen, worden gescand op mogelijke virussen en spyware. Als deze worden gedetecteerd, wordt het downloaden onmiddellijk gestopt, zodat geen enkele bedreiging uw computer ooit bereikt.

## 6.2.2. Detecties door Search-Shield

Als u op internet zoekt, terwijl **Search-Shield** is ingeschakeld, worden alle zoekresultaten van de belangrijkste zoekmachines zoals *Google, Yahoo! JP, WebHledani, Yandex, Baidu, Bing, AOL, AltaVista, EarthLink, Ask, Seznam, eBay, Twitter, Digg en SlashDot* gecontroleerd op gevaarlijke of verdachte koppelingen. LinkScanner controleert deze koppelingen, markeert de slechte koppelingen en waarschuwt u zo voordat u op een gevaarlijke of verdachte koppeling klikt, zodat u zeker weet dat u uitsluitend naar veilige websites gaat.

Terwijl een koppeling op de pagina met resultaten wordt beoordeeld, staat bij die koppeling een pictogram om aan te geven dat de beoordeling wordt uitgevoerd. Zodra de beoordeling is voltooid, wordt een pictogram ter aanduiding van de gevonden informatie weergegeven:

De gekoppelde pagina is veilig.

U De gekoppelde pagina bevat geen bedreigingen, maar is enigszins verdacht (of van twijfelachtige oorsprong of strekking en daarom niet geschikt voor e-shopping en dergelijke.).

Be gekoppelde pagina is zelf wellicht veilig, maar bevat misschien koppelingen naar pagina's die zonder meer gevaarlijk zijn of gevaarlijke code bevatten, ook al vormen ze op het moment nog geen bedreiging.

De gekoppelde pagina bevat actieve bedreigingen! U krijgt voor uw eigen bescherming geen toestemming de pagina te bezoeken.

De gekoppelde pagina is niet toegankelijk en is daarom niet gescand.

Als u de muisaanwijzer op een pictogram plaatst, worden details van de desbetreffende koppeling weergegeven. Er wordt ook extra informatie gegeven over de bedreiging (*als die er is*):

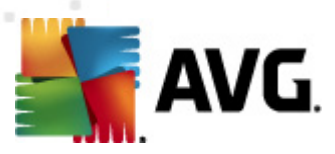

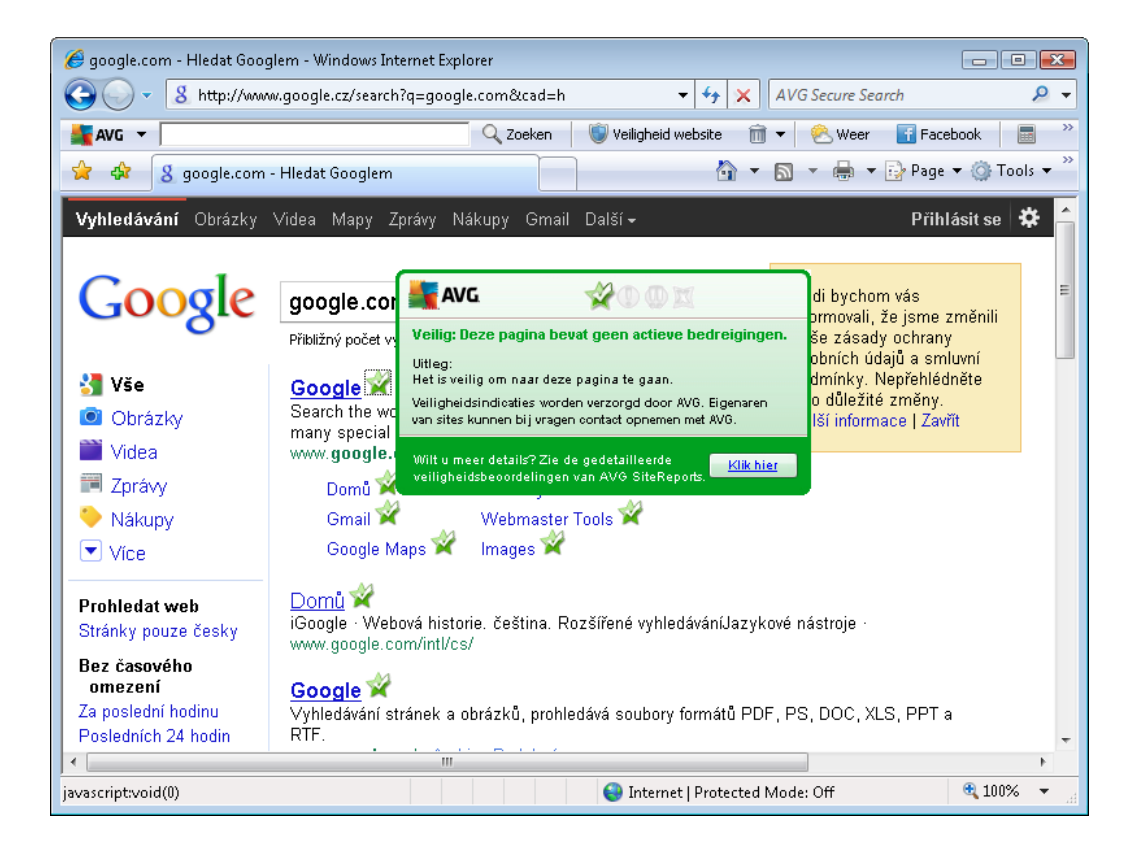

## 6.2.3. Detecties door Surf-Shield

Dit krachtige schild blokkeert de kwaadaardige inhoud van webpagina's die u probeert te openen en voorkomt dat die naar uw computer wordt gedownload. Als de functie is ingeschakeld, wordt automatisch verhinderd dat een webpagina wordt geopend als u op een koppeling klikt of de URL typt van een gevaarlijke site, en zo wordt voorkomen dat u per ongeluk geïnfecteerd raakt. Het is belangrijk te weten dat webpagina's met een exploit uw computer kunnen infecteren, alleen al als u de desbetreffende site bezoekt. Daarom zal de LinkScanner verhinderen dat uw webbrowser gevaarlijke webpagina's met exploits of andere serieuze bedreigingen weergeeft.

Als u wordt geconfronteerd met een kwaadaardige website, wordt u door de LinkScanner gewaarschuwd met een scherm als het volgende:

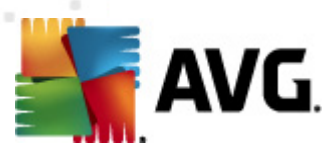

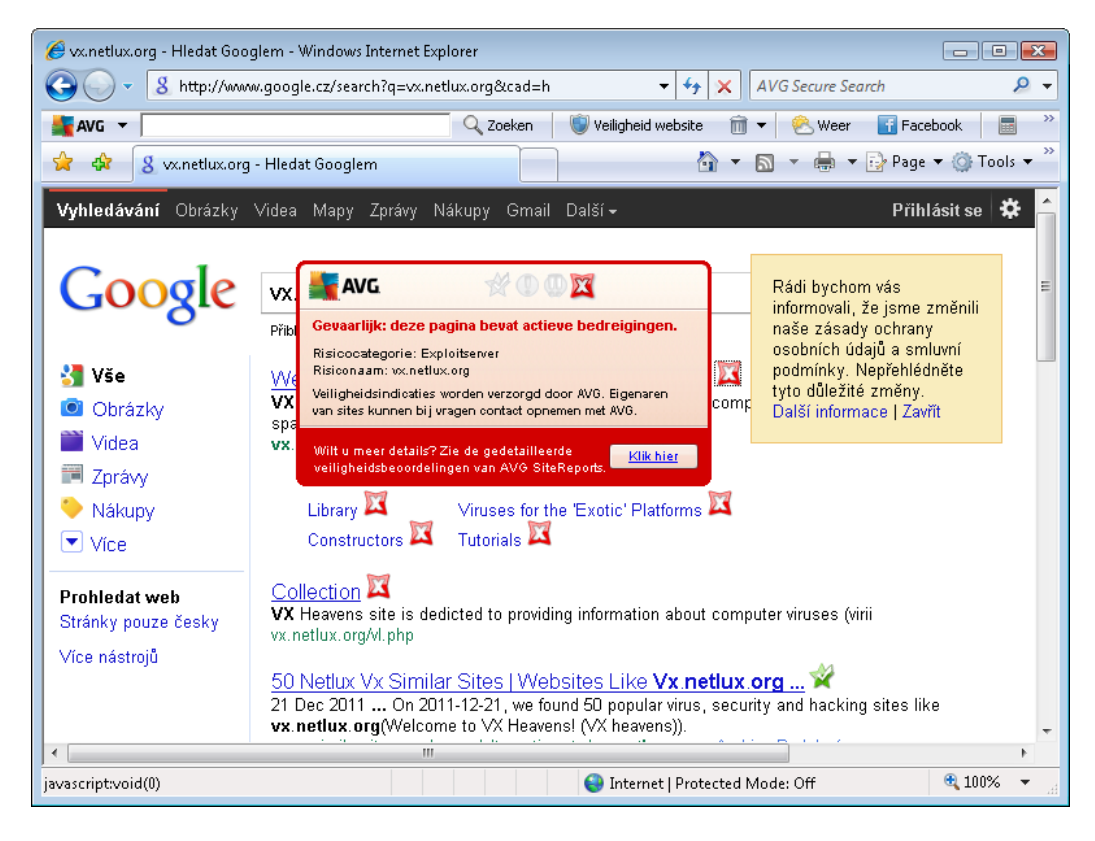

Het openen van een dergelijke website is zeer gevaarlijk en wordt afgeraden.

## 6.2.4. Detecties door Online Shield

**Online Shield** scant de inhoud van bezochte webpagina's en eventuele bestanden die daarvan deel uitmaken zelfs voordat deze worden weergegeven in uw webbrowser of worden gedownload naar uw computer. Als een bedreiging wordt gedetecteerd, wordt u meteen gewaarschuwd door het volgende dialoogvenster:

| 🕌 Waarschuwing van AVG Online Shield 🛛 💽 |                                                                                 |  |
|------------------------------------------|---------------------------------------------------------------------------------|--|
| Bedreiging is geblokkeerd!               |                                                                                 |  |
| Bestandsnaam:<br>Bedreiging naam:        | www.eicar.org/download/eicar.com<br>Virus herkend EICAR_Test <u>(Meer info)</u> |  |
| Details weergever                        | Sluiten                                                                         |  |

In dit waarschuwingsvenster staan gegevens over het bestand dat is gedetecteerd als geïnfecteerd ( *Bestandsnaam*), de naam van de gedetecteerde infectie (*de naam van de bedreiging*) en een koppeling naar de <u>Virusencyclopedie</u> met gedetailleerde informatie over het gedetecteerde virus ( *indien bekend*). Dit dialoogvenster heeft de volgende knoppen:

 Details weergeven – klik op de knop Details weergeven om een nieuw pop-upvenster te openen met informatie over het proces dat werd uitgevoerd op het moment dat de infectie is gedetecteerd en gegevens over dat proces.

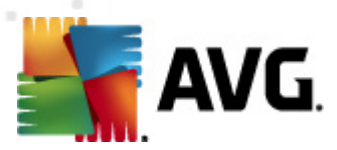

• Sluiten – het waarschuwingsvenster sluiten.

De verdachte webpagina wordt niet geopend en de gedetecteerde bedreiging wordt geregistreerd in de lijst met **Online Shield resultaten** – dit overzicht van gedetecteerde bedreigingen opent u door op de menubalk <u>Historie / Online Shield resultaten</u> te kiezen.

| Kara AVG Internet Security 2012<br>Bestand Onderdelen Histo | rie Extra Help                                              |                                                       |                                   |              |                       | Ondersteuning      |
|-------------------------------------------------------------|-------------------------------------------------------------|-------------------------------------------------------|-----------------------------------|--------------|-----------------------|--------------------|
| AVG.<br>Internet Security                                   | U bent bes<br>Alle beveiligings                             | <mark>chermd.</mark><br>functies zijn up-to-date en t | functioneren correct.             |              | Sluit u aan v         | ia Facebook        |
| Overzicht                                                   | Online Shield resu                                          | Itaten                                                |                                   |              |                       |                    |
| Nu scannen<br>Laatste scan: 2/17/12, 9:05 AM                | Infectie Virus herkend EICAR                                | Object<br>www.eicar.org/downlo                        | Resultaat<br>Object werd geblokke | Detectietijd | Objecttype<br>bestand | Proces<br>C:\Progr |
| Scanopties                                                  |                                                             |                                                       |                                   |              |                       |                    |
| Nu bijwerken<br>Laatste update: 2/17/12, 8:56 AM            |                                                             |                                                       |                                   |              |                       |                    |
|                                                             |                                                             |                                                       |                                   |              |                       |                    |
|                                                             |                                                             |                                                       |                                   |              |                       |                    |
|                                                             |                                                             |                                                       |                                   |              |                       |                    |
|                                                             |                                                             |                                                       |                                   |              |                       |                    |
|                                                             |                                                             |                                                       |                                   |              |                       |                    |
| Mija appr                                                   | Er zijn 1 record in de lijst<br>Appyullende action Lijst en | martaran naar bastand La                              | m list                            |              |                       | P                  |
| Melding weergeven                                           | Lijst vernieuwen                                            | )<br>)                                                | <u>Ae libr</u>                    |              | (                     | Terug              |

Bij elk object wordt de volgende informatie weergegeven:

- Infectie beschrijving (indien mogelijk de naam) van het gedetecteerde object
- **Object** bron van het object (webpagina)
- Resultaat de bewerking die met het gedetecteerde object is uitgevoerd
- Detectietijd datum en tijdstip waarop de bedreiging is gedetecteerd en geblokkeerd
- Objecttype type van het gedetecteerde object
- Proces het proces dat werd uitgevoerd en dat ertoe leidde dat het potentieel gevaarlijke object werd opgeroepen en gedetecteerd

In het onderste gedeelte van het dialoogvenster, onder de lijst, vindt u informatie over het totale aantal gedetecteerde objecten dat erboven wordt weergegeven. Bovendien kunt u de hele lijst met gedetecteerde objecten exporteren naar een bestand (*Lijst exporteren naar een bestand*) en alle invoer over gedetecteerde objecten wissen (*Lijst leegmaken*).

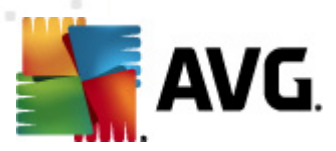

### Knoppen

- *Lijst vernieuwen* Hiermee werkt u de lijst met items bij die zijn gedetecteerd door *Online Shield*
- **Terug** Hiermee kunt u terugkeren naar het <u>AVG-hoofddialoogvenster</u> (onderdelenoverzicht)

## 6.3. E-mailbescherming

E-mail is een van de belangrijkste bronnen voor virussen en Trojaanse paarden. Phishing en spam maken van e-mail een nog grotere risicofactor. Gratis e-mailaccounts hebben meer last van dergelijke kwaadaardige e-mail (*omdat daar zelden anti-spamtechnologie wordt toegepast*), terwijl thuisgebruikers daar veelal van afhankelijk zijn. Thuisgebruikers stellen zich ook vaak gemakkelijk bloot aan aanvallen via e-mail, omdat ze op onbekende sites surfen en op online formulieren persoonlijke gegevens (*bijvoorbeeld het e-mailadres*) invullen. Bedrijven maken meestal gebruik van bedrijfsaccounts voor e-mail en schakelen spamfilters e.d. in om de risico's in te dammen.

Het onderdeel *E-mail Protection* is verantwoordelijk voor het scannen van elk e-mailbericht dat wordt verzonden of ontvangen. Telkens als er een virus in een e-mail wordt gedetecteerd, wordt dit onmiddellijk verwijderd en naar het item <u>Quarantaine</u> verplaatst. Het onderdeel kan ook bepaalde typen bijlagen bij e-mail filteren en een certificatietekst toevoegen aan infectievrije berichten. *E-mail Protection* bestaat uit de volgende twee hoofdfuncties:

- E-mailscanner
- Anti-Spam

## 6.3.1. E-mailscanner

*Het onderdeel E-mailscanner* scant automatisch binnenkomende en uitgaande e-mails. U kunt het gebruiken voor e-mailclients die geen eigen invoegtoepassing hebben voor AVG (*maar ook voor het scannen van e-mail van e-mailclients die door AVG worden ondersteund met een specifiek e invoegtoepassing, bijvoorbeeld Microsoft Outlook, The Bat en Mozilla Thunderbird*). Het is vooral bedoeld voor e-mailtoepassingen als Outlook Express, Incredimail, enz.

Bij de <u>installatie</u> van AVG worden er automatische servers gemaakt voor het controleren van e-mail: één voor het controleren van binnenkomende e-mail en één voor het controleren van uitgaande emails. Met behulp van deze twee servers worden e-mails automatisch gecontroleerd op de poorten 110 en 25 (*standaardpoorten voor het versturen/ontvangen van e-mails*).

E-mailscanner werkt als een interface tussen e-mailclient en e-mailservers op internet.

- Binnenkomende e-mail: als een bericht binnenkomt van de server, wordt het door het onderdeel E-mailscanner getest op virussen, worden geïnfecteerde bijlagen verwijderd, en wordt aan het bericht een certificaat gekoppeld. Bij detectie worden virussen meteen geïsoleerd in de map <u>quarantaine</u>. Vervolgens wordt het bericht doorgegeven aan de emailclient.
- Uitgaande e-mail: het bericht wordt door de e-mailclient verstuurd naar de E-mailscanner;

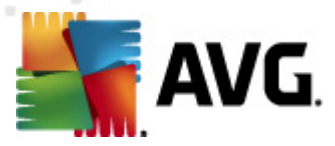

daar wordt het bericht met de bijlagen gescand op virussen, waarna het naar de SMTPserver wordt gestuurd (*scannen van uitgaande e-mail is standaard uitgeschakeld, maar kan handmatig worden ingesteld*).

E-mailscanner is niet bedoeld voor serverplatforms.

## 6.3.2. Antispam

#### Hoe werkt Anti-Spam?

Anti-Spam controleert alle inkomende e-mailberichten en markeert ongewenste e-mails als spam. Anti-Spam kan het onderwerp wijzigen van e-mail (*die is herkend als spam*) door er een speciale teksttekenreeks aan toe te voegen. U kunt dan in uw e-mailclient de e-mails gemakkelijk filteren **Anti-Spam** maakt gebruik van verschillende analysemethoden om de afzonderlijke e-mailberichten te verwerken. Dit biedt de best mogelijke bescherming tegen ongewenste e-mailberichten. **Anti-Spam** maakt voor spamdetectie gebruik van een database die regelmatig wordt bijgewerkt. U kunt ook <u>RBL-servers</u> opgeven (*algemeen toegankelijke databases met e-mailadressen van bekende 'spammers'*) en handmatig e-mailadressen toevoegen aan uw <u>Witte lijst</u> (*nooit als spam markeren*).

#### Wat is spam?

Spam verwijst naar ongewenste e-mailberichten, die meestal reclame maken voor een product of service en naar grote aantallen e-mailadressen die tegelijk verstuurd worden, waardoor de postbussen van ontvangers vol raken. Spam verwijst niet naar wettige commerciële e-mail waarvoor klanten hun toestemming hebben gegeven. Spam is niet alleen vervelend, maar kan ook een bron zijn van zwendel, virussen of aanstootgevende inhoud.

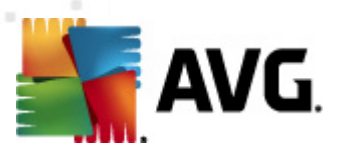

## 6.3.3. E-mailbescherming-interface

| KAVG Internet Security 2012<br>Bestand Onderdelen Histo | xrie Extra Help Ondersteurring                                                                                                    |
|---------------------------------------------------------|----------------------------------------------------------------------------------------------------|
| AVG.<br>Internet Security                               | U bent beschermd.<br>Alle beveiligingsfuncties zijn up-to-date en functioneren correct.                                                                 |
| Overzicht                                               | E-mail Protection                                                                                                    |
| E-mail Protection                                       | E-mail Protection controleert uw binnenkomende e-mail op ongewenste bulke-mail (SPAM), blokkeert virussen, phishingaanvallen<br>en andere bedreigingen. |
| Nu scannen<br>Laatste scan: 2/17/12, 9:03 AM            |                                                                                                    |
| Scanopties                                              | C Actief                                                                                                    |
| ✓ Anti-Rootkitscan                                      | Een rapport weergeven met informatie over hoe AVG u heeft beschermd                                                                                     |
| Nu bijwerken<br>Laatste update: 2/17/12, 8:56 AM        | Binnenkomende berichten scannen scant alle binnenkomende e-mail.                                                                                        |
|                                                         | Uitgaande berichten scannen<br>scant alle uitgaande e-mail.                                                                                             |
|                                                         | 🕼 Geef berichtvenster weer terwijl e-mail gescand wordt                                                                                                 |
|                                                         | Anti-Spam inschakelen<br>controleert alle binnenkomende e-mailberichten en markeert ongewenste e-mails als SPAM.                                        |
|                                                         |                                                                                                    |
|                                                         |                                                                                                    |
| Mijn apps                                               | Geavanceerde instellingen                                                                                                    |
| Melding weergeven                                       | 🛞 Wijzigingen opslaan 🛛 Annuleren                                                                                                    |

Op het scherm van het onderdeel *E-mail Protection* staat een korte tekst met een beschrijving van de functie van het onderdeel en informatie over de huidige status (*E-mailscanner is actief*). Gebruik de koppeling *Een online rapport weergeven met gegevens over hoe AVG u heeft beschermd* als u gedetailleerde statistieken van AVG Internet Security 2012 -activiteiten en -detecties wilt weergeven op een speciaal daartoe bestemde pagina van de AVG-website (http://www.avg.com/).

#### Basisinstellingen van E-mail Protection

In het dialoogvenster *E-mail Protection* kunt u tevens een aantal basisfuncties van de functionaliteit van het onderdeel instellen:

- **Binnenkomende berichten scannen**(standaard ingeschakeld) Schakel dit selectievakje in om aan te geven dat alle e-mailberichten die aan uw account zijn gericht, moeten worden gescand op virussen.
- **Uitgaande berichten scannen** (standaard uitgeschakeld) Schakel dit selectievakje in om aan te geven dat alle e-mailberichten die vanaf uw account worden verzonden, moeten worden gescand op virussen.
- Geef berichtvenster weer terwijl e-mail gescand wordt (standaard ingeschakeld) Schakel dit selectievakje in om te bevestigen dat u informatie wilt weergeven via een berichtvenster dat bij het <u>AVG-pictogram in het systeemvak</u> wordt weergegeven tijdens het scannen van uw e-mail.

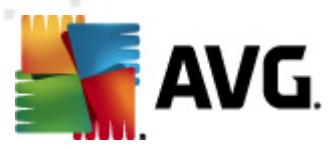

 <u>Anti-Spam inschakelen</u> (standaard ingeschakeld) – Schakel dit selectievakje in om aan te geven of u binnenkomende e-mail wilt controleren op de aanwezigheid van ongewenste berichten.

De softwareleverancier heeft alle AVG-onderdelen ingesteld met het oog op optimale prestaties. Wijzig de configuratie van AVG niet, tenzij er een goede reden is om dat wel te doen. Wijzigingen in de instellingen dienen alleen te worden uitgevoerd door ervaren gebruikers. Als u de AVG-configuratie moet wijzigen, opent u het menu Extra / Geavanceerde instellingen en bewerkt u de AVG-configuratie in het dialoogvenster <u>AVG Geavanceerde</u> <u>instellingen</u> dat vervolgens wordt geopend.

#### Knoppen

De volgende knoppen zijn beschikbaar in het dialoogvenster *E-mail Protection*:

- *Wijzigingen opslaan* Druk op deze knop om de wijzigingen die u in het dialoogvenster hebt aangebracht op te slaan en toe te passen
- Annuleren Druk op deze knop als u wilt terugkeren naar het <u>AVG-hoofddialoogvenster</u> ( onderdelenoverzicht)

## 6.3.4. Detecties e-mailscanner

| 🚛 AVG Internet Security 2012                     |                                                                                         |                          |
|--------------------------------------------------|-----------------------------------------------------------------------------------------|--------------------------|
| Bestand Onderdelen Histo                         | orie Extra Help                                                                         | Ondersteuning            |
| AVG.<br>Internet Security                        | U bent beschermd.<br>Alle beveiligingsfuncties zijn up-to-date en functioneren correct. | Sluit u aan via Facebook |
| Overzicht                                        | E-mailbeschermingdetectie                                                               |                          |
| Nu scannen<br>Laatste scan: 2/17/12, 9:03 AM     | De lijst is leeg                                                                        |                          |
| Scanopties                                       |                                                                                         |                          |
| <ul> <li>Anti-Rootkitscan</li> </ul>             |                                                                                         |                          |
| Nu bijwerken<br>Laatste update: 2/17/12, 8:56 AM |                                                                                         |                          |
| Mijn apps<br>Melding weergeven                   | Lijst vernieuwen                                                                        | Terug                    |

Het dialoogvenster *E-mailscannerdetectie* (*dat toegankelijk is via Historie / E-mailscannerdetectie*) bevat een lijst met alle door het onderdeel <u>E-mailscanner</u> gedetecteerde items. Bij elk object wordt de volgende informatie weergegeven:

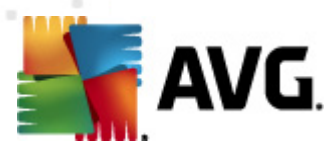

- Infectie beschrijving (indien mogelijk de naam) van het gedetecteerde object
- Object locatie van het object
- *Resultaat* de bewerking die met het gedetecteerde object is uitgevoerd
- Detectietijd datum en tijdstip waarop het object is gedetecteerd
- Objecttype type van het gedetecteerde object

In het onderste gedeelte van het dialoogvenster, onder de lijst, vindt u informatie over het totale aantal gedetecteerde objecten dat erboven wordt weergegeven. Bovendien kunt u de hele lijst met gedetecteerde objecten exporteren naar een bestand (*Lijst exporteren naar een bestand*) en alle invoer over gedetecteerde objecten wissen (*Lijst leegmaken*).

#### Knoppen

De interface van *E-mailscannerdetectie* heeft de volgende knoppen:

- Lijst vernieuwen Hiermee kunt u de lijst met gedetecteerde bedreigingen bijwerken.
- Terug Hiermee kunt u terugkeren naar het vorige weergegeven dialoogvenster.

## 6.4. Firewall

*Een firewall is een systeem dat een toegangsbeleid afdwingt tussen twee of meer netwerken door verkeer te blokkeren of toe te staan. Firewall* omvat een reeks regels die het interne netwerk beveiligen tegen aanvallen van buitenaf *(meestal vanaf internet)* en die alle communicatie via elke netwerkpoort beheren. De communicatie wordt aan de hand van de gedefinieerde regels beoordeeld en vervolgens toegestaan of geblokkeerd. Als *Firewall* indringingspogingen detecteert, worden deze pogingen geblokkeerd en krijgt de indringer geen toegang tot de computer.

*Firewall* wordt geconfigureerd voor het toestaan of blokkeren van interne/externe communicatie (in beide richtingen, naar binnen en naar buiten) door opgegeven poorten, en voor opgegeven software. De Firewall kan bijvoorbeeld worden geconfigureerd om alleen gegevensstromen van internet (zowel binnenkomend als uitgaand) toe te staan via Microsoft Explorer. Elke poging om internetgegevens te verzenden of ontvangen via een andere browser zou dan worden geblokkeerd.

*Firewall* beveiligt uw persoonsgebonden informatie en verhindert dat deze vanaf uw computer wordt verzonden zonder uw toestemming. Dit onderdeel bepaalt hoe uw computer gegevens met andere computers op internet of in een lokaal netwerk uitwisselt. Binnen een organisatie beveiligt *Firewall* ook afzonderlijke computers tegen aanvallen die door interne gebruikers op andere computers op het netwerk worden uitgevoerd.

# Computers die niet zijn beveiligd door Firewall vormen een gemakkelijk doelwit voor hackers en gegevensdieven.

**Aanbeveling:** over het algemeen is het niet raadzaam om meer dan één firewall op een individuele computer te gebruiken. De computer wordt niet beter beveiligd als u meer firewalls installeert. Het is waarschijnlijker dat er conflicten tussen deze twee programma's optreden. Daarom raden we u aan

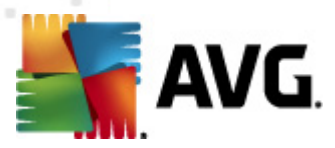

slechts één firewall op uw computer te gebruiken en alle andere firewalls te deactiveren om zo het risico op mogelijke conflicten en hiermee verbonden problemen te voorkomen.

## 6.4.1. Firewallprincipes

Het onderdeel *Firewall* van **AVG Internet Security 2012** beheert alle verkeer op de afzonderlijke netwerkpoorten op uw computer. *Firewall* beoordeelt op basis van de gedefinieerde regels toepassingen die worden uitgevoerd op de computer (en die u wilt verbinden met het Internet/het lokale netwerk) of toepassingen die de computer van buitenaf benaderen om verbinding te maken met de pc. Voor al deze toepassingen geldt dat er via *Firewall* wordt bepaald of de communicatie op de netwerkpoorten is toegestaan of wordt geblokkeerd. U wordt standaard door *Firewall* gevraagd of u bij een onbekende toepassing (dat wil zeggen een toepassing waarvoor geen Firewall-regels zijn gedefinieerd) de communicatiepoging wilt toestaan of blokkeren.

#### AVG Firewall is niet bedoeld voor serverplatforms!

#### Wat AVG Firewall kan doen:

- Communicatiepogingen van bekende <u>toepassingen</u> automatisch toestaan of blokkeren, of u vragen om bevestiging
- Volledige profielen gebruiken met vooraf gedefinieerde regels, naar uw wensen
- <u>Overschakelen tussen profielen</u>, automatisch bij de verbinding met verschillende soorten netwerken, of de toepassing van verschillende netwerkadapters

## 6.4.2. Firewallprofielen

Met <u>Firewall</u> kunt u specifieke regels voor het beveiligingsniveau definiëren afhankelijk van de vraag of de computer zich in een domein bevindt, een zelfstandige computer is of zelfs een notebook. Voor deze opties zijn verschillende beveiligingsniveaus vereist. De niveaus worden bepaald door de desbetreffende profielen. Kortgezegd is een <u>Firewall-profiel</u> een specifieke configuratie van het onderdeel <u>Firewall</u>. U kunt een aantal van dergelijke vooraf gedefinieerde configuraties gebruiken.

#### Beschikbare profielen

- Alles toestaan Een Firewall-systeemprofiel dat vooraf is ingesteld door de fabrikant en altijd beschikbaar is. Als dit profiel wordt geactiveerd, wordt al het netwerkverkeer toegestaan en worden er geen beveiligingsregels toegepast, alsof Firewall is uitgeschakeld (alle toepassingen zijn bijvoorbeeld toegestaan, maar de pakketten worden niettemin gecontroleerd – als u alle vormen van filteren wilt uitschakelen, moet u Firewall uitschakelen). U kunt dit systeemprofiel niet dupliceren of verwijderen en u kunt de instellingen niet wijzigen.
- Alles blokkeren een Firewall-systeemprofiel dat vooraf is ingesteld door de fabrikant en altijd beschikbaar is. Als dit profiel wordt geactiveerd, wordt al het netwerkverkeer geblokkeerd en is de computer vanaf externe netwerken niet toegankelijk. De computer kan niet naar buiten toe communiceren. U kunt dit systeemprofiel niet dupliceren of verwijderen en u kunt de instellingen niet wijzigen.

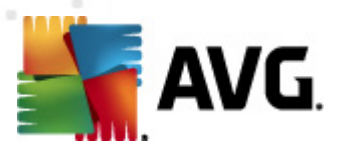

- Aangepaste profielen De aangepaste profielen stellen u in staat om de mogelijkheid tot automatische profielomschakeling te benutten. Dit kan bijzonder nuttig zijn als u regelmatig verbinding maakt met verschillende netwerken (bijvoorbeeld met een draagbare computer). Er worden automatisch aangepaste profielen gegenereerd na de installatie van AVG Internet Security 2012. Deze dekken afzonderlijke behoeften af met betrekking tot Firewall-beleidsregels. De volgende aangepaste profielen zijn beschikbaar:
  - Rechtstreeks verbonden met internet Geschikt voor gewone desktopcomputers of draagbare computers die rechtstreeks verbinding maken met internet, zonder extra beveiliging. Deze opties wordt tevens aanbevolen wanneer u met uw draagbare computer verbinding maakt met verschillende onbekende en waarschijnlijk onbeveiligde netwerken, (zoals in een internetcafé, een hotelkamer enzovoort.).De strengste beleidsregels van <u>Firewall</u> voor dit profiel zorgen ervoor dat zo'n computer adequaat wordt beveiligd.
  - Computer in een domein geschikt voor computers een lokaal netwerk, zoals op een school of kantoor. Er wordt aangenomen dat het netwerk professioneel wordt beheerd en beveiligd via enkele aanvullende maatregelen, zodat het beveiligingsniveau lager kan zijn dan in bovengenoemde gevallen en er toegang tot gedeelde mappen, schijfeenheden etc. kan worden toegestaan.
  - Klein thuis- of kantoornetwerk Geschikt voor alle computers binnen een klein netwerk, zoals een thuisnetwerk of een netwerk binnen een kleine onderneming. Gewoonlijk kennen dergelijke netwerken geen centrale beheerder. Deze netwerken bestaan meestal uitsluitend uit verschillende computers die met elkaar zijn verbonden en er wordt een printer, scanner of soortgelijk apparaat gedeeld. Dit moet in de <u>Firewall-regels</u> tot uitdrukking worden gebracht.

#### Profiel omschakelen

Via de functie Profiel omschakelen kan de <u>firewall</u> automatisch omschakelen naar het gedefinieerde profiel wanneer u een bepaalde netwerkadapter gebruikt of wanneer u bent verbonden met een bepaald type netwerk. Als aan een netwerkgebied nog geen profiel is toegewezen, zal <u>Firewall</u> de eerstvolgende keer dat er een verbinding tot stand wordt gebracht met dat gebied, een dialoogvenster openen met de vraag een profiel toe te wijzen. U kunt profielen toewijzen aan alle lokale netwerkinterfaces en -gebieden en verdere instellingen opgeven in het dialoogvenster <u>Profielen van gebieden en adapters</u>. In dit dialoogvenster kunt u de functie ook uitschakelen als u er geen gebruik van wilt maken (*in dat geval zal voor alle typen verbindingen het standaardprofiel worden gebruikt*).

Gewoonlijk vinden gebruikers met een notebook die afhankelijk zijn van veel verschillende verbindingen, dit een handige functie. Als u een desktopcomputer hebt en steeds van dezelfde verbinding gebruikmaakt (*bijvoorbeeld een kabelverbinding met internet*), hoeft u geen aandacht te schenken aan het omschakelen van profielen, omdat u de functie waarschijnlijk nooit gebruikt.

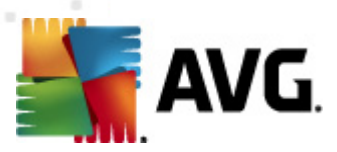

## 6.4.3. Firewallinterface

| Konstant Security 2012<br>Bestand Onderdelen Histo         | orie Extra Help                                                                    |                                                                                                    |                                              | Ondersteuning    |
|------------------------------------------------------------|------------------------------------------------------------------------------------|----------------------------------------------------------------------------------------------------|----------------------------------------------|------------------|
| AVG.<br>Internet Security                                  | U bent beschermd.<br>Alle beveiligingsfuncties zijn up-to-c                        | date en functioneren correct.                                                                                            | Sluit u a                                    | aan via Facebook |
| Overzicht                                                  | Firewall Onderdeel                                                                 |                                                                                                    |                                              |                  |
| Firewall                                                   | Firewall controleert alle communic<br>een inbraakpoging herkent, wordt             | catie op elke netwerkpoort om u te bescherr<br>deze onmiddellijk geblokkeerd zodat u veilig                              | nen tegen kwaadwillige aanvallen. W<br>pent, | vanneer Firewall |
| Nu scannen<br>Laatste scan: 2/17/12, 9:01 AM<br>Scanopties | <ul> <li>O Actief</li> </ul>                                                       |                                                                                                    |                                              |                  |
| Nu bijwerken<br>Laatste update: 2/17/12, 8:56 AM           | Firewall is ingeschakeld voor:<br>Geblokkeerde pakketten:<br>Totaal pakketten:     | 7 min. 50 seconde (n)<br>310<br>3652                                                                                     |                                              |                  |
|                                                            | Kies Firewall-profiel:<br>Klein thuis- of kantoornetwerk   Gamingmodus inschakelen | <ul> <li>Firewall ingeschakeld</li> <li>Firewall uitgeschakeld</li> <li>Noodmodus (alle internetverkeer blokk</li> </ul> | aren)                                        |                  |
| Mijn apps<br>Melding weergeven                             | <u>Geavanceerde instellingen</u>                                                   |                                                                                                    | 🕐 Wijzigingen opslaan                        | Annuleren        |

Het hoofddialoogvenster **Onderdeel Firewall** biedt basisinformatie over de functionaliteit en de status (*Actief*) van het onderdeel en biedt een beknopt overzicht van de statistische gegevens van het onderdeel:

- Firewall is ingeschakeld voor De hoeveelheid tijd die is verstreken sinds <u>Firewall</u> voor het laatst is gestart
- Geblokkeerde pakketten Het aantal geblokkeerde pakketten, afgezet tegen het totaal aan gecontroleerde pakketten
- Totaal pakketten Het totale aantal pakketten dat tijdens het uitvoeren van <u>Firewall</u> is gecontroleerd

#### Basisinstellingen van Firewall

- Kies Firewall-profiel Selecteer een van de gedefinieerde profielen in de keuzelijst (zie het hoofdstuk <u>Firewall-profielen</u> voor een gedetailleerde beschrijving van de afzonderlijke profielen en het gebruik daarvan)
- Gamingmodus inschakelen Schakel deze optie in als u ervoor wilt zorgen dat bij uitvoering van schermvullende toepassingen (spelletjes, PowerPoint-presentaties, enzovoort ), Firewall geen dialoogvensters zal openen waarin u wordt gevraagd of u communicatie voor onbekende toepassingen al dan niet wilt toestaan. Als een onbekende toepassing op dat moment probeert te communiceren via het netwerk, zal de firewall de poging toestaan of

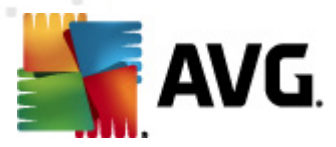

blokkeren, op basis van de instellingen in het huidige profiel. **Opmerking:** Als de gamingmodus is ingeschakeld, worden alle geplande activiteiten (scans, updates) uitgesteld tot de toepassing wordt afgesloten.

- Daarnaast kunt u in deze sectie met basisinstellingen kiezen uit drie verschillende opties die de huidige status van het onderdeel <u>Firewall</u> definiëren:
  - Firewall ingeschakeld(standaardinstelling) Selecteer deze optie om communicatie toe te staan aan die toepassingen waarvoor Toegestaan is ingesteld in de set regels die is gedefinieerd voor het geselecteerde Firewall-profiel.
  - Firewall uitgeschakeld met deze optie schakelt u <u>Firewall</u> helemaal uit; alle netwerkverkeer is toegestaan en er wordt niet gecontroleerd!
  - Noodmodus (al het internetverkeer blokkeren) Met deze optie blokkeert u al het verkeer via alle netwerkpoorten. <u>Firewall</u> is nog steeds actief, maar al het netwerkverkeer wordt stilgelegd.

**Opmerking:** de leverancier van de software heeft alle onderdelen van AVG Internet Security 2012 ingesteld met het oog op optimale prestaties. Wijzig de configuratie van AVG niet, tenzij er een goede reden is om dat wel te doen. Wijzigingen in de instellingen dienen alleen te worden uitgevoerd door ervaren gebruikers. Als de noodzaak voor wijziging van de configuratie van Firewall zich voordoet, opent u het menu **Extra / Firewallinstellingen** en wijzigt u de firewallconfiguratie in het dialoogvenster <u>Firewallinstellingen</u> dat dan wordt geopend.

#### Knoppen

- Configuratie regenereren de huidige <u>firewall</u> configuratie wordt overschreven; het programma keert terug naar de standaardconfiguratie op basis van automatische detectie.
- *Wijzigingen opslaan* Druk op deze knop om de wijzigingen die u in het dialoogvenster hebt aangebracht, op te slaan en toe te passen.
- Annuleren Druk op deze knop als u wilt terugkeren naar het <u>AVG-hoofddialoogvenster</u> ( onderdelenoverzicht).

## 6.5. Antirootkit

*Anti-Rootkit* is een speciaal ontwikkeld hulpmiddel voor het detecteren en doeltreffend verwijderen van gevaarlijke rootkits, programma's en technologie die de aanwezigheid van schadelijke software op een computer kunnen camoufleren. *Anti-Rootkit* kan rootkits detecteren op basis van een vooraf gedefinieerde set regels. We wijzen erop dat alle rootkits worden gedetecteerd *(niet alleen geïnfecteerde rootkits)*. Als *Anti-Rootkit* een rootkit detecteert, betekent dat niet automatisch dat deze rootkit ook is geïnfecteerd. Soms worden rootkits gebruikt als stuurprogramma's of maken ze deel uit van een onverdacht programma.

#### Wat is een rootkit?

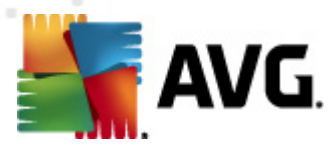

Een rootkit is een programma dat is ontwikkeld om de controle over een computersysteem over te nemen zonder toestemming van de eigenaren en rechtmatige beheerders van het systeem. Toegang tot de hardware is zelden vereist omdat een rootkit is bedoeld om de controle over het besturingssysteem dat op de hardware draait, over te nemen. Gewoonlijk proberen rootkits hun aanwezigheid te verbergen door het ondermijnen of ontwijken van de standaard beveiligingsmechanismen van het besturingssysteem. Vaak zijn het bovendien trojaanse paarden die gebruikers in de waan laten dat ze veilig met hun systeem kunnen werken. De technieken die worden gebruikt om dit te bereiken omvatten bijvoorbeeld het voor bewakingsprogramma's verbergen van processen die worden uitgevoerd, of het verbergen van bestanden of systeemgegevens voor het besturingssysteem.

## 6.5.1. Antirootkit-interface

| 🚛 AVG Internet Security 2012                     |                                                                                                    |
|--------------------------------------------------|----------------------------------------------------------------------------------------------------|
| Bestand Onderdelen Histo                         | xrie Extra Help Ondersteuning                                                                                                    |
|                                                  | U bent beschermd.<br>Alle beveiligingsfuncties zijn up-to-date en functioneren correct.                                                                                                    |
| Overzicht                                        | Anti-Rootkit Onderdeel                                                                                                    |
| Anti-Rootkit                                     | Anti-Rootkit scant toepassingen, stuurprogramma's en DLL-bibliotheken op zoek naar gevaarlijke rootkits. Een rootkit is meestal een verzameling malware die de indringer op beheerdersniveau toegang verschaft tot een computer of zelfs een heel netwerk. |
| Nu scannen<br>Laatste scan: 2/17/12, 9:01 AM     |                                                                                                    |
| Scanopties                                       | O Actief                                                                                                    |
| Nu bijwerken<br>Laatste update: 2/17/12, 8:56 AM | Laatste controle op rootkits: Nog niet gescand<br>Onder normale omstandigheden hoeft u deze scan niet handmatig uit te voeren aangezien rootkits ook worden gedetecteerd tijdens een<br>volledige systeemscan.                                             |
|                                                  | ✓ Toepassingen scannen                                                                                                    |
|                                                  | Stuurprogramma's scannen Volledige rootkitscan                                                                                                    |
| Mijn apps                                        | Geavanceerde instellingen                                                                                                    |
| Melding weergeven                                | Zoeken naar rootkits 🛞 Wijzigingen opslaan Annuleren                                                                                                    |

Het dialoogvenster **Anti-Rootkit** bevat een korte beschrijving van de functionaliteit van het onderdeel, geeft informatie over de huidige status van het onderdeel (*Actief*), en tevens informatie over de laatste keer dat de **Anti-Rootkit**test werd gestart (*Laatste controle op rootkits; de rootkittest is een standaardproces dat wordt uitgevoerd tijdens <u>De hele computer scannen</u>). In het dialoogvenster Anti-Rootkit kunt u bovendien via het menu <u>Extra – Geavanceerde instellingen</u> geavanceerde instellingen opgeven. Het dialoogvenster waarin u een geavanceerde configuratie kunt opgeven voor het onderdeel Anti-Rootkit wordt dan geopend.* 

De softwareleverancier heeft alle AVG-onderdelen ingesteld met het oog op optimale prestaties. Wijzig de configuratie van AVG niet, tenzij er een goede reden is om dat wel te doen. Wijzigingen in de instellingen dienen alleen te worden uitgevoerd door ervaren gebruikers.

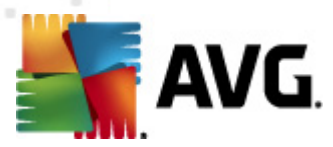

#### Basisinstellingen van Anti-Rootkit

In het onderste gedeelte van het dialoogvenster kunt u een aantal basisfuncties voor het scannen op de aanwezigheid van rootkits instellen. Schakel eerst de selectievakjes in van de objecten die moeten worden gescand:

- Toepassingen scannen
- Stuurprogramma's scannen

Vervolgens kunt u de scanmodus kiezen:

- **Snelle rootkitscan** Hiermee scant u alle uitgevoerde processen, geladen stuurprogramma's en de systeemmap (*gewoonlijk c:\Windows*).
- **Volledige rootkitscan** Hiermee scant u alle uitgevoerde processen, geladen stuurprogramma's, de systeemmap (*gewoonlijk c:\Windows*) en alle lokale schijven, (*waaronder USB-sticks. Diskettestations en cd-rom-stations worden niet gescand*).

#### Knoppen

- Zoeken naar rootkits Aangezien de rootkitscan geen deel uitmaakt van de volledige computerscan, kunt u met behulp van deze knop de rootkitscan rechtstreeks vanuit de Anti-Rootkit-interface starten.
- Wijzigingen opslaan Druk op deze knop om alle wijzigingen die in deze interface zijn aangebracht op te slaan en terug te keren naar het <u>AVG-hoofddialoogvenster</u> ( onderdelenoverzicht).
- Annuleren Druk op deze knop als u wilt terugkeren naar het <u>AVG-hoofddialoogvenster</u> ( onderdelenoverzicht) zonder dat eventueel aangebrachte wijzigingen worden opgeslagen.

## 6.6. Systeemprogramma's

*Systeemprogramma's* verwijst naar een gedetailleerd overzicht van de omgeving van **AVG Internet Security 2012** en het besturingssysteem. In dit onderdeel vindt u een overzicht van:

- <u>Processen</u> een lijst met processen (bijv. toepassingen die worden uitgevoerd) die op het moment van raadplegen actief zijn op de computer
- <u>Netwerkverbindingen</u> lijst met op het moment van raadplegen actieve verbindingen
- <u>Autostart</u> een lijst met alle toepassingen die worden uitgevoerd tijdens het opstarten van het Windows-systeem
- <u>Browserextensies</u> een lijst met invoegtoepassingen (*bijvoorbeeld toepassingen*) die zijn geïnstalleerd in uw internetbrowser.

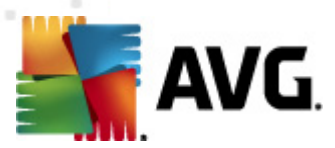

• LSP-viewer – een lijst met Layered Service Providers (LSP's)

Bepaalde overzichten kunnen worden bewerkt, maar dat wordt alleen aanbevolen aan zeer ervaren gebruikers!

## 6.6.1. Processen

| Bestand Onderdelen Historie Extra Help                                                                                                    |                                                                          |         |                          |  |  |
|----------------------------------------------------------------------------------------------------|--------------------------------------------------------------------------|---------|--------------------------|--|--|
|                                                                                                    |                                                                          |         | Ondersteuning            |  |  |
| With the sector of the sector of the sect | o-date en functioneren correct.<br>Autostart Browserextensies LSP-viewer |         | Skuit u aan via Facebook |  |  |
| Systeemprogramma's Ernst   Procesnaam Proce                                                                                                    | respad                                                                   | Venster | PID ^                    |  |  |
| SYSTEM SYST                                                                                                    | TEM                                                                      |         | 4 -                      |  |  |
| Nu scannen                                                                                                    | ROGRAM EILES\AVG\AVG2012\AVGEWS.EXE                                      |         | 288                      |  |  |
| Laatste scan: 2/17/12, 9:03 AM                                                                                                    | VINDOWS\SYSTEM32\WBEM\WMIPR\SE.EXE                                       |         | 4228                     |  |  |
| ■□□□ 📵 VMWARETRAY.EXE C:\P                                                                                                    | ROGRAM FILES\VMWARE\VMWARE TOOLS\VMWARETRAY.EXE                          |         | 384                      |  |  |
| Scanopties SMSS.EXE C:\W                                                                                                    | VINDOWS\SYSTEM32\SMSS.EXE                                                |         | 396                      |  |  |
| ✓ Anti-Rootkitscan 💿 💿 VMWAREUSER.EXE C:\P                                                                                                    | ROGRAM FILES\VMWARE\VMWARE TOOLS\VMWAREUSER.EXE                          |         | 408                      |  |  |
| 💷 🔤 📓 AVGTRAY.EXE C:\Pi                                                                                                    | ROGRAM FILES\AVG\AVG2012\AVGTRAY.EXE                                     |         | 424                      |  |  |
| Nu bijwerken                                                                                                    | ROGRAM FILES\AVG\AVG2012\AVGRSX.EXE                                      |         | 432                      |  |  |
| Laatste update: 2/17/12, 8:56 AM                                                                                                    | ROGRAM FILES\AVG\AVG2012\AVGCSRVX.EXE                                    |         | 472                      |  |  |
|                                                                                                    | ROGRAM FILES\AVG SECURE SEARCH\VPROT.EXE                                 |         | 640                      |  |  |
|                                                                                                    | ROGRAM FILES\WINDOWS SIDEBAR\SIDEBAR.EXE                                 |         | 656 🔻                    |  |  |
|                                                                                                    | III                                                                      |         | 4                        |  |  |
| Vernieuw                                                                                                    |                                                                          | ۲       | Proces beëindigen        |  |  |
| Datails van hat geselecteerde proces                                                                                                    |                                                                          |         |                          |  |  |
| Details van het geselecteerde pro                                                                                                    | 7.63                                                                     |         |                          |  |  |
|                                                                                                    |                                                                          |         |                          |  |  |
|                                                                                                    |                                                                          |         |                          |  |  |
|                                                                                                    |                                                                          |         |                          |  |  |
|                                                                                                    |                                                                          |         |                          |  |  |
| Miin appe                                                                                                    |                                                                          |         |                          |  |  |
| פקקם וונוויו                                                                                                    |                                                                          |         |                          |  |  |
| Melding weergeven                                                                                                    |                                                                          |         | Terug                    |  |  |

In het dialoogvenster **Processen** staat een lijst met processen (*bijv. toepassingen*) die worden uitgevoerd op de computer. De lijst bestaat uit een aantal kolommen.

- Procesnaam de naam van het proces dat momenteel wordt uitgevoerd
- Pad het fysieke pad naar het proces dat wordt uitgevoerd
- Venster indien van toepassing, de naam van het toepassingsvenster
- *PID* het PID (process identification number) is een uniek intern nummer waarmee Windows het proces aanduidt

#### Knoppen

De volgende knoppen zijn beschikbaar op het tabblad Processen:

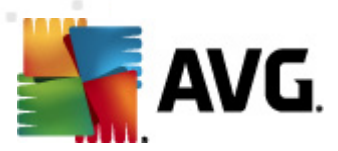

- Vernieuwen de lijst met processen bijwerken aan de hand van de huidige status
- Proces beëindigen u kunt één of meer toepassingen selecteren en die beëindigen door op deze knop te klikken. Het beëindigen van toepassingen raden we u ten zeerste af, tenzij u absoluut zeker weet dat deze toepassingen een bedreiging vormen!
- *Terug* Hiermee keert u terug naar het <u>AVG-hoofddialoogvenster</u> (onderdelenoverzicht)

| AVG.                          | U bent besch<br>Alle beveiligingsfun | <b>ermd.</b><br>cties zijn up-to-d | ate en functioneren correct.       |                        | Sluit u aan via Facebook |
|-------------------------------|--------------------------------------|------------------------------------|------------------------------------|------------------------|--------------------------|
| Overzicht                     | Processen Netwerkverb                | indingen Aut                       | ostart Browserextensies            | LSP-viewer             |                          |
| ysteemprogramma's             | Toepassing                           | Protocol                           | Lokaal adres                       | Extern adres           | Status                   |
|                               | Systeemproces]                       | TCP                                | AutoTest-VST32:49191               | 192.168.183.1:445      | Verbonden                |
| Nu scannen                    | Systeemproces]                       | TCP                                | AutoTest-VST32:139                 | AutoTest-VST32:0       | Bezig met luisteren      |
| aatste scan: 2/17/12, 9:03 AM | Systeemproces]                       | TCP                                | AutoTest-VST32:445                 | AutoTest-VST32:0       | Bezig met luisteren      |
|                               | Systeemproces]                       | TCP6                               | [0:0:0:0:0:0:0:0]:445              | [0:0:0:0:0:0:0:0]:0    | Onbekend                 |
| canopties                     | Systeemproces]                       | UDP                                | AutoTest-VST32:137                 | []                     |                          |
| Anti-Rootkitscan              | Systeemproces]                       | UDP                                | AutoTest-VST32:138                 |                        |                          |
| And Rootkitscuri              | Systeemproces]                       | TCP6                               | [0:0:0:0:0:0:0:015357              | 0:0:0:0:0:0:0:0:0      | Onhekend                 |
| u bijwarkan                   | Systeemproces]                       | TCP                                | AutoTest-VST32:5357                | AutoTest-VST32:0       | Bezig met luisteren      |
| atcte undate: 2/17/12_8:56 AM | wininit.exe                          | TCP6                               | [0:0:0:0:0:0:0:0]:49152            | [0:0:0:0:0:0:0:0]:0    | Onhekend                 |
| able apade, 2/17/12, 0.00 AM  | wininit.exe                          | TCP                                | AutoTest-VST32:49152               | AutoTest-VST32:0       | Bezig met luisteren      |
|                               | sychost.exe                          | UDP6                               | [0:0:0:0:0:0:0:015355              | Thato Fost Vo FoElo    | boby motifactors         |
|                               | sychost eve                          | LIDP6                              | [0:0:0:0:0:0:0:0]:55055            |                        |                          |
|                               | sychost eve                          | LIDP                               | AutoTest-VST32:500                 |                        |                          |
|                               | sychost eve                          | LIDP                               | AutoTest-VST32:5355                |                        |                          |
|                               | sychost eve                          | LIDP                               | AutoTest-VST32:1900                |                        |                          |
|                               | sychost eve                          | TCP6                               | [0:0:0:0:0:0:0:0]:49156            | 0.0.0.0.0.0.0.0.0      | Ophekend                 |
|                               |                                      | тср                                | AutoTest-VST32:40156               | AutoTest-VST32:0       | Bezig met luisteren      |
|                               |                                      | LIDBE                              | [0:0:0:0:0:0:0:0]/500              | Adio163(-13132.0       | bezig met luisteren      |
|                               | Lokale verbindingen verbe            | rgen                               | [eleverence]eleverence]eleverence] | 🛞 Verbinding verbreken | 🛞 Proces beëindigen      |

### 6.6.2. Netwerkverbindingen

In het dialoogvenster **Netwerkverbindingen** staat een lijst met verbindingen die actief zijn. De lijst is verdeeld over een aantal kolommen.

- **Toepassing** naam van de toepassing met betrekking tot de verbinding (*met uitzondering* van Windows 2000 waarin deze informatie niet beschikbaar is)
- Protocol transmissieprotocoltype dat voor de verbinding wordt gebruikt:
  - TCP het protocol dat samen met het Internet Protocol (IP) wordt gebruikt om informatie over het internet te verzenden
  - UDP een alternatief voor het TCP-protocol
- Lokaal adres IP-adres en het gebruikte poortnummer van de lokale computer
- *Extern adres* IP-adres en poortnummer van de externe computer waarmee een verbinding bestaat. Zo mogelijk wordt ook de hostnaam van de externe computer opgezocht.

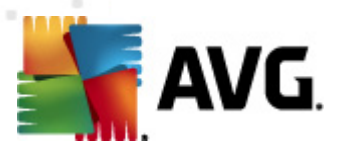

• **Status** – de meest waarschijnlijke huidige status (*Verbonden, Server moet worden afgesloten, Luisteren, Actieve afsluiting voltooid, Passieve afsluiting, Actieve afsluiting*)

Voor een lijst met alleen externe verbindingen, schakelt u het selectievakje *Lokale verbindingen* verbergen in het onderste deel van het dialoogvenster onder de lijst, in.

#### Knoppen

6.6.3. Autostart

De volgende knoppen zijn beschikbaar op het tabblad Netwerkverbindingen:

- Verbinding beëindigen één of meer geselecteerde verbindingen in de lijst worden verbroken
- Proces beëindigen een of meer toepassingen die betrekking hebben op de in de lijst geselecteerde verbindingen afsluiten
- Terug klik op deze knop als u wilt terugkeren naar het <u>hoofddialoogvenster van AVG</u> (onderdelenoverzicht).

Soms is het alleen mogelijk om toepassingen te beëindigen die momenteel de status Verbonden hebben. Het beëindigen van verbindingen raden we u ten zeerste af, tenzij u absoluut zeker weet dat deze verbindingen een bedreiging vormen!

#### 📲 AVG Internet Security 2012 - • • Ondersteuning Bestand Onderdelen Extra Help U bent beschermd. AVG Sluit u aan via Facebook Alle beveiligingsfuncties zijn up-to-date en functioneren correct Internet Security Overzicht Processen Netwerkverbindingen Autostart Browserextensies LSP-viewer Systeemprogramma's Naam Locatie Pad \REGISTRY\USER\S-1-5-20\Software\Micr... rundl32.exe oobefldr.dll,ShowWelcomeCen.. 🚳 WindowsWelcomeCenter Nu scannen REGISTRY\USER\S-1-5-20\Software\Micr... %ProgramFiles%\Windows Sidebar\Sidebar... Sidebar Laatste scan: 2/17/12, 9:03 AM 👼 vProt REGISTRY\MACHINE\SOFTWARE\Microso... "C:\Program Files\AVG Secure Search\vprot... S WindowsWelcomeCenter \REGISTRY\USER\S-1-5-19\Software\Micr... rundll32.exe oobefldr.dll,ShowWelcomeCen.. Scanopties C:\Windows\system32\mshta.exe "%1"... \REGISTRY\MACHINE\SOFTWARE\Classes... C:\Windows\system32\mshta.exe "%1" %\* SilkTest Agent \REGISTRY\MACHINE\SOFTWARE\Microso... "C:\Automation\startagent.bat" Anti-Rootkitscan 📲 AVG\_TRAY \REGISTRY\MACHINE\SOFTWARE\Microso... "C:\Program Files\AVG\AVG2012\avgtray.exe" \REGISTRY\MACHINE\SOFTWARE\Microso... test Nu biiwerken test 👜 VMware User Process REGISTRY\MACHINE\SOFTWARE\Microso... "C:\Program Files\VMware\VMware Tools\V... Laatste update: 2/17/12, 8:56 AM 🚳 Sidebar \REGISTRY\USER\S-1-5-21-2323238519-... C:\Program Files\Windows Sidebar\sidebar.e.. SHELL \INI\system.ini\BOOT\SHELL SYS:Microsoft\Windows NT\CurrentVersion... 👜 VMware Tools REGISTRY\MACHINE\SOFTWARE\Microso... "C:\Program Files\VMware\VMware Tools\V... hffsrv \REGISTRY\MACHINE\SOFTWARE\Microso... c:\windows\hffext\hffsrv.exe REGISTRY\MACHINE\SOFTWARE\Microso... "C:\Program Files\Adobe\Reader 8.0\Reade... 🔟 Adobe Reader Speed Launcher 🚳 Sideba REGISTRY/USER\S-1-5-19\Software\Micr... %ProgramFiles%\Windows Sidebar\Sidebar.. AppInit\_DLLs \REGISTRY\MACHINE\SOFTWARE\Microso... gaphooks.dll Selectie verwijderen Mijn apps Terug Melding weergeven

In het dialoogvenster Autostart staat een lijst met alle toepassingen die worden gestart bij het

#### 63

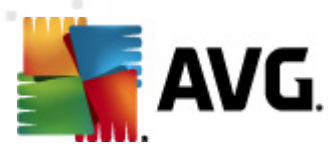

opstarten van Windows. Vaak voegen meerdere malware-toepassingen zichzelf automatisch toe aan het item in het opstartregister.

#### Knoppen

De volgende knoppen zijn beschikbaar op het tabblad Autostart :

- Selectie verwijderen Druk op deze knop als u een of meer geselecteerde vermeldingen wilt verwijderen.
- **Terug** Klik op deze knop als u wilt terugkeren naar het <u>hoofddialoogvenster van AVG</u> (onderdelenoverzicht).

Het verwijderen van toepassingen uit de lijst wordt met klem afgeraden, tenzij u absoluut zeker weet dat deze toepassingen een bedreiging vormen.

### 6.6.4. Browserextensies

| 💵 AVG Internet Security 2012                     |                                                                                                    |                                                                         |                                   |
|--------------------------------------------------|----------------------------------------------------------------------------------------------------|-------------------------------------------------------------------------|-----------------------------------|
| Bestand Onderdelen Histo                         | rie Extra Help                                                                                                    |                                                                         | Ondersteuning                     |
| AVG.                                             | U bent beschermd.<br>Alle beveiligingsfuncties zijn up-to-date                                                                                                    | en functioneren correct.                                                | Sluit u aan via Facebook          |
| Overzicht                                        | Processen Netwerkverbindingen Autost                                                                                                    | art Browserextensies LSP-viewer                                         |                                   |
| Systeemprogramma's                               | Naam:                                                                                                    | Type:                                                                   | *                                 |
| Nu scannen<br>Laatste scan: 2/17/12, 9:03 AM     | Java(tm) Plug-In 2 SSV Helper<br>DoNotTrackBHO Class<br>QAPHlprObj Class                                                                                                    | Browser Helper-object<br>Browser Helper-object<br>Browser Helper-object | E                                 |
| Scanopties                                       | AVG Security Toolbar                                                                                                    | Browser Helper-object                                                   | +                                 |
| ✓ Anti-Rootkitscan                               |                                                                                                    |                                                                         | 🕐 Geselecteerd object verwijderen |
| Nu bijwerken<br>Laatste update: 2/17/12, 8:56 AM | Naam:<br>Type:<br>Typebeschrijving:<br>Interne naam:<br>Beschrijving:<br>Bedrijf:<br>Coppright:<br>Bestandsnaam:<br>Pad naar bestand:<br>Versie:<br>Productversie:<br>Prog-ID:<br>CLSID: |                                                                         | E                                 |
| Mijn apps<br>Melding weergeven                   |                                                                                                    |                                                                         | Terug                             |

In het dialoogvenster **Browserextensies** staat een lijst met invoegtoepassingen (*dat wil zeggen toepassingen*) die zijn geïnstalleerd in uw internetbrowser. Deze lijst kan invoegtoepassingen bevatten voor reguliere toepassingen maar ook potentiële malware-programma's. Klik op een object in de lijst voor gedetailleerde informatie over de geselecteerde invoegtoepassing, die in het onderste deel van het dialoogvenster wordt weergegeven.

#### Knoppen

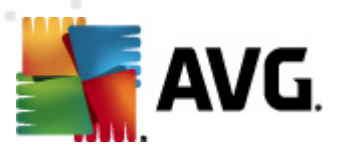

De volgende knoppen zijn beschikbaar op het tabblad Browserextensies:

- Geselecteerd object verwijderen De op dat moment in de lijst geselecteerde invoegtoepassing verwijderen. Het verwijderen van invoegtoepassingen uit de lijst raden we u ten zeerste af, tenzij u absoluut zeker weet dat deze een reële bedreiging vormen!
- Terug Hiermee keert u terug naar het AVG-hoofddialoogvenster (onderdelenoverzicht).

### 6.6.5. LSP-viewer

| Windows LSP verbergen         Nu bijwerken         Laaste update: 2/17/12, 8:56 AM             Waam:       MSAFD Topip [TCP/IP]         10       MSAFD Topip [TCP/IP]         10       MSAFD Topip [TCP/IP]         10       MSAFD Topip [TCP/IP]         10       MSAFD Topip [TCP/IP]         10       MSAFD Topip [TCP/IP]         10       MSAFD Topip [TCP/IP]         11       MSAFD Topip [TCP/IP]         12       MSAFD Topip [TCP/IP]         13       MSAFD Topip [TCP/IP]         14       MSAFD Topip [TCP/IP]         15       MSAFD Topip [TCP/IP]         16       MSAFD Topip [TCP/IP]         17       MSAFD Topip [TCP/IP]         18       MSAFD Topip [TCP/IP]         19       MSAFD Topip [TCP/IP]         10       MSAFD Topip [TCP/IP]         11       MSAFD Topip [TCP/IP]         12       MSAFD Topip [TCP/IP]         13       MSAFD Topip [TCP/IP]         14       MSAFD Topip [TCP/IP]         15       MSAFD Topip [TCP/IP]         16       MSAFD Topip [TCP/IP]         17       MSAFD Topip [TCP/IP]         18       MSAFD Topip [TCP/IP]      <                                                                                                    | nternet Security 2012<br>d Onderdelen Histor     |
|----------------------------------------------------------------------------------------------------|--------------------------------------------------|
| Overzicht       Processen       Netwerkverbindingen       Autostart       Browserextensies       CSP-viewer         Systeemprogramma's       ID       LSP       ID       LSP         Laatste scen: 2/17/12, 9:03 AM       ID       LSP       ID       LSP         Scanopties       ID       LSP       ID       LSP         Anti-Rootkitscan       IV       MAAED Tcpip [TCP/IP]       ID       ID         Nu bijwerken       IV       Windows LSP verbergen       III       IN         Naam:       MSAED Tcpip [TCP/IP]       ID       ID       ID         Catalogus-ID:       ID       ID       ID       ID         Vindows LSP verbergen       III       MAAED Tcpip [TCP/IP]       ID       ID         Vindows LSP verbergen       ID       ID       ID       ID       ID         ID       Maam:       MSAED Tcpip [TCP/IP]       ID       ID       ID       ID       ID       ID       ID       ID       ID       ID       ID       ID       ID       ID       ID       ID       ID       ID       ID       ID       ID       ID       ID       ID       ID       ID       ID       ID       ID       ID       ID <th>AVG.<br/>Internet Security</th>                                                                                                    | AVG.<br>Internet Security                        |
| Systeemprogramma's       ID       LSP         Nu scannen       10       MSAFD Tcpip [TCP/IP]         Laatste scan: 2/17/12, 9:03 AM       10       MSAFD Tcpip [LDP/IP]         Scanopties       10       MSAFD Tcpip [RAW/IP]          Anti-Rootkitscan       IIII MARTE Technic Inconfinue1       IIIIIIIIIIIIIIIIIIIIIIIIIIIIIIIIIIII                                                                                                    | icht                                             |
| Scanopties       Image: Image: I | emprogramma's<br>annen<br>scan: 2/17/12, 9:03 AM |
| Anti-Rootkitscan     Windows LSP verbergen      Nu bijwerken Laatste update: 2/17/12, 8:56 AM     Nam: MSAFD Tcpip [TCP/IP] Catalogus-ID: 1001 Pad naar bestand: C:\Windows\system32\mswsock.dll Bestandsnaam: mswsock.dll                                                                                                    | pties                                            |
| Nu bijwerken         Maam:         MSAFD Tcpip [TCP/IP]           Laatste update: 2/17/12, 8:56 AM         Catalogue-ID:         1001           Pad naar bestand:         C:{Windows}system32{mswsock.dll         Bestandsnaam:           Pad naar bestand:         C:{Windows}system32{mswsock.dll         Distribution (Comparison (Comparison                                                                                                    | ti-Rootkitscan                                   |
| Verse: 6.U.5000.18000 (ongoing_thm.U80118-1840)<br>Bedrijf: Microsoft Corporation<br>Copyright: © Microsoft Corporation. All rights reserved.<br>Productversie: 6.0.6001.18000<br>Interne naam: mswsock.dll<br>Bestandsbeschrijving: Microsoft Windows Sockets 2.0 Service Provider<br>Opmerkingen:                                                                                                    | werken<br>update: 2/17/12, 8:56 AM               |
| Mijn apps         Terug                                                                                                    | apps                                             |

In het dialoogvenster LSP Viewer staat een lijst met Layered Service Providers (LSP).

Een *Layered Service Provider* (LSP) is een systeemstuurprogramma dat is gekoppeld aan de netwerkservices van het Windows-besturingssysteem. Het verschaft toegang tot alle gegevens die de computer binnenkomen en verlaten, en kan deze gegevens ook wijzigen. Sommige LSP's zijn nodig om Windows een verbinding met andere computers te kunnen laten maken, waaronder een verbinding met het internet. Bepaalde malware-toepassingen kunnen zichzelf echter ook installeren als een LSP, waardoor zij toegang hebben tot alle gegevens die door uw computer worden verzonden. Aan de hand van deze lijst kunt u dus alle mogelijke bedreigingen van LSP's controleren.

Soms is het ook mogelijk om defecte LSP's te herstellen (*bijvoorbeeld wanneer het bestand is verwijderd maar de registerwaarden intact zijn gebleven*). Zodra een herstelbare LSP wordt aangetroffen, wordt een nieuwe knop voor reparatie van deze kwestie weergegeven.

#### Knoppen

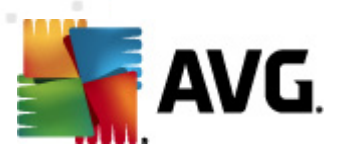

De volgende knoppen zijn beschikbaar op het tabblad LSP-viewer :

- Windows LSP verbergen Schakel dit selectievakje uit als u Windows LSP wilt opnemen in de lijst.
- *Terug* Hiermee kunt u terugkeren naar het <u>AVG-hoofddialoogvenster</u> (*onderdelenoverzicht* ).

## 6.7. PC Analyzer

Het onderdeel **PC Analyzer** scant uw computer op systeemproblemen en laat op overzichtelijke manier zien op welke manier de prestaties in het geding zijn. De gebruikersinterface van het onderdeel bestaat uit een grafiek met vier lijnen die vier categorieën vertegenwoordigen: registerfouten, afvalbestanden, fragmentatie en verbroken koppelingen:

| 鱰 AVG Internet Security 2012                     |                                                                                                    |
|--------------------------------------------------|----------------------------------------------------------------------------------------------------|
| Bestand Onderdelen Histo                         | rie Extra Help Ondersteuning                                                                                                    |
|                                                  | U bent beschermd.<br>Alle beveiligingsfuncties zijn up-to-date en functioneren correct.                                                                                                    |
| Overzicht                                        | Onderdeel van PC Analyzer                                                                                                    |
| PC Analyzer                                      | PC Analyzer zal nu uw pc scannen en fouten rapporteren die van invloed zijn op het presteren. Download het nieuwe <u>AVG PC Tuneup</u><br>om gratis één keer fouten te herstellen, of koop een licentie om 12 maanden onbeperkt tuneups uit te kunnen voeren. <u>Nu analyseren</u> |
| Nu scannen<br>Laatste scan: 2/17/12, 9:01 AM     | 0                                                                                                    |
| Scanopties                                       | • PC Analyzer is klaar met het analyseren van uw pc                                                                                                    |
| Nu bijwerken<br>Laatste undate: 2/17/12, 8:56 AM | Categorie Fouten Ernst                                                                                                    |
|                                                  | Registerfouten Fouten tasten de systeemstabiliteit aan                                                                                                    |
|                                                  | Gebr. schijfruimte van deze bestanden                                                                                                    |
|                                                  | Fragmentatie Vermindert snelheid schijftoegang                                                                                                    |
|                                                  | Verbroken snelkoppelingen<br>Vermindert surfsnelheid browser                                                                                                    |
|                                                  |                                                                                                    |
|                                                  |                                                                                                    |
| Mijn apps                                        |                                                                                                    |
| Melding weergeven                                | Nu analyseren Annuleren                                                                                                    |

- **Registerfouten** het aantal fouten in het Windows-register. Repareren van het Windowsregister vergt vrij veel kennis; we raden u dan ook af daar zelf aan te beginnen.
- *Afvalbestanden* het aantal bestanden dat waarschijnlijk overbodig is. Het gaat daarbij vooral om bestanden in tijdelijke mappen en in de Prullenbak.
- *Fragmentatie* berekent van het percentage van de vaste schijf dat is gefragmenteerd, dat wil zeggen dat het al lang in gebruik is, zodat de meeste bestanden nu in fragmenten verspreid zijn opgeslagen op verschillende delen van de vaste schijf. U kunt dat verhelpen met een programma voor het defragmenteren van de vaste schijf.
- Verbroken koppelingen koppelingen die niet langer meer functioneren, die naar niet-

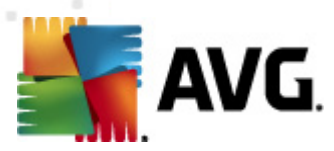

bestaande locaties leiden, e.d. worden vermeld.

Klik op de knop *Nu analyseren* om de analyse te starten. De voortgang en de resultaten van de analyse worden in de grafiek weergegeven:

| 🚝 AVG Internet Security 2012                 |                                                                                         |                                                                                   |                                                                                                    |
|----------------------------------------------|-----------------------------------------------------------------------------------------|-----------------------------------------------------------------------------------|----------------------------------------------------------------------------------------------------|
| Bestand Onderdelen Histo                     | orie Extra Help                                                                         |                                                                                   | Ondersteuning                                                                                                    |
| AVG.<br>Internet Security                    | U bent beschermd.<br>Alle beveiligingsfuncties zijn up-to-date en                       | functioneren correct.                                                             | Skuit u aan via Facebook                                                                                             |
| Overzicht                                    | Onderdeel van PC Analyzer                                                               |                                                                                   |                                                                                                    |
| PC Analyzer                                  | PC Analyzer zal nu uw pc scannen en foute<br>om gratis één keer fouten te herstellen, o | en rapporteren die van invloed zijn op h<br>f koop een licentie om 12 maanden ont | et presteren. Download het nieuwe <u>AVG PC Tuneup</u><br>oeperkt tuneups uit te kunnen voeren. <u>Nu analyseren</u> |
| Nu scannen<br>Laatste scan: 2/17/12, 9:01 AM | 0                                                                                       |                                                                                   |                                                                                                    |
| Scanopties                                   | PC Analyzer is klaar met het analyseren                                                 |                                                                                   |                                                                                                    |
| Nu bijwerken                                 | Categorie                                                                               | Fouten                                                                            | Ernst                                                                                                    |
| Ladiste upuale: 2/17/12, 6:56 AM             | Registerfouten<br>Fouten tasten de systeemstabiliteit aan                               | 139 fouten gevonden<br>Details                                                    |                                                                                                    |
|                                              | Ongewenste bestanden<br>Gebr. schijfruimte van deze bestanden                           | <b>293 fouten gevonden</b><br>Details                                             |                                                                                                    |
|                                              | Fragmentatie<br>Vermindert snelheid schijftoegang                                       | 11% gefragmenteerd<br>Details                                                     |                                                                                                    |
|                                              | Verbroken snelkoppelingen<br>Vermindert surfsnelheid browser                            | 14 fouten gevonden<br>Details                                                     |                                                                                                    |
|                                              |                                                                                         |                                                                                   |                                                                                                    |
|                                              |                                                                                         |                                                                                   |                                                                                                    |
| Mijn apps                                    |                                                                                         |                                                                                   |                                                                                                    |
| Melding weergeven                            |                                                                                         |                                                                                   | Nu repareren Annuleren                                                                                               |

In het resultatenoverzicht staat het aantal systeemproblemen (*Fouten*) uitgesplitst naar categorie. De resultaten van de analyse worden bovendien grafisch weergegeven op een as in de kolom *Ernst*.

#### Knoppen

- *Nu analyseren* (*weergegeven voor de start van de analyse*) de analyse van de computer starten
- **Nu repareren** (weergegeven na voltooiing van de analyse) hiermee kunt u de website van AVG (http://www.avg.com/, in het bijzonder de pagina met gedetailleerde en actuele informatie over het onderdeel **PC Analyzer** weergegeven
- Annuleren Druk op deze knop als u het uitvoeren van de analyse wilt stoppen of als u wilt terugkeren naar het <u>AVG-hoofddialoogvenster</u> (onderdelenoverzicht) nadat de analyse is voltooid

## **6.8. Identity Protection**

*Identity Protection* is een onderdeel voor anti-malware dat uw systeem beveiligt tegen allerlei vormen van malware (*zoals spyware, bots, identiteitsdiefstal, enzovoort*) via gedragsdetectietechnologieën. Dit onderdeel biedt u zonder enige vertraging beveiliging tegen nieuwe

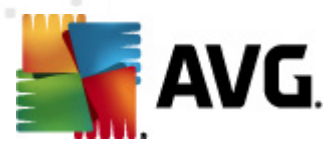

virussen. *Identity Protection* is gericht op het voorkomen van diefstal van uw wachtwoorden, bankrekeninggegevens, creditcardnummers en andere waardevolle persoonlijke digitale informatie door allerlei vormen van schadelijke software (*malware*) die uw pc bedreigen. Het product controleert of alle programma's die worden uitgevoerd op uw pc correct functioneren. *Identity Protection* detecteert en blokkeert verdacht gedrag en beveiligt uw computer tegen alle nieuwe schadelijke software.

Het onderdeel *Identity Protection* beveiligt uw computer realtime tegen nieuwe en zelfs onbekende bedreigingen. Het onderdeel bewaakt alle (ook verborgen) processen en meer dan 285 verschillende gedragspatronen. Het onderdeel kan vaststellen of er iets schadelijks op uw systeem plaatsheeft. Daardoor kan het bedreigingen aan het licht brengen die zelfs nog niet zijn beschreven in de virusdatabases. Als een onbekend stukje code op uw computer arriveert, wordt dit onmiddellijk gecontroleerd op schadelijk gedrag en wordt dit item gevolgd. Als wordt geconstateerd dat het bestand schadelijk is, wordt dit door *Identity Protection* verwijderd naar de map <u>Quarantaine</u> en worden alle wijzigingen die in het systeem *zijn aangebracht, ongedaan gemaakt (code-injecties, wijzigingen van het register, het openen van poorten, enzovoort)*. U hoeft geen scan op te starten om beveiligd te zijn. De technologie is zeer proactief, behoeft nauwelijks te worden ge-updated, en is altijd waakzaam.

*Identity Protection is een aanvullende beveiliging voor <u>Anti-Virus</u>. AVG raadt u aan om zowel een antivirusprogramma als Identity Protection te installeren, zodat uw PC volledig is beveiligd.* 

| 🕌 AVG Internet Security 2012                     |                                                                                                    |  |  |  |  |
|--------------------------------------------------|----------------------------------------------------------------------------------------------------|--|--|--|--|
| Bestand Onderdelen Histo                         | orie Extra Help Ondersteuning                                                                                                    |  |  |  |  |
| AVG.<br>Internet Security                        | U bent beschermd.<br>Alle beveiligingsfuncties zijn up-to-date en functioneren correct.                                                                                                    |  |  |  |  |
| Overzicht                                        | Onderdeel Identity Protection                                                                                                    |  |  |  |  |
| Identity Protection                              | Identity Protection beschermt uw digitale bezittingen voortdurend tegen nieuwe en onbekende bedreigingen. Identity Protection vormt een aanvulling op de op signaturen gebaseerde bescherming van AVG door te letten op het gedrag van rongramma's on uw computer. Artiviteinen de zouren unnen leiden tot identiteitefstal worden automatich oeklokkeerd zonder |  |  |  |  |
| Nu scannen<br>Laatste scan: 2/17/12, 9:03 AM     | dat u steeds nieuwe updates nodig hebt.                                                                                                    |  |  |  |  |
| Scanopties                                       | O Actief                                                                                                    |  |  |  |  |
| <ul> <li>Anti-Rootkitscan</li> </ul>             | Bedreigingsitems verwijderd: 0                                                                                                    |  |  |  |  |
| Nu bijwerken<br>Laatste update: 2/17/12, 8:56 AM | Processen bewaakt: 54<br>Gedragingen bewaakt: 506<br>Bewaakte processen en Activiteitenmonitor weergeven<br>Identity Protection activeren<br>Altijd vragen<br>Gedetecteerde bedreigingen automatisch opslaan in de Quarantaine<br>Bekende bedreigingen automatisch opslaan in de Quarantaine                                                                     |  |  |  |  |
| Mijn apps<br>Melding weergeven                   | Geavanceerde instellingen                                                                                                    |  |  |  |  |

## 6.8.1. Identiteitsbescherming-interface

Het dialoogvenster *Identity Protection* biedt een beknopt overzicht van de basisfunctionaliteit en de status (*Actief*) van het onderdeel, evenals een aantal statistische gegevens:

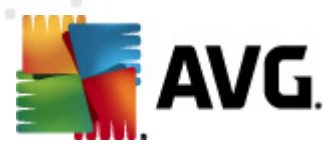

- **Bedreigingen verwijderd** het aantal toepassingen dat is gedetecteerd als malware en dat vervolgens is verwijderd
- Processen bewaakt het aantal toepassingen dat op dat moment wordt uitgevoerd en wordt bewaakt door IDP
- Gedragingen bewaakt het aantal specifieke acties dat in de bewaakte toepassingen wordt uitgevoerd

Daaronder staat de koppeling <u>Bewaakte processen en activiteitenmonitor weergeven</u> waarmee u de gebruikersinterface van het onderdeel <u>Systeemprogramma's</u> opent, waarin een gedetailleerd overzicht wordt gegeven van alle bewaakte processen.

#### **Basisinstellingen van E-mail Protection**

In het onderste gedeelte van het dialoogvenster kunt u een aantal basisfuncties van de functionaliteit van het onderdeel instellen:

 Identity Protection activeren (standaard ingeschakeld) – schakel het selectievakje in om het onderdeel IDP in te schakelen en meer opties weer te geven voor instellingen.

Het kan voorkomen dat *Identity Protection* een legitiem bestand als verdacht of gevaarlijk rapporteert. Aangezien *Identity Protection* bedreigingen herkent op grond van hun gedrag, treedt dit probleem meestal op wanneer een programma toetsaanslagen opslaat of andere programma's installeert, of wanneer er een nieuw stuurprogramma op de computer wordt geïnstalleerd. Maak daarom een keuze uit één van de volgende manieren waarop *Identity Protection* kan reageren als er verdachte activiteiten worden gedetecteerd:

- Altijd vragen als een toepassing wordt herkend als malware, wordt u gevraagd of de toepassing moet worden geblokkeerd (*de optie is standaard ingeschakeld en we* raden u aan deze niet te wijzigen, tenzij u een goede reden heeft om dit wel te doen)
- Gedetecteerde bedreigingen automatisch opslaan in de Quarantaine alle toepassingen die worden herkend als malware worden automatisch geblokkeerd
- Bekende bedreigingen automatisch opslaan in de Quarantaine alleen toepassingen waarvan het absoluut zeker is dat het om malware gaat, zullen worden geblokkeerd
- Geavanceerde instellingen... Klik op de koppeling als u het desbetreffende dialoogvenster met <u>Geavanceerde instellingen</u> van AVG Internet Security 2012 wilt weergeven. In dat dialoogvenster kunt u de configuratiedetails van het onderdeel bewerken. Wij wijzen u er echter op dat de standaardconfiguratie van alle onderdelen zo is afgestemd dat AVG Internet Security 2012 optimale prestaties en een maximale beveiliging biedt. Het wordt aangeraden om de standaardconfiguratie te behouden, tenzij u een zeer goede reden hebt om dat niet te doen.

#### Knoppen

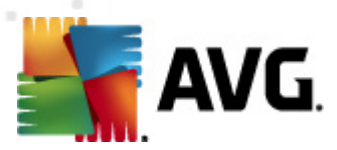

De interface van *Identity Protection* heeft de volgende knoppen:

- *Wijzigingen opslaan* klik op deze knop om de wijzigingen die u in het dialoogvenster hebt aangebracht op te slaan en toe te passen
- Annuleren druk op deze knop als u wilt terugkeren naar het <u>AVG-hoofddialoogvenster</u> ( onderdelenoverzicht)

## 6.9. Extern beheer

Het onderdeel **Extern beheer** wordt uitsluitend weergegeven in de gebruikersinterface van **AVG Internet Security 2012** als u de zakelijke editie van het product hebt geïnstalleerd (*zie de informatie op het tabblad* <u>Versie</u> van het dialoogvenster <u>Informatie</u> dat u kunt openen via het systeemmenu*item* <u>Ondersteuning</u>). Raadpleeg de specifiek voor dit onderwerp ontwikkelde documentatie voor gedetailleerde informatie over de opties en functionaliteit van AVG Extern beheer. U kunt deze documentatie downloaden vanaf de AVG-website (http://www.avg.com/) in het gedeelte **Support** *center / Downloaden / Documentatie*.

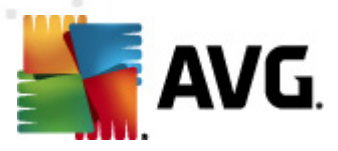

## 7. Mijn apps

Het dialoogvenster **Mijn apps** (dat toegankelijk is via de knop Mijn apps in het AVGhoofddialoogvenster) bevat een overzicht van AVG standalone-toepassingen, zowel toepassingen die al op de computer zijn geïnstalleerd en toepassingen die optioneel kunnen worden geïnstalleerd:

| 🕌 AVG Internet Security 2012                     |                                                                                         | - • •                    |
|--------------------------------------------------|-----------------------------------------------------------------------------------------|--------------------------|
| Bestand Onderdelen Histo                         | orie Extra Help                                                                         | Ondersteuning            |
| AVG.<br>Internet Security                        | U bent beschermd.<br>Alle beveiligingsfuncties zijn up-to-date en functioneren correct. | Sluit u aan via Facebook |
| Overzicht                                        | Uw AVG apps:                                                                            | <u>Miin account</u>      |
| Nu scannen<br>Laatste scan: 2/17/12, 9:05 AM     | U hebt geen apps geAnstalleerd                                                          |                          |
| Scanopties                                       |                                                                                         |                          |
| Nu bijwerken<br>Laatste update: 2/17/12, 8:56 AM |                                                                                         |                          |
|                                                  | Získejte aplikace AVG                                                                   |                          |
|                                                  | AVG Family Safety<br>Chrant'e své déti online. AVG PC Tuneup<br>Zrychlete svůj počítač! |                          |
|                                                  | AVG Mobilation™<br>Chraňte své mobilní zařízení                                         |                          |
|                                                  |                                                                                         |                          |
| Mijn apps                                        |                                                                                         |                          |
| Melding weergeven                                |                                                                                         |                          |

Het dialoogvenster is onderverdeeld in twee secties:

- Uw AVG apps bevat een overzicht van AVG standalone-toepassingen die al op de computer zijn geïnstalleerd;
- AVG-apps kopen biedt een overzicht van AVG standalone-toepassingen die mogelijk interessant voor u zijn. Deze toepassingen zijn gereed om te worden geïnstalleerd. Het aanbod verandert dynamisch, al naargelang uw licentie, locatie en andere criteria. Raadpleeg de AVG-website (http://www.avg.com/) voor meer informatie over deze toepassingen.

Hieronder vindt u een beknopt overzicht van alle beschikbare toepassingen en een korte beschrijving van hun functionaliteit:

## 7.1. AVG Family Safety

AVG Family Safety helpt u uw kinderen beschermen tegen onbehoorlijke websites, media-inhoud en online zoekopdrachten, en rapporteert over hun online activiteiten. AVG Family Safety maakt gebruik van controletechnologie om de activiteiten van uw kind in chatrooms en op sociale netwerksites in de gaten te houden. Als woorden, zinnen of taalgebruik worden gedetecteerd waarvan bekend is dat ze worden gebruikt om kinderen online te benadelen, ontvangt u direct een

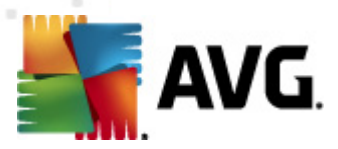

bericht via SMS of e-mail. U kunt voor elk van uw kinderen een passend niveau aan bescherming instellen en hen afzonderlijk volgen met behulp van unieke aanmeldingen.

Bezoek voor gedetailleerde informatie de bijbehorende AVG-webpagina. U kunt vanaf deze pagina ook het onderdeel downloaden. Daartoe kunt u de koppeling AVG Family Safety in het dialoogvenster <u>Mijn apps</u> gebruiken.

## 7.2. AVG LiveKive

**AVG LiveKive** is speciaal bedoeld voor online gegevensback-ups op beveiligde servers. **AVG LiveKive**automatische back-ups van al uw bestanden, foto's en muziek op één veilige plaats, zodat u ze kunt delen met familie en vrienden, bereikbaar vanaf elk apparaat met toegang tot internet, ook iPhones en apparaten met Android. **AVG LiveKive** omvat de volgende functies:

- Veiligheidsmaatregelen op het moment dat uw computer en/of vaste schijf beschadigd raken
- Toegang tot uw gegevens vanaf elk apparaat dat verbonden is met internet
- Eenvoudig organiseren
- Delen met iedereen die u autoriseert

Bezoek voor gedetailleerde informatie de bijbehorende AVG-webpagina. U kunt vanaf deze pagina ook het onderdeel downloaden. Daartoe kunt u de koppeling AVG LiveKive in het dialoogvenster <u>Mijn apps</u> gebruiken.

## 7.3. AVG Mobilation

**AVG Mobilation** beschermt uw mobiele telefoon tegen virussen en malware, en biedt u ook de mogelijkheid om uw smart phone op afstand te traceren als u deze kwijtraakt. **AVG Mobilation** omvat de volgende functies:

- Mετ *Bestandsscanner* kunt u de veiligheid van bestanden op verschillende opslaglocaties op veiligheid scannen;
- *Task Killer* biedt de mogelijkheid om een toepassing te stoppen als het apparaat traag wordt of vastloopt;
- *App Locker* biedt de mogelijkheid om een of meer toepassingen te vergrendelen en met een wachtwoord te beveiligen tegen misbruik;
- *Tuneup* verzamelt verschillende systeemparameters (*batterijmeter, opslaggebruik, installatieomvang en locatie van toepassingen, enzovoort*) in één centrale weergave om u te helpen bij het beheer van de systeemprestaties;
- *App back-up* biedt de mogelijkheid een back-up te maken van alle apps op de SD-kaart en deze later terug te zetten;
- Spam en scam biedt de mogelijkheid om SMS-berichten te markeren als spam en websites
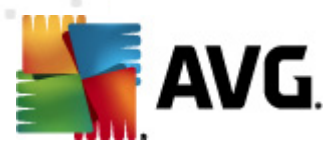

te rapporteren als scam;

- *Persoonlijke gegevens wissen* maakt het mogelijk om op afstand uw persoonlijke gegevens te wissen in geval van diefstal van uw telefoon;
- Veilig surfen op het web biedt real-time controle van de webpagina's die u bezoekt.

Bezoek voor gedetailleerde informatie de bijbehorende AVG-webpagina. U kunt vanaf deze pagina ook het onderdeel downloaden. Daartoe kunt u de koppeling AVG Mobilation in het dialoogvenster <u>Mijn apps</u> gebruiken.

# 7.4. AVG PC TuneUp

De toepassing **AVG PC Tuneup** is een geavanceerd hulpmiddel waarmee u aan de hand van gedetailleerde analyses de snelheid en algehele prestaties van uw computer verbeteren. **AVG PC Tuneup** omvat de volgende functies:

- Disk Cleaner Hiermee verwijdert u overbodige bestanden die leiden tot tragere prestaties van uw computer.
- Disk Defrag Hiermee defragmenteert u de schijfstations en optimaliseert u de plaatsing van systeembestanden.
- Registry Cleaner Hiermee herstelt u registerfouten, zodat de stabiliteit van uw pc wordt bevorderd.
- Registry Defrag Hiermee comprimeert u het register en verwijdert u ruimten die geheugen in beslag nemen.
- Disk Doctor Hiermee kunt u naar beschadigde sectoren, verloren clusters en directoryfouten zoeken, zodat deze problemen kunnen worden hersteld.
- Internet Optimizer Hiermee stemt u de algemene instellingen af op een specifieke internetverbinding.
- Track Eraser Hiermee verwijdert u de geschiedenis van de computer en het internetgebruik.
- Disk Wiper Hiermee wist u vrije ruimte op schijven, zodat het niet mogelijk is om vertrouwelijk gegevens terug te zetten.
- File Shredder Hiermee verwijdert u geselecteerde bestanden op een schijf of USB-stick op een dergelijke wijze dat deze niet meer kunnen worden teruggezet.
- File Recovery Hiermee kunt u per ongeluk van schijven, USB-sticks of camera's verwijderde bestanden terugzetten.
- Duplicate File Finder Hiermee kunt u dubbele bestanden zoeken en verwijderen, zodat er

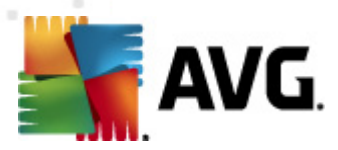

geen schijfruimte wordt verspild.

- Services Manager Hiermee kunt u overbodige services die uw computer trager maken, uitschakelen.
- Startup Manager Hiermee kunt u programma's beheren die automatisch worden gestart tijdens het opstarten van Windows.
- Uninstall Manager Hiermee kunt u de softwareprogramma's die u niet langer nodig hebt volledig verwijderen.
- Tweak Manager Hiermee kunt u honderden verborgen Windows-instellingen afstemmen.
- Task Manager Hiermee kunt u alle processen en services die worden uitgevoerd, weergeven, evenals alle vergrendelde bestanden.
- Disk Explorer Hiermee kunt u weergeven welke bestanden op de computer de meeste ruimte in beslag nemen.
- Systeemgegevens Hiermee kunt u gedetailleerde informatie weergeven over geïnstalleerde hardware en software.

Bezoek voor gedetailleerde informatie de bijbehorende AVG-webpagina. U kunt vanaf deze pagina ook het onderdeel downloaden. Daartoe kunt u de koppeling AVG Tuneup in het dialoogvenster <u>Mijn apps</u> gebruiken.

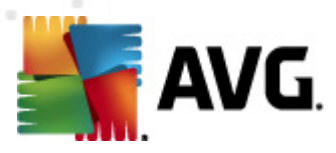

# 8. AVG Werkbalk Beveiliging

**AVG Werkbalk Beveiliging** is een hulpmiddel dat nauw samenwerkt met het onderdeel LinkScanner en dat tijdens het surfen op internet uw maximale beveiliging waarborgt. De installatie van **AVG Werkbalk Beveiliging** is binnen **AVG Internet Security 2012** optioneel. U wordt gedurende het installatieproces gevraagd of u het onderdeel wilt installeren. **AVG Werkbalk Beveiliging** is rechtstreeks beschikbaar in uw internetbrowser. Er wordt momenteel ondersteuning geboden voor de volgende internetbrowsers: Internet Explorer (*versie 6.0 en hoger*) en/of Mozilla Firefox (*versie 3.0 en hoger*). Er wordt geen ondersteuning geboden voor andere browsers (*wanneer u alternatieve internetbrowsers gebruikt, zoals Avant Browser, moet u rekening houden met onverwacht gedrag*).

| 🏉 Google - Windows Internet Explorer |                                 |                       |       |                              |
|--------------------------------------|---------------------------------|-----------------------|-------|------------------------------|
| S http://www.google.cz/              |                                 |                       | - + × | AVG Secure Search            |
| 💐 AVG 🔻                              | 🔍 Zoeken 🛛 🥘 Veiligheid website | 前 🔻 😣 Weer 📑 Facebook | 🖩 🗭 🝳 |                              |
| 😭 🏘 🖁 Google                         |                                 |                       |       | 🔻 🔊 👻 🖶 👻 🏹 Page 👻 🎯 Tools 👻 |

AVG Werkbalk Beveiliging bestaat uit de volgende onderdelen:

- Het AVG-logo met de vervolgkeuzelijst:
  - AVG Secure Search U kunt rechtstreeks vanuit de AVG Werkbalk Beveiliging zoeken, dankzij het AVG Secure Search-programma. Alle zoekresultaten worden voortdurend gecontroleerd door de <u>Search-Shield</u>-service, zodat u zich online absoluut veilig kunt voelen.
  - Huidig bedreigingsniveau Hiermee opent u de webpagina van het viruslab met een grafische weergave van het huidige bedreigingsniveau op het web.
  - AVG Threat Labs Opent de betreffende AVG Threat Lab -website (op <u>http://www.avgthreatlabs.com</u>), waar u informatie kunt vinden over de veiligheid van verschillende websites en over het huidige bedreigingsniveau online.
  - Werkbalk Help Hiermee opent u de online Help met Help-onderwerpen over de gehele functionaliteit van AVG Werkbalk Beveiliging.
  - Productfeedback verzenden Hiermee opent u een webpagina met een formulier dat u kunt invullen als u ons wilt voorzien van feedback over AVG Werkbalk Beveiliging.
  - Info... Hiermee opent u een nieuw venster met informatie over de huidige geïnstalleerde versie van AVG Werkbalk Beveiliging.
- Zoekvak Hiermee kunt u op internet zoeken met gebruik van de AVG Werkbalk Beveiliging, zodat u gemakkelijk en volledig veilig kunt zoeken, aangezien alle zoekresultaten honderd procent veilig zijn. Typ een trefwoord of zin in het zoekvak en druk op de knop Zoeken (of op Enter). Alle zoekresultaten worden door de <u>Search-Shield</u>service voortdurend gecontroleerd (binnen het onderdeel <u>LinkScanner</u>).
- Veiligheid van website Via deze knop opent u een nieuw dialoogvenster met informatie over het huidige bedreigingsniveau (Op dit moment veilig) van de pagina die u net bezoekt. U kunt dit korte overzicht uitvouwen om alle details te bekijken van de beveiligingsactiviteiten van de pagina in het

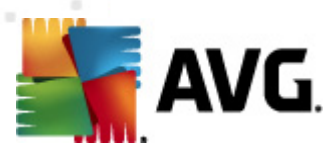

browservenster (Volledig rapport bekijken):

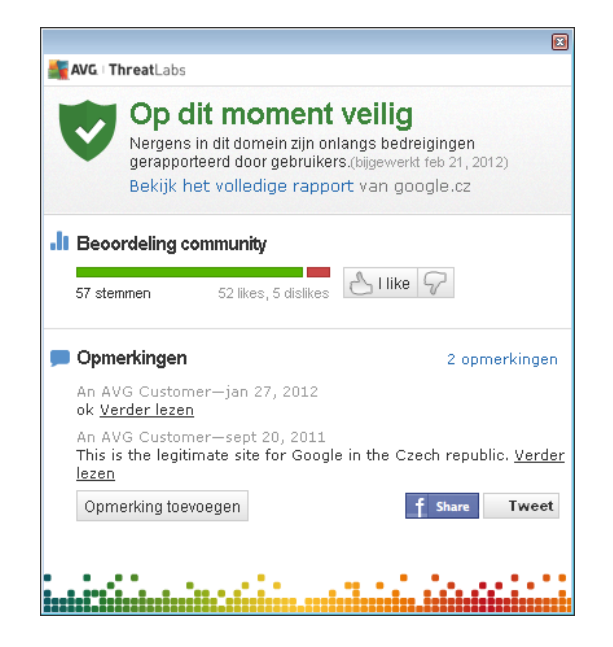

- Verwijderen De knop 'prullenbak' bevat een vervolgkeuzemenu waarin u kunt opgeven of u gegevens over uw surfgedrag, downloads of online formulieren wilt verwijderen, of uw hele zoekgeschiedenis in één keer wilt verwijderen.
- Weer Deze knop opent een nieuw dialoogvenster met informatie over het huidige weer op uw locatie en de weersverwachting voor de komende twee dagen. Deze informatie wordt regelmatig bijgewerkt (om de 3-6 uur). U kunt in dit dialoogvenster handmatig de gewenste locatie instellen en u kunt instellen of u temperatuurinformatie wilt weergeven in graden Celsius of Fahrenheit.

| -                                                                                      |                               | X                                       |
|----------------------------------------------------------------------------------------|-------------------------------|-----------------------------------------|
| The<br>Weather<br>Channel Brno, Czech Republic<br>Updated: 2/23/12 12:00 PM Local Time |                               | ○ °F ● °C<br>[ <u>change location</u> ] |
| FOG 1                                                                                  | °C                            | Sunrise: 06:49<br>Sunset: 05:26         |
| Today<br>Hi: 6°C<br>Lo: 3°C                                                            | Friday<br>Hi: 12°C<br>Lo: 4°C | Saturday<br>Hi: 9°C<br>Lo: 2°C          |
|                                                                                        |                               |                                         |

- *Facebook* Deze knop maakt het mogelijk om rechtstreeks vanuit <u>AVG Werkbalk</u> <u>Beveiliging</u> verbinding te maken met sociale netwerk *Facebook*.
- Snelkoppelingen voor snelle toegang tot deze toepassingen: *Rekenmachine*, *Kladblok*, *Windows Verkenner*.

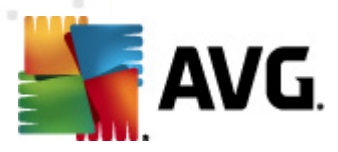

# 9. AVG Do Not Track

*Met AVG Do Not Track kunt u websites identificeren die gegevens over uw online activiteiten verzamelen.* In een pictogram in uw browser worden de websites of adverteerders weergegeven die gegevens over uw activiteiten verzamelen en wordt u de optie geboden om dit wel of niet toe te staan.

- AVG Do Not Track biedt u aanvullende informatie over het privacybeleid van de betreffende service en een directe koppeling om u af te melden bij de service, indien beschikbaar.
- Daarnaast ondersteunt AVG Do Not Track het <u>W3C DNT-protocol</u> om sites automatisch op de hoogte te stellen dat u niet wilt worden gevolgd. Deze melding is standaard ingeschakeld, maar u kunt dit op elk moment wijzigen.
- AVG Do Not Track wordt onder de volgende bepalingen en voorwaarden beschikbaar gesteld.
- AVG Do Not Track is standaard ingeschakeld, maar kan eenvoudig op elk moment worden uitgeschakeld. Instructies vindt u in het FAQ-artikel <u>Het onderdeel AVG Do Not</u> <u>Track uitschakelen</u>.
- Meer informatie over AVG Do Not Track vindt u op onze website.

Momenteel wordt de **AVG Do Not Track**-functionaliteit ondersteund in de browsers Mozilla Firefox, Chrome en Internet Explorer. (In Internet Explorer bevindt het AVG Do Not Track-pictogram zich rechts in de opdrachtbalk. Mocht u problemen ondervinden met het zien van het AVG Do Not Trackpictogram met de standaardinstellingen van de browser, dan moet u ervoor zorgen dat de opdrachtbalk wordt weergegeven. Als u het pictogram dan nog niet ziet, sleept u de opdrachtbalk naar links om alle pictogrammen en knoppen van de balk weer te geven.)

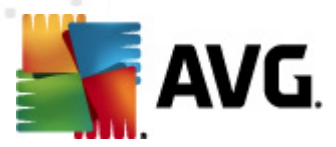

# 9.1. Interface AVG Do Not Track

Terwijl u online bent, wordt u door **AVG Do Not Track** gewaarschuwd zodra enige vorm van gegevensverzameling wordt gedetecteerd. Het volgende dialoogvenster wordt dan weergegeven:

| Volgers (trackers) op deze pagina                                      |         |  |
|------------------------------------------------------------------------|---------|--|
| Wat wordt bedoeld met volge<br>3 Web Analytics (0 geblokkeerd)         | n?      |  |
|                                                                        |         |  |
| Comscore Beacon 🖗                                                      |         |  |
| Facebook Connect 💷                                                     | $\odot$ |  |
| Google Analytics 💭                                                     | O       |  |
| 1 Ad Networks (0 geblokkeerd)                                          |         |  |
| Crowd Science 🕫                                                        | •       |  |
| 2 Social Buttons (0 geblokkeerd)                                       |         |  |
| Facebook Social Plugins 🖗                                              | •       |  |
| Twitter Button 🗭                                                       | •       |  |
| Instellingen ALLES BLOKKEREN                                           |         |  |
| Me waarschuwen wanneer er actieve volgers<br>(trackers) worden ontdekt |         |  |
| <b>AVG</b> . Do Not Track                                              |         |  |

Alle gedetecteerde services voor gegevensverzameling worden op naam weergegeven in het overzicht *Volgers op deze pagina*. Door *AVG Do Not Track* worden drie typen activiteiten met betrekking tot het verzamelen van gegevens herkend:

- Web Analytics (standaard toegestaan): services die worden gebruikt om de prestaties van en ervaring op de betreffende website te verbeteren. Tot deze categorie behoren services als Google Analytics, Omniture en Yahoo Analytics. We raden u aan services voor webanalyse niet te blokkeren omdat dit een negatieve invloed op de werking van de bijbehorende websites kan hebben.
- **Social Buttons** (standaard toegestaan): elementen die zijn ontworpen om de ervaring op sociale netwerken te verbeteren. Deze elementen worden door de sociale netwerken weergegeven op de site die u bezoekt. Hiermee kunnen gegevens over uw online activiteiten worden verzameld terwijl u bent aangemeld. Enkele voorbeelden zijn Facebook Social Plugins, de Twitter-knop en Google +1.
- Ad Networks (enkele worden standaard geblokkeerd): services die direct of indirect gegevens over uw online activiteiten op meerdere sites verzamelen om u in plaats van advertenties op basis van inhoud persoonlijke advertenties te kunnen aanbieden. Dit wordt bepaald op basis van het privacybeleid van de advertentienetwerken dat beschikbaar is op hun websites. Sommige advertentienetwerken worden standaard geblokkeerd.

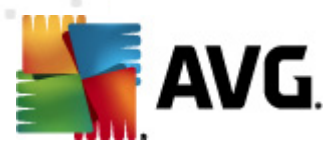

**Opmerking:** afhankelijk van welke services er worden uitgevoerd op de achtergrond van de website, zullen sommige van de drie hierboven beschreven onderdelen misschien niet verschijnen in het dialoogvenster AVG Do Not Track.

Het dialoogvenster bevat ook twee hyperlinks:

- Wat wordt bedoeld met volgen? klik op deze koppeling in het bovenste gedeelte van het dialoogvenster om te worden omgeleid naar onze webpagina met gedetailleerde informatie over de principes van volgen en beschrijvingen van specifieke volgtypen.
- Instellingen klik op deze koppeling in het onderste gedeelte van het dialoogvenster om te worden omgeleid naar onze webpagina waarop u de specifieke configuratie van verschillende AVG Do Not Track-parameters kunt instellen (zie het hoofdstuk Instellingen AVG Do Not Track voor meer informatie)

### 9.2. Informatie over tracking-processen

De lijst met gedetecteerde services voor gegevensverzameling bevat alleen de namen van de specifieke services. Om te kunnen beslissen of een service moet worden geblokkeerd of toegestaan, hebt u meer informatie nodig. Verplaats de muisaanwijzer over het betreffende item in de lijst. Vervolgens wordt er scherminfo met gedetailleerde gegevens over de service weergegeven. Hierin wordt aangegeven of er persoonlijke gegevens of andere beschikbare gegevens worden verzameld, of de gegevens worden gedeeld met derden en of de verzamelde gegevens worden opgeslagen voor mogelijk later gebruik.

Onder in de scherminfo ziet u de *Privacybeleid*-koppeling die u omleidt naar de website met het privacybeleid van de betreffende gedetecteerde service.

| Volgers (trackers) op deze pagina                                      |            |  |
|------------------------------------------------------------------------|------------|--|
| Wat wordt bedoeld met volgen?<br>3 Web Analytics (3 geblokkeerd)       |            |  |
| Comscore Beacon 🔅                                                      |            |  |
| Facebook Connect 🔅                                                     | $\bigcirc$ |  |
| Google Analytics 🔋                                                     | $\odot$    |  |
| 1 Ad Networks (1 geblokkeerd)                                          |            |  |
| Crowd-Science 🔅                                                        | $\odot$    |  |
| 2 Social Buttons (2 geblokkeerd)                                       |            |  |
| Facebook Social Plugins 🔋                                              | $\bigcirc$ |  |
| Twitter Button 🔋                                                       | $\bigcirc$ |  |
| Instellingen BLOKKERING VOOR<br>ALLE OPHEFFEN                          |            |  |
| Me waarschuwen wanneer er actieve volgers<br>(trackers) worden ontdekt |            |  |
| <b>AVG</b> Do Not Track                                                |            |  |

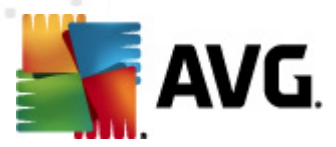

## 9.3. Tracking-processen blokkeren

Met de lijst met alle advertentienetwerken, knoppen van sociale netwerken en services voor webanalyse kunt u nu kiezen welke services moeten worden geblokkeerd. U kunt twee dingen doen:

- Alles blokkeren Klik op deze knop onder in het dialoogvenster om aan te geven dat u helemaal geen activiteiten met betrekking tot gegevensverzameling wilt toestaan. (Houd er rekening mee dat dit invloed kan hebben op de functionaliteit van webpagina's waarop dergelijke services worden uitgevoerd.)
- Als u niet alle detecteerde services tegelijkertijd wilt blokkeren, kunt u voor elke service afzonderlijk opgeven of deze moet worden toegestaan of geblokkeerd. U kunt toestaan dat een aantal gedetecteerde systemen wordt uitgevoerd (*bijvoorbeeld services voor webanalyse*):deze systemen gebruiken de verzamelde gegevens om hun eigen website te optimaliseren en zo de gemeenschappelijke internetomgeving voor alle gebruikers te verbeteren. U kunt bijvoorbeeld wel de activiteiten voor gegevensverzameling blokkeren voor alle processen die zijn geclassificeerd als Ad Networks. Klik op het pictogram aast de betreffende service om de gegevensverzameling te blokkeren (*de naam van de service wordt dan doorgestreept weergegeven*) of toe te staan.

| Volgers (trackers) op deze pagina                                      |                               |  |  |
|------------------------------------------------------------------------|-------------------------------|--|--|
| Wat wordt bedoeld met volg                                             | en?                           |  |  |
| 3 Web Analytics (3 geblokkeerd)                                        |                               |  |  |
| Comscore Beacon 🖗                                                      | $\bigcirc$                    |  |  |
| Facebook Connect 🖗                                                     | $\bigcirc$                    |  |  |
| Google Analytics 🖗                                                     | $\odot$                       |  |  |
| 1 Ad Networks (1 geblokkeerd)                                          | 1 Ad Networks (1 geblokkeerd) |  |  |
| Crewd-Science 🕖                                                        |                               |  |  |
| 2 Social Buttons (2 geblokkeerd)                                       |                               |  |  |
| Facebook Social Plugins 🔋                                              |                               |  |  |
| Twitter Button 🐌                                                       |                               |  |  |
| Instellingen BLOKKERING VOOR<br>ALLE OPHEFFEN                          |                               |  |  |
| Me waarschuwen wanneer er actieve volgers<br>(trackers) worden ontdekt |                               |  |  |
| AVG. 🛛 Do Not Tra                                                      | ick                           |  |  |

# 9.4. Instellingen AVG Do Not Track

Het dialoogvenster **AVG Do Not Track** bevat maar één optie die u kunt configureren: onderin ziet u het selectievakje **Waarschuw me wanneer er actieve trackers worden gedetecteerd**. Dit item is standaard uitgeschakeld. Schakel het selectievakje in om te bevestigen dat u een melding wilt ontvangen zodra u een webpagina opent waarop een service voor gegevensverzameling wordt

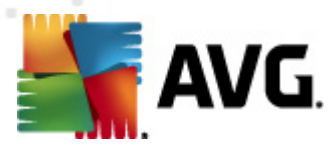

uitgevoerd die nog niet is geblokkeerd. Als het selectievakje is ingeschakeld, wordt het meldingsvenster weergegeven wanneer door **AVG Do Not Track** een nieuwe service voor gegevensverzameling wordt gedetecteerd op de pagina die u op dat moment bezoekt. In het andere geval is alleen aan de kleur van het **AVG Do Not Track**-pictogram *(in de opdrachtbalk van uw browser)* te zien of er een nieuwe service is gedetecteerd. Dit pictogram is in dat geval niet groen, maar geel.

Onder in het dialoogvenster **AVG Do Not Track** vindt u echter ook de koppeling **Instellingen**. Klik op de koppeling om te worden omgeleid naar een speciale webpagina waar u specifieke opties kunt opgeven voor **AVG Do Not Track**:

#### **Opties voor AVG Do Not Track**

| Mij waarschuwen                               |                                |          |
|-----------------------------------------------|--------------------------------|----------|
| Melding weergeven voor                        | 10                             | seconden |
| Positie van de melding                        | Rechtsboven -                  |          |
| Me waarschuwen want<br>(trackers) worden ontd | neer er actieve volgers<br>ekt |          |
|                                               |                                |          |

Aan websites doorgeven dat ik niet gevolgd wil worden (via de <u>HTTP-header</u> Do Not Track)

#### Het/de volgende blokkeren

|   | _                       |             | A                     |
|---|-------------------------|-------------|-----------------------|
|   | 24/7 Real Media         | Ad Networks |                       |
|   | 33Across                | Ad Networks | E                     |
|   | ✓ [x+1]                 | Ad Networks |                       |
|   | Accelerator Media       | Ad Networks |                       |
|   | AddtoAny                | Ad Networks |                       |
|   | Adition                 | Ad Networks |                       |
|   | AdReady                 | Ad Networks |                       |
|   | Aggregate Knowledge     | Ad Networks |                       |
|   | Baynote Observer        | Ad Networks |                       |
|   | I Bizo                  | Ad Networks | +                     |
| - |                         |             |                       |
|   | Alles blokkeren Alles t | oestaan     | Standaardinstellingen |
|   |                         |             |                       |
|   |                         |             |                       |

| • | Positie melding (standaard Rechtsboven) - Open het vervolgkeuzemenu om in te stellen |
|---|--------------------------------------------------------------------------------------|
|   | op welke positie u het dialoogvenster AVG Do Not Track op uw beeldscherm wilt laten  |
|   | weergeven.                                                                           |

- Melding weergeven voor(standaard 10) In dit veld kunt u bepalen hoe lang (in seconden) u de AVG Do Not Track-melding op uw scherm wilt zien. U kunt een waarde opgeven van 0 tot en met 60 seconden (bij 0 wordt de melding niet weergegeven).
- Waarschuw me wanneer er actieve trackers worden gedetecteerd (standaard uitgeschakeld) – Schakel het selectievakje in om te bevestigen dat u een melding wilt

Annuleren Opslaan

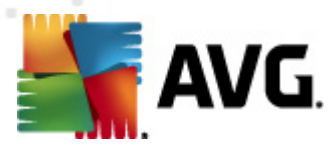

ontvangen zodra u een webpagina opent waarop een nieuwe service voor het verzamelen van gegevens wordt uitgevoerd die nog niet is geblokkeerd. Als het selectievakje is ingeschakeld, wordt het meldingsvenster weergegeven wanneer door **AVG Do Not Track** een nieuwe service voor gegevensverzameling wordt gedetecteerd op de pagina die u op dat moment bezoekt. In het andere geval is alleen aan het **AVG Do Not Track**-pictogram *(in de opdrachtbalk van uw browser)* te zien of er een nieuwe service is gedetecteerd. Dit pictogram is in dat geval niet groen, maar geel.

- Stuur een melding aan websites die me niet mogen volgen(standaard ingeschakeld) Houd deze optie ingeschakeld om te bevestigen dat AVG Do Not Track de provider van een gedetecteerde service voor gegevensverzameling op de hoogte moet stellen dat u niet wilt worden gevolgd.
- **Blokkeer de volgende** (alle vermelde services voor gegevensverzameling zijn standaard toegestaan) In dit gedeelte wordt een lijst met bekende services voor gegevensverzameling weergegeven die kunnen worden geclassificeerd als Ad Networks. Standaard blokkeert **AVG Do Not Track** een aantal Ad Networks automatisch. Het is aan u of de rest ook moet worden geblokkeerd of blijft worden toegestaan. Om dat te doen, klikt u gewoon op de knop **Alles blokkeren** onder de lijst.

De volgende knoppen zijn beschikbaar op de pagina Opties AVG Do Not Track:

- Alles blokkeren klik om in één keer alle services te blokkeren die in het bovenstaande vak zijn geclassificeerd als Ad Networks;
- Alles toestaan klik om in één keer alle eerder geblokkeerde services toe te staan die in het bovenstaande vak zijn geclassificeerd als Ad Networks;
- **Standaardinstellingen** klik om alle aangepaste instellingen te herstellen naar de standaardconfiguratie;
- Opslaan klik om al uw opgegeven instellingen toe te passen en op te slaan;
- Annuleren klik om al uw eerder opgegeven instellingen te annuleren.

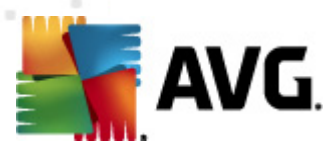

# 10. AVG Geavanceerde instellingen

Het dialoogvenster voor een geavanceerde configuratie van **AVG Internet Security 2012** wordt geopend in een nieuw dialoogvenster, *Geavanceerde AVG instellingen*. Het venster is onderverdeeld in twee secties. Het linker deelvenster bevat een boomstructuur voor navigatie naar de opties voor programmaconfiguratie. Selecteer het onderdeel (*of een deel daarvan*) waarvoor u de configuratie wilt wijzigen om het bijbehorende dialoogvenster in het rechter deelvenster te openen.

## 10.1. Weergave

Het eerste onderdeel van de navigatiestructuur, *Weergave*, verwijst naar de algemene instellingen van de **AVG Internet Security 2012**-<u>gebruikersinterface</u> en bevat een aantal basisopties die betrekking hebben op het gedrag van de toepassing:

| ≰ AVG Geavanceerde instellingen                                                                                                    |                                                                                                    |
|----------------------------------------------------------------------------------------------------|----------------------------------------------------------------------------------------------------|
| Geluiden     Geluiden     Geluiden     Geluiden     Geluiden     Geluiden     Geluiden     Geluiden     Geveliging door AVG tijdelijk uitsch     Geveliging door AVG tijdelijk uitsch     Geveliging | Taalselectie         Wijzigingen in de taal worden doorgevoerd na een herstart van de toepassing.         Taal gebruikersinterface selecteren:         Nederlands         Systeemvak meldingen         Systeemvak waarschuwingen weergeven         Over updates weergeven         Over statuswijziging van onderdelen weergeven         Wet betrekking tot Resident Shield weergeven (automatische actie)         Over scannen weergeven         Met betrekking tot Firewall weergeven         Metdingen voor profielwijzigingen weergeven         Metding weergeven bij het maken van een nieuwe toepassingsregel         Met betrekking tot E-mailscanner weergeven         Met betrekking tot E-mailscanner weergeven         Systeemvakwaarschuwingen voor AVG accelerator weergeven         Waarschuwingen van AVG Advies weergeven         Systeemvakwaarschuwingen voor AVG accelerator weergeven         Systeemvakwaarschuwingen voor AVG accelerator weergeven         Systeemvakwaarschuwingen voor AVG accelerator weergeven         Systeemvakwaarschuwingen voor AVG accelerator weergeven         Systeemvakwaarschuwingen voor AVG accelerator weergeven         Systeemvakwaarschuwingen voor AVG accelerator weergeven         Systeemvakwaarschuwingen voor AVG accelerator weergeven         Systeemvakwaarschuwingen voor AVG accelerator weergeven         Systeemvakwaarschuwingen voor AVG ac |
| < III +                                                                                                    |                                                                                                    |
|                                                                                                    |                                                                                                    |

#### Taalselectie

U kunt in de vervolgkeuzelijst in de sectie **Taalselectie** de gewenste taal kiezen. De geselecteerde taal wordt vervolgens gebruikt voor de gehele **AVG Internet Security 2012**-gebruikersinterface. De vervolgkeuzelijst bevat alleen de talen die u eerder tijdens het <u>installatieproces</u> hebt geïnstalleerd (*zie het hoofdstuk <u>Aangepaste opties</u>*) plus Engels (*Engels wordt standaard automatisch geïnstalleerd*). Als u het op een andere taal instellen van **AVG Internet Security 2012** wilt voltooien, moet u de toepassing opnieuw starten. Volg daartoe de volgende stappen:

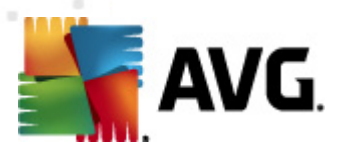

- · Selecteer in de vervolgkeuzelijst de gewenste taal voor de toepassing
- Bevestig uw keuze door op de knop **Toepassen** te klikken (deze knop wordt in de rechterbenedenhoek van het dialoogvenster weergegeven)
- Klik op de knop OK om te bevestigen
- Er wordt een nieuw dialoogvenster weergegeven met de vermelding dat voor het wijzigen van de taal van de toepassing opnieuw opstarten nodig is van AVG Internet Security 2012
- Druk op de knop **De toepassing nu opnieuw starten** om in te stemmen met het opnieuw opstarten van het programma en wacht totdat de taalwijzing van kracht wordt:

| 📲 AVG Internet S | Security 2012                                                                               | × |
|------------------|---------------------------------------------------------------------------------------------|---|
| AVG.             | De toepassing moet opnieuw worden opgestart om de taalwijziging van kracht te laten worden. |   |
|                  | Start de toepassing nu opnieuw op Sluiten                                                   |   |

#### Systeemvakmeldingen

Deze sectie biedt u de mogelijkheid om de weergave van systeemmeldingen over de status van de **AVG Internet Security 2012**-toepassing te onderdrukken. Systeemmeldingen worden standaard weergegeven. Het wordt met klem aangeraden om deze configuratie te behouden. Systeemmeldingen informeren u bijvoorbeeld over het scanproces, het updateproces of een statuswijziging van een onderdeel van **AVG Internet Security 2012**. Het is belangrijk dat u aandacht aan deze meldingen besteedt.

Wanneer u echter om welke reden dan ook besluit dat u niet op deze wijze wilt worden geïnformeerd of dat u alleen bepaalde meldingen (*die betrekking hebben op een specifiek AVG Internet Security 2012-onderdeel*) wilt weergeven, kunt u uw voorkeuren instellen door de volgende opties in of uit te schakelen:

- Systeemvakwaarschuwingen weergeven (standaard ingeschakeld) Standaard worden alle waarschuwingen weergegeven. Schakel dit selectievakje uit als u de weergave van alle systeemmeldingen volledig wilt uitschakelen. Als u de optie inschakelt, kunt u selecteren welke meldingen u wilt weergeven:
  - Systeemvakmeldingen over <u>updates</u> weergeven (standaard ingeschakeld) –
     Bepaal of informatie over AVG Internet Security 2012 het starten, de voortgang en het voltooien van het updateproces moet worden weergegeven.
  - Systeemvakmeldingen over statuswijziging van onderdelen weergeven (standaard uitgeschakeld) – Bepaal of informatie over de activiteit/inactiviteit van een onderdeel of over een mogelijk probleem met het onderdeel moet worden weergegeven. Wanneer de foutstatus van een onderdeel wordt gerapporteerd, heeft deze optie hetzelfde effect als de informatieve functie van het systeemvakpictogram dat een probleem aangeeft met een AVG Internet Security 2012-onderdeel.
  - Systeemvakmeldingen met betrekking tot <u>Resident Shield</u> weergeven

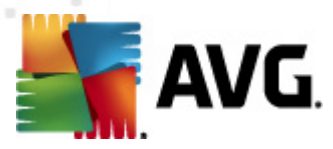

*(automatische actie)* (standaard ingeschakeld) – Bepaal of u informatie over procedures voor het opslaan, kopiëren en openen van bestanden wilt weergeven of niet (deze instelling wordt alleen weergegeven als de Resident Shield-optie <u>Automatisch herstel</u> is ingeschakeld).

- Systeemvakmeldingen over <u>scannen</u> weergeven (standaard ingeschakeld) Bepaal of u informatie over het automatisch starten van geplande scans, de voortgang en de resultaten wilt weergeven
- Waarschuwingen in het systeemvak met betrekking tot <u>Firewall</u> weergeven (standaard ingeschakeld) – Bepaal of informatie over statussen en processen van <u>Firewall</u>, zoals waarschuwingen over het activeren en deactiveren van het onderdeel, meldingen van geblokkeerd verkeer, enz. moet worden weergegeven. Bij dit onderdeel vindt u nog twee specifieke selectieopties (zie het hoofdstuk <u>Firewall</u> elders in dit document voor een nadere uitleg met betrekking tot deze opties):

 – Meldingen voor profielwijzigingen weergeven (standaard ingeschakeld) – U wordt in kennis gesteld van automatische wijzingen in <u>Firewall</u>-profielen.

 Melding weergeven bij het maken van een nieuwe toepassingsregel (standaard uitgeschakeld) – U wordt in kennis gesteld van het automatisch maken van <u>Firewall</u>-regels voor nieuwe toepassingen op basis van een veilige lijst.

- Systeemvakmeldingen met betrekking tot <u>E-mailscanner</u> weergeven (standaard ingeschakeld) – Bepaal of u informatie over het scannen van alle inkomende en uitgaande e-mailberichten wilt weergeven.
- Statistische meldingen weergeven (standaard ingeschakeld) Zorg ervoor dat deze optie is ingeschakeld als u op een regelmatige basis statistische gegevensmeldingen wilt weergeven in het systeemvak.
- Systeemvakmeldingen over AVG Accelerator weergeven (standaard ingeschakeld) – Bepaal of u informatie over activiteiten van AVG Accelerator wilt weergeven. AVG Accelerator zorgt voor het soepel afspelen van online video en maakt aanvullende downloads eenvoudiger.
- AVG Advice-prestatiemeldingen weergeven (standaard ingeschakeld) AVG Advice bewaakt de prestaties van de ondersteunde internetbrowsers (Internet Explorer, Chrome, Firefox, Opera en Safari) en informeert u wanneer uw browser de aanbevolen geheugenhoevoeelheid overschrijdt. In een dergelijke situatie lopen de prestaties van de computer mogelijk in belangrijke mate terug en is het raadzaam om uw internetbrowser opnieuw te starten, zodat de processen worden versneld. Zorg ervoor dat de optie AVG Advice-prestatiemeldingen weergeven is ingeschakeld als u wilt worden geïnformeerd.

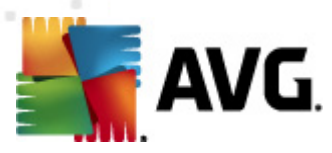

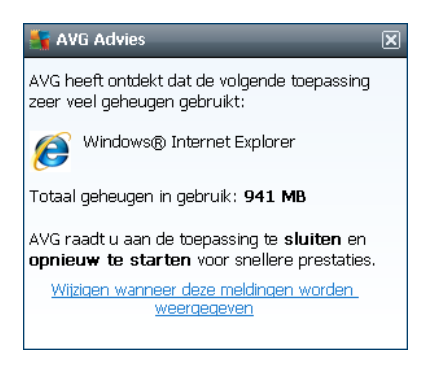

#### Gamingmodus

Deze AVG-functie is ontworpen voor schermvullende toepassingen, waarbij AVG-meldingen (*die bijvoorbeeld worden weergegeven wanneer er een geplande scan start*) een verstorend effect zouden kunnen hebben (*de toepassing zou geminimaliseerd kunnen worden of de afbeeldingen zouden beschadigd kunnen worden*). Om dat te voorkomen houdt u het selectievakje **Schakel de gamingmodus in wanneer een toepassing wordt uitgevoerd die het volledige scherm beslaat** ingeschakeld (*standaard ingeschak eld*).

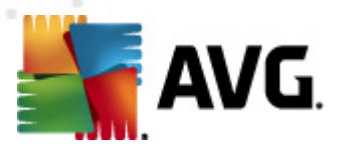

# 10.2. Geluiden

In het dialoogvenster *Geluiden* kunt u instellen of u via een geluidssignaal in kennis gesteld wilt worden van specifieke acties van AVG Internet Security 2012:

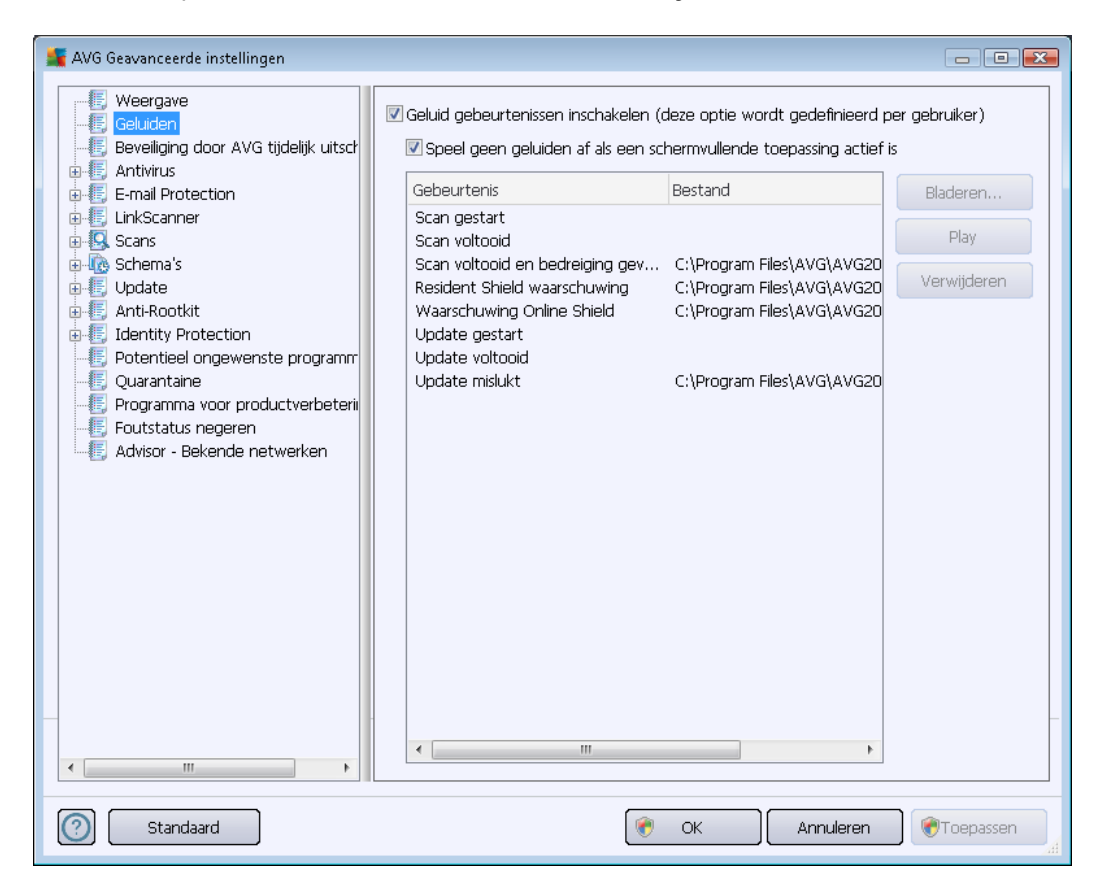

De instellingen zijn uitsluitend geldig voor de huidige gebruikersaccount. Dit betekent dat iedere gebruiker op de computer eigen geluidsinstellingen kan gebruiken. Als u geluidsmeldingen wilt gebruiken, laat u het selectievakje **Geluid gebeurtenissen inschakelen** ingeschakeld (*de optie is standaard ingeschakeld*), zodat de lijst met alle relevante acties is geactiveerd. Daarnaast is het mogelijk wenselijk om de optie **Speel geen geluiden af als een schermvullende toepassing actief** *is* in te schakelen, zodat geluidssignalen worden onderdrukt wanneer deze hinderlijk kunnen zijn (*zie ook de sectie Gamingmodus in het hoofdstuk <u>Geavanceerde instellingen/Weergave</u> in dit document)* 

#### Knoppen

- **Bladeren** Gebruik nadat u de gewenste gebeurtenis hebt geselecteerd in de lijst de knop **Bladeren** om een geluidsbestand op uw schijf te selecteren, zodat u dit kunt toewijzen. (Houd er rekening mee dat er momenteel uitsluitend ondersteuning wordt geboden voor \*. wav-geluiden.)
- Afspelen Als u het geselecteerde geluid wilt beluisteren, markeert u de gebeurtenis in de lijst en drukt u op de knop Afspelen.

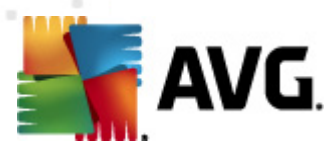

 Verwijderen – Gebruik de knop Verwijderen om het geluid dat aan een specifieke gebeurtenis is toegewezen te verwijderen.

## 10.3. Beveiliging door AVG tijdelijk uitschakelen

In het dialoogvenster *Beveiliging door AVG tijdelijk uitschakelen* kunt u de volledige bescherming door AVG Internet Security 2012 in één keer uitschakelen.

Maak alleen gebruik van deze optie als het absoluut noodzakelijk is!

| 🕌 AVG Geavanceerde instellingen                                                                                                    |                                                                                                    |
|----------------------------------------------------------------------------------------------------|----------------------------------------------------------------------------------------------------|
| Weergave<br>Geluiden Beveiliging door AVG tijdelijk uitsd<br>Antivirus E-mail Protection UnkScanner Scans Vodate Update Update Potentieel ongewenste programm Quarantaine Programma voor productverbeterii Foutstatus negeren Advisor - Bekende netwerken | Beveiliging door AVG tijdelijk uitschakelen<br>Beveiliging door AVG tijdelijk uitschakelen<br>Dit wordt afgeraden en zou alleen moeten worden gedaan als u problemen<br>ondervindt bij het installeren van software of tijdens het oplossen van technische<br>problemen. |
| Standaard                                                                                                    | 🛞 OK Annuleren 🕅 Toepassen 🚽                                                                                                    |

In de meeste gevallen is het *niet nodig* om AVG Internet Security 2012 uit te schakelen voordat u nieuwe software of stuurprogramma's installeert, zelfs niet als het installatieprogramma of de softwarewizard voorstelt eerst lopende programma's en toepassingen uit te schakelen om ervoor te zorgen dat er zich geen ongewenste onderbrekingen voordoen tijdens het installatieproces. Als u tijdens de installatie daadwerkelijk op problemen mocht stuiten, kunt u eerst proberen om de residente beveiliging uit te schakelen (*Resident Shield uitschakelen*). Als u AVG Internet Security 2012 tijdelijk moet uitschakelen, moet u de beveiliging zo snel mogelijk opnieuw inschakelen. Uw computer is kwetsbaar en kan worden aangevallen als u verbonden bent met internet of een netwerk gedurende de tijd dat uw beveiliging is uitgeschakeld.

#### De AVG-beveiliging tijdelijk uitschakelen

• Schakel het selectievakje Beveiliging door AVG tijdelijk uitschakelen in en bevestig uw

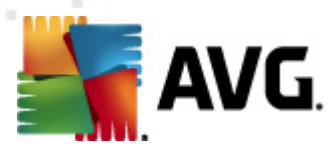

keuze door op de knop Toepassen te drukken.

 Stel in het dialoogvenster *Beveiliging door AVG tijdelijk uitschakelen* dat wordt geopend in hoelang u AVG Internet Security 2012 wilt uitschakelen. De beveiliging wordt gedurende 10 minuten uitgeschakeld. Dit is over het algemeen voldoende voor veelvoorkomende taken, zoals het installeren van nieuwe software, enzovoort. De standaardinstelling voor tijdsduur is maximaal 15 minuten. U kunt deze standaardperiode om veiligheidsredenen niet langer maken. Nadat de opgegeven periode is verstreken, worden alle gedeactiveerde onderdelen automatisch opnieuw geactiveerd.

| 📕 AVG Internet Security 2012 🛛 💽                                                                                                    |           |  |
|----------------------------------------------------------------------------------------------------|-----------|--|
| Beveiliging door AVG tijdelijk uitschakelen                                                                                                    |           |  |
| Waarschuwing: hiermee schakelt u de beveiliging door AVG tijdelijk uit. De computer is<br>kwetsbaar voor bedreigingen als AVG is uitgeschakeld. Selecteer hieronder de effectieve<br>tijdsduur voor het uitschakelen. Aan het einde van deze periode zal de beveiliging voor uw<br>computer weer worden ingeschakeld. U kunt de bescherming ook altijd inschakelen door met<br>de rechtermuisknop op het systeemvakpictogram van AVG te klikken en <b>Beveiliging door</b><br><b>AVG inschakelen</b> te selecteren. |           |  |
| Schakel AVG uit gedurende: 10 minuten                                                                                                    | •         |  |
| Beveiliging door Firewall uitschakelen                                                                                                    |           |  |
| ОК                                                                                                    | Annuleren |  |

### 10.4. Anti-Virus

Het onderdeel **Antivirus** beschermt uw computer voortdurend tegen alle bekende typen virussen en spyware (inclusief zogenaamde slapende en niet-actieve malware, dat wil zeggen malware die al wel is gedownload, maar nog niet is geactiveerd).

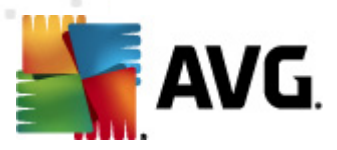

# 10.4.1. Resident Shield

Resident Shield biedt live bescherming voor bestanden en mappen tegen virussen, spyware en andere malware.

| Æ AVG Geavanceerde instellingen                                                                                                    |                                                                                                    |
|----------------------------------------------------------------------------------------------------|----------------------------------------------------------------------------------------------------|
| <ul> <li>Weergave</li> <li>Geluiden</li> <li>Beveiliging door AVG tijdelijk uitsch</li> <li>Antivirus</li> <li>Expertinstellingen</li> <li>Uitzonderingen</li> <li>Cache-server</li> <li>E-mail Protection</li> <li>LinkScanner</li> <li>Scans</li> <li>Schema's</li> <li>Update</li> <li>Anti-Rootkit</li> <li>Identity Protection</li> <li>Potentieel ongewenste programm</li> <li>Quarantaine</li> <li>Programma voor productverbeteni</li> <li>Foutstatus negeren</li> <li>Advisor - Bekende netwerken</li> </ul> | Resident Shield Instellingen         Inschakelen Resident Shield         Vragen voor het verwijderen van bedreigingen         Tracking cookies scannen         Rapporteer bedreigingen door mogelijk ongewenste programma's en spyware         Verbeterde set potentieel ongewenste programma's rapporteren         Bestanden scannen bij sluiten         Bootsector van verwisselbare media scannen         Heuristische methode gebruiken         Bestanden scannen waarnaar in de registry wordt verwezen         Grondig scannen inschakelen         Beveiliging van Instant Messaging en P2P-downloads inschakelen |
| Standaard                                                                                                    | 🕐 OK 🛛 🕅 Annuleren 🕅 💎 Toepassen                                                                                                    |

U kunt in het dialoogvenster **Resident Shield Instellingen** de volledige residente beveiliging activeren of deactiveren door het selectievakje **Resident Shield inschakelen** in of uit te schakelen ( *Deze optie is standaard ingeschakeld*). Daarnaast kunt u selecteren welke functies van de residente beveiliging u wilt activeren:

- Vragen voor het verwijderen van bedreigingen(standaard ingeschakeld) Schakel dit selectievakje in om ervoor te zorgen dat Resident Shield geen automatische acties uitvoert. In plaats daarvan wordt er een dialoogvenster weergegeven waarin de gedetecteerde bedreiging wordt beschreven en waarin u kunt opgeven hoe moet worden omgegaan met de bedreiging. Als u dit selectievakje niet inschakelt, wordt de infectie in AVG Internet Security 2012 automatisch hersteld of, als dit niet mogelijk is, verplaatst naar Quarantaine.
- **Tracking cookies scannen** (is standaard uitgeschakeld) Deze parameter bepaalt dat cookies tijdens scannen moeten worden gedetecteerd. (*HTTP-cookies worden gebruikt voor verificatie, tracking en het bijhouden van bepaalde informatie over gebruikers, zoals voork euren voor websites of de inhoud van wink elwagentjes.)*
- Rapporteer bedreigingen door mogelijk ongewenste programma's en spyware (is standaard ingeschakeld) Schakel dit selectievakje in als u het <u>Anti-Spyware</u>-programma wilt activeren, zodat er niet alleen op virussen, maar ook op spyware wordt gescand.

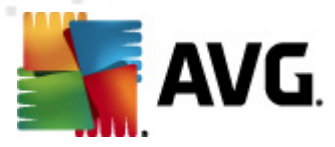

<u>Spyware</u> behoort tot een twijfelachtige categorie malware: ook al vormt het gewoonlijk een veiligheidsrisico, sommige van deze programma's worden met opzet geïnstalleerd. Het is raadzaam deze functie niet uit te schakelen, omdat hij de bescherming van uw computer vergroot.

- Verbeterde set potentieel ongewenste programma's rapporteren (is standaard uitgeschakeld) - Schakel dit selectievakje in als u pakketten die met <u>spyware</u> zijn uitgebreid, wilt detecteren. Dit zijn programma's die in orde en onschadelijk zijn wanneer u deze rechtstreeks van de fabrikant verkrijgt, maar die op een later tijdstip kunnen worden misbruikt voor schadelijke doeleinden. Dit is een aanvullende maatregel ter bevordering van de veiligheid van uw computer, al kunnen er ook legale programma's door worden geblokkeerd; om die reden is de functie standaard uitgeschakeld.
- **Bestanden scannen bij sluiten** (is standaard uitgeschakeld) Scannen bij het sluiten zorgt ervoor dat AVG actieve objecten (zoals toepassingen, documenten, enzovoort) scant wanneer deze worden geopend en wanneer deze worden gesloten. Deze functie beveiligt uw computer tegen bepaalde typen geavanceerde virussen.
- Bootsector van verwisselbare media scannen (is standaard ingeschakeld)
- Heuristische methode gebruiken (is standaard ingeschakeld) Er worden voor het detecteren <u>heuristische analyses</u> gebruikt (dynamische emulatie van instructies van gescande objecten in een virtuele computeromgeving).
- Bestanden scannen waarnaar in de registry wordt verwezen (is standaard ingeschakeld)
   Deze parameter geeft aan dat AVG alle uitvoerbare bestanden scant die aan het opstartregister zijn toegevoegd, zodat wordt voorkomen dat een bekende infectie wordt uitgevoerd wanneer de computer de volgende keer opnieuw wordt opgestart.
- **Grondig scannen inschakelen** (*is standaard uitgeschakeld*) In specifieke situaties (*in geval van extreme nood*) kunt u deze optie inschakelen, zodat de meest grondige algoritmes worden geactiveerd, waarmee alle mogelijk bedreigende objecten zeer grondig worden gecontroleerd. Deze manier van scannen kost echter erg veel tijd.
- Beveiliging van Instant Messaging en P2P-downloads inschakelen (is standaard ingeschakeld) Schakel dit selectievakje in als u wilt controleren of communicatie via expresberichten (zoals via ICQ, MSN Messenger, enzovoort.) en P2P-downloads vrij zijn van virussen.

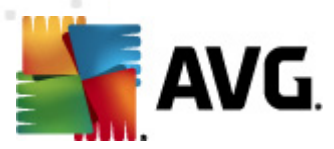

In het dialoogvenster **Bestanden gescand door Resident Shield** kunt u opgeven welke bestanden gescand moeten worden (*aan de hand van de extensies*):

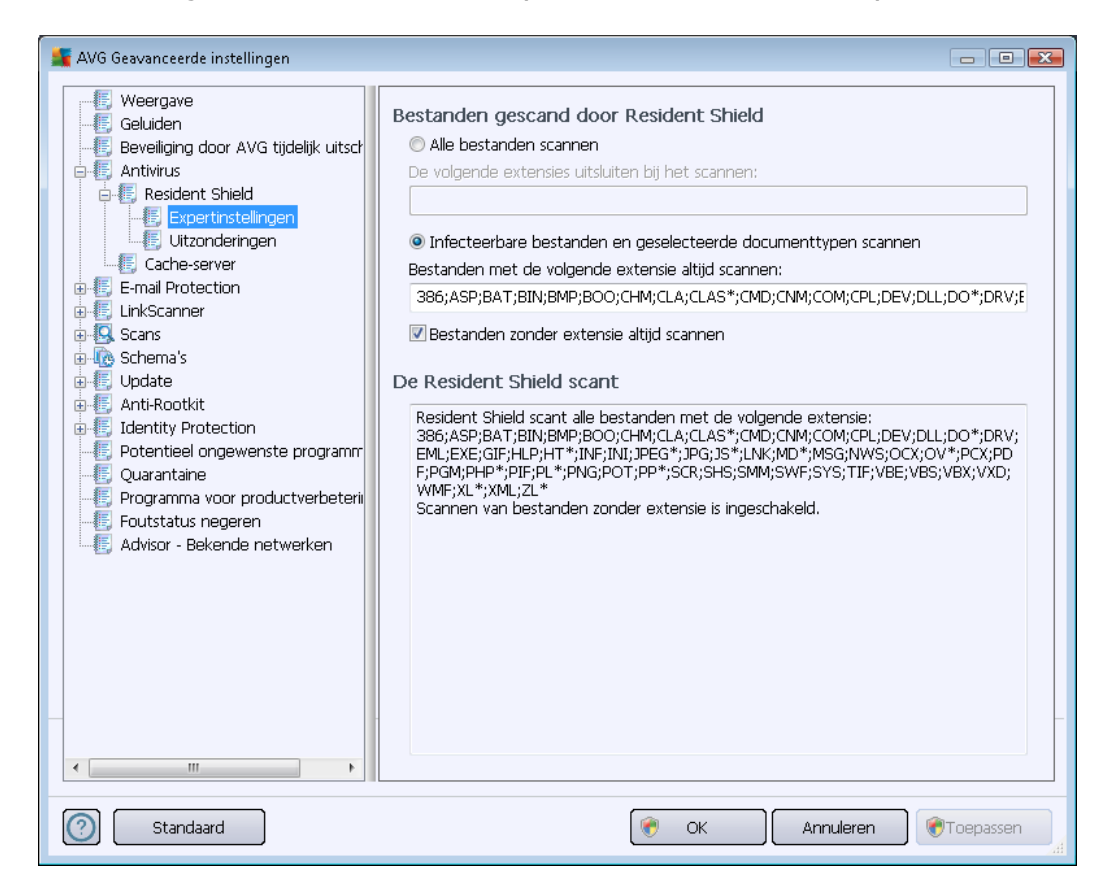

Schakel het desbetreffende selectievakje in om aan te geven of u de optie *Alle bestanden scannen* of alleen de optie *Infecteerbare bestanden en geselecteerde documenttypen scannen* wilt inschakelen. Als u de laatste optie kiest, kunt u vervolgens een lijst met extensies opgeven voor het definiëren van bestanden die moeten worden uitgesloten bij het scannen en u kunt een lijst met extensies opgeven voor het definiëren van bestanden die onder alle omstandigheden moeten worden gescand.

Schakel het selectievakje **Bestanden zonder extensie altijd scannen** (standaard ingeschakeld) in om er zeker van te zijn dat bestanden zonder extensie en met een onbekende bestandsindeling door Resident Shield worden gescand. We raden aan die functie ingeschakeld te houden, omdat bestanden zonder extensie verdacht zijn.

In het vak **De Resident Shield scant**worden de huidige instellingen samengevat, samen met een uitgebreid overzicht van wat **Resident Shield** daadwerkelijk zal scannen.

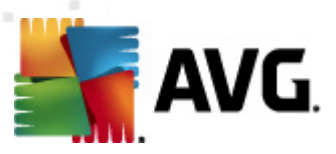

| 📕 AVG Geavanceerde instellingen                                                                                                    |                                                                                                    |
|----------------------------------------------------------------------------------------------------|----------------------------------------------------------------------------------------------------|
| <ul> <li>Weergave</li> <li>Geluiden</li> <li>Beveliging door AVG tijdelijk uitsch</li> <li>Antivirus</li> <li>Resident Shield</li> <li>Expertinstellingen</li> <li>Utzonderingen</li> <li>Cache-server</li> <li>E-mail Protection</li> <li>LinkScanner</li> <li>Scans</li> <li>Schema's</li> <li>Update</li> <li>Anti-Rootkit</li> <li>Identity Protection</li> <li>Quarantaine</li> <li>Programma voor productverbeteni</li> <li>Foutstatus negeren</li> <li>Advisor - Bekende netwerken</li> </ul> | Bestand       Pad toevoegen         Bestand       Bestand toevoegen         Bewerken       Verwijderen         Lijst bewerken       Lijst bewerken         IIIIIIIIIIIIIIIIIIIIIIIIIIIIIIIIIIII |
| Standaard                                                                                                    | CK Annuleren Toepassen                                                                                                    |

In het dialoogvenster **Resident Shield – Uitzonderingen** kunt u mappen en bestanden opgeven die **Resident Shield** moet negeren bij het scannen.

Het wordt met klem aangeraden om geen mappen en bestanden over te slaan, tenzij dit absoluut noodzakelijk is.

#### Knoppen

Dit dialoogvenster heeft de volgende knoppen:

- Pad toevoegen klik op deze knop om mappen op te geven die tijdens het scannen moeten worden overgeslagen. U kunt deze mappen vervolgens één voor één selecteren in de navigatiestructuur van de lokale schijf
- Bestand toevoegen klik op deze knop om bestanden op te geven die tijdens het scannen moeten worden overgeslagen. U kunt deze bestanden vervolgens één voor één selecteren in de navigatiestructuur van de lokale schijf
- Item bewerken klik op deze knop als u het opgegeven pad naar een geselecteerd bestand of een geselecteerde map wilt bewerken
- Verwijderen klik op deze knop om het pad naar een geselecteerd item uit de lijst te

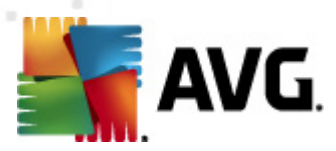

verwijderen

 Lijst bewerken – Klik op deze knop als u de gehele lijst met uitzonderingen wilt bewerken. Vervolgens wordt er een nieuw dialoogvenster weergegeven dat hetzelfde werkt als een standaardteksteditor

# 10.4.2. Cacheserver

Het dialoogvenster **Instellingen Cache-server** heeft betrekking op het cacheserverproces dat is ontworpen met het oog op het verhogen van de snelheid van alle typen **AVG Internet Security 2012**-scans:

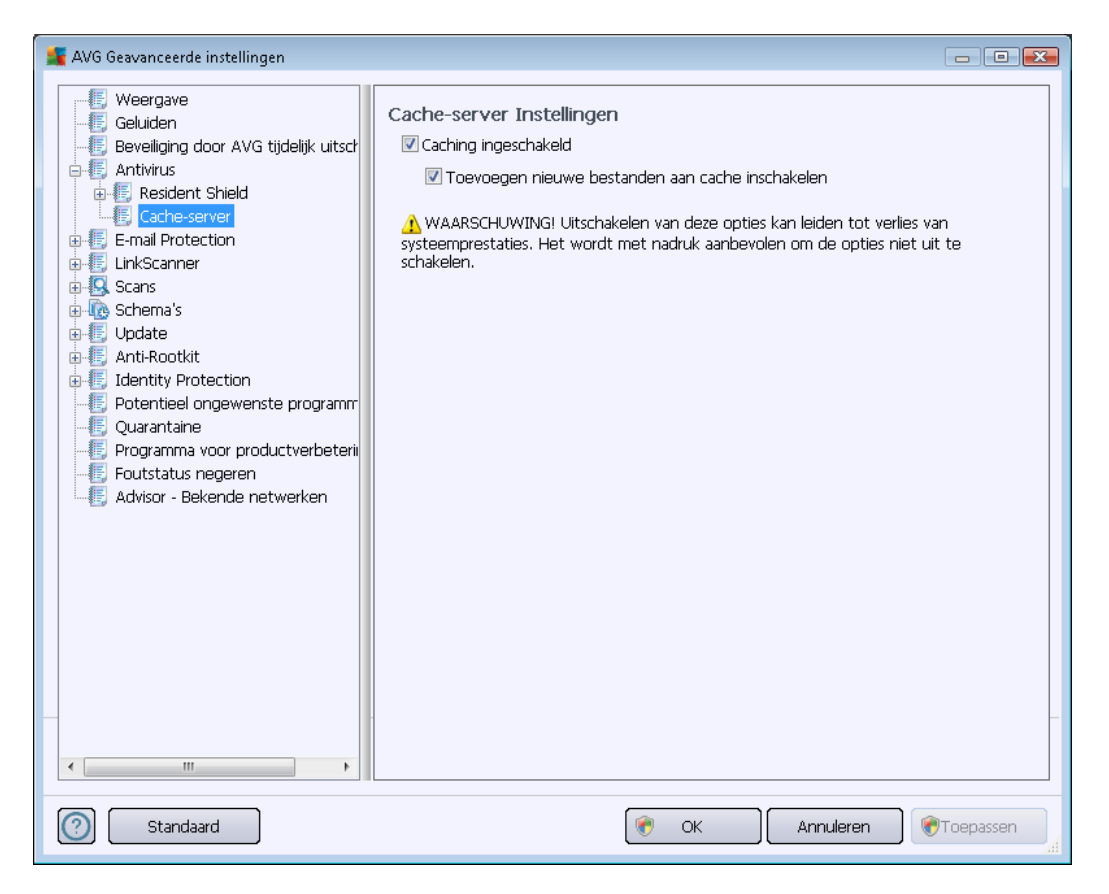

De cacheserver verzamelt en bewaart informatie over vertrouwde bestanden (*een bestand wordt beschouwd als een vertrouwd bestand als dit is ondertek end met een digitale handtek ening die afkomstig is van een vertrouwde bron*). Deze bestanden worden automatisch als veilige bestanden beschouwd en hoeven niet opnieuw te worden gescand.

Het dialoogvenster Instellingen Cache-server biedt de volgende configuratieopties:

• **Caching ingeschakeld** (standaard ingeschakeld) – Schakel het selectievakje uit om de **Cache-server** uit te schakelen en het cachegeheugen te legen. Let op: het scannen kan trager verlopen, en de prestaties van de computer kunnen te wensen over laten, omdat elk afzonderlijk bestand dat wordt gebruikt, eerst moet worden gescand op virussen en spyware.

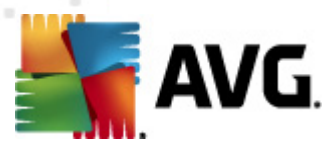

• **Toevoegen nieuwe bestanden aan cache inschakelen** (standaard ingeschakeld) – Schakel dit selectievakje uit om te verhinderen dat nog meer bestanden worden toegevoegd aan het cachegeheugen. Alle bestanden die al zijn opgeslagen in de cache, blijven daar totdat het cachen helemaal wordt uitgeschakeld, of tot de eerstvolgende update van de virusdatabase.

U wordt met klem aangeraden om de standaardinstellingen te behouden en beide opties ingeschakeld te laten, tenzij u over een goede reden beschikt om de cachteserver uit te schakelen. Als u dat niet doet, kan er een belangrijke achteruitgang van de snelheid en prestaties van uw systeem optreden.

# 10.5. E-mailbescherming

In de sectie *E-mail Protection* kunt u gedetailleerde configuratie-instellingen van de <u>e-mailscanner</u> en <u>Anti-Spam</u> bewerken:

### 10.5.1. E-mailscanner

Het dialoogvenster *E-mailscanner* is onderverdeeld in drie secties:

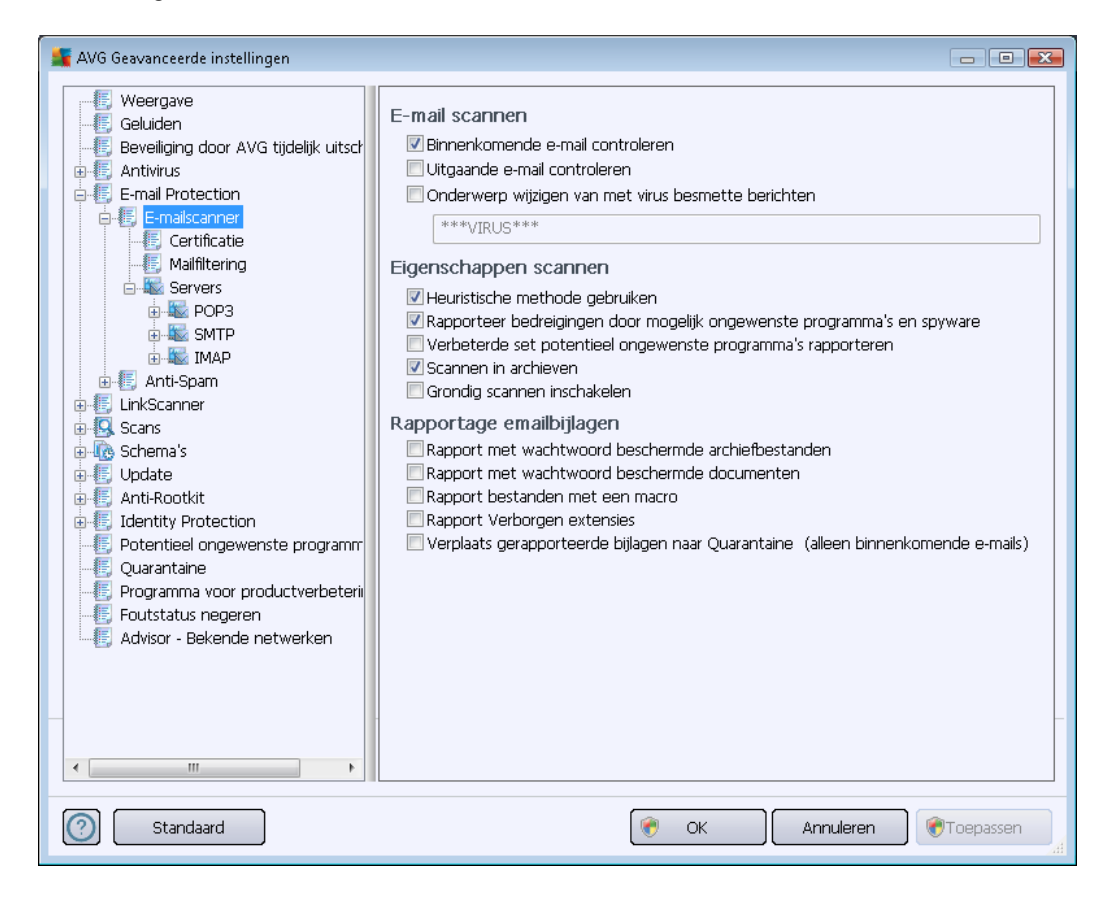

#### E-mail scannen

E-mail scannen – in dit gedeelte kunt u het volgende instellen voor binnenkomende en uitgaande emailberichten:

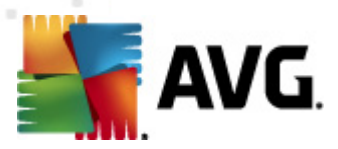

- **Binnenkomende e-mail scannen** (standaard ingeschakeld) Als het selectievakje wordt ingeschakeld, wordt alle bij uw e-mailclient binnenkomende e-mail gescand
- Uitgaande e-mail scannen (standaard uitgeschakeld) Als het selectievakje wordt ingeschakeld, wordt alle door uw e-mailaccount verzonden e-mail gescand
- Onderwerp wijzigen van met virus geïnfecteerd bericht (standaard uitgeschakeld) als u het selectievakje inschakelt, wordt u gewaarschuwd als er een geïnfecteerd bericht is gedetecteerd. Die tekst zal dan worden toegevoegd aan de onderwerpregel van elk geïnfecteerd e-mailbericht, zodat het bericht beter als zodanig kan worden herkend en kan worden gefilterd. De standaardwaarde is \*\*\*VIRUS\*\*\*, het is raadzaam die te handhaven.

#### Scaneigenschappen

Scaneigenschappen – in dit gedeelte kunt u opgeven hoe e-mailberichten moeten worden gescand:

- Heuristische methode gebruiken (standaard ingeschakeld) schakel dit selectievakje in om gebruik te maken van de heuristische detectiemethode voor het scannen van emailberichten. Als deze optie is ingeschakeld, kunt u e-mailbijlagen niet alleen op extensie filteren, maar wordt ook de feitelijke inhoud van de bijlage in ogenschouw genomen. De filtering kan worden ingesteld in het dialoogvenster <u>Mailfiltering</u>.
- Bedreigingen door mogelijk ongewenste programma's en spyware rapporteren ( standaard ingeschakeld) – schakel dit selectievakje in om de <u>Anti-Spyware</u>-engine te activeren en naar spyware en virussen te scannen. <u>Spyware</u> behoort tot een twijfelachtige categorie malware: ook al vormt het gewoonlijk een veiligheidsrisico, sommige van deze programma's worden met opzet geïnstalleerd. Het is raadzaam deze functie niet uit te schakelen, omdat hij de bescherming van uw computer vergroot.
- Verbeterde set potentieel ongewenste programma's rapporteren(standaard uitgeschakeld) – schakel dit selectievakje in om uitgebreide pakketten van <u>spyware</u> te detecteren: programma's waar op zich niets aan mankeert als u ze direct van de fabrikant krijgt, maar die wel in een later stadium voor kwaadaardige praktijken kunnen worden misbruikt. Dit is een aanvullende maatregel ter bevordering van de veiligheid van uw computer, al kunnen er ook legale programma's door worden geblokkeerd; om die reden is de functie standaard uitgeschakeld.
- Scannen in archieven schakel het selectievakje in om de inhoud van archiefbestanden te scannen die aan e-mailberichten zijn gekoppeld als bijlage.
- Grondig scannen inschakelen (standaard uitgeschakeld) onder bepaalde omstandigheden (bijvoorbeeld de verdenking dat de computer is geïnfecteerd met een virus of exploit) kunt u deze optie inschakelen om de meest rigoureuze scanalgoritmes te activeren waardoor voor alle zekerheid zelfs gedeelten van de computer worden gescand waar de kans op infectie vrijwel verwaarloosbaar is. Deze manier van scannen kost echter erg veel tijd.

#### Rapportage e-mailbijlagen

In dit gedeelte kunt u extra rapportages instellen omtrent potentieel gevaarlijke of verdachte

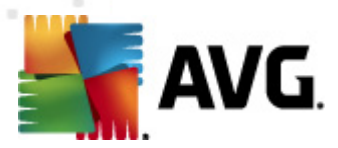

bestanden. NB: er zal geen waarschuwingsvenster worden weergegeven, er wordt alleen een certificeringstekst toegevoegd aan het eind van het e-mailbericht en al dergelijke rapporten worden vermeld in het dialoogvenster <u>E-mailscannerdetectie</u>:

- Met een wachtwoord beveiligde archieven rapporteren archieven (zip, rar, enzovoort)) die beveiligd zijn met een wachtwoord, kunnen niet op virussen worden gescand; schakel het selectievakje in om deze als potentieel gevaarlijk te rapporteren.
- Met een wachtwoord beveiligde documenten rapporteren documenten die beveiligd zijn met een wachtwoord, kunnen niet op virussen worden gescand; schakel het selectievakje in om dergelijke documenten als potentieel gevaarlijk te rapporteren.
- **Bestanden met een macro rapporteren** een macro is een aantal vooraf gedefinieerde stappen van een bewerking, bedoeld om bepaalde taken voor een gebruiker te vergemakkelijken (*MS Word-macro's zijn alom bekend*). Daarom kan een macro potentieel gevaarlijke instructies bevatten; als u dit selectievakje inschakelt, worden bestanden met macro's als verdacht gerapporteerd.
- **Rapport verborgen extensies** dankzij een verborgen extensie ziet bijvoorbeeld een verdacht uitvoerbaar bestand "something.txt.exe" eruit als een onschuldig tekstbestand "something.txt".; schakel het selectievakje in om dergelijke bestanden als potentieel gevaarlijk te rapporteren.
- Verplaats gerapporteerde bijlagen naar Quarantaine geef op of u via e-mail op de hoogte wilt worden gesteld van de detectie van met een wachtwoord beveiligde archieven, met een wachtwoord beveiligde documenten, bestanden die macro's bevatten en/of bestanden met verborgen extensies die als bijlagen aan gescande e-mail zijn gekoppeld. Geef, als bij het scannen een dergelijk bericht wordt gedetecteerd, op of het geïnfecteerde object moet worden verplaatst naar de Quarantaine.

In het dialoogvenster *Certificatie* kunt u de desbetreffende selectievakjes inschakelen als u besluit dat u binnenkomende e-mail (*Binnenkomende e-mails certificeren*) en/of uitgaande e-mail (*Uitgaande e-mails certificeren*) wilt certificeren. U kunt voor elk van deze opties de parameter *Alleen met bijlagen* inschakelen, zodat de certificatie uitsluitend wordt toegevoegd aan e-mailberichten met bijlagen:

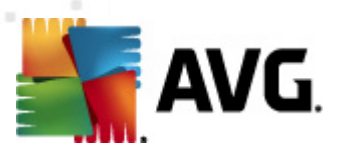

| AVG Geavanceerde instellingen                                                                                                    |                                                                                                    |           |
|----------------------------------------------------------------------------------------------------|----------------------------------------------------------------------------------------------------|-----------|
| Weergave     Geluiden     Geveiliging door AVG tijdelijk uitsch     Antivirus     E-mail Protection     E-mailscanner     Gertificatio     Malfiltering     Servers     POP3     SMTP     MAP     Anti-Spam     LinkScanner     Scans     Schema's     Update     Anti-Rootkit     Identity Protection     Potentieel ongewenste programm     Quarantaine     Porogramma voor productverbeterii     Foutstatus negeren     Advisor - Bekende netwerken | Certificatie Binnenkomende e-mails certificeren Alleen met bijlagen Uitgaande e-mails certificeren Alleen met bijlagen Certificatietekst voor e-mail: Geen virus gevonden in dit bericht. Taal van certificatietekst voor e-mail: Standaard installatietaal |           |
| Standaard                                                                                                    | 🕐 OK 🛛 🕅 Annuleren 🛛                                                                                                    | Toepassen |

Certificatietekst bestaat standaard uit basisinformatie waarin wordt vermeld dat er geen virussen in dit bericht zijn gevonden. Deze informatie kan echter worden uitgebreid of gewijzigd op basis van uw behoeften. U kunt de gewenste tekst voor de certificatie invoeren in het veld **Certificatietekst voor e-mail**. In de sectie **Taal van certificatietekst voor e-mail** kunt u instellen in welke taal het automatisch gegenereerde gedeelte van de certificatie (*Geen virus gevonden in dit bericht*) moet worden weergegeven.

**Opmerking:** houd er rekening mee dat uitsluitend de standaardtekst wordt weergegeven in de ingestelde taal en dat aangepaste tekst niet automatisch wordt vertaald.

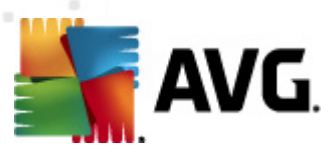

| AVG Geavanceerde instellingen                                                                                                    |                                                                                                    |
|----------------------------------------------------------------------------------------------------|----------------------------------------------------------------------------------------------------|
| Weergave Geluiden Beveiliging door AVG tijdelijk uitsch Antivirus Certificatie Certificatie Certificatie Certificatie Certificatie Constitution Constitution Con | Bijlagefilter         Bijlagen verwijderen (alleen binnenkomende e-mails)         Alle uitvoerbare bestanden verwijderen         Alle documenten verwijderen         Verwijder bestanden met deze komma-gescheiden extensies: |
| Standaard                                                                                                    | 😿 OK Annuleren 🛞 Toepassen 🦼                                                                                                    |

In het dialoogvenster *Bijlagefilter* kunt u parameters instellen voor het scannen van bijlagen bij emailberichten.Standaard is de optie *Bijlagen verwijderen* uitgeschakeld. Als u besluit die functie in te schakelen, worden alle bijlagen bij e-mailberichten die worden herkend als geïnfecteerd of potentieel gevaarlijk, automatisch verwijderd. Als u wilt specificeren dat bepaalde typen bijlagen moeten worden verwijderd, schakelt u één van de volgende opties in:

- Alle uitvoerbare bestanden verwijderen alle bestanden met de extensie \*.exe worden verwijderd
- *Alle documenten verwijderen* alle bestanden met de extensie \*.doc, \*.docx, \*.xls en \*. xlsx worden verwijderd
- Bestanden met deze kommagescheiden extensies verwijderen alle bestanden met de nader te specificeren extensies worden verwijderd

In de sectie **Servers** kunt u parameters van de <u>E-mailscanner</u>-servers bewerken:

- POP3-server
- <u>SMTP-server</u>

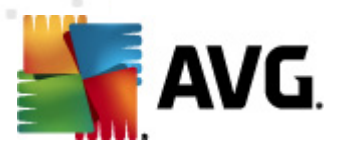

#### • IMAP-server

Het is ook mogelijk om een nieuwe server voor binnenkomende en uitgaande e-mail in te stellen met de knop *Server toevoegen*.

| 🕌 AVG Geavanceerde instellingen                                                                                                    |                                                                                                    |                         |
|----------------------------------------------------------------------------------------------------|----------------------------------------------------------------------------------------------------|-------------------------|
| Weergave<br>Geluiden<br>Beveiliging door AVG tijdelijk uitsch<br>Antivirus<br>E-mail Protection<br>E-mailscanner<br>Certificatie<br>Malifitering<br>Servers<br>POP3<br>AutoPOP3:110<br>Servers<br>POP3<br>AutoPOP3:110<br>Servers<br>POP3<br>AutoPOP3:110<br>Servers<br>POP3<br>AutoPOP3:110<br>Servers<br>POP3<br>AutoPOP3:110<br>Servers<br>POP3<br>AutoPOP3:110<br>Servers<br>Cutak<br>Scans<br>Costema's<br>Update<br>Anti-Rootkit<br>Cutantie<br>Programma voor productverbeterin<br>Foutstatus negeren<br>Advisor - Bekende netwerken | POP3 Servernaam          AutoPOP3         Type aanmelding <ul> <li>Automatisch</li> <li>Vaste host</li> </ul> Vaste host         Lokale poort (gebruikt in e-mailclient):         Verbinding:         Normaal         Activering POP3 server e-mailclient         Ø Activeer deze server en gebruik hem voor het verzende | n/ontvangen van e-mails |
| Standaard                                                                                                    | ( OK An                                                                                                    | nuleren                 |

In dit dialoogvenster (*geopend met* **Servers** / **POP3**) kunt u een nieuwe <u>E-mailscanner</u>-server instellen die gebruikmaakt van het POP3-protocol voor binnenkomende e-mail:

- **POP3-servernaam** in dit veld kunt u de naam opgeven van nieuwe servers (*als u een POP3-server wilt opgeven, klikt u met de rechtermuisk nop op het POP3-item in de navigatiestructuur links*). Bij een automatisch aangemaakte 'AutoPOP3'-server wordt dit veld uitgeschakeld.
- Type aanmelding bepalen van de methode voor het vaststellen van de mailserver die wordt gebruikt voor binnenkomende e-mailberichten:
  - Automatisch Aanmelding wordt automatisch uitgevoerd, afhankelijk van de instellingen van uw e-mailclient.
  - Vaste host In dit geval gebruikt het programma altijd de server die hier opgegeven is. Geef het adres of de naam van uw mailserver op. De aanmeldingsnaam blijft hetzelfde. U kunt een domeinnaam gebruiken (*bijvoorbeeld pop.acme.com*), evenals een IP-adres (*bijvoorbeeld 123.45.67.89*). Als de mailserver een niet-standaard poort

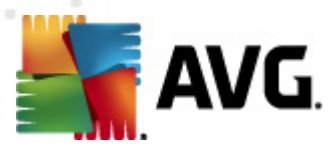

gebruikt, kunt u deze poort na de servernaam opgeven. Gebruik een dubbele punt als scheidingsteken (*bijvoorbeeld pop.acme.com:8200*). De standaardpoort voor POP3-communicatie is 110.

- Aanvullende instellingen Meer gedetailleerde parameters opgeven:
  - Lokale poort de poort waarop de communicatie van de e-mailtoepassing kan worden verwacht. U moet deze poort dan in uw e-mailtoepassing opgeven als de poort voor POP3-communicatie.
  - Verbinding met behulp van dit vervolgkeuzemenu kunt u opgeven welk type verbinding moet worden gebruikt (*Normaal/SSL/SSL-standaard*). Als u een SSLverbinding kiest, worden de gegevens gecodeerd verzonden zonder dat ze door een derde partij gevolgd of gecontroleerd kunnen worden. Deze functie is ook alleen beschikbaar wanneer de doelmailserver de functie ondersteunt.
- Activering POP3 server e-mailclient De opgegeven POP3-server in- of uitschakelen

| 🕌 AVG Geavanceerde instellingen                                                                                                    |                                                                                                    | - • •                                    |
|----------------------------------------------------------------------------------------------------|----------------------------------------------------------------------------------------------------|------------------------------------------|
| Weergave     Geluiden     Geluiden     Geveiliging door AVG tijdelijk uitsch     Antivirus     E-mail Protection     Gertificatie     Maifiltering     Gervers     POP3     SMTP     AutoSMTP:25     SAnti-Spam     Given aris     Update     Schema's     Update     Anti-Rootkit     Gertielel ongewenste programm     Quarantaine     Programma voor productverbeterii     Foutstatus negeren     Advisor - Bekende netwerken | SMTP Servernaam          AutoSMTP         Type aanmelding            • Automatisch             • Vaste host             • Aanvullende instellingen          Lokale poort (gebruikt in e-mailclient):          Verbinding:         Norma         Activeering SMTP server e-mailclient         Ø Activeer deze server en gebruik hem voor h | 25<br>al verzenden/ontvangen van e-mails |
| Standaard                                                                                                    | 🕅 ок                                                                                                    | Annuleren 🛞 Toepassen                    |

In dit dialoogvenster (*geopend met* **Servers** / **SMTP**) kunt u een nieuwe server instellen voor <u>E-</u> <u>mailscanner</u> die gebruikmaakt van het SMTP-protocol voor uitgaande e-mail:

• **SMTP-servernaam** – in dit veld kunt u de naam opgeven van nieuwe servers (*als u een* SMTP-server wilt opgeven, klikt u met de rechtermuisknop op het SMTP-item in de

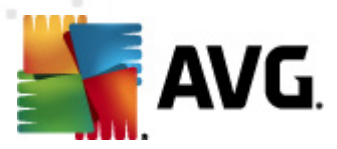

*navigatiestructuur links*). Bij een automatisch aangemaakte 'AutoSMTP'-server wordt dit veld uitgeschakeld.

- *Type aanmelding* bepalen van de methode voor het vaststellen van de mailserver die wordt gebruikt voor binnenkomende e-mailberichten:
  - Automatisch aanmelding wordt automatisch uitgevoerd, met behulp van de instellingen voor uw e-mailclient
  - Vaste host in dit geval gebruikt het programma altijd de server die hier opgegeven is. Geef het adres of de naam van uw mailserver op. U kunt een domeinnaam gebruiken (*bijvoorbeeld smtp.acme.com*), maar ook een IP-adres (*bijvoorbeeld* 123.45.67.89). Als de mailserver een niet-standaard poort gebruikt, kunt u deze poort na de servernaam opgeven. Gebruik een dubbele punt als scheidingsteken ( *bijvoorbeeld smtp.acme.com:8200*). De standaardpoort voor SMTP-communicatie is 25.
- Aanvullende instellingen Meer gedetailleerde parameters opgeven:
  - Lokale poort de poort waarop de communicatie van de e-mailtoepassing kan worden verwacht. U moet vervolgens in uw mailtoepassing deze poort specificeren als poort voor SMTP-communicatie.
  - Verbinding met behulp van dit vervolgkeuzemenu kunt u opgeven welk type verbinding moet worden gebruikt (*Normaal/SSL/SSL-standaard*). Als u een SSLverbinding kiest, worden de gegevens gecodeerd verzonden zonder dat ze door een derde partij gevolgd of gecontroleerd kunnen worden. Deze functie is alleen beschikbaar wanneer de doelmailserver de functie ondersteunt.
- *E-mailclient SMTP-serveractivering* Schakel dit selectievakje in/uit om de genoemde SMTP-server te activeren/deactiveren

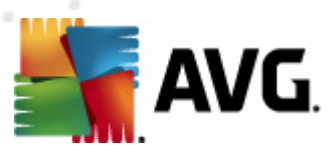

| 🕌 AVG Geavanceerde instellingen                                                                                                    |                                                                                                    |                        |                             |
|----------------------------------------------------------------------------------------------------|----------------------------------------------------------------------------------------------------|------------------------|-----------------------------|
| Weergave Geluiden Geluiden Ge | IMAP servernaam          AutoIMAP         Type aanmelding <ul> <li>Automatisch</li> <li>Vaste host</li> <li>Aanvullende instellingen</li> </ul> |                        | 143                         |
| € SMTP                                                                                                    | Lokale poort (gebruikt in e-mailclient):                                                                                                    |                        | 143                         |
| AutoIMAP:143                                                                                                    | Verbinding:                                                                                                    | Normaal                | <b>▼</b>                    |
| Anti-Spam     LinkScanner     Scans     Schema's     Update     Anti-Rootkit     Jefficient on gewenste programm     Quarantaine     Programma voor productverbeterii     Foutstatus negeren     Advisor - Bekende netwerken                                                                                                    | Activering IMAP server e-mailclie                                                                                                    | nt<br>n voor het verze | enden/ontvangen van e-mails |
| Standaard                                                                                                    | ۲                                                                                                    | ОК                     | Annuleren 🛞 Toepassen       |

In dit dialoogvenster (geopend met *Servers / SMTP*) kunt u een nieuwe server instellen voor <u>E-mailscanner</u> die gebruikmaakt van het SMTP-protocol voor uitgaande e-mail:

- **IMAP-servernaam** in dit veld kunt u de naam opgeven van nieuwe servers (*als u een IMAP-server wilt opgeven, klikt u met de rechtermuisk nop op het IMAP-item in de navigatiestructuur links*). Bij een automatisch aangemaakte 'AutoIMAP'-server wordt dit veld uitgeschakeld.
- *Type aanmelding* bepalen van de methode voor het vaststellen van de mailserver die wordt gebruikt voor binnenkomende e-mailberichten:
  - Automatisch aanmelding wordt automatisch uitgevoerd, met behulp van de instellingen voor uw e-mailclient
  - Vaste host in dit geval gebruikt het programma altijd de server die hier opgegeven is. Geef het adres of de naam van uw mailserver op. U kunt een domeinnaam gebruiken (*bijvoorbeeld smtp.acme.com*), maar ook een IP-adres (*bijvoorbeeld* 123.45.67.89). Als de mailserver een niet-standaard poort gebruikt, kunt u deze poort na de servernaam opgeven. Gebruik een dubbele punt als scheidingstek en (*bijvoorbeeld smtp.acme.com:8200*). De standaardpoort voor IMAP-communicatie is 143.
- Aanvullende instellingen Meer gedetailleerde parameters opgeven:

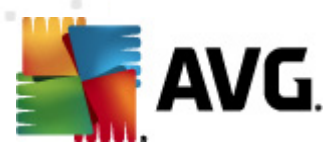

- Lokale poort de poort waarop de communicatie van de e-mailtoepassing kan worden verwacht. U moet vervolgens in uw mailtoepassing deze poort specificeren als poort voor SMTP-communicatie.
- Verbinding met behulp van dit vervolgkeuzemenu kunt u opgeven welk type verbinding moet worden gebruikt (Normaal/SSL/SSL-standaard). Als u een SSLverbinding kiest, worden de gegevens gecodeerd verzonden zonder dat ze door een derde partij gevolgd of gecontroleerd kunnen worden. Deze functie is alleen beschikbaar wanneer de doelmailserver de functie ondersteunt.
- *E-mailclient IMAP-serveractivering* Schakel dit selectievakje in/uit om de genoemde IMAP-server te activeren/deactiveren

| 鱰 AVG Geavanceerde instellingen                                                                                                    |                                                                                                    |
|----------------------------------------------------------------------------------------------------|----------------------------------------------------------------------------------------------------|
| <ul> <li>Weergave</li> <li>Geluiden</li> <li>Geluiden</li> <li>Beveiliging door AVG tijdelijk uitsch</li> <li>Antivirus</li> <li>Fermails Canner</li> <li>Anti-Spam</li> <li>Fatelingen</li> <li>Prestaties</li> <li>RBL</li> <li>Witte lijst</li> <li>Expertinstellingen</li> <li>Update</li> <li>Scans</li> <li>Schema's</li> <li>Update</li> <li>Anti-Rootkit</li> <li>Identity Protection</li> <li>Potentieel ongewenste programm</li> <li>Quarantaine</li> <li>Programma voor productverbeterii</li> <li>Foutstatus negeren</li> <li>Advisor - Bekende netwerken</li> </ul> | Anti-Spam instellingen         Image: Spambeveiliging inschakelen         Bericht markeren als SPAM als de score gelijk is aan of hoger dan:         90         Agressiever         Minder agressief         Image: Bericht verplaatsen naar de map spam (alleen invoegtoepassing Microsoft Outlook)         Ontvangers van verzonden e-mails toevoegen aan de witte lijst         Image: Onderwerp wijzigen voor berichten die als SPAM gemarkeerd zijn         [SPAM]         Image: Vragen voor rapportage van foutieve detectie         Anti-Spamtraining |
| Standaard                                                                                                    | 🛞 OK Annuleren 🕅 Toepassen                                                                                                    |

# 10.5.2. Antispam

In het dialoogvenster *Anti-Spam instellingen* kunt u het selectievakje *Anti-Spambeveiliging inschakelen* in- en uitschakelen om het scannen van e-mail op spam in of uit te schakelen. De optie is standaard ingeschakeld en, zoals gebruikelijk, wordt aanbevolen dat alleen te veranderen als u daar een goede reden voor hebt.

In dit dialoogvenster kunt u bovendien meer of minder agressieve scoremaatregelen selecteren. Het *Anti-Spam* filter wijst een score aan elk bericht toe (*bijvoorbeeld in hoeverre de inhoud van het bericht spam benadert*) op basis van verschillende dynamische scantechnieken. U kunt de

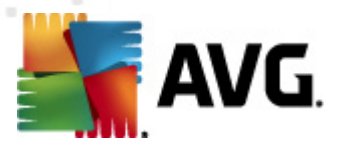

instelling **Bericht als spam markeren als score hoger is dan** aanpassen door een waarde in te voeren, of door de schuifbalk naar links of rechts te slepen (*als u de schuifbalk gebruikt, is het bereik beperkt tot 50-90*).

Over het algemeen is het raadzaam de drempel in te stellen op een waarde tussen 50 en 90, of op 90 als u niet zeker weet wat u moet doen. Hieronder volgt een algemeen overzicht van de scoredrempel.

- *Waarde 80-90* E-mailberichten waarvan de kans groot is dat deze spam bevatten, worden uitgefilterd. Het kan zijn dat sommige niet-spamberichten ook gefilterd worden.
- *Waarde 60-79* Een vrij agressieve configuratie. E-mailberichten die mogelijk spam zijn, worden uitgefilterd. Er worden waarschijnlijk ook niet-spamberichten als spam aangeduid.
- *Waarde 50-59* Een zeer agressieve configuratie. Zowel niet-spamberichten als echte spamberichten worden uitgefilterd. Deze instelling wordt afgeraden voor normaal gebruik.

In het dialoogvenster *Anti-Spam instellingen* kunt u tevens instellen wat er met gedetecteerde spam-berichten moet gebeuren:

- Bericht verplaatsen naar de map spam(alleen invoegtoepassing Microsoft Outlook) -Schakel dit selectievakje in als elk bericht met spam dat is gedetecteerd, automatisch naar de daarvoor aangewezen map van uw e-mailclient MS Outlook moet worden verplaatst. Op dit moment wordt deze functie nog niet ondersteund door andere e-mailclients.
- Ontvangers van verzonden e-mails toevoegen aan de <u>witte lijst</u> Schakel dit selectievakje in om aan te geven dat alle ontvangers van verzonden e-mails kunnen worden vertrouwd, en dat e-mail die vanaf hun e-mailadressen worden verzonden, eveneens kan worden vertrouwd.
- Onderwerp wijzigen voor berichten die als SPAM gemarkeerd zijn- Schakel dit selectievakje in als u alle berichten die als spam worden gedetecteerd, wilt markeren met een bepaald woord of teken in de onderwerpregel van het bericht. U kunt het desbetreffende woord of teken invoeren in het geactiveerde tekstveld.
- Vragen voor rapportage van foutieve detectie vooropgesteld dat u de tijdens de installatieprocedure hebt aangegeven dat u wilt meewerken aan het <u>Programma voor</u> productverbetering. zullen gedetecteerde bedreigingen aan AVG worden gerapporteerd. Het rapporteren vindt automatisch plaats. Als u echter dit selectievakje inschakelt, kunt u het rapporteren van een detectie aan AVG al dan niet bevestigen, zodat u in de gelegenheid bent vast te stellen of het bericht echt als spam moet worden geclassificeerd.

#### Knoppen

**Anti-Spam trainen** – klik op deze knop om de <u>wizard Anti-Spamtraining</u> te starten die gedetailleerd wordt beschreven in het <u>volgende hoofdstuk</u>.

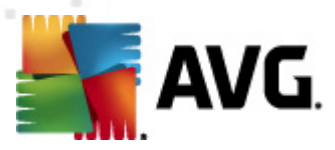

In het eerste dialoogvenster van de *wizard Anti-Spamtraining* wordt u gevraagd de bron van emailberichten te selecteren die u voor training wilt gebruiken. Over het algemeen gebruikt u daarvoor de e-mails die onterecht zijn aangemerkt als SPAM en spamberichten die niet als zodanig zijn herkend.

| 📕 AVG Wizard voor trainen van Anti-Spam 🛛 💽 |                    |  |
|---------------------------------------------|--------------------|--|
| Wizard voor trainen van Anti-Spam           |                    |  |
|                                             |                    |  |
| Kies een brontrainingsset.                  |                    |  |
| Mappen met EML-bestanden                    |                    |  |
| 💿 Microsoft Office Outlook                  |                    |  |
| Windows Mail (Outlook Express)              |                    |  |
| ○ The Bat!                                  |                    |  |
| 🔵 Mozilla Thunderbird                       |                    |  |
|                                             |                    |  |
|                                             |                    |  |
|                                             | Volgende Annuleren |  |

U kunt kiezen uit de volgende opties:

- *Een bepaalde e-mailclient* als u met een van de genoemde e-mailclients werkt (*MS Outlook, Outlook Express, The Bat!*), selecteert u de desbetreffende optie
- Map met EML-bestanden als u een ander e-mailprogramma gebruikt, dient u eerst de berichten in een bepaalde map op te slaan (*in .eml format*), of ervoor te zorgen dat u de locatie van uw map met e-mailclientberichten kent. Selecteer vervolgens Map met EMLbestanden om het pad naar die map op te geven

Het trainingsproces verloopt sneller en gemakkelijker als u de e-mails in de mappen van tevoren sorteert, zodat de map die u wilt gebruiken voor de training alleen de trainingsberichten bevat (ofwel gewenst ofwel ongewenst). Maar dat is niet noodzakelijk, omdat u de e-mails ook later in deze wizard kunt filteren.

Selecteer een optie en klik op Volgende om verder te gaan met de wizard.

De weergave van het dialoogvenster bij deze stap is afhankelijk van uw keuze hiervoor.

#### Mappen met EML-bestanden

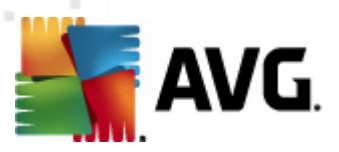

| 📲 AVG Wizard voor trainen van Anti-Spam 🛛 💽                             |                          |  |
|-------------------------------------------------------------------------|--------------------------|--|
| Wizard voor trainen van Anti-Span                                       | n                        |  |
| Map bevat:                                                              |                          |  |
| Ongewenste e-mails (SPAM)                                               | •                        |  |
| Selecteer een map voor de training.                                     |                          |  |
| Deleted Items<br>Drafts<br>Inbox<br>Junk E-mail<br>Outbox<br>Sent Items |                          |  |
| 0                                                                       | Terug Volgende Annuleren |  |

Zoek in dit dialoogvenster de map met de berichten die u wilt gebruiken voor de training. Klik op de knop *Map toevoegen* om de map te zoeken met de .eml-bestanden (*opgeslagen e-mailberichten*). De geselecteerde map zal vervolgens in het dialoogvenster worden weergegeven.

Maak met de vervolgkeuzelijst **Mappen bevatten** een keuze of de geselecteerde map gewenste berichten bevat (*HAM*) of ongewenste berichten (*SPAM*). NB: U kunt de berichten in de volgende stap filteren, dus de map hoeft niet uitsluitend trainingse-mails te bevatten. U kunt ook een ongewenste selectie van mappen in de lijst ongedaan maken door te klikken op de knop **Map** *verwijderen*.

Klik, als u klaar bent, op Volgende en ga verder met Opties voor het filteren van berichten.

#### Specifieke e-mailclient

Als u een van de opties hebt bevestigd, wordt een nieuw dialoogvenster geopend.

| 🏬 AVG Wizard voor trainen van Anti-Spam |                    |
|-----------------------------------------|--------------------|
| Wizard voor trainen van Anti-Spam       |                    |
| Mappen bevatten:                        |                    |
| Ongewenste e-mails (SPAM)               | ▼                  |
| Selecteer mappen voor de training,      |                    |
|                                         | Map toevoegen      |
| Terug                                   | Volgende Annuleren |

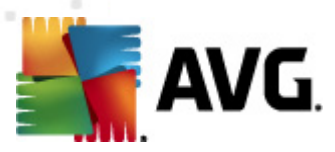

**Opmerking:** als het MS Outlook betreft, wordt u eerst gevraagd het MS Outlook-profiel te kiezen.

Maak met de vervolgkeuzelijst **Mappen bevatten** een keuze of de geselecteerde map gewenste berichten bevat (*HAM*) of ongewenste berichten (*SPAM*). NB: U kunt de berichten in de volgende stap filteren, dus de map hoeft niet uitsluitend trainingse-mails te bevatten. Op het scherm staat de navigatiestructuur van de geselecteerde e-mailclient in het hoofdgedeelte van het dialoogvenster. Zoek de gewenste map in de structuur en selecteer deze met uw muis.

Klik, als u klaar bent, op Volgende en ga verder met Opties voor het filteren van berichten.

| 🕌 AVG Wizard voor trainen van Anti-Spam 🛛 💽 |                            |  |
|---------------------------------------------|----------------------------|--|
| Wizard voor trainen van Anti-Spam           |                            |  |
| <u>e</u> -                                  |                            |  |
| Selecteer het type filter voor be           | richten                    |  |
| Alle berichten (geen filter)                |                            |  |
| 🔘 Filter gebruiken                          |                            |  |
| Onderwerp bevat:                            |                            |  |
| Van bevat:                                  |                            |  |
| 🔘 Vragen voor elk bericht                   |                            |  |
|                                             |                            |  |
|                                             |                            |  |
|                                             |                            |  |
|                                             | Terug (Volgende) Annuleren |  |

In dit dialoogvenster kunt u de filtering instellen voor e-mailberichten.

- Alle berichten (geen filter) als u zeker weet of de geselecteerde map uitsluitend berichten bevat die u voor training kunt gebruiken, selecteert u de optie Alle berichten (geen filter).
- *Filter gebruiken* Als u geavanceerdere filtermogelijkheden wilt gebruiken, selecteert u de optie *Filter gebruiken*. U kunt een woord invullen (*naam*), deel van een woord of een zin waarnaar gezocht moet worden in het onderwerpveld en/of het veld van de afzender van de e-mail. Alle berichten die exact voldoen aan de ingevoerde criteria zullen worden gebruikt voor de training zonder verdere herinnering. Wanneer u beide tekstvelden invult, worden adressen die overeenkomen met een van de twee voorwaarden eveneens gebruikt.
- Vragen bij elk bericht Als u niet zeker bent met betrekking tot de berichten in de map en als u wilt dat de wizard u bij elk bericht vraagt of dit kan worden gebruikt (zodat u kunt bepalen of dit wel of niet voor trainingsdoeleinden kan worden gebruikt), selecteert u de optie Vragen bij elk bericht.

Als u een keuze hebt gemaakt, klikt u op **Volgende**. Het dialoogvenster dat dan wordt geopend, heeft uitsluitend een informatieve functie en deelt mee dat de wizard klaar is om te beginnen met het verwerken van de berichten. Klik opnieuw op de knop **Volgende** om de training te starten. De training wordt vervolgens uitgevoerd aan de hand van de geselecteerde opties.
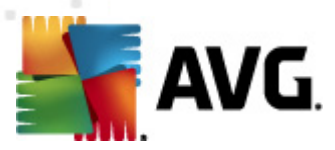

Het dialoogvenster **Instellingen voor engine-prestaties** (dat u kunt weergeven via het item **Prestaties** in het linkernavigatievenster) bevat de prestatie-instellingen voor het onderdeel **Anti-Spam**:

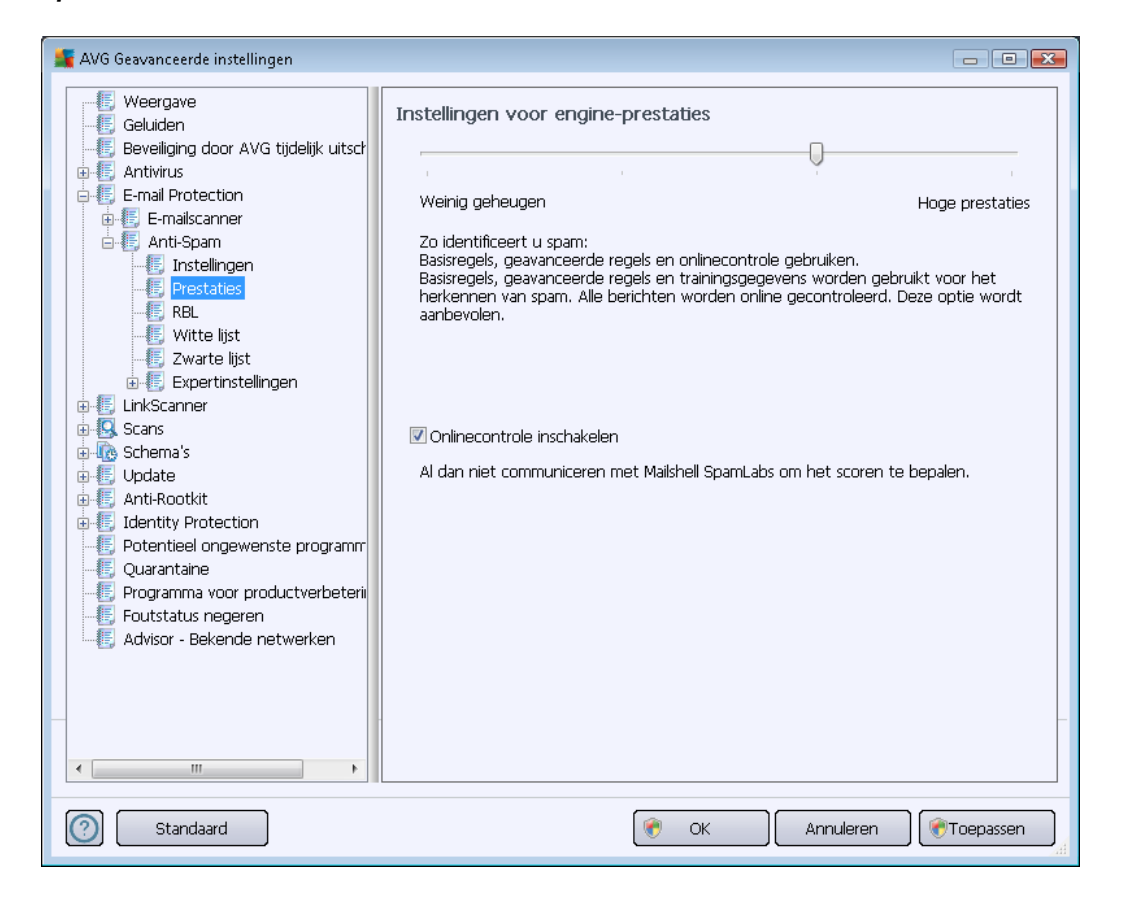

Verplaats de schuifbalk naar links of naar rechts om de scanprestaties te wijzigen binnen een bereik dat loopt van *Weinig geheugen* tot *Hoge prestaties*.

- *Weinig geheugen* Tijdens het scanproces worden er voor het identificeren van spam geen regels gebruikt. maar alleen trainingsgegevens. Het is niet raadzaam deze modus voor normaal gebruik te selecteren, tenzij de computerhardware van lage kwaliteit is.
- *Hoge prestaties* in deze modus wordt er een grote hoeveelheid geheugen gebruikt. Bij het scanproces voor het detecteren van spam worden de volgende functies gebruikt: regels en spamdatabase, basisregels, geavanceerde regels, IP-adressen van spammers en spammerdatabases.

De optie **Online controle inschakelen** is standaard ingeschakeld. Dit resulteert in een meer precieze spamdetectie dankzij communicatie met de <u>Mailshell</u>-servers, dat wil zeggen dat de gescande gegevens online worden vergeleken met <u>Mailshell</u>-databases.

Over het algemeen is het raadzaam de standaardinstellingen aan te houden en die alleen te wijzigen als u daar een goede reden voor hebt. Wijzigen van deze configuratie is voorbehouden aan experts!

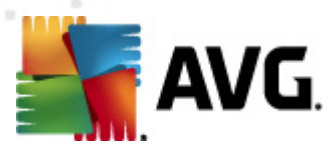

Het item *RBL* biedt toegang tot het bewerkingsdialoogvenster *Realtime blackhole-lijsten* waarin u de functie *Query uitvoeren op RBL-servers* kunt inschakelen of uitschakelen:

De RBL-server (*Realtime black hole-lijsten*) is een DNS-server met een uitgebreide database van bekende spammers. Wanneer deze functie is ingeschakeld, worden alle e-mailberichten gecontroleerd ten opzichte van de RBL-serverdatabase en als spam gemarkeerd wanneer deze overeenkomen met een vermelding in de database. De RBL-serverdatabases bevatten de meest recente spamvingerafdrukken, waardoor de beste en meest nauwkeurige spamdetectie wordt geboden. Deze functie is vooral nuttig voor gebruikers die grote hoeveelheden spam ontvangen die normaal niet door het <u>Anti-Spam</u>-programma worden gedetecteerd.

Met de **RBL-serverlijst** kunt u specifieke RBL-serverlocaties definiëren. (Houd er rekening mee dat het inschakelen van deze functie op sommige systemen en in sommige configuraties ertoe kan leiden dat het ontvangstproces van e-mail trager verloopt, aangezien elk bericht moet worden gecontroleerd ten opzichte van de gegevens in de RBL-serverdatabase.)

#### Er worden geen persoonlijke gegevens naar de server verzonden!

De optie *Witte lijst* opent een dialoogvenster met de naam *Lijst met goedgekeurde verzenders van e-mail* met een algemene lijst met e-mailadressen van goedgekeurde afzenders en domeinnamen waarvan berichten nooit als spam worden gemarkeerd.

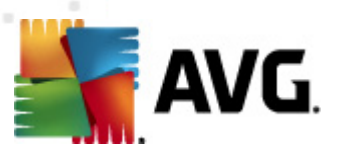

| 👫 AVG Geavanceerde instellingen                                                                                                    |                                                                                              |
|----------------------------------------------------------------------------------------------------|----------------------------------------------------------------------------------------------|
| Weergave     Geluiden     Geluiden     Seveiliging door AVG tijdelijk uitsch     Gelse Antivirus     E-mail Protection                                                  | Lijst met goedgekeurde verzenders van e-mail<br>Lijst met goedgekeurde verzenders van e-mail |
|                                                                                                    |                                                                                              |
| [; Zwarte lijst<br>⊕[; Expertinstellingen<br>⊕-[]; LinkScanner<br>⊕-[]; Scans<br>⊕-[]; Schema's                                                                         |                                                                                              |
| Update     Anti-Rootkit     Anti-Rootkit     Joannel Anti-Rootkit     Guarantaine     Pogramma voor productverbeterii     Foutstatus negeren     Auti-Rootkatus negeren |                                                                                              |
| Advisor - Bekende netwerken                                                                                                    | Exporteren     Importeren                                                                    |
| Standaard                                                                                                    |                                                                                              |

U kunt in het tekstverwerkingsgedeelte een lijst samenstellen met afzenders waarvan u zeker weet dat deze u geen ongewenste e-mail (spam) zullen sturen. U kunt ook een lijst samenstellen met domeinnamen (*zoals avg.com*), waarvan u weet dat deze geen spam genereren. Als u eenmaal een dergelijke lijst met afzenders/domeinnamen hebt samengesteld, kunt u deze op twee manieren invoeren: rechtstreeks elk e-mailadres afzonderlijk of in één keer door het importeren van de lijst.

### Knoppen

De volgende knoppen zijn beschikbaar:

- Bewerken klik op deze knop om een dialoogvenster te openen waarin u handmatig een lijst met adressen kunt invoeren (*u kunt ook kopiëren en plakken*). Voeg één item ( *afzender, domeinnaam*) per regel in.
- Exporteren Als u de gegevens wilt exporteren, klikt u op deze knop. Alle gegevens worden dan naar een tekstbestand opgeslagen.
- Importeren Als u al een tekstbestand met e-mailadressen/domeinnamen hebt gemaakt, kunt u die gewoon importeren door op deze knop te klikken. In het bestand mag op iedere regel slechts één item (adres, domeinnaam) staan.

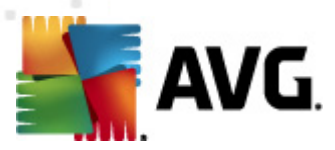

Het item **Zwarte lijst** biedt toegang tot een dialoogvenster met een algemene lijst met geblokkeerde e-mailadressen en domeinnamen. De berichten van deze afzenders worden altijd als spam gemarkeerd.

| 鱰 AVG Geavanceerde instellingen  |                                               |
|----------------------------------|-----------------------------------------------|
| - E Weergave                     | l jiet mat geblokkeerde verzenders van e-mail |
| - E, Geluiden                    | Eljst met geblokkeel de verzendels van e-mail |
|                                  | Lijst met geblokkeerde verzenders van e-mail  |
| 🕀 🌆 Antivirus                    |                                               |
| 🖶 🦉 E-mail Protection            |                                               |
| 🕀 🦉 E-mailscanner                |                                               |
| 🖻 📳 Anti-Spam                    |                                               |
| Instellingen                     |                                               |
| Prestaties                       |                                               |
| - E RBL                          |                                               |
| Witte lijst                      |                                               |
| Zwarte lijst                     |                                               |
| 🗈 🐮 Expertinstellingen           |                                               |
| 🕀 🌆 LinkScanner                  |                                               |
| E Scans                          |                                               |
| ⊕ I Schema's                     |                                               |
| ⊕ 🔄 Update                       |                                               |
| Anti-Rootkit                     |                                               |
| Identity Protection              |                                               |
| Potentieel ongewenste programm   |                                               |
| Quarantaine                      |                                               |
| Programma voor productverbeterii |                                               |
| Foutstatus negeren               |                                               |
|                                  |                                               |
|                                  |                                               |
|                                  |                                               |
| -                                |                                               |
|                                  | Bewerken Exporteren Importeren                |
| ۰ III >                          |                                               |
|                                  |                                               |
| Standaard                        | 🕐 OK 🛛 Annuleren 🕅 🅐 Toepassen                |

U kunt in het tekstverwerkingsgedeelte een lijst samenstellen met afzenders van wie u ongewenste e-mail verwacht (*spam*). U kunt ook een lijst met volledige domeinnamen samenstellen (*zoals spammingbedrijf.nl*), waarvan u spamberichten verwacht of ontvangt. Alle e-mailberichten die worden ontvangen van de weergegeven adressen/domeinen, worden gemarkeerd als spam. Als u eenmaal een dergelijke lijst met afzenders/domeinnamen hebt samengesteld, kunt u deze op twee manieren invoeren: rechtstreeks elk e-mailadres afzonderlijk of in één keer door het importeren van de lijst.

### Knoppen

De volgende knoppen zijn beschikbaar:

- Bewerken klik op deze knop om een dialoogvenster te openen waarin u handmatig een lijst met adressen kunt invoeren (*u kunt ook kopiëren en plakken*). Voeg één item ( *afzender, domeinnaam*) per regel in.
- *Exporteren* Als u de gegevens wilt exporteren, klikt u op deze knop. Alle gegevens worden dan naar een tekstbestand opgeslagen.

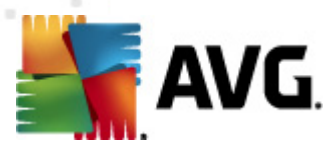

• *Importeren* – Als u al een tekstbestand met e-mailadressen/domeinnamen hebt gemaakt, kunt u die gewoon importeren door op deze knop te klikken.

Het onderdeel Geavanceerde instellingen bevat uitgebreide instelopties voor het onderdeel Anti-Spam. Deze instellingen zijn uitsluitend bedoeld voor ervaren gebruikers, gewoonlijk netwerkbeheerders, die de antispambeveiliging gedetailleerd willen kunnen configureren, zodat een optimale beveiliging van e-mailservers wordt geboden. Er is daarom geen extra Help beschikbaar voor de afzonderlijke dialoogvensters. Er is echter in de gebruikersinterface wel een korte beschrijving van de afzonderlijke opties beschikbaar.

We raden u echter nadrukkelijk aan om geen instellingen te wijzigen, tenzij u volledig vertrouwd bent met de geavanceerde instellingen van Spamcatcher (MailShell Inc.). Onjuiste wijzigingen in het bestand kunnen leiden tot slechte prestaties of een onjuiste functionaliteit van het onderdeel.

Als u nog steeds van mening bent dat u de configuratie van <u>Anti-Spam</u> op het geavanceerde niveau wilt wijzigen, volgt u de instructies die in de gebruikersinterface worden weergegeven. Over het algemeen is elk dialoogvenster gewijd aan één specifieke functie die u dan kunt wijzigen – de beschrijving van de functie staat steeds in datzelfde dialoogvenster:

- Cache Vingerafdruk, Domeinreputatie, LegitRepute
- Training max in te voeren woorden, drempel autotraining, gewicht
- *Filteren* Taallijst, Landenlijst, Goedgekeurde IP's, Geblokkeerde IP's, Geblokkeerde landen, Geblokkeerde tekensets, Spoof-verzenders
- RBL RBL-servers, Multihit, Drempel, Time-out, Max IP's
- Internetverbinding Time-out, Proxyserver, Proxyserververificatie

### 10.6. LinkScanner

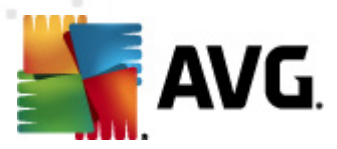

# 10.6.1. Instellingen LinkScanner

In het dialoogvenster *LinkScanner*-instellingen kunt u de basisfuncties van <u>LinkScanner</u> in- en uitschakelen:

| 🕌 AVG Geavanceerde instellingen                                                                                                    |                          |           |
|----------------------------------------------------------------------------------------------------|--------------------------|-----------|
| Weergave     Geluiden     Beveiliging door AVG tijdelijk uitsch     Anttivrus     E-mail Protection     LinkScanner     UnikScanner     Online Shield     Scans     Geluiden     Anti-Rootkit     Identity Protection     Potentieel ongewenste programm     Quarantaine     Programma voor productverbeterii     Foutstatus negeren     Advisor - Bekende netwerken | LinkScanner instellingen |           |
| Standaard                                                                                                    | 🎯 OK 🛛 Annuleren 🍕       | Toepassen |

- Search-Shield *inschakelen* (standaard ingeschakeld) pictogrammen die een oordeel geven over de resultaten met zoekmachines van Google, Yahoo! JP, WebHledani, Yandex, Baidu, Bing, AOL, AltaVista, EarthLink, Ask, Seznam, eBay, Twitter, Digg en SlashDot: de gegevens van de zoekmachine worden eerst gecontroleerd.
- **Surf-Shield inschakelen** (standaard ingeschakeld) actieve (realtime) bescherming tegen websites met exploits op het moment dat ze worden geadresseerd. Als zodanig bekend staande kwaadaardige sites en de inhoud met exploits worden geblokkeerd op het moment dat de gebruiker ze adresseert in de browser (of met een andere toepassing die HTTP gebruikt).

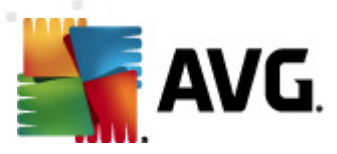

# 10.6.2. Online Shield

| 🕌 AVG Geavanceerde instellingen                                                                                                    |                                                                                                    |
|----------------------------------------------------------------------------------------------------|----------------------------------------------------------------------------------------------------|
| <ul> <li>Weergave</li> <li>Geluiden</li> <li>Beveiliging door AVG tijdelijk uitsch</li> <li>Antivirus</li> <li>E-mail Protection</li> <li>LinkScanner</li> <li>LinkScanner instellingen</li> <li>Online Sheld</li> <li>Expertinstellingen</li> <li>Scans</li> <li>Gostans's</li> <li>Update</li> <li>Anti-Rootkit</li> <li>Identity Protection</li> <li>Potentieel ongewenste programm</li> <li>Quarantaine</li> <li>Programma voor productverbeterii</li> <li>Foutstatus negeren</li> <li>Advisor - Bekende netwerken</li> </ul> | Online Shield<br>✓ Inschakelen Online Shield<br>✓ AVG accelerator inschakelen<br>U moet de webbrowser opnieuw openen nadat u Online Shield inschakelt. Als u Online<br>Shield uitschakelt, moet u de weergegeven webpagina's vernieuwen. |
| 4                                                                                                    | Modus melding bedreigingen                                                                                                    |
| Standaard                                                                                                    | OK Annuleren                                                                                                    |

Het dialoogvenster **Online Shield** bevat de volgende opties:

- Inschakelen Online Shield (standaard ingeschakeld) Hiermee kunt u de Online Shieldservice inschakelen en uitschakelen. De geavanceerde instellingen van Online Shield worden weergegeven in het volgende dialoogvenster, het dialoogvenster Webbescherming.
- AVG accelerator inschakelen (standaard ingeschakeld) hiermee kunt u de AVG Accelerator-service inschakelen en uitschakelen. Deze service biedt soepeler afspelen van online video en vereenvoudigt aanvullende downloads.

### Modus melding bedreigingen

In het onderste deel van het dialoogvenster selecteert u hoe gedetecteerde mogelijke bedreigingen moeten worden gemeld: met een standaard pop-upvenster, met een systeemvakballontekstmelding of via systeemvaksignalering.

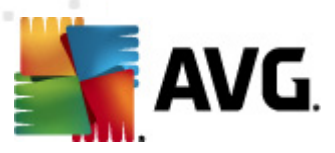

| 鱰 AVG Geavanceerde instellingen                                                                                                    |                                                                                                    |
|----------------------------------------------------------------------------------------------------|----------------------------------------------------------------------------------------------------|
| <ul> <li>Weergave</li> <li>Geluiden</li> <li>Beveiliging door AVG tijdelijk uitsch</li> <li>Antivirus</li> <li>E-mail Protection</li> <li>LinkScanner</li> <li>UnkScanner instellingen</li> <li>Online Shield</li> <li>Scans</li> <li>Schema's</li> <li>Update</li> <li>Anti-Rootkit</li> <li>Identity Protection</li> <li>Potentieel ongewenste programm</li> <li>Quarantaine</li> <li>Programma voor productverbeterii</li> <li>Foutstatus negeren</li> <li>Advisor - Bekende netwerken</li> </ul> | Webbescherming         Archiefbestanden controleren         Rapporteer bedreigingen door mogelijk ongewenste programma's en spyware         Verbeterde set potentieel ongewenste programma's rapporteren         Heuristische analyse gebruiken         Grondig scannen inschakelen         Maximale deelgrootte van te scannen bestand         200 kB         Host/IP/domein uitsluiten, gebruik een nieuwe regel voor elke vermelding |
| Standaard                                                                                                    | 😵 OK Annuleren 📎 Toepassen                                                                                                    |

In het dialoogvenster *Webbescherming* kunt u de configuratie van het onderdeel aanpassen met betrekking tot het scannen van de inhoud van websites. U kunt de volgende basisopties aanpassen:

- Webbescherming inschakelen met deze optie geeft u op of Online Shield de inhoud van webpagina's moet scannen. Ervan uitgaande dat deze optie is ingeschakeld (als standaard), kunt u nog de volgende functies in- en uitschakelen:
  - Archiefbestanden controleren(standaard uitgeschakeld) de inhoud van archieven scannen die zijn ingesloten op de webpagina's die u wilt weergeven.
  - Potentieel ongewenste programma's en spywarebedreigingen rapporteren ( standaard ingeschakeld): schakel dit selectievakje in om het <u>Anti-Spyware</u>programma te activeren, zodat er naast op virussen ook op spyware wordt gescand. <u>Spyware</u> behoort tot een twijfelachtige categorie malware: ook al vormt het gewoonlijk een veiligheidsrisico, sommige van deze programma's worden met opzet geïnstalleerd. Het is raadzaam deze functie niet uit te schakelen, omdat hij de bescherming van uw computer vergroot.
  - Uitgebreide sets van mogelijk ongewenste programma's rapporteren (standaard uitgeschakeld) – schakel dit selectievakje in om uitgebreide pakketten van <u>spyware</u> te detecteren: programma's waar op zich niets aan mankeert als u ze direct van de fabrikant krijgt, maar die wel in een later stadium voor kwaadaardige praktijken kunnen worden misbruikt. Dit is een aanvullende maatregel ter bevordering van de

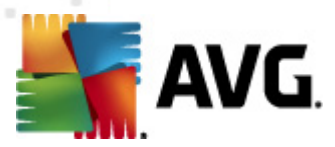

veiligheid van uw computer, al kunnen er ook legale programma's door worden geblokkeerd; om die reden is de functie standaard uitgeschakeld.

- Heuristische methode gebruiken (standaard ingeschakeld) de inhoud scannen van een weer te geven pagina met behulp van de methode voor <u>heuristische analyse</u> ( dynamische emulatie van de instructies van gescande objecten in een virtuele computeromgeving).
- Grondig scannen inschakelen (standaard uitgeschakeld) onder bepaalde omstandigheden (bijvoorbeeld de verdenking dat de computer is geïnfecteerd) kunt u deze optie inschakelen om de meest rigoureuze scanalgoritmes te activeren waardoor voor alle zekerheid zelfs gedeelten van de computer worden gescand waar de kans op infectie vrijwel verwaarloosbaar is. Deze manier van scannen kost echter erg veel tijd.
- Maximale deelgrootte te scannen bestand als er bestanden zijn inbegrepen op een weer te geven pagina, kunt u de inhoud daarvan ook scannen voordat ze naar uw computer worden gedownload. Het scannen van grote bestanden neemt echter soms veel tijd in beslag, wat het downloaden van de webpagina aanzienlijk kan vertragen. Met behulp van de schuifbalk kunt u de maximale grootte opgeven van bestanden die moeten worden gescand met Online Shield. Zelfs als het gedownloade bestand groter is dan u hebt opgegeven, en dus niet wordt gescand met Online Shield, wordt u nog steeds beschermd: in het geval dat het bestand is geïnfecteerd, zal dat onmiddellijk worden gedetecteerd door Resident Shield.
- Host/IP/domein uitsluiten u kunt in het tekstveld de exacte naam typen van een server (host, IP-adres, IP-adres met masker, of URL) of een domein dat niet dient te worden gescand door Online Shield. Sluit dus alleen een host uit waarvan u absoluut zeker weet dat die nooit gevaarlijke webinhoud zou leveren.

## 10.7. Scans

De geavanceerde scaninstellingen zijn onderverdeeld in vier categorieën die verwijzen naar specifieke typen scans die door de leverancier van de software zijn gedefinieerd:

- <u>Volledige computer scannen</u> vooraf gedefinieerde standaardscan waarbij de hele computer wordt gescand
- <u>Shell-extensie scannen</u> scannen van een specifiek object direct in de Windows Verkenner
- <u>Bepaalde mappen of bestanden scannen</u> een vooraf gedefinieerde standaardscan waarbij een geselecteerd gedeelte van de computer wordt gescand
- <u>Scan van verwisselbaar apparaat</u> scannen van verwisselbare apparaten die op de computer worden aangesloten

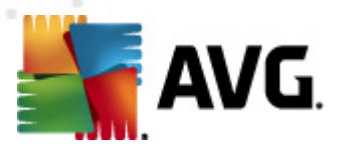

# **10.7.1.** De hele computer scannen

De optie **De hele computer scannen** biedt toegang tot een dialoogvenster waarin u de parameters kunt aanpassen van een van de vooraf door de leverancier gedefinieerde scans, namelijk <u>Volledige</u> computer scannen:

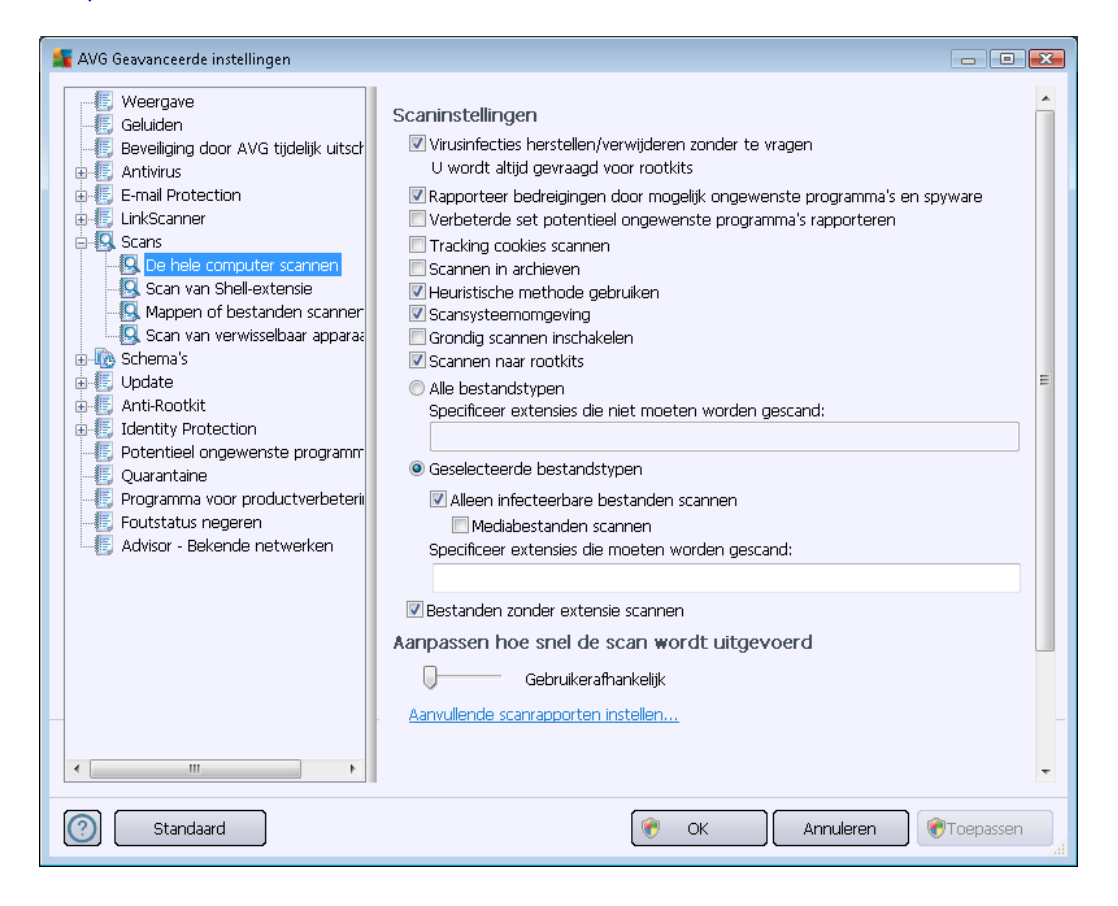

### Scaninstellingen

In de sectie Scaninstellingen staat een lijst met scanparameters die u kunt in- en uitschakelen:

- Virusinfecties herstellen/verwijderen zonder te vragen (standaard ingeschakeld) als tijdens het scannen een virus wordt gedetecteerd, wordt automatisch een herstelprocedure gestart, als deze beschikbaar is. Als het geïnfecteerde bestand niet automatisch kan worden hersteld, wordt het naar de map <u>Quarantaine</u> verplaatst.
- Bedreigingen door mogelijk ongewenste programma's en spyware rapporteren ( standaard ingeschakeld) – schakel dit selectievakje in om het <u>Anti-Spyware</u>-programma te activeren en op spyware en virussen te scannen. Spyware behoort tot een twijfelachtige categorie malware: ook al vormt het gewoonlijk een veiligheidsrisico, sommige van deze programma's worden met opzet geïnstalleerd. Het is raadzaam deze functie niet uit te schakelen, omdat hij de bescherming van uw computer vergroot.
- Verbeterde set potentieel ongewenste programma's rapporteren (standaard

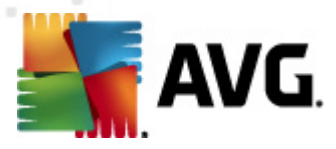

*uitgeschakeld*) – schakel dit selectievakje in als u pakketten die met spyware zijn uitgebreid, wilt detecteren. Dit zijn programma's die in orde en onschadelijk zijn wanneer u deze rechtstreeks van de fabrikant verkrijgt, maar die op een later tijdstip kunnen worden misbruikt voor schadelijke doeleinden. Dit is een aanvullende maatregel ter bevordering van de veiligheid van uw computer, al kunnen er ook legale programma's door worden geblokkeerd; om die reden is de functie standaard uitgeschakeld.

- Tracking cookies scannen (standaard uitgeschakeld) deze parameter van het onderdeel <u>Anti-Spyware</u> bepaalt of cookies bij het scannen moeten worden gedetecteerd ( HTTP-cookies worden gebruikt voor verificatie, tracking en het bijhouden van bepaalde informatie over gebruikers, bijvoorbeeld voorkeuren voor websites of de inhoud van winkelkarretjes).
- Scannen in archieven (standaard uitgeschakeld met deze parameter bepaalt u of alle bestanden moeten worden gescand, ook die bestanden die zijn gecomprimeerd in archiefbestanden, bijv. ZIP, RAR, enz.
- Heuristische methode gebruiken (standaard ingeschakeld) heuristische analyse ( dynamische emulatie van de instructies van het gescande object in een virtuele computeromgeving) wordt gebruikt als één van de methoden voor virusdetectie als de parameter is ingeschakeld;
- **Systeemgebieden scannen** (standaard ingeschakeld) als de parameter is ingeschakeld worden ook de systeemgebieden gescand.
- **Grondig scannen inschakelen** (standaard uitgeschakeld) onder bepaalde omstandigheden (*bijvoorbeeld de verdenking dat de computer is geïnfecteerd*) kunt u deze optie inschakelen om de meest rigoureuze scanalgoritmes te activeren waardoor voor alle zekerheid zelfs gedeelten van de computer worden gescand waar de kans op infectie vrijwel verwaarloosbaar is. Deze manier van scannen kost echter erg veel tijd.
- Scannen naar rootkits(standaard ingeschakeld) <u>Anti-Rootkit</u>scan zoekt op uw computer naar rootkits. Dit zijn programma's en technologieën die malware-activiteiten in de computer kunnen verhullen. Als een rootkit wordt gedetecteerd, wil dat nog niet zeggen dat uw computer is geïnfecteerd. In sommige gevallen worden bepaalde stuurprogramma's of delen van reguliere programma's abusievelijk herkend als rootkit.

Geef op wat u precies wilt scannen

- Alle bestandstypen u kunt een lijst opgeven met door komma's gescheiden bestandsextensies die moeten worden genegeerd bij het scannen (als deze lijst is opgeslagen, veranderen de komma's in puntkomma's);
- Geselecteerde bestandstypen u kunt opgeven dat u alleen bestanden wilt scannen die mogelijk geïnfecteerd kunnen worden (bestanden die niet geïnfecteerd kunnen worden, worden niet gescand, bijvoorbeeld bepaalde niet-opgemaakte tekstbestanden, of andere bestanden die niet uitvoerbaar zijn), inclusief mediabestanden (videobestanden, audiobestanden – als u deze optie niet inschakelt, reduceert u de tijd die nodig is voor het scannen nog meer, omdat dit vaak grote bestanden zijn met een kleine kans op virusinfecties). U kunt ook nu aan de hand van extensies opgeven welke bestanden altijd

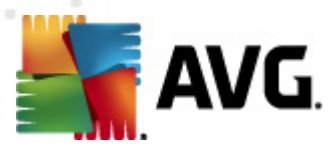

moeten worden gescand.

• U kunt bovendien aangeven of u **bestanden zonder extensie wilt scannen** – deze optie is standaard ingeschakeld en we raden u aan deze instelling aan te houden, tenzij u een goede reden hebt om die te wijzigen. Bestanden zonder extensie zijn uitermate verdacht en dienen altijd te worden gescand.

#### Scansnelheid aanpassen

In het gedeelte **Scansnelheid aanpassen** kunt u nader specificeren hoe snel moet worden gescand in samenhang met het beroep dat wordt gedaan op de systeembronnen. Standaard is deze functie ingesteld op het niveau *gebruik erafhank elijk* voor gebruik van systeembronnen. Als u sneller wilt scannen, duurt het scannen minder lang, maar wordt een aanzienlijk groter beslag gelegd op o.a. het werkgeheugen tijdens het scannen, zodat andere activiteiten op de computer trager zullen verlopen (*u kunt deze optie inschak elen als er verder niemand van de pc gebruik maakt*). U kunt echter het beroep op o.a. het werkgeheugen ook verkleinen door te kiezen voor een langere scanduur.

#### Aanvullende scanrapporten instellen...

Klik op de koppeling **Aanvullende scanrapporten instellen...** om een afzonderlijk dialoogvenster te openen dat **Scanrapporten** heet, waarin u selectievakjes kunt inschakelen voor resultaten die moeten worden weergegeven:

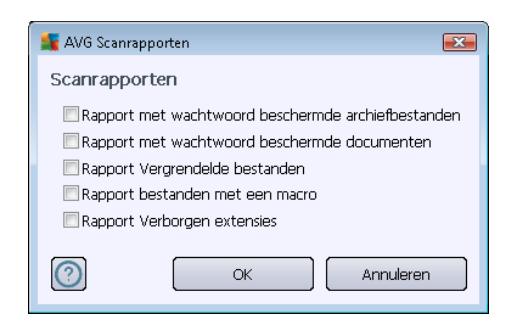

### 10.7.2. Scan van Shell-extensie

Evenals bij het item <u>De hele computer scannen</u> kunt u ook bij het item **Scan van Shell-extensie** verschillende opties instellen om de vooraf door de leverancier gedefinieerde scan aan te passen. Dit keer heeft de configuratie betrekking op het <u>scannen van specifieke objecten direct vanuit Windows</u> <u>Verkenner</u> (*Shell-uitbreiding*), zie hoofdstuk <u>Scannen in Windows Verkenner</u>:

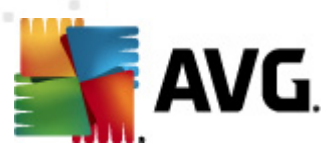

| 🌋 AVG Geavanceerde instellingen                                                                                                    |                                                                                                    |
|----------------------------------------------------------------------------------------------------|----------------------------------------------------------------------------------------------------|
| Weergave     Geluiden     Geluiden     Beveiliging door AVG tijdelijk uitscr     Antivirus     E-mail Protection     LinkScanner     Scans     De hele computer scannen     Scan van Shell-extensie     Mappen of bestanden scanner     Scan van verwisselbaar appara     Schema's     Update     Anti-Rootkit     Jentity Protection     Potentieel ongewenste programm     Quarantaine     Programma voor productverbeterii     Foutstatus negeren     Advisor - Bekende netwerken | <ul> <li>caninstellingen</li> <li>Virusinfecties herstellen/verwijderen zonder te vragen</li> <li>Rapporteer bedreigingen door mogelijk ongewenste programma's en spyware</li> <li>Verbeterde set potentieel ongewenste programma's rapporteren</li> <li>Tracking cookies scannen</li> <li>Scannen in archieven</li> <li>Heuristische methode gebruiken</li> <li>Scansysteemomgeving</li> <li>Grondig scannen inschakelen</li> <li>Alle bestandstypen</li> <li>Alleen infecteerbare bestanden scannen</li> <li>Mediabestanden scannen</li> <li>Specificeer extensies die niet moeten worden gescand:</li> <li>Bestanden zonder extensie scannen</li> <li>anpassen hoe snel de scan wordt uitgevoerd</li> <li>Hoge prioriteit</li> <li>Aanvullende scanrapporten instellen</li> <li>verige instellingen met betrekking tot AVG gebruikersinterface</li> <li>Voortgang van scannen weergeven in AVG gebruikersinterface</li> <li>Scanresultaat weergeven in AVG gebruikersinterface</li> </ul> |
| Standaard                                                                                                    | OK Annuleren 🛞 Toepassen                                                                                                    |

De lijst met beschikbare parameters is dezelfde als die van <u>De hele computer scannen</u>. De standaardinstellingen verschillen echter (*bij het scannen van de hele computer worden bijvoorbeeld archiefbestanden overgeslagen, maar wordt de systeemomgeving wel gescand, terwijl het bij de Shell-extensiescan net andersom is*).

**Opmerking:** zie het hoofdstuk <u>Geavanceerde instellingen AVG / Scans / Volledige computer</u> <u>scannen</u> voor een beschrijving van specifieke parameters.

Vergeleken met het dialoogvenster <u>De hele computer scannen</u> heeft het dialoogvenster **Scan van Shell-extensie** een extra sectie met de naam **Overige instellingen met betrekking tot de AVGgebruikersinterface**, waarin u kunt opgeven of de scanvoortgang en de scanresultaten ook bereikbaar moeten zijn vanuit de gebruikersinterface van AVG. Bovendien kunt u opgeven dat het scanresultaat alleen moet worden weergegeven als er tijdens het scannen een infectie is gedetecteerd.

## 10.7.3. Mappen of bestanden scannen

Het dialoogvenster voor het bewerken van de instellingen voor **Bepaalde mappen of bestanden** scannen is identiek aan het dialoogvenster voor het bewerken van instellingen voor <u>Volledige</u> computer scannen. Alle configuratie-opties zijn hetzelfde, al zijn de standaardinstellingen voor <u>Volledige computer scannen</u> strikter:

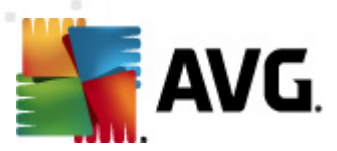

| 鱰 AVG Geavanceerde instellingen                                                                                                    |                                                                                                    |  |
|----------------------------------------------------------------------------------------------------|----------------------------------------------------------------------------------------------------|--|
| Weergave<br>Geluiden<br>Beveiliging door AVG tijdelijk uitsch<br>Antivirus<br>E-mail Protection<br>C LinkScanner<br>Scan van Shell-extensie<br>Scan van Shell-extensie<br>Scan van verwisselbaar apparaa<br>Scan van verwisselbaar apparaa<br>C Schema's<br>Update<br>Anti-Rootkit<br>Identity Protection<br>Potentieel ongewenste programm<br>Quarantaine<br>Programma voor productverbeterii<br>Foutstatus negeren<br>Advisor - Bekende netwerken | <ul> <li>caninstellingen</li> <li>Virusinfecties herstellen/verwijderen zonder te vragen</li> <li>Rapporteer bedreigingen door mogelijk ongewenste programma's en spyware</li> <li>Verbeterde set potentieel ongewenste programma's rapporteren</li> <li>Tracking cookies scannen</li> <li>Scannen in archieven</li> <li>Heuristische methode gebruiken</li> <li>Scansysteemomgeving</li> <li>Grondig scannen inschakelen</li> <li>Alle bestandstypen</li> <li>geselecteerde bestandstypen</li> <li>Mediabestanden scannen</li> <li>Mediabestanden scannen</li> <li>Specificeer extensies die moeten worden gescand:</li> <li>Bestanden zonder extensie scannen</li> <li>anpassen hoe snel de scan wordt uitgevoerd</li> <li>Gebruikerafhankelijk</li> </ul> |  |
| Standaard                                                                                                    | 📀 OK Annuleren 📀 Toepassen                                                                                                    |  |

Alle parameters die u instelt in dit configuratiedialoogvenster hebben alleen betrekking op het scannen met de optie <u>Bepaalde mappen of bestanden scannen</u>!

**Opmerking:** zie het hoofdstuk <u>Geavanceerde instellingen AVG / Scans / Volledige computer</u> <u>scannen</u> voor een beschrijving van specifieke parameters.

## 10.7.4. Scan van verwisselbaar apparaat

Het dialoogvenster voor het bewerken van de instellingen voor **Scan van verwisselbaar apparaat** is ook vrijwel identiek aan het dialoogvenster voor het bewerken van instellingen voor <u>Volledige</u> <u>computer scannen</u>:

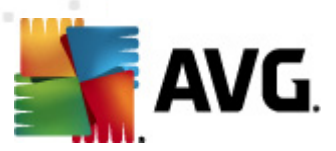

De **Scan van verwisselbaar apparaat** wordt automatisch uitgevoerd wanneer u een verwisselbaar apparaat op de computer aansluit. Standaard is deze scanfunctie uitgeschakeld. Het is echter van essentieel belang om verwisselbare apparaten te scannen op potentiële bedreigingen omdat ze een belangrijke bron van infecties zijn. Om deze vorm van scannen bij de hand te houden en de scan wanneer noodzakelijk automatisch uit te voeren, schakelt u het selectievakje **Scan van verwisselbaar apparaat inschakelen** in.

**Opmerking:** zie het hoofdstuk <u>Geavanceerde instellingen AVG / Scans / Volledige computer</u> <u>scannen</u> voor een beschrijving van specifieke parameters.

## 10.8. Schema's

In het gedeelte Schema's kunt u de standaardinstellingen bewerken van:

- Geplande scan
- <u>Schema definitie-updates</u>
- Updateschema programma
- Updateschema Anti-Spam

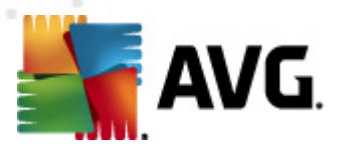

## 10.8.1. Geplande scan

U kunt op drie tabbladen parameters instellen voor het schema van de geplande scan (of een nieuw schema opstellen): Op elk tabblad kunt u eerst het selectievakje **Deze taak inschakelen** uitschakelen als u de geplande scan tijdelijk niet wilt uitvoeren, en weer inschakelen als de noodzaak daarvoor zich aandient:

| 鱰 AVG Geavanceerde instellingen                                                                                                    |                                                                                                    |
|----------------------------------------------------------------------------------------------------|----------------------------------------------------------------------------------------------------|
| AVG Geavanceerde instellingen  Veergave Geluiden Beveiliging door AVG tijdelijk uitsch Antivirus E-mail Protection Geluider Scans Geloarde scan Geloarde scan Geloarde sca | Deze taak inschakelen   Schema-instellingen Hoe er gescand moet worden Wat er gescand moet w     Nam Geplande scan     Schema wordt uitgevoerd     Uttvoeren elke:     1 Uur (uren)     Ø Uttvoeren op specifiek tijdstip:     Geselecteerde dagen     12:00 PM     Tma   1   Vor   2a   2b   Uttvoeren bij het opstarten van de computer   1   1   Vitvoeren bij het opstarten van de computer als taak is overgeslagen   Uttvoeren zelfs als de computer in energiebesparingsmodus is |
| < III > Standaard                                                                                                    | -<br>•<br>•<br>•<br>•<br>•<br>•<br>•<br>•<br>•<br>•<br>•<br>•<br>•                                                                                                    |

In het tekstveld **Naam** (*bij alle standaardschema's uitgeschakeld*) staat de naam die door de leverancier van het programma aan het schema is toegewezen. U kunt een nieuw schema dat u toevoegt, zelf een naam geven (*klik met de rechtermuisknop op het item* **Geplande scan** in de *navigatiestructuur links om een nieuw schema toe te voegen*); in dat geval kunt u die naam in het tekstveld bewerken. Probeer altijd korte, maar niettemin veelzeggende namen te gebruiken voor scans zodat u ze achteraf te midden van andere scans kunt herkennen.

**Voorbeeld:** het is niet handig om een scan als naam "nieuwe scan" of "mijn scan" te geven, omdat die namen geen aanduiding geven van wat de scan doet. Een naam als "Scan systeemgebieden" is daarentegen een voorbeeld van een veelzeggende naam voor een scan. Bovendien is het niet nodig om in de naam van de scan aan te geven of de hele computer wordt gescand of alleen een selectie van mappen en bestanden – uw eigen scans zijn altijd aangepaste versies van het type <u>Bepaalde</u> mappen of bestanden scannen.

In dit dialoogvenster kunt u daarnaast nog de volgende parameters instellen:

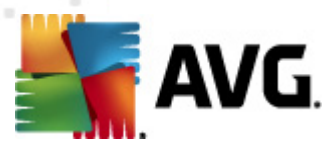

### Schema wordt uitgevoerd

Hier kunt u tijdsintervallen opgeven waarmee de nieuwe geplande scan moet worden uitgevoerd. U kunt dit interval op verschillende manieren definiëren: als herhaalde scan die na verloop van een bepaalde tijd (*Uitvoeren elke .....*) moet worden uitgevoerd, als een scan die op een bepaalde datum op een bepaald tijdstip (*Uitvoeren op specifiek tijdstip ...*) moet worden uitgevoerd of als een gedefinieerde gebeurtenis waaraan het uitvoeren van de scan is gekoppeld (*Actie bij het opstarten van de computer*).

#### Geavanceerde schemaopties

In deze sectie kunt u bepalen onder welke omstandigheden de scan wel of niet moet worden uitgevoerd als de computer zich in een energiebesparingsmodus bevindt of als deze is uitgeschakeld. Zodra de geplande scan is gestart op het tijdstip dat u hebt opgegeven, wordt u hierover geïnformeerd via een pop-upvenster dat wordt geopend bij het <u>systeemvakpictogram van AVG</u>:

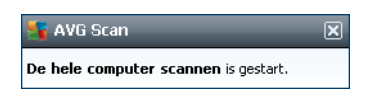

Vervolgens verschijnt er een nieuw <u>systeemvakpictogram van AVG</u> (*in kleur met een flitslicht – zie afbeelding hierboven*) waarmee u wordt geïnformeerd dat een scan wordt uitgevoerd. Klik met de rechtermuisknop op het AVG-pictogram van de scan die wordt uitgevoerd om een snelmenu te openen waarin u opties kunt kiezen om de scan te onderbreken of af te breken, of de prioriteit te wijzigen van de scan die wordt uitgevoerd.

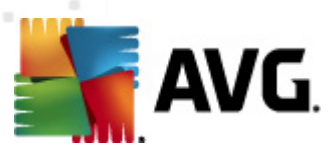

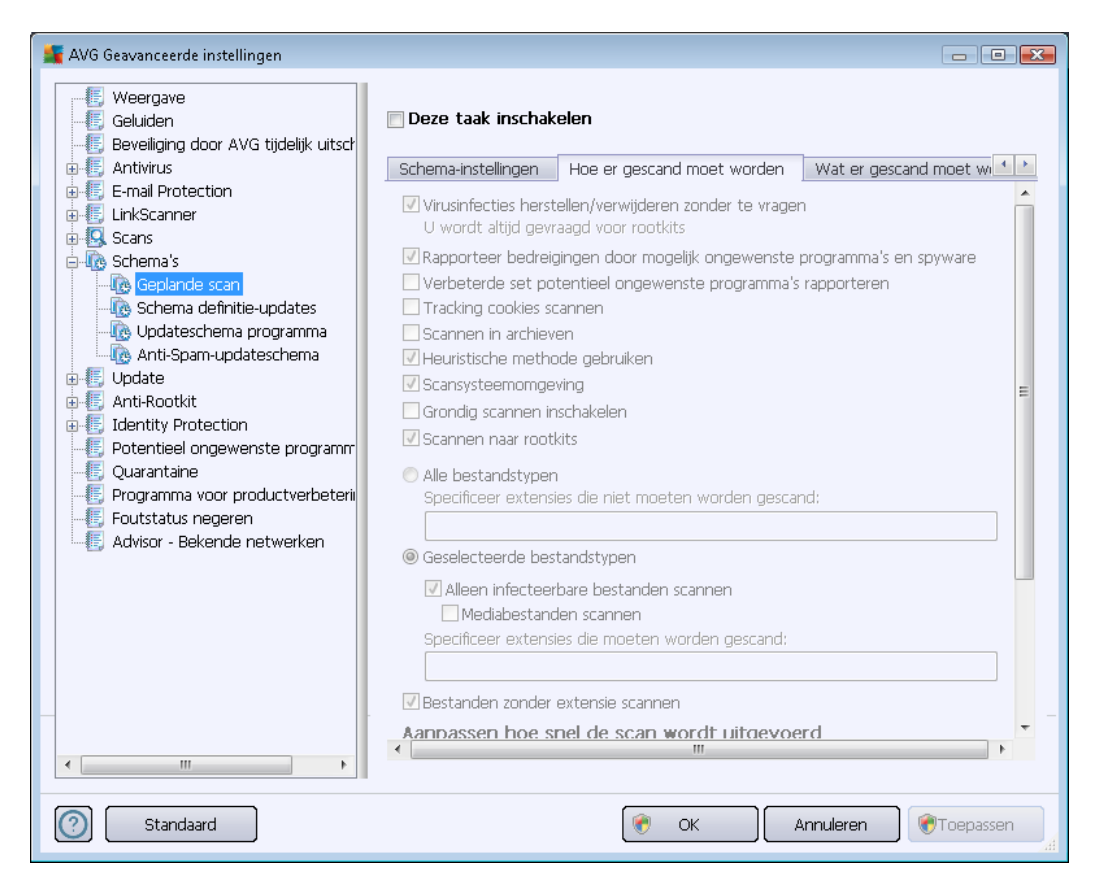

Op het tabblad *Hoe er gescand moet worden* staat een lijst met scanparameters die kunnen worden in- en uitgeschakeld. Standaard zijn de meeste parameters ingeschakeld en wordt de desbetreffende functie gebruikt bij het scannen. *We raden u aan deze vooraf ingestelde configuratie aan te houden, tenzij u een goede reden hebt om deze instellingen te wijzigen*:

- Virusinfecties herstellen/verwijderen zonder te vragen (standaard ingeschakeld):als tijdens het scannen een virus wordt gedetecteerd, wordt automatisch een herstelprocedure gestart, als deze beschikbaar is. Als het geïnfecteerde bestand niet automatisch kan worden hersteld, wordt het naar de <u>Quarantaine</u> verplaatst.
- Bedreigingen door mogelijk ongewenste programma's en spyware rapporteren (standaard ingeschakeld) schakel dit selectievakje in om de <u>Anti-Spyware</u>-engine te activeren en naar spyware en virussen te scannen. Spyware behoort tot een twijfelachtige categorie malware: ook al vormt het gewoonlijk een veiligheidsrisico, sommige van deze programma's worden met opzet geïnstalleerd. Het is raadzaam deze functie niet uit te schakelen, omdat hij de bescherming van uw computer vergroot.
- Verbeterde set potentieel ongewenste programma's rapporteren (standaard uitgeschakeld) – schakel dit selectievakje in om uitgebreide pakketten van spyware te detecteren: programma's waar op zich niets aan mankeert als u ze direct van de fabrikant krijgt, maar die wel in een later stadium voor kwaadaardige praktijken kunnen worden misbruikt. Dit is een aanvullende maatregel ter bevordering van de veiligheid van uw computer, al kunnen er ook legale programma's door worden geblokkeerd; om die reden is

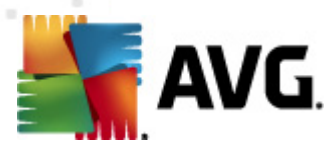

de functie standaard uitgeschakeld.

- **Tracking cookies scannen** (standaard ingeschakeld) deze parameter van het onderdeel <u>Anti-Spyware</u> bepaalt of cookies bij het scannen moeten worden gedetecteerd (*HTTP-cookies worden gebruikt voor verificatie, tracking en het bijhouden van bepaalde informatie over gebruikers, bijvoorbeeld voorkeuren voor websites of de inhoud van winkelkarretjes*)
- Scannen binnen archieven (standaard ingeschakeld) deze parameter bepaalt of bij het scannen alle bestanden moeten worden gecontroleerd, ook als die op de een of andere manier zijn gecomprimeerd, bijv. ZIP, RAR, ...
- *Heuristische methode gebruiken* (standaard ingeschakeld) heuristische analyse ( dynamische emulatie van de instructies van het gescande object in een virtuele computeromgeving) wordt gebruikt als één van de methoden voor virusdetectie als de parameter is ingeschakeld;
- **Systeemgebieden scannen** (standaard ingeschakeld) als de parameter is ingeschakeld worden ook de systeemgebieden gescand;
- Grondig scannen inschakelen (standaard uitgeschakeld): onder bepaalde omstandigheden (*bijvoorbeeld de verdenking dat de computer is geïnfecteerd*) kunt u deze optie inschakelen om de meest rigoureuze scanalgoritmes te activeren waardoor voor alle zekerheid zelfs gedeelten van de computer worden gescand waar de kans op infectie vrijwel verwaarloosbaar is. Deze manier van scannen kost echter erg veel tijd.
- Scannen naar rootkits (standaard ingeschakeld): Anti-Rootkitscan zoekt op uw computer naar rootkits. Dit zijn programma's en technologieën die malware-activiteiten in de computer kunnen verhullen. Als een rootkit wordt gedetecteerd, wil dat nog niet zeggen dat uw computer is geïnfecteerd. In sommige gevallen worden bepaalde stuurprogramma's of delen van reguliere programma's abusievelijk herkend als rootkit.

Geef op wat u precies wilt scannen

- Alle bestandstypen u kunt een lijst opgeven met door komma's gescheiden bestandsextensies die moeten worden genegeerd bij het scannen (als deze lijst is opgeslagen, veranderen de komma's in puntkomma's);
- Geselecteerde bestandstypen u kunt opgeven dat u alleen bestanden wilt scannen die mogelijk geïnfecteerd kunnen worden (bestanden die niet geïnfecteerd kunnen worden, worden niet gescand, bijvoorbeeld bepaalde niet-opgemaakte tekstbestanden, of andere bestanden die niet uitvoerbaar zijn), inclusief mediabestanden (videobestanden, audiobestanden als u deze optie niet inschakelt, reduceert u de tijd die nodig is voor het scannen nog meer, omdat dit vaak grote bestanden zijn met een kleine kans op virusinfecties). U kunt ook nu aan de hand van extensies opgeven welke bestanden altijd moeten worden gescand.
- U kunt bovendien aangeven of u **bestanden zonder extensie wilt scannen** deze optie is standaard ingeschakeld en we raden u aan deze instelling aan te houden, tenzij u een goede reden hebt om die te wijzigen. Bestanden zonder extensie zijn uitermate verdacht en dienen altijd te worden gescand.

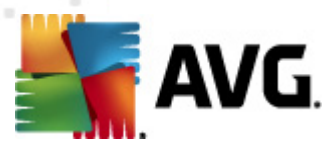

#### Scansnelheid aanpassen

In het gedeelte **Scansnelheid aanpassen** kunt u nader specificeren hoe snel moet worden gescand in samenhang met het beroep dat wordt gedaan op de systeembronnen. Standaard is deze functie ingesteld op het niveau *gebruikerafhankelijk* voor gebruik van systeembronnen. Als u sneller wilt scannen, duurt het scannen minder lang, maar wordt een aanzienlijk groter beslag gelegd op o.a. het werkgeheugen tijdens het scannen, zodat andere activiteiten op de computer trager zullen verlopen (*u kunt deze optie inschakelen als er verder niemand van de pc gebruikmaakt*). U kunt echter het beroep op systeembronnen ook verkleinen door te kiezen voor een langere scanduur.

#### Aanvullende scanrapporten instellen

Klik op de koppeling **Aanvullende scanrapporten instellen...** om een afzonderlijk dialoogvenster te openen dat **Scanrapporten** heet, waarin u selectievakjes kunt inschakelen voor resultaten die moeten worden weergegeven:

| 🌆 AVG Scanrag                    | oporten      |            |                  | ×     |
|----------------------------------|--------------|------------|------------------|-------|
| Scanrappo                        | rten         |            |                  |       |
| 🔲 Rapport r                      | net wachtwoo | ord besche | rmde archiefbest | anden |
| 📃 Rapport r                      | net wachtwoo | ord besche | rmde documente   | en    |
| 🔲 Rapport Vergrendelde bestanden |              |            |                  |       |
| Rapport bestanden met een macro  |              |            |                  |       |
| Rapport Verborgen extensies      |              |            |                  |       |
| 0                                | (            | ЭК         | Annulere         | n     |

#### Aanvullende scaninstellingen

Klik op **Aanvullende scaninstellingen...** om een nieuw dialoogvenster **Opties voor uitschakelen computer**te openen waarin u kunt opgeven of de computer automatisch moet worden afgesloten zodra het scannen is voltooid. Als u die optie bevestigt (**Computer afsluiten na voltooien van scanproces**), wordt een tweede optie actief waarmee u de computer geforceerd kunt afsluiten, zelfs als die op dat moment is vergrendeld (**Geforceerd afsluiten als de computer vergrendeld is**).

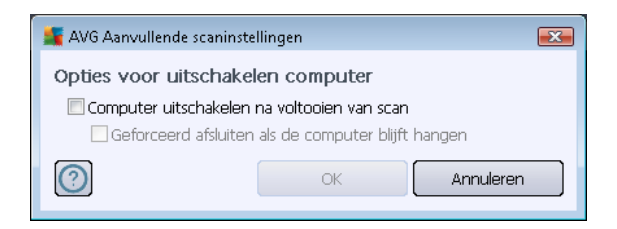

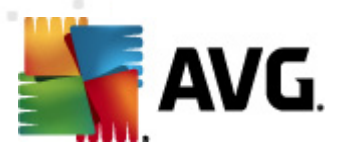

| 🂵 AVG Geavanceerde instellingen                                                                                                    |                                                                  |
|----------------------------------------------------------------------------------------------------|------------------------------------------------------------------|
| Geluiden<br>Beveiliging door AVG tijdelijk uitsch                                                                                                    | Deze taak inschakelen                                            |
| ⊕ ∰ E-mail Protection                                                                                                    | Hoe er gescand moet worden Wat er gescand moet worden            |
|                                                                                                    | De hele computer scannen     Papaldo manage of bostandon scannen |
| <ul> <li>Scans</li> <li>Schema's</li> <li>Geplande scan</li> <li>Schema definitie-updates</li> <li>Updateschema programma</li> <li>Update</li> <li>Anti-Rootkit</li> <li>Identity Protection</li> <li>Potentieel ongewenste programm</li> <li>Quarantaine</li> <li>Programma voor productverbeteni</li> <li>Foutstatus negeren</li> <li>Advisor - Bekende netwerken</li> </ul> | Bepaalde mappen of bestanden scannen      Desktop     G          |
| Standaard                                                                                                    | 🛞 OK Annuleren 🕅                                                 |

Op het tabblad **Wat er gescand moet worden** kunt u opgeven welke scan moet worden uitgevoerd: <u>een scan van de hele computer</u> of <u>een scan van specifieke bestanden of mappen</u>. Als u kiest voor het scannen van specifieke bestanden of mappen, wordt de in het onderste deel van het dialoogvenster weergegeven mapstructuur actief, zodat u mappen kunt opgeven die moeten worden gescand.

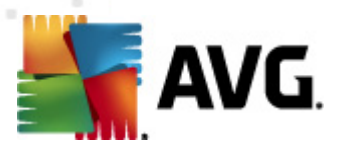

# 10.8.2. Schema voor definitie-updates

Als *het echt nodig is*, kunt u de optie *Deze taak inschakelen* uitschakelen om een geplande update tijdelijk uit te schakelen. U kunt deze later weer inschakelen:

| Weergave       Image: Constraint of the second second                                                                                                    |      |
|----------------------------------------------------------------------------------------------------|------|
| Scans<br>Schema's<br>Schema definite updates<br>Schema definite updates<br>Updateschema programma<br>Anti-Span-updateschema<br>Uitvoeren elke:<br>Uitvoeren op specifiek tijdstip:<br>Uitvoeren op specifiek tijdstip:<br>Uitvoeren op specifiek tijdstip:<br>Scop PM R<br>Scop PM R<br>Scop PM |      |
| Standaard     OK Annuleren @Toepa                                                                                                    | ssen |

In dit dialoogvenster kunt u gedetailleerde instellingen opgeven voor het updateschema van de definities. In het vak **Naam** (*bij alle standaardschema's uitgeschakeld*) staat de naam die door de leverancier van het programma aan het schema is toegewezen.

#### Schema wordt uitgevoerd

In dit gedeelte geeft u de tijdsintervallen op die moeten worden gehanteerd voor het starten van de nieuwe geplande definitie-update. U kunt dat interval op verschillende manieren definiëren: als steeds terugkerende update die na verloop van een bepaalde tijd (*Uitvoeren elke ...*) moet worden uitgevoerd, of als update die op een bepaalde datum en een bepaald tijdstip (*Uitvoeren op specifiek tijdstip ...*) moet worden uitgevoerd.

#### Geavanceerde schemaopties

In deze sectie kunt u instellen onder welke omstandigheden de definitie-update wel of niet moet worden uitgevoerd als de computer zich in een energiebesparingsmodus bevindt of is uitgeschakeld.

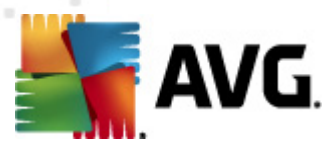

#### Overige update-instellingen

Schakel tot slot het selectievakje in bij **Voer de update opnieuw uit als u een verbinding met** *internet hebt* om ervoor te zorgen dat, als de internetverbinding verbroken wordt en de updateprocedure mislukt, deze onmiddellijk weer opnieuw zal worden uitgevoerd na herstel van de internetverbinding. Zodra de geplande update wordt gestart op de tijd die u hebt gespecificeerd, ontvangt u hierover een bericht via een pop-upvenster dat wordt geopend bij het <u>AVG-</u> <u>systeemvakpictogram</u> (*als u de standaardconfiguratie van het dialoogvenster <u>Geavanceerde</u> <u>instellingen/Weergave</u> niet hebt gewijzigd).* 

## 10.8.3. Updateschema programma

Als het**echt nodig** is, kunt u de optie **Deze taak inschakelen** uitschakelen om een geplande update van Anti-Spam tijdelijk uit te schakelen, en later weer in te schakelen.

| 🚝 AVG Geavanceerde instellingen                                                                                                    |                                                                                                    |
|----------------------------------------------------------------------------------------------------|----------------------------------------------------------------------------------------------------|
| Weergave     Geluiden     Geluiden     Beveiliging door AVG tijdelijk uitsch     Antivirus     E-mail Protection     LinkScanner     Scans     Geplande scan     Geblande scan     Geblande | ✓ Deze taak inschakelen     Schema-instellingen     Nam   Updateschema programma  Schema wordt uitgevoerd I uitvoeren elke: I uitvoeren op specifiek tijdstip: I uitvoeren op specifiek tijdstip: I uitvoeren bij het opstarten van de computer I innuten vertraging Scavanceerde schemaopties I uitvoeren zelfs als de computer in energiebesparingsmodus is Overige update-instellingen I voer de update opnieuw uit als u een verbinding met internet hebt. |
| Standaard                                                                                                    | V OK Annuleren Vi                                                                                                    |

In het vak **Naam** (*bij alle standaardschema's uitgeschakeld*) staat de naam die door de leverancier van het programma aan het schema is toegewezen.

#### Schema wordt uitgevoerd

Geef een tijdsinterval op waarmee de nieuwe programma-update moet worden uitgevoerd. U kunt deze interval op verschillende manieren definiëren: als steeds terugkerende update die na verloop van

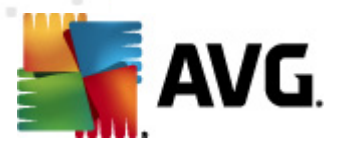

een bepaalde tijd (*Uitvoeren elke ...*) moet worden uitgevoerd, als update die op een bepaalde datum en een bepaald tijdstip (*Uitvoeren op specifiek tijdstip ...*) moet worden uitgevoerd, of door een gebeurtenis te definiëren waaraan het uitvoeren van de update moet worden gekoppeld (*Actie bij het opstarten van de computer*).

#### Geavanceerde schemaopties

In deze sectie kunt u bepalen onder welke omstandigheden de programma-update wel of niet moet worden uitgevoerd als de computer in een energiebesparingsmodus is of helemaal is uitgeschakeld.

#### Overige update-instellingen

Schakel het selectievakje in bij **Voer de update opnieuw uit zodra de internetverbinding beschikbaar is** om ervoor te zorgen dat, als de internetverbinding verbroken wordt en de updateprocedure mislukt, die onmiddellijk weer opnieuw zal worden uitgevoerd na herstel van de internetverbinding. Zodra de geplande update wordt gestart op de tijd die u hebt gespecificeerd, ontvangt u hierover een bericht via een pop-upvenster dat wordt geopend boven het <u>AVG</u> systeemvakpictogram (*mits u de standaardconfiguratie van het dialoogvenster <u>Geavanceerde instellingen/Weergave</u> ongewijzigd hebt gelaten).* 

**Opmerking:** bij tijdconflicten tussen een geplande programma-update en een geplande scan krijgt het updateproces een hogere prioriteit en zal het scannen worden onderbroken.

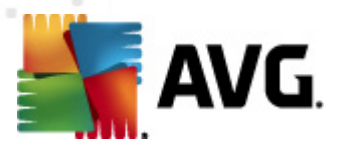

# 10.8.4. Antispam updateschema

Als het echt nodig is, kunt u de optie **Deze taak inschakelen** uitschakelen om een geplande update van <u>Anti-Spam</u> tijdelijk uit te schakelen. U kunt de taak later weer inschakelen.

| 👫 AVG Geavanceerde instellingen                                                                                                    |                                                                                                    |
|----------------------------------------------------------------------------------------------------|----------------------------------------------------------------------------------------------------|
| Weergave     Geluiden     Geluiden     Beveiliging door AVG tijdelijk uitsch     Antivirus     E-mail Protection     LinkScanner     Scans     Geplande scan     Geplande scan     Geplande scan     Gydate     Anti-Spam-updateschema     Update     Anti-Rootkit     Identity Protection     Potentieel ongewenste programm     Quarantaine     Programma voor productverbeterii     Foutstatus negeren     Advisor - Bekende netwerken | <ul> <li>Deze taak inschakelen</li> <li>Schema-instellingen</li> <li>Nam Anti-Spam-updateschema</li> <li>Detwoeren eike: <ul> <li>Utvoeren eike:</li> <li>Utvoeren op specifiek tijdstip:</li> <li>Utvoeren op specifiek tijdstip:</li> <li>Icto AM IN INTER INTER</li></ul></li></ul> |
| Standaard                                                                                                    | 😵 OK Annuleren 🕅 Toepassen 🦼                                                                                                    |

In dit dialoogvenster kunt u gedetailleerde instellingen opgeven voor het updateschema. In het vak **Naam** (*bij alle standaardschema's uitgeschakeld*) staat de naam die door de leverancier van het programma aan het schema is toegewezen.

#### Schema wordt uitgevoerd

Geef een tijdsinterval op voor het starten van de nieuwe geplande <u>Anti-Spam</u>-update. U kunt dit interval op verschillende manieren definiëren: als herhaalde <u>Anti-Spam</u>-update die na verloop van een bepaalde tijd (*Uitvoeren elke ...*) moet worden uitgevoerd, als update die op een bepaalde datum op een bepaald tijdstip (*Uitvoeren op specifiek tijdstip ...*) moet worden uitgevoerd. U kunt eventueel ook een gebeurtenis definiëren waaraan het uitvoeren van de update moet worden gekoppeld (*Actie bij het opstarten van de computer*).

#### Geavanceerde schemaopties

In deze sectie kunt u instellen onder welke omstandigheden de <u>Anti-Spam</u>-update wel of niet moet worden uitgevoerd als de computer zich in een energiebesparingsmodus bevindt of is uitgeschakeld.

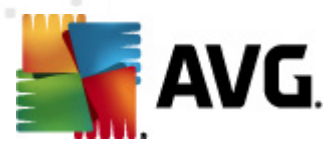

### Overige update-instellingen

Schakel het selectievakje **Voer de update uit als u een verbinding met internet hebt** in om ervoor te zorgen dat, als de internetverbinding verbroken wordt en de <u>Anti-Spam</u>-updateprocedure mislukt, deze onmiddellijk opnieuw zal worden uitgevoerd na herstel van de internetverbinding.

Zodra de geplande scan wordt gestart op het tijdstip dat u hebt opgegeven, ontvangt u hierover een bericht via een pop-upvenster dat wordt geopend bij het <u>AVG-pictogram in het systeemvak</u> (*als u de standaardconfiguratie van het dialoogvenster <u>Geavanceerde instellingen/Weergave</u> niet hebt gewijzigd).* 

## 10.9. Update

Met de optie **Update** in de navigatiestructuur links opent u een nieuw dialoogvenster waarin u parameters kunt instellen voor <u>AVG Update</u>:

| 鱰 AVG Geavanceerde instellingen                                                                                                    |                                                                                                    |
|----------------------------------------------------------------------------------------------------|----------------------------------------------------------------------------------------------------|
| <ul> <li>Weergave</li> <li>Geluiden</li> <li>Beveiliging door AVG tijdelijk uitsch</li> <li>Antivirus</li> <li>E-mail Protection</li> <li>LinkScanner</li> <li>Scans</li> <li>Schema's</li> <li>Uodate</li> <li>Proxy</li> <li>Inbellen</li> <li>URL</li> <li>Beheer</li> <li>Anti-Rootkit</li> <li>Identity Protection</li> <li>Potentieel ongewenste programm</li> <li>Quarantaine</li> <li>Programma voor productverbeterii</li> <li>Foutstatus negeren</li> <li>Advisor - Bekende netwerken</li> </ul> | <ul> <li>Wanneer bestanden moeten worden bijgewerkt</li> <li>Als de computer opnieuw moet worden opgestart: <ul> <li>Bevestiging vragen van de gebruiker</li> <li>Onniddellijk opnieuw opstarten</li> <li>Voltooien na eerstvolgende herstart van de computer</li> </ul> </li> <li>Update geheugenscan verzenden <ul> <li>Geheugen- en processcan starten na een voltooide update</li> </ul> </li> <li>Aanvullende opties voor updates <ul> <li>Nieuw systeemherstelpunt maken tijdens iedere update.</li> <li>DNS-update gebruiken</li> <li>Bevestiging vragen voor het afsluiten van programma's die worden uitgevoerd. Het kan voor AVG nodig zijn dat sommige programma's die worden uitgevoerd, worden afgesloten (bijv. MS Outlook).</li> <li>Controleer de computertijd</li> <li>Geef een melding weer als de afwijking tussen de op de computer ingestelde tijd en de juiste tijd meer bedraagt dan</li> <li>al ur</li> </ul> </li> </ul> |
| Standaard                                                                                                    | 🕐 OK 🛛 Annuleren 🕅 🔭 Toepassen                                                                                                    |

#### Wanneer bestanden moeten worden bijgewerkt

In dit gedeelte kunt u een keuze maken uit drie alternatieven als het updateproces een herstart van de computer vereist Het voltooien van de update kan worden gepland voor de eerstvolgende start van de computer, maar u kunt de herstart ook meteen uitvoeren:

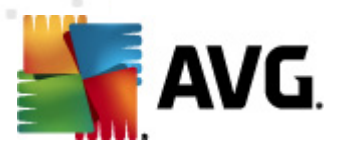

- **Bevestiging vragen van de gebruiker** (standaardinstelling) u wordt gevraagd of u de computer opnieuw wilt opstarten voor het voltooien van de <u>updateprocedure</u>
- Onmiddellijk opnieuw opstarten de computer wordt automatisch opnieuw gestart nadat de <u>updateprocedure</u> is voltooid. U hoeft wordt niet gevraagd of u de computer opnieuw wilt opstarten
- Voltooien na eerstvolgende herstart van de computer het voltooien van het updateproces wordt uitgesteld tot de eerstvolgende keer dat u de computer opnieuw opstart. Deze optie wordt alleen aanbevolen als u de computer regelmatig opnieuw opstart, minstens één keer per dag.

#### Update geheugenscan verzenden

Schakel dit selectievakje in om aan te geven dat u na elke voltooide update een nieuwe geheugenscan wilt uitvoeren. Misschien bevat de laatst gedownloade update nieuwe virusdefinities die dan meteen kunnen worden gebruikt bij de scan.

#### Aanvullende opties voor updates

- Nieuw systeemherstelpunt maken na iedere programma-update er wordt een nieuw systeemherstelpunt gemaakt voor elke programma-update van AVG. Als de updateprocedure faalt en uw besturingssysteem crasht, kunt u uw besturingssysteem altijd herstellen in de oorspronkelijke configuratie vanaf dit punt. Deze optie is toegankelijk via Start / Alle programma's / Accessoires / Systeemprogramma's / Systeemherstel, maar het aanbrengen van wijzigingen wordt alleen aanbevolen aan ervaren gebruikers! Schakel dit selectievakje niet uit als u van deze functionaliteit wilt gebruikmaken.
- **DNS-update gebruiken** (standaard ingeschakeld) als de update eenmaal is gestart, wordt door **AVG Internet Security 2012** op de DNS-server gezocht naar informatie over de nieuwste versies van de virusdatabase en het programma. Vervolgens worden alleen de kleinste, onmisbare bestanden gedownload en geïmplementeerd. Dat reduceert het totaal aan gedownloade gegevens tot een minimum en maakt de update sneller.
- Bevestiging vragen voor het afsluiten van programma's die worden uitgevoerd ( standaard ingeschakeld) – deze optie zorgt ervoor dat toepassingen die worden uitgevoerd niet zullen worden gesloten zonder uw nadrukkelijke toestemming, indien dat nodig zou zijn voor het voltooien van de updateprocedure.
- Controleer de computertijd schakel dit selectievakje in als er een melding moet worden weergegeven wanneer de computertijd met meer dan een opgegeven aantal uren afwijkt van de juiste tijd.

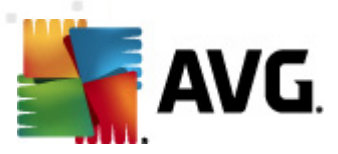

# 10.9.1. Proxy

| 🕌 AVG Geavanceerde instellingen                                                                                                    |                                         | - • •                                                                                                    |
|----------------------------------------------------------------------------------------------------|-----------------------------------------|----------------------------------------------------------------------------------------------------|
| E Weergave                                                                                                    | Instellingen bijwerken - Proxy          |                                                                                                    |
| - E Beveiliging door AVG tijdelijk uitsch                                                                                                    | Proxy niet gebruiken                    | <b>-</b>                                                                                                    |
| 🗄 🔚 Antivirus                                                                                                    |                                         |                                                                                                    |
| ⊕-                                                                                                    | Server:                                 | 3128                                                                                                    |
| ten local international international inter |                                         | - The second second sec |
| 🗄 🗓 Schema's                                                                                                    |                                         |                                                                                                    |
| Dente Drown                                                                                                    | Verificatietype: Willekeung (standaard) |                                                                                                    |
| - Inbellen                                                                                                    | Gebruikersnaam:                         |                                                                                                    |
|                                                                                                    | Wachtwoord:                             |                                                                                                    |
| Beheer                                                                                                    |                                         |                                                                                                    |
|                                                                                                    | Auto     Tratement Surface              |                                                                                                    |
| Potentieel ongewenste programm                                                                                                    | Uit browser                             | <b></b>                                                                                                    |
| Uuarantaine                                                                                                    | O Uit script                            |                                                                                                    |
| Foutstatus negeren                                                                                                    | Automatisch detecteren                  |                                                                                                    |
| E Advisor - Bekende netwerken                                                                                                    |                                         |                                                                                                    |
|                                                                                                    |                                         |                                                                                                    |
|                                                                                                    |                                         |                                                                                                    |
|                                                                                                    |                                         |                                                                                                    |
|                                                                                                    |                                         |                                                                                                    |
|                                                                                                    |                                         |                                                                                                    |
|                                                                                                    |                                         | -                                                                                                    |
|                                                                                                    |                                         |                                                                                                    |
|                                                                                                    |                                         |                                                                                                    |
| Standaard                                                                                                    | 🛞 OK 🛛 🖉 Annuleren                      | Toepassen                                                                                                    |
|                                                                                                    |                                         | Ai                                                                                                    |

De proxyserver is een zelfstandige server of een service die op een pc wordt uitgevoerd, die de verbinding met internet veiliger maakt. U hebt, afhankelijk van de instellingen voor het netwerk, rechtstreeks toegang tot internet of via een proxyserver. Het kan ook zijn dat beide mogelijkheden zijn toegestaan. Bij de eerste optie in het dialoogvenster **Instellingen bijwerken – Proxy** kiest u in de keuzelijst uit:

- Proxy gebruiken
- Proxy niet gebruiken standaardinstellingen
- Proberen te verbinden via proxy, en als dat niet lukt direct verbinden

Als u een optie selecteert waarbij een proxyserver betrokken is, zult u aanvullende gegevens moeten verstrekken. U kunt de instellingen voor de server handmatig maar ook automatisch configureren.

### Handmatige configuratie

Als u kiest voor handmatige configuratie (schakel het selectievakje **Handmatig** in om het desbetreffende deel van het dialoogvenster te activeren), specificeert u de volgende gegevens:

• Server - geef het IP-adres van de server of de naam van de server op

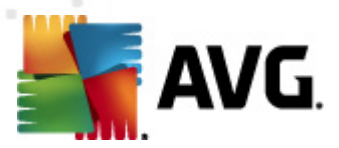

• **Poort** – geef de poort op die internettoegang mogelijk maakt (*standaard poort 3128; u kunt* echter een andere poort instellen – neem contact op met uw netwerk beheerder voor meer informatie als u niet zeker weet welke poort u moet instellen)

Het is mogelijk op de proxyserver voor de afzonderlijke gebruikers verschillende regels in te stellen. Als dat voor uw proxyserver het geval is, schakelt u het selectievakje **PROXY-verificatie gebruiken** in om te controleren of uw gebruikersnaam en wachtwoord geldig zijn voor een verbinding met internet via de proxyserver.

#### Automatische configuratie

Als u voor een automatische configuratie kiest (*schakel het selectievakje in bij* **Auto** *om het desbetreffende deel van het dialoogvenster te activeren*), geeft u op waar de configuratie van de proxy van overgenomen moet worden:

- *Uit browser* de configuratie wordt overgenomen van de instellingen van uw standaardbrowser voor internet
- Uit script de configuratie wordt overgenomen uit een gedownload script, waarbij de functie het proxy-adres retourneert
- Automatisch detecteren de configuratie wordt automatisch vastgesteld vanuit de proxyserver

## 10.9.2. Inbellen

Alle parameters die optioneel zijn gedefinieerd in het dialoogvenster **Instellingen bijwerken** – **Inbelverbinding** hebben betrekking op een inbelverbinding met internet. De opties op het tabblad zijn uitgeschakeld, tenzij u het selectievakje **Inbelverbindingen gebruiken** inschakelt:

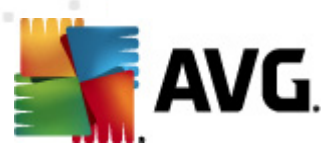

| 🚝 AVG Geavanceerde instellingen                                                                                                    |                                                                                                    |
|----------------------------------------------------------------------------------------------------|----------------------------------------------------------------------------------------------------|
| Weergave     Geluiden     E Geluiden     E Eveiliging door AVG tijdelijk uitsch     E E-mail Protection     LinkScanner     Scans                                                                  | Instellingen bijwerken - Inbelverbinding Inbelverbindingen gebruiken Ozez verbinding automatisch openen OVragen voor verbinden Beschikbare inbelconfiguratie(s) |
| 🕀 🌆 Schema's                                                                                                    | Er is geen configuratie gedetecteerd 🗸 🗸                                                                                                    |
| Update     Proxy     Inbelen     URL     Beheer     Anti-Rootkit     Jentity Protection     Quarantaine     Programma voor productverbeteri     Foutstatus negeren     Advisor - Bekende netwerken | Verificatie gebruiken Gebruikersnaam: Wachtwoord: Inbelverbinding sluiten bij voltooien                                                                         |
| < >                                                                                                    |                                                                                                    |
| Standaard                                                                                                    | 🕐 OK 🛛 Annuleren 🕅 🕅 Toepassen                                                                                                    |

Stel in of u automatisch een verbinding met internet tot stand wilt brengen (*Deze verbinding automatisch openen*) of geef aan dat u de verbinding telkens handmatig tot stand wilt brengen ( *Vragen om verbinding*). Bij een automatische verbinding moet u ook nog aangeven of de verbinding moet worden verbroken nadat de update is voltooid (*Inbelverbinding sluiten bij voltooien*).

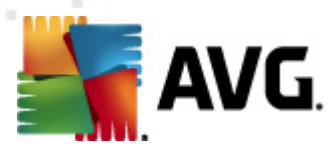

# 10.9.3. URL

In het dialoogvenster *URL* wordt een lijst met internetadressen weergegeven die u kunt gebruiken om de updatebestanden te downloaden:

| AVG Geavanceerde instellingen                                                                                   |                                                                             |                                                                     |                    |
|----------------------------------------------------------------------------------------------------|-----------------------------------------------------------------------------|---------------------------------------------------------------------|--------------------|
|                                                                                                    | Instellingen bijwerken -                                                    | URL                                                                 |                    |
|                                                                                                    | Naam                                                                        | URL                                                                 | Toevoegen          |
| <ul> <li>⊕-€. Antwirus</li> <li>⊕-€. E-mail Protection</li> <li>⊕-€. LinkScanner</li> <li>⊕-€. Scans</li> </ul> | <ul> <li>✓ update primary server</li> <li>✓ update backup server</li> </ul> | http://update.avg.com/softw/12/<br>http://backup.avg.cz/softw/12/u; | Bewerken           |
| ⊕-@ Schema's<br>⊕-Æ Update                                                                                      |                                                                             |                                                                     | Verwijderen        |
| - Inbellen                                                                                                    |                                                                             |                                                                     | Omhoog verplaatsen |
|                                                                                                    |                                                                             |                                                                     | Omlaag verplaatsen |
| ⊕ - E Anti-Rootkit                                                                                              |                                                                             |                                                                     |                    |
| Identity Protection     Identitel ongewenste programm                                                           |                                                                             |                                                                     |                    |
|                                                                                                    |                                                                             |                                                                     |                    |
|                                                                                                    |                                                                             |                                                                     |                    |
|                                                                                                    |                                                                             |                                                                     |                    |
|                                                                                                    |                                                                             |                                                                     |                    |
|                                                                                                    |                                                                             |                                                                     |                    |
|                                                                                                    |                                                                             |                                                                     |                    |
|                                                                                                    | </td <td>4</td> <td>-</td>                                                  | 4                                                                   | -                  |
|                                                                                                    |                                                                             |                                                                     |                    |
| Standaard                                                                                                    |                                                                             | 🕐 OK 🛛 Annulen                                                      | en 🕅 🕐 Toepassen 🚽 |

### Knoppen

De lijst en de vermeldingen kunnen worden gewijzigd met behulp van de volgende knoppen:

- Toevoegen als u op deze knop klikt, wordt er een dialoogvenster geopend waarin u een nieuwe URL kunt opgeven die aan de lijst moet worden toegevoegd
- Bewerken Als u op deze knop klikt, wordt er een dialoogvenster geopend waarin u de parameters van de geselecteerde URL kunt bewerken
- Verwijderen als u op deze knop klikt, wordt de geselecteerde URL uit de lijst verwijderd
- Omhoog verplaatsen als u op deze knop klikt, wordt de geselecteerde URL één positie hoger op de lijst geplaatst
- Omlaag verplaatsen als u op deze knop klikt, wordt de geselecteerde URL één positie lager in de lijst geplaatst

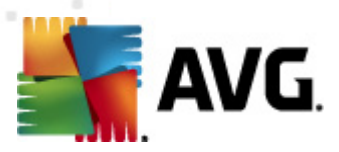

# 10.9.4. Beheer

In het dialoogvenster Updatebeheer vindt u twee opties die toegankelijk zijn via twee knoppen:

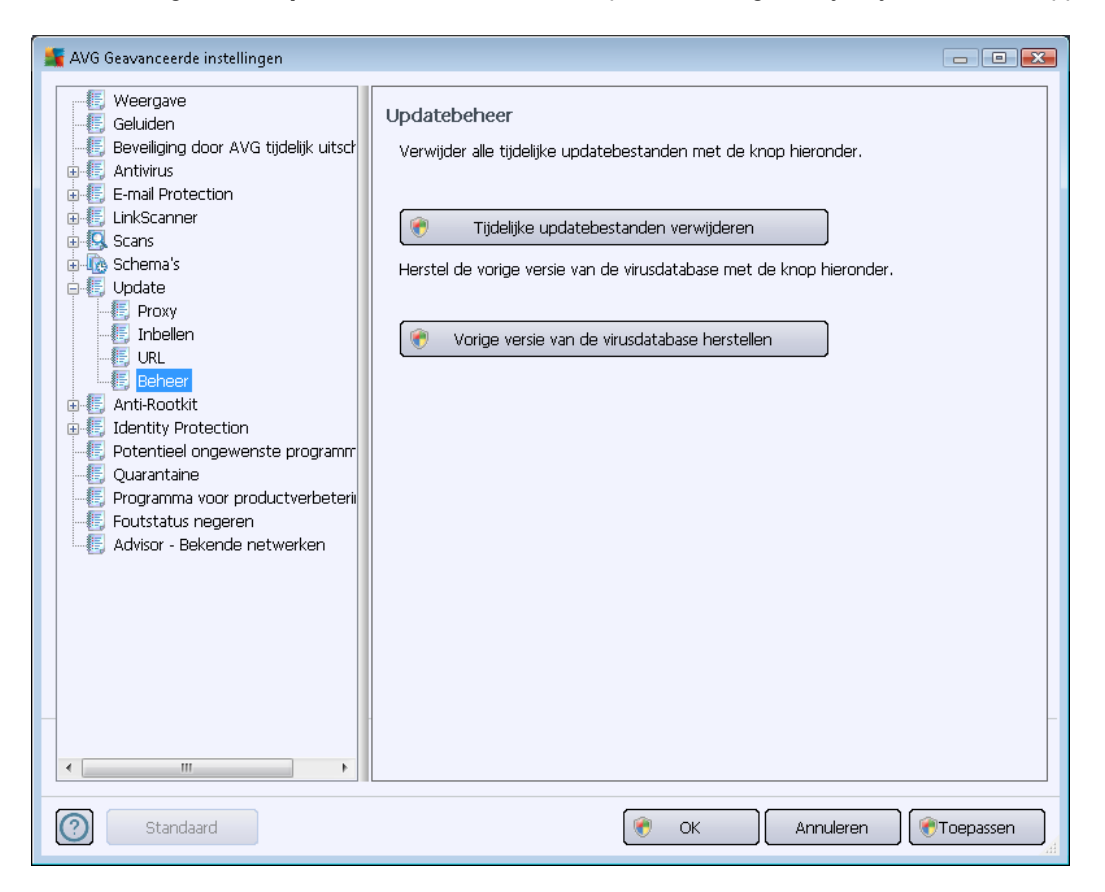

- *Tijdelijke bestanden verwijderen* Klik op deze knop als u alle redundante updatebestanden wilt verwijderen van uw vaste schijf (. *Standaard worden deze bestanden 30 dagen bewaard*)
- Vorige versie van de virusdatabase herstellen Klik op deze knop als u de nieuwste versie van de virusdatabase van uw vaste schijf wilt verwijderen en als u deze wilt vervangen door de vorige versie (de nieuwe versie van de database wordt dan een onderdeel van de volgende update)

# 10.10. Antirootkit

In het dialoogvenster **Anti-rootkit Instellingen** kunt u de configuratie en de specifieke parameters voor het scannen op rootkits van het onderdeel <u>Anti-Rootkit</u> bewerken. Het scannen op rootkits is een standaardproces tijdens <u>De hele computer scannen</u>:

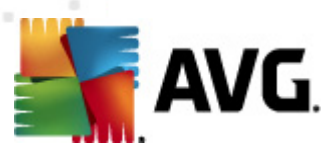

| 🕌 AVG Geavanceerde instellingen                                                                                                    |                                                                                                    |
|----------------------------------------------------------------------------------------------------|----------------------------------------------------------------------------------------------------|
| Weergave     Geluiden     Geluiden     Beveiliging door AVG tijdelijk uitsch     Antivirus     E-mail Protection     LinkScanner     Godowna's     Update     Anti-Rootkit     Identity Protection     Potentieel ongewenste programm     Quarantaine     Programma voor productverbeterii     Foutstatus negeren     Advisor - Bekende netwerken | Anti-Rootkit instellingen         Onder normale omstandigheden hoeft u deze scan niet handmatig uit te voeren aangezien rootkits ook worden gedetecteerd tijdens een volledige systeemscan.         ✓ Toepassingen scannen         ✓ Stuurprogramma's scannen         ✓ Snelle rootkitscan         ● Volledige rootkitscan |
| Standaard                                                                                                    | 🛞 OK Annuleren 🛞 Toepassen                                                                                                    |

Het bewerken van alle instellingen van het onderdeel <u>Anti-Rootkit</u> is tevens mogelijk in het dialoogvenster dat rechtstreeks toegankelijk is vanuit de <u>interface van het onderdeel Anti-Rootkit</u>.

Via de opties **Toepassingen scannen** en **Stuurprogramma's scannen** kunt u gedetailleerd opgeven wat moet worden opgenomen in de rootkitscan. Deze instellingen zijn bedoeld voor geavanceerde gebruikers; we raden u aan alle opties aan te laten staan. Vervolgens kunt u de scanmodus kiezen:

- **Snelle rootkitscan** scannen van alle lopende processen, geladen stuurprogramma's en de systeemmap (*standaard c:\Windows*)
- Volledige rootkitscan Scant alle lopende processen, geladen stuurprogramma's en de systeemmap (standaard c:\Windows) plus alle locale schijven (inclusief flash-stations, maar exclusief disk ette-/cd-stations)

## 10.10.1. Uitzonderingen

U kunt in het dialoogvenster **Anti-Rootkit Uitzonderingen** specifieke bestanden opgeven (sommige stuurprogramma's worden mogelijk ten onrechte gedetecteerd als rootkits) die bij het scannen moeten worden uitgesloten:

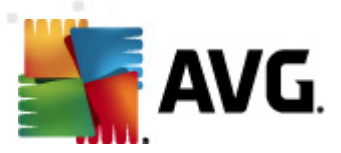

| 🕌 AVG Geavanceerde instellingen                                                                                                    |                            |
|----------------------------------------------------------------------------------------------------|----------------------------|
| AVG Geavanceerde instellingen          Weergave       Geluiden         Geluiden       Geluiden         Ferrie Geluiden       Geluiden         Ferrie Construction       Geluiden         Ferrie Construction       Geluiden         Ferrie Construction       Geluiden         Ferrie Construction       Geluiden         Ferrie Construction       Geluiden         Ferrie Construction       Geluiden         Ferrie Construction       Geluiden         Ferrie Construction       Geluiden         Fourtsatus negeren       Guarantaine         Foutstatus negeren       Advisor - Bekende netwerken |                            |
| ۲                                                                                                    | verwijueren                |
| Standaard                                                                                                    | 🕐 OK Annuleren 🕅 Toepassen |

# **10.11. Identity Protection**

*Identity Protection* is een onderdeel voor anti-malware dat uw systeem beveiligt tegen allerlei vormen van malware (*spyware, bots, identiteitsdiefstal, enzovoort*) via gedragsdetectietechnologieën. Dit onderdeel biedt u zonder enige vertraging beveiliging tegen nieuwe virussen (*zie het hoofdstuk* <u>Identity Protection</u> voor een gedetailleerde beschrijving van de functionaliteit van de onderdelen).

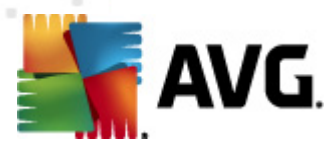

# 10.11.1. Identity Protection instellingen

In het dialoogvenster *Instellingen Identity Protection* kunt u de elementaire functies van het onderdeel <u>Identity Protection</u> in- en uitschakelen:

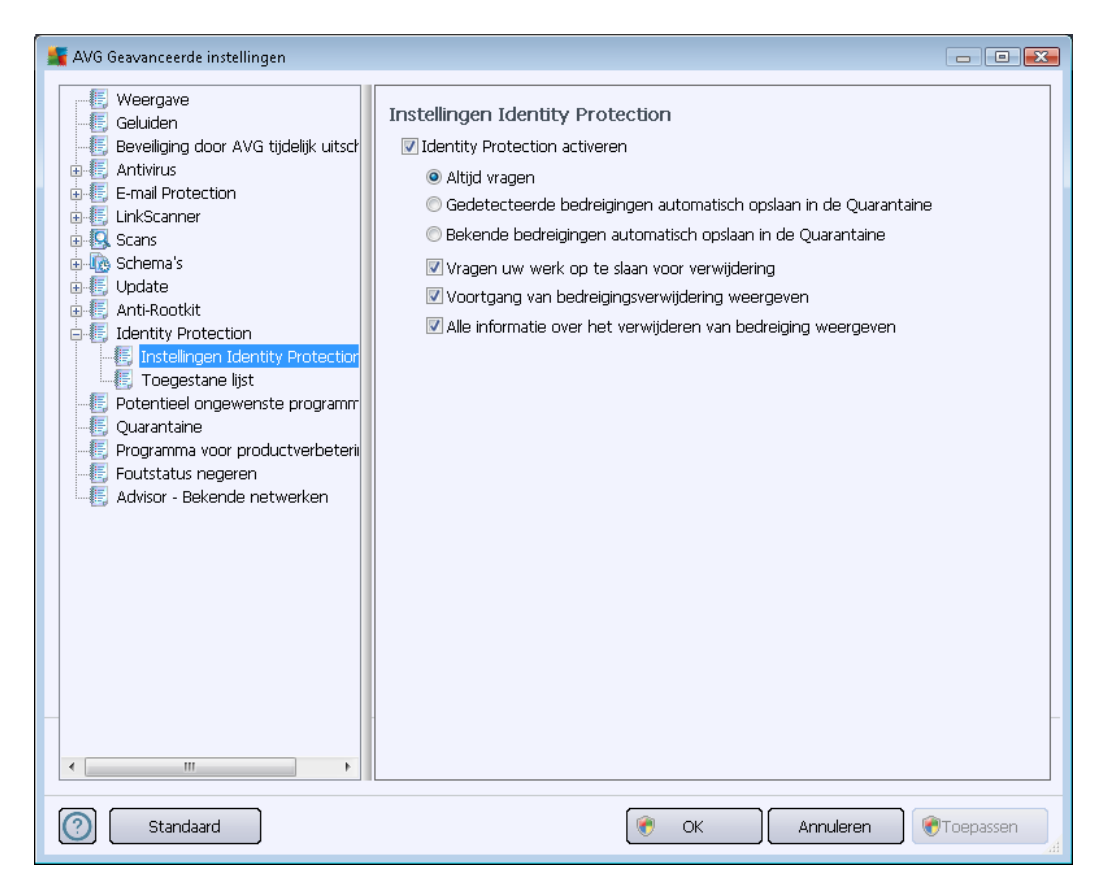

*Identity Protection is actief* (*standaard ingeschakeld*) – schakel dit selectievakje uit om het onderdeel <u>Identity Protection</u> uit te schakelen.

#### We raden u sterk aan dit alleen te doen als het beslist moet!

Als <u>Identity Protection</u> is ingeschakeld, kunt u opgeven wat er moet gebeuren als er een bedreiging wordt gedetecteerd:

- Altijd vragen (standaard ingeschakeld) bij detectie van een bedreiging wordt u gevraagd of deze naar de Quarantaine moet worden verplaatst, zodat u zeker weet dat er geen toepassingen die u wilt uitvoeren naar de Quarantaine worden verplaatst.
- Gedetecteerde bedreigingen automatisch opslaan in de Quarantaine schakel dit selectievakje in als u wilt dat alle gedetecteerde mogelijke bedreigingen meteen worden verplaatst naar de veilige omgeving van de Quarantaine. Bij de standaardinstelling zal u bij detectie van een bedreiging worden gevraagd of die naar de Quarantaine moet worden verplaatst, zodat u zeker weet dat er geen toepassingen die u wilt uitvoeren, naar de Quarantaine worden verplaatst.
- Bekende bedreigingen automatisch opslaan in de Quarantaine dit selectievakje moet

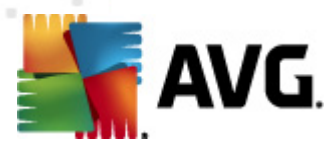

ingeschakeld blijven als u wilt dat alle toepassingen die worden gedetecteerd als mogelijke malware automatisch en meteen naar de <u>Quarantaine</u> worden verplaatst.

U kunt ook specifieke opties toewijzen als u meer functies van Identity Protection wilt activeren:

- Vragen uw werk op te slaan voor verwijdering (standaard ingeschakeld) dit selectievakje moet ingeschakeld blijven als u wilt worden gewaarschuwd voordat toepassingen die worden herkend als mogelijke malware, worden verplaatst naar de Quarantaine. Als detectie plaatsvindt terwijl u met de toepassing aan het werk bent, zou namelijk een project verloren kunnen gaan als u dat niet eerst opsloeg. Standaard is de optie ingeschakeld en we adviseren nadrukkelijk om deze niet uit te schakelen.
- Voortgang van bedreigingsverwijdering weergeven- (standaard ingeschakeld) als deze optie is ingeschakeld, zal bij verwijdering van gedetecteerde malware een nieuw dialoogvenster worden geopend waarin de voortgang van het verplaatsen van de malware naar de Quarantaine wordt weergegeven.
- Alle informatie over het verwijderen van bedreiging weergeven- (standaard ingeschakeld) als deze optie is ingeschakeld, geeft **Identity Protection** gedetailleerde informatie weer over elk object dat naar de Quarantaine wordt verplaatst (de ernst van de bedreiging, de plaats waar de bedreiging is geïnstalleerd, enzovoort.).

### 10.11.2. Lijst Toegestaan

Als u in het dialoogvenster *Instellingen voor Identity Protection* het selectievakje bij de optie *Gedetecteerde bedreigingen automatisch opslaan in de Quarantaine* niet hebt ingeschakeld, wordt u iedere keer dat er mogelijk gevaarlijke malware wordt gedetecteerd, gevraagd of die moet worden verwijderd. Als u op dat moment aangeeft dat de verdachte toepassing (*verdacht op grond van het gedrag van de toepassing*) veilig is, en u bevestigt dat u de toepassing wilt handhaven op uw computer, wordt de toepassing toegevoegd aan de zogenaamde lijst *Identity Protection Toegestaan*, en zal hij niet opnieuw worden gerapporteerd als mogelijk gevaarlijk:
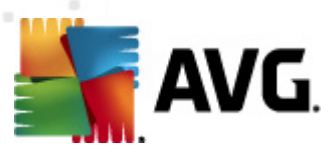

| 🙀 AVG Geavanceerde instellingen 💿 💿 💽                                                                                                    |                                                                                                    |  |  |  |  |  |
|----------------------------------------------------------------------------------------------------|----------------------------------------------------------------------------------------------------|--|--|--|--|--|
| Weergave     Geluiden     Geluiden     Beveiliging door AVG tijdelijk uitsch     Antivirus     E-mail Protection     LinkScanner     Scans     Schema's                                                                                    | Identity Protection Toegestane lijst         Items waarvan u hebt besloten dat ze niet schadelijk zijn, worden in de lijst Toegestaan geplaatst zodat ze kunnen worden uitgevoerd zonder dat er alarm wordt geslagen         Level       Procespad       Datum toegestaan       Toevoegen         Verwijderen       Verwijderen |  |  |  |  |  |
| Opdate     Anti-Rootkit     Identity Protection     Identity Protection     Toegestane list     Potentieel ongewenste programm     Quarantaine     Programma voor productverbeterii     Foutstatus negeren     Advisor - Bekende netwerken | Alles verwijderen                                                                                                    |  |  |  |  |  |
| Standaard                                                                                                    | Toepassen                                                                                                    |  |  |  |  |  |

In de lijst *Identity Protection Toegestaan* staat de volgende informatie over elke toepassing:

- *Niveau* grafische aanduiding voor het bedreigingsniveau van het proces op een schaal van vrij onbelangrijk (
- **Procespad** pad naar het uitvoerbare bestand van de toepassing (*het proces van de toepassing*)
- Datum toegestaan datum waarop u de toepassing handmatig als veilig hebt beoordeeld

#### Knoppen

Het dialoogvenster met de lijst Toegestaan van Identity Protection heeft de volgende knoppen:

 Toevoegen – Klik op deze knop om een nieuwe toepassing aan de lijst Toegestaan toe te voegen. Het volgende dialoogvenster wordt dan geopend:

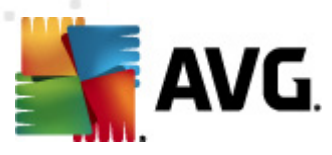

| ≨ AVG Definitie toegestaar | i item                                                      | ×     |
|----------------------------|-------------------------------------------------------------|-------|
| Bestand:<br>Checksum:      |                                                             |       |
|                            |                                                             |       |
|                            |                                                             |       |
| 0                          | Elke locatie - gebruik geen volledig pad Toevoegen Annulere | en Ja |

- Bestand Typ het volledige pad naar het bestand (*de toepassing*) dat/die u als uitzondering wilt markeren
- Checksum de unieke 'handtekening' van het gekozen bestand. Deze handtekening bestaat uit een automatisch gegenereerde tekenreeks op basis waarvan AVG het gekozen bestand onmiskenbaar van andere bestanden kan onderscheiden. Deze handtekening wordt gegenereerd en weergegeven nadat het bestand is toegevoegd.
- Elke locatie gebruik geen volledig pad Als u dit bestand alleen op deze specifieke locatie als uitzondering wilt definiëren, schakelt u dit selectievakje niet in
- Verwijderen klik op deze knop om de geselecteerde toepassing uit de lijst te verwijderen
- Alles verwijderen klik op deze knop om alle toepassingen te verwijderen

### 10.12. Mogelijk ongewenste programma's

**AVG Internet Security 2012** is in staat om uitvoerbare toepassingen en DLL-bibliotheken te analyseren en detecteren die binnen het systeem mogelijk ongewenst zijn. De gebruiker zal in sommige gevallen bepaalde gedetecteerde ongewenste programma's willen behouden (programma's die de gebruiker opzettelijk heeft geïnstalleerd). Sommige programma's bevatten adware. Dat is vooral het geval bij gratis programma's. Dergelijke adware wordt door **AVG Internet Security 2012** mogelijk gedetecteerd en gerapporteerd als een *potentieel ongewenst programma*. Als u een dergelijk programma niet van uw computer wilt verwijderen, kunt u het desbetreffende programma definiëren als een uitzondering:

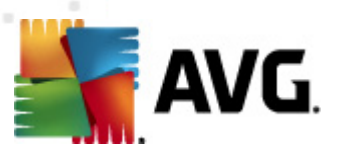

| 🕌 AVG Geavanceerde instellingen 💿 💌                                                                                                    |                                                        |                           |                |  |  |
|----------------------------------------------------------------------------------------------------|--------------------------------------------------------|---------------------------|----------------|--|--|
| VG Geavanceerde instellingen                                                                                                    | Potentieel ongewenste pro<br>Bestand  Pad naar bestand | gramma's - uitzonderingen |                |  |  |
| Update     Anti-Rootkit     Jentity Protection     Ourantaine     Programma voor productverbeterii     Foutstatus negeren     Advisor - Bekende netwerken |                                                        |                           |                |  |  |
| < III > Standaard                                                                                                    | Bewerken Verwijderen                                   | Uitzonde                  | ring toevoegen |  |  |

In het dialoogvenster **Uitzonderingen voor mogelijk ongewenste programma's** staat een lijst met eerder als zodanig gedefinieerde en geldige uitzonderingen op mogelijk ongewenste programma's. U kunt de lijst bewerken, bestaande items verwijderen en nieuwe uitzonderingen toevoegen. De volgende informatie wordt in de lijst weergegeven voor elke uitzondering:

- Bestand De exacte naam van de desbetreffende toepassing
- Pad naar bestand het volledige pad naar het bestand
- **Checksum** de unieke 'handtekening' van het gekozen bestand. Deze handtekening bestaat uit een automatisch gegenereerde tekenreeks op basis waarvan AVG het gekozen bestand onmiskenbaar van andere bestanden kan onderscheiden. Deze handtekening wordt gegenereerd en weergegeven nadat het bestand is toegevoegd.

#### Knoppen

- **Bewerken** er wordt een nieuw dialoogvenster geopend (*identiek met het dialoogvenster voor het toevoegen van een nieuwe uitzondering, zie hieronder*) voor het bewerken van een eerder gedefinieerde uitzondering, waarin u parameters kunt wijzigen
- Verwijderen het geselecteerde item wordt verwijderd uit de lijst met uitzonderingen
- Uitzondering toevoegen er wordt een dialoogvenster geopend voor het bewerken van de

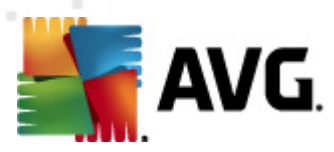

parameters van een nieuw toe te voegen uitzondering:

| 🕌 AVG Uitzonderingsdefiniti | e 💌                                        |
|-----------------------------|--------------------------------------------|
| Bestand:                    |                                            |
| Checksum:                   |                                            |
| Bestandsinfo:               | Extra bestandsinformatie niet beschikbaar. |
|                             |                                            |
|                             | 🕅 Elke locatie - gebruik geen volledig pad |
| 0                           | Toevoegen Annuleren                        |

- *Bestand* typ het volledige pad naar het bestand dat u wilt markeren als een uitzondering
- Checksum de unieke 'handtekening' van het gekozen bestand. Deze handtekening bestaat uit een automatisch gegenereerde tekenreeks op basis waarvan AVG het gekozen bestand onmiskenbaar van andere bestanden kan onderscheiden. Deze handtekening wordt gegenereerd en weergegeven nadat het bestand is toegevoegd.
- Bestandsinfo Hiermee geeft u evenueel beschikbare aanvullende informatie weer over het bestand (licentie-/versie-informatie, enzovoort).
- Elke locatie gebruik geen volledige locatie als u dit bestand alleen op deze specifieke locatie als uitzondering wilt definiëren, schakelt u dit selectievakje niet in. Als het selectievakje is ingeschakeld, wordt het gespecificeerde bestand gedefinieerd als een uitzondering, ongeacht op welke locatie dit zich bevindt(. U moet echter toch het volledige pad van het bestand opgegeven. Het bestand wordt vervolgens gebruikt als een uniek voorbeeld voor het geval er twee bestanden met dezelfde naam op uw systeem staan).

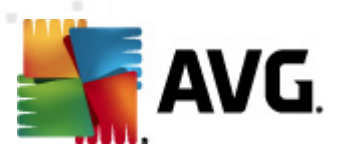

# 10.13. Quarantaine

| 🚆 AVG Geavanceerde instellingen                                                                                                    |                                                                                                    |
|----------------------------------------------------------------------------------------------------|----------------------------------------------------------------------------------------------------|
| <ul> <li>Weergave</li> <li>Geluiden</li> <li>Beveiliging door AVG tijdelijk uitsch<br/>Antivirus</li> <li>E-mail Protection</li> <li>Canse</li> <li>Scanse</li> <li>Consection</li> <li>Johate</li> <li>Anti-Rootkit</li> <li>Identity Protection</li> <li>Potentieel ongewenste programm</li> <li>Quarantaine</li> <li>Programma voor productverbeterii</li> <li>Foutstatus negeren</li> <li>Advisor - Bekende netwerken</li> </ul> | Onderhoud quarantaine<br>Grootte quarantaine beperken<br>10 %<br>Maximale grootte quarantaine (percentage van de stationscapaciteit)<br>Ø Bestanden automatisch verwijderen<br>Bestanden verwijderen ouder dan 30 💼 dag(en)<br>Maximumaantal bestanden voor opslaan: 1000 🖶 |
| Standaard                                                                                                    | 🛞 OK Annuleren 🕅 Toepassen 🦼                                                                                                    |

In het dialoogvenster **Onderhoud quarantaine** kunt u verschillende parameters instellen voor het beheer van objecten die zijn opgeslagen in <u>Quarantaine</u>:

- Grootte Quarantaine beperken U kunt de schuifbalk gebruiken om de grootte van het item <u>Quarantaine</u> in te stellen. U stelt de grootte in in verhouding tot de grootte van de lokale schijf.
- Bestanden automatisch verwijderen In deze sectie kunt u instellen hoe lang objecten maximaal worden opgeslagen in <u>Quarantaine</u> (Bestanden verwijderen ouder dan ... dagen) en het aantal bestanden dat maximaal wordt opgeslagen in <u>Quarantaine</u> ( Maximum aantal bestanden voor opslaan).

## 10.14. Programma voor productverbetering

Het dialoogvenster **AVG-programma voor webbeveiliging en productverbetering** nodigt u uit deel te nemen aan productverbetering door AVG en ons te helpen de algehele veiligheid op internet te vergroten. Schakel de optie **Toestemming voor rapportage** in om rapportage van gedetecteerde bedreigingen aan AVG toe te staan. Wij kunnen dan actuele informatie over de nieuwste bedreigingen van alle deelnemers van over de hele wereld bijeen brengen en op onze beurt iedereen een betere beveiliging bieden.

Het rapporteren vindt automatisch plaats en u hebt er dus geen last van. Er wordt geen

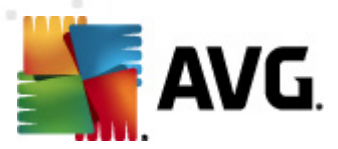

*persoonlijke informatie in de rapporten opgenomen.* Het rapporteren van gedetecteerde bedreigingen is optioneel. Het wordt echter aanbevolen om deze optie ingeschakeld te laten. U helpt ons op deze wijze om de beveiliging voor u en andere AVG-gebruikers te verbeteren.

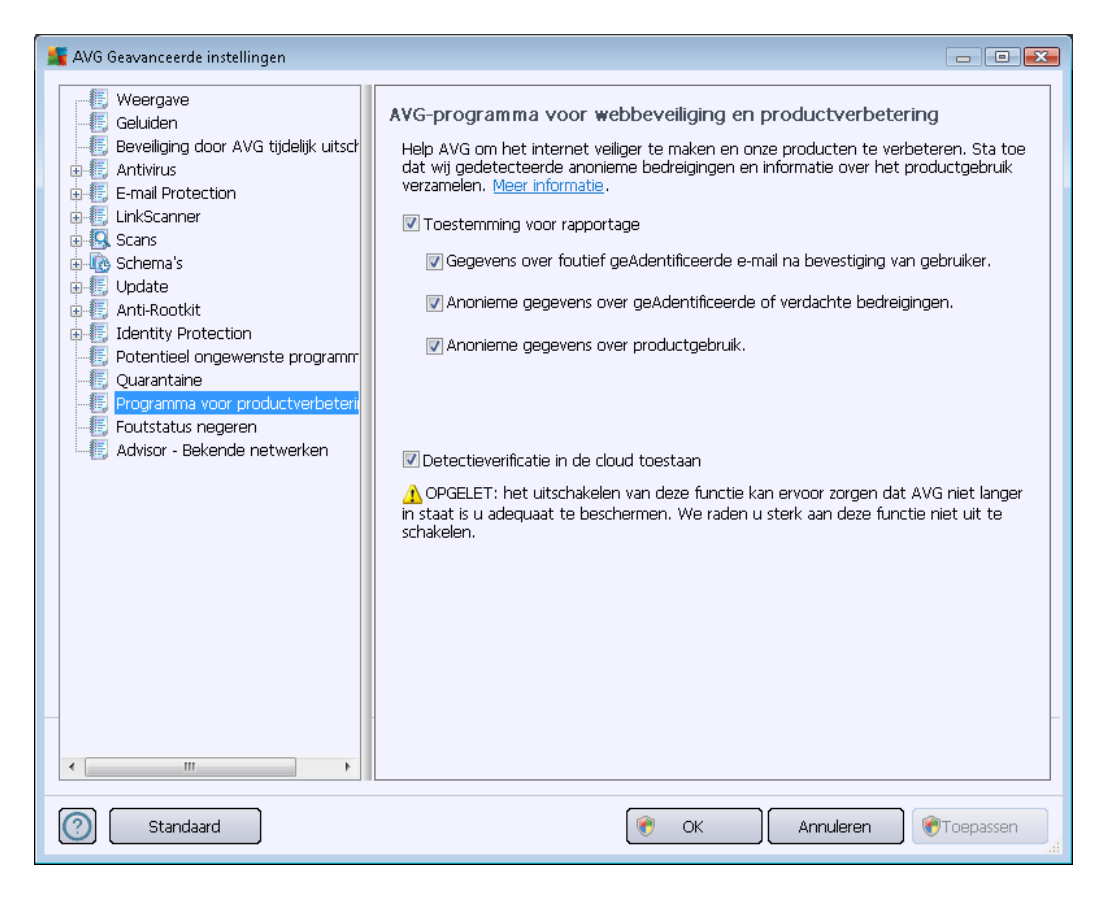

In dit dialoogvenster zijn de volgende instellingsopties beschikbaar:

- Toestemming voor rapportage (standaard ingeschakeld) Houd het selectievakje ingeschakeld als u ons wilt helpen om AVG Internet Security 2012 verder te verbeteren. Daarmee schakelt u rapportage in van alle gedetecteerde bedreigingen naar AVG, zodat wij up-to-date informatie kunnen verzamelen over malware van iedereen die waar dan ook op de wereld deelneemt, en als tegenprestatie de bescherming voor iedereen kunnen verbeteren De rapportage vindt automatisch plaats en u hebt er dus geen last van. Er wordt geen persoonlijke informatie in de rapportage opgenomen.
  - Gegevens over foutief geïdentificeerde e-mail na bevestiging van gebruiker (standaard ingeschakeld) – informatie versturen over e-mail die ten onrechte is aangemerkt als spam, en over spam die niet als zodanig is herkend door het onderdeel <u>Anti-Spam</u>. Voor het versturen van dergelijke gegevens wordt uw toestemming gevraagd.
  - Anonieme gegevens over geïdentificeerde of verdachte bedreigingen (standaard ingeschakeld) informatie versturen over verdachte of gevaarlijke code of gedragspatronen (dit kan gaan om een virus, spyware of schadelijke webpagina die u probeert te openen) die op uw computer zijn waargenomen.

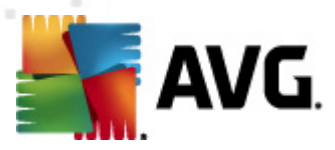

- Anonieme gegevens over productgebruik (standaard ingeschakeld) basisgegevens versturen over activiteit van AVG, zoals het aantal detecties, het aantal uitgevoerde scans, voltooide of mislukte updates, enzovoort.
- **Detectieverificatie in de cloud toestaan** (standaard ingeschakeld) gedetecteerde bedreigingen worden gescand om na te gaan of ze werkelijk geïnfecteerd zijn, om zo valse meldingen te voorkomen.

#### Meest voorkomende bedreigingen

Tegenwoordig liggen er veel meer bedreigingen op de loer dan enkel virussen. De makers van kwaadaardige code en gevaarlijke websites zijn heel inventief, en nieuwe bedreigingen zien voortdurend het licht, met name via internet. Dit zijn enkele van de meest voorkomende:

- *Een virus* is een kwaadaardige code die zichzelf kopieert en verspreidt. Dit gebeurt vaak onopgemerkt totdat het te laat is. Sommige virussen vormen een serieuze bedreiging die de bestanden die ze tegenkomen verwijderen of opzettelijk wijzigen, terwijl andere virussen iets doen dat op het eerste gezicht onschuldig is, zoals een muziekje spelen. Maar alle virussen zijn gevaarlijk, alleen al omdat ze zich kunnen vermenigvuldigen zelfs een gewoon virus kan in een oogwenk al het computergeheugen in beslag nemen, en een crash veroorzaken.
- *Een worm* behoort tot een subcategorie virussen die anders dan een normaal virus, geen 'drager'-object nodig heeft waaraan het zich moet hechten. Een worm stuurt zichzelf zelfstandig door naar andere computers. Dit gebeurt gewoonlijk via e-mail. Dit resulteert vaak in overbelasting van e-mailservers en netwerksystemen.
- **Spyware** wordt meestal gedefinieerd als een categorie malware (*malware* = *kwaadaardige software, bijvoorbeeld virussen*) waartoe programma's behoren zoals trojaanse paarden die meestal bedoeld zijn om persoonlijke informatie, wachtwoorden en creditcardnummers te stelen of om een computer te infiltreren en de aanvaller in staat te stellen deze op afstand te besturen; natuurlijk zonder dat de eigenaar van de computer dat weet of er toestemming voor heeft gegeven.
- **Potentieel ongewenste programma's** vormen een type spyware dat mogelijkerwijs gevaarlijk is voor uw computer. Een specifiek voorbeeld van PUP is adware, software die is ontworpen om reclame te verspreiden, meestal door pop-ups weer te geven; vervelend, maar niet meteen schadelijk.
- Ook tracking cookies kunnen worden beschouwd als een soort spyware, omdat deze kleine bestanden, die zijn opgeslagen in de browser en automatisch naar de 'moeder'website worden verstuurd als u deze weer bezoekt, data kunnen bevatten zoals uw browserhistorie en andere gelijksoortige informatie.
- *Een Exploit* is een kwaadaardige code die gebruikmaakt van een foutje of zwakke plek in een besturingssysteem, internetbrowser of ander essentieel programma.
- *Phishing* is een poging om vertrouwelijke gegevens los te peuteren door zich voor te doen als een algemeen bekende en gewaardeerde organisatie. Meestal worden de potentiële slachtoffers benaderd met een spammailtje waarin hen bijvoorbeeld gevraagd wordt hun

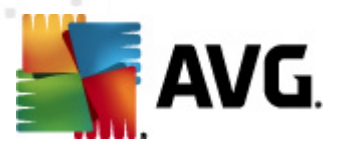

bankgegevens bij te werken. Om dat te doen, worden ze uitgenodigd de aangeboden koppeling te volgen. Deze brengt hen vervolgens naar een imitatiewebsite van de bank.

- Hoax is een bulk-e-mail die gevaarlijke, alarmerende of slechts vervelende en nutteloze informatie bevat. Veel van de hierboven vermelde bedreigingen maken bij de verspreiding gebruik van hoax-e-mailberichten.
- Kwaadaardige websites tenslotte, zijn websites die opzettelijk kwaadaardige software op uw computer zetten, gehackte sites doen precies hetzelfde, maar dat zijn normale (naar nu gehackte) websites die worden misbruikt om bezoekers te infecteren.

AVG Internet Security 2012 omvat gespecialiseerde onderdelen om u te beschermen tegen alle deze typen bedreigingen. Zie het hoofdstuk <u>Onderdelenoverzicht</u> voor een beknopte beschrijving daarvan.

### 10.15. Foutstatus negeren

In het dialoogvenster *Foutstatus negeren* kunt u aangeven over welke onderdelen u geen informatie wilt weergeven:

| 🕌 AVG Geavanceerde instellingen                                                                                                    |                                                                                                    |
|----------------------------------------------------------------------------------------------------|----------------------------------------------------------------------------------------------------|
| AVG Geavanceerde instellingen  Veergave  Geluiden  Beveiliging door AVG tijdelijk uitsch  Antivirus  Geluiden  Scans  Construction  Construction  Constructi | Foutstatus negeren<br>Fout- of waarschuwingsstatus van de geselecteerde onderdelen zullen worden<br>genegeerd.<br>Onderdeel<br>Anti-Rootkit<br>Antivirus<br>E-mail Protection<br>Firewall<br>Identity Protection<br>LinkScanner<br>PC Analyzer<br>Systeemprogramma's |
|                                                                                                    |                                                                                                    |
| Standaard                                                                                                    | OK Annuleren 🕅 Toepassen                                                                                                    |

Standaard is geen enkel onderdeel geselecteerd in deze lijst. Dit houdt in dat als een onderdeel een foutstatus bereikt, u hierover onmiddellijk wordt geïnformeerd via:

• Het systeemvakpictogram – zolang alle onderdelen van AVG correct werken, wordt het

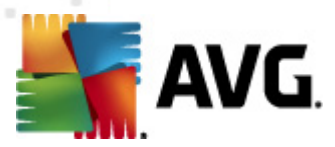

pictogram weergegeven in vier kleuren. Als er echter een fout optreedt, verschijnt er een geel uitroepteken in het pictogram,

• Een tekstbeschrijving van het huidige probleem in het gedeelte <u>Info Beveiligingsstatus</u> van het hoofdvenster van AVG.

Er zou zich een situatie kunnen voordoen waarin u een onderdeel tijdelijk moet uitschakelen (*Dit wordt niet aanbevolen. U zou moeten proberen alle onderdelen permanent ingeschakeld en in de standaardconfiguratie te houden, maar toch kan een dergelijke situatie zich voordoen*). In dat geval rapporteert het systeemvakpictogram automatisch de foutstatus van het onderdeel. In dit specifieke geval kan echter niet worden gesproken van een echte fout, omdat u deze opzettelijk hebt veroorzaakt en omdat u zich bewust bent van het potentiële risico. Tegelijkertijd kan het pictogram, zodra dit grijs wordt weergegeven, niet eventuele echte fouten rapporteren die zich zouden kunnen voordoen.

Daarom kunt u in het dialoogvenster hierboven onderdelen selecteren die een foutstatus hebben (of die uitgeschakeld zijn) en waarover u niet wilt worden geïnformeerd. Voor specifieke onderdelen is dezelfde optie Onderdeelstatus negeren ook beschikbaar rechtstreeks vanuit het <u>overzicht met</u> onderdelen in het hoofdvenster van AVG.

## 10.16. Advisor – Bekende netwerken

In <u>AVG Advisor</u> is een functie opgenomen waarmee de netwerken worden gecontroleerd waarmee u verbinding maakt. *Als er een nieuw netwerk wordt gevonden (met een eerder gebruikte netwerk naam, wat tot verwarring kan leiden)*, wordt u hiervan op de hoogte gesteld en wordt u aangeraden de veiligheid van het netwerk te controleren. Als u besluit dat het veilig is om verbinding te maken met het nieuwe netwerk, kunt u het netwerk ook opslaan in deze lijst. De unieke kenmerken van het netwerk (met name het MAC-adres) worden vervolgens opgeslagen in AVG Advisor en de melding wordt de volgende keer niet weergegeven.

In dit dialoogvenster kunt u controleren welke netwerken u eerder hebt opgeslagen als bekende netwerken. U kunt afzonderlijke items verwijderen door te klikken op de knop **Verwijderen**. Het betreffende netwerk wordt in dat geval weer als onbekend en mogelijk onveilig beschouwd.

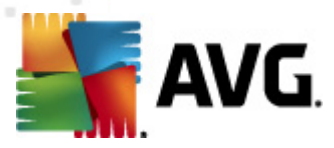

# 11. Firewallinstellingen

De configuratie van de <u>Firewall</u> wordt geopend in een nieuw venster van waaruit met behulp van diverse dialoogvensters geavanceerde parameters kunnen worden ingesteld voor het onderdeel.

De leverancier van de software heeft echter alle onderdelen van AVG Internet Security 2012 ingesteld met het oog op optimale prestaties. Wijzig de configuratie van AVG niet, tenzij er een goede reden is om dat wel te doen. Wijzigingen in de instellingen dienen uitsluitend te worden aangebracht door ervaren gebruikers.

# 11.1. Algemeen

Het dialoogvenster Algemene informatie is verdeeld in twee secties:

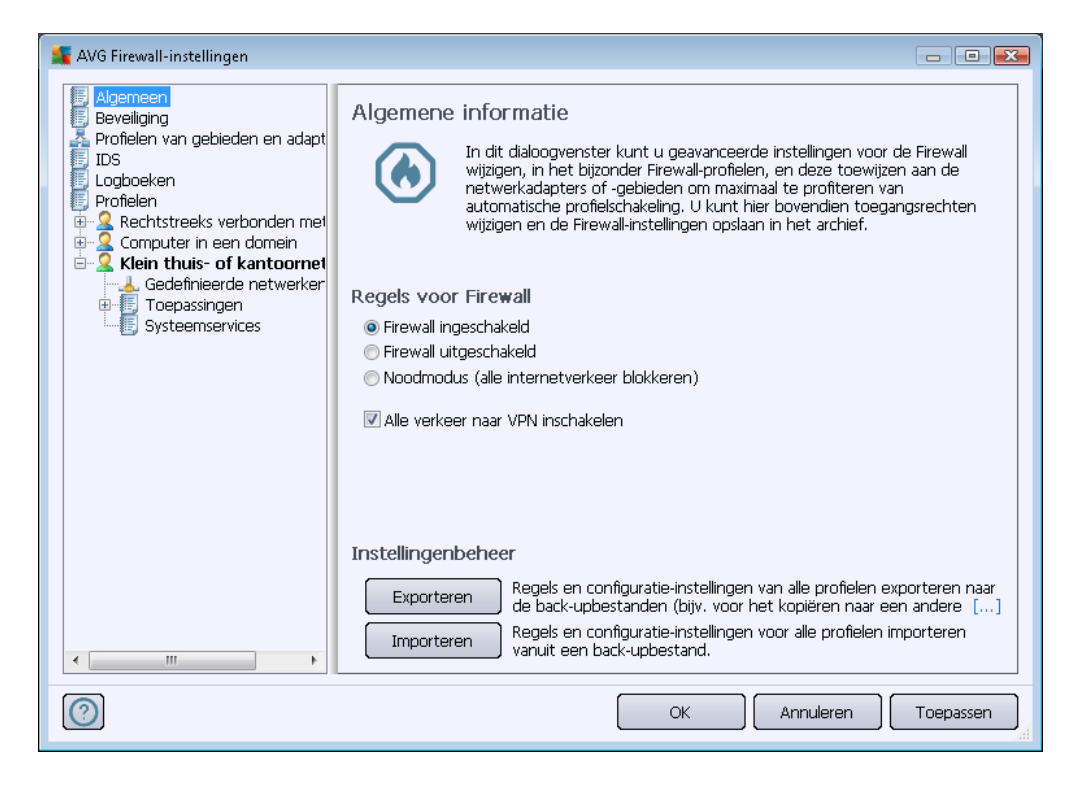

#### **Firewallstatus**

In het gedeelte *Firewallstatus* kunt u de status van <u>Firewall</u> aanpassen aan de omstandigheden:

- Firewall ingeschakeld selecteer deze optie om communicatie toe te staan aan die toepassingen waarvoor 'toegestaan' is ingesteld in de set regels gedefinieerd voor het geselecteerde <u>Firewallprofiel</u>.
- Firewall uitgeschakeld Met deze optie schakelt u <u>Firewall</u> helemaal uit. Alle netwerkverkeer is toegestaan en wordt niet gecontroleerd.
- Noodmodus (al het internetverkeer blokkeren) Met deze optie blokkeert u al het

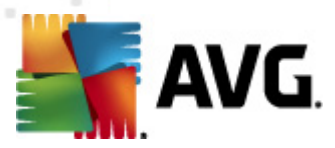

verkeer via alle netwerkpoorten. <u>Firewall</u> is nog steeds actief, maar al het netwerkverkeer wordt stilgelegd.

 Alle verkeer naar VPN inschakelen (standaard ingeschakeld) – Als u een VPNverbinding (Virtual Private Network) gebruikt, bijvoorbeeld voor een verbinding met thuis of kantoor, is het raadzaam om dit selectievakje in te schakelen. AVG Firewall zoekt automatisch de netwerkadapters die voor VPN-verbindingen worden gebruikt en staat alle toepassingen toe verbinding te maken met het doelnetwerk (dit geldt alleen voor toepassingen waarvoor geen specifieke firewallregels zijn opgesteld). In een standaardsysteem met gangbare netwerkadapters bespaart deze eenvoudige stap u het opstellen van een gedetailleerde regel voor elke toepassing die u via het VPN wilt gebruiken.

**Opmerking: voor het inschakelen van een VPN-verbinding is het noodzakelijk communicatie toe te staan voor de volgende protocollen: GRE, ESP, L2TP, PPTP.** Dat kunt u doen in het dialoogvenster <u>Systeemservices</u>.

#### Instellingenbeheer

In de sectie **Instellingenbeheer** kunt u een <u>Firewall</u>-configuratie **exporteren** of **importeren**, dat wil zeggen, de gedefinieerde <u>Firewall</u>-regels en -instellingen exporteren naar back-upbestanden of een back-upbestand importeren.

# 11.2. Beveiliging

| 🍒 AVG Firewall-instellingen                                                                                                    |                                                                                                    | - • •     |
|----------------------------------------------------------------------------------------------------|----------------------------------------------------------------------------------------------------|-----------|
| Algemeen<br>Bevellion<br>Profielen van gebieden en adapt<br>IDS<br>Logboeken<br>Profielen<br>Computer in een domein<br>Gedefinieerde netwerker<br>Systeemservices<br>Klein thuis- of kantoornet<br>Gedefinieerde netwerker<br>Gedefinieerde netwerker<br>Gedefinieerde netwerker<br>Systeemservices | Beveiligingsinstellingen         Wijziging van instellingen toestaan aan: <ul> <li>Beheerder</li> <li>Beheerder en power user</li> <li>Alle gebruikers</li> </ul> Bevestigingsdialoogvensters weergeven voor:             Beheerder             Beheerder             Beheerder             Beheerder             Beheerder         Beheerder             Beheerder         Beheerder en power user <ul> <li>Alle gebruikers</li> </ul> |           |
|                                                                                                    | OK Annuleren                                                                                                    | Toepassen |

In het dialoogvenster **Beveiligingsinstellingen** kunt u algemene regels opstellen voor <u>Firewall</u>, ongeacht het geselecteerde profiel:

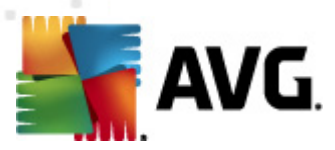

- *Wijzigingen van instellingen toestaan aan* Hier kunt u instellen wie de configuratie van <u>Firewall</u> mag wijzigen.
- **Bevestigingsdialoogvensters weergeven voor** Hier kunt u instellen bij wie de bevestigingsdialoogvensters (*dialoogvensters waarin een beslissing moet worden genomen in die gevallen die niet worden gedekt door een gedefinieerde <u>Firewall</u>-regel) moeten worden getoond.*

Voor beide opties kunt u het specifieke recht toewijzen aan een van de volgende gebruikersgroepen:

- Beheerder de beheerder heeft volledige controle over de pc en kan iedere gebruiker in groepen indelen met specifiek gedefinieerde rechten.
- **Beheerder en power user** de beheerder kan iedere gebruiker in de opgegeven groep ( *Power user*) indelen en rechten voor de groepsleden definiëren.
- Alle gebruikers andere gebruikers die niet aan een specifieke groep zijn toegewezen.

### 11.3. Profielen van gebieden en adapters

In het dialoogvenster *Instellingen voor adapters en netwerkgebieden* kunt u instellingen opgeven die betrekking hebben op het toewijzen van vooraf gedefinieerde profielen aan specifieke adapters en de bijbehorende netwerken:

| 🚂 AVG Firewall-instellingen                                                                                                    |                                                                                                    |   |
|----------------------------------------------------------------------------------------------------|----------------------------------------------------------------------------------------------------|---|
| Algemeen<br>Beveiliging<br>Profielen van gebieden en adapt<br>IDS<br>Logboeken<br>Profielen<br>Computer in een domein<br>Computer in een domein<br>Computer in een domein<br>Computer in een domein<br>Computer in een domein<br>Computer in een domein<br>Computer in een domein<br>Systeemservices | Instellingen voor adapters en netwerkgebieden<br>Gebieddetectie en automatische profielschakeling uitschakelen<br>De volgende lijst bevat adapters, gebieden en toegewezen profielen<br>Toegewezen profiel<br>iter #2 Niet toegewezen<br>Niet toegewezen<br>Niet toegewezen<br>Niet toegewezen<br>Niet toegewezen<br>Alles blokkeren<br>Computer in een domein<br>Computer in een domein<br>Computer i |   |
|                                                                                                    | •                                                                                                    |   |
| 0                                                                                                    | OK Annuleren Toepassen                                                                                                    | A |

• Gebieddetectie en automatische profielschakeling uitschakelen (standaard

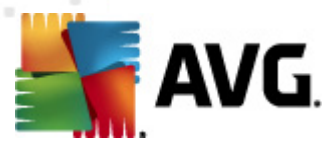

*uitgeschakeld*) – Een van de gedefinieerde profielen kan worden toegewezen aan elk type netwerkinterface, respectievelijk aan elk gebied. Als u geen specifieke profielen wilt toewijzen, zal een algemeen profiel worden toegepast. Als u echter onderscheid wilt maken tussen profielen en ze wilt toewijzen aan specifieke adapters en gebieden en dan achteraf, om de één of andere reden, die ordening tijdelijk wilt wijzigen, schakelt u het selectievakje *Gebieddetectie en profielschakeling uitschakelen* in.

 Lijst met gebieden en toegewezen profielen – Deze lijst geeft een overzicht van gedetecteerde adapters en gebieden. U kunt elk van hen een specifiek profiel toewijzen uit het menu met gedefinieerde profielen. Als u dit menu wilt openen, klikt u met de linkermuisknop op het desbetreffende item in de lijst met adapters (in de kolom Toegewezen profiel). Selecteer vervolgens het profiel in het snelmenu.

#### Geavanceerde instellingen

- Altijd standaardprofiel gebruiken, dialoogvenster voor detectie van nieuw netwerk niet weergeven – Steeds wanneer de computer een verbinding tot stand brengt met een nieuw netwerk, wordt u door <u>Firewall</u> gewaarschuwd en wordt er een dialoogvenster geopend, waarin u wordt gevraagd een type netwerkverbinding te kiezen en om daaraan een <u>Firewall-profiel</u> toe te kennen. Als u niet wilt dat het dialoogvenster wordt weergegeven, schakelt u dit selectievakje in.
- Heuristische methode van AVG gebruiken voor detectie van nieuwe netwerken

   Gegevens verzamelen over een nieuw gedetecteerd netwerk met het eigen mechanisme van AVG (deze optie is uitsluitend beschikbaar onder Windows Vista en hoger).
- Heuristische methode van Microsoft gebruiken voor detectie van nieuwe netwerken – Informatie over gedetecteerde nieuwe netwerken overnemen uit de Windows-service (deze optie is uitsluitend beschikbaar onder Windows Vista en hoger).

# 11.4. IDS

Intrusion Detection System is een speciale gedragsanalysefunctie die is ontwikkeld om verdachte pogingen tot communicatie via bepaalde poorten van uw computer te herkennen en te blokkeren. U kunt IDS-parameters configureren in het dialoogvenster **Instellingen voor IDS (Intrusion Detections System)**:

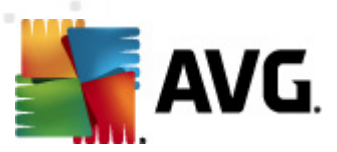

| 👫 AVG Firewall-instellingen                                                                                                    |                                                                                                    |            |                                |                                             |
|----------------------------------------------------------------------------------------------------|----------------------------------------------------------------------------------------------------|------------|--------------------------------|---------------------------------------------|
| Algemeen<br>Beveiliging<br>Profielen van gebieden en adapt<br>Logboeken<br>Profielen<br>Computer in een domein<br>Computer in een domein<br>Computer in een do | Instellingen voor IDS (Intrusion Detection System) Aanvallers (poortscans en ARP-aanvallen) blokkeren voor een vastgestelde tijdsduur (seconden):  Poortscan blokkeren Black poorten scannen - verbinding voor deze gesloten poorten onmiddellijk blokkeren [] 22 - 23,25,1080,3128,8080,8088,3389,5900 Momenteel geblokkeerde aanvallers: |            |                                | iddellijk                                   |
|                                                                                                    | IP-adresbereik                                                                                                    | Begintijd  | Ein Lijst v<br>Ver<br>Ti<br>ve | rernieuwen<br>wijderen<br>me-out<br>rlengen |
| 4 III >                                                                                                    | 🔲 ARP-aanvallen blokkeren (ge                                                                                                    | avanceerd) |                                |                                             |
| 0                                                                                                    |                                                                                                    | OK A       | Annuleren                      | Toepassen                                   |

De volgende opties zijn beschikbaar in het dialoogvenster *Instellingen voor IDS (Intrusion Detections System)*:

- Aanvallers (poortscans en ARP-aanvallen) blokkeren voor een vastgestelde tijdsduur (seconden) – hier kunt u opgeven hoeveel seconden een poort geblokkeerd moet blijven als er een verdachte poging tot communicatie via deze poort wordt gedetecteerd. Standaard is de optie ingesteld op 1800 seconden (30 minuten).
- **Poortscan blokkeren** Schakel dit selectievakje in als u alle pogingen tot communicatie met de computer van buitenaf via TCP- en UDP-poorten wilt blokkeren. Bij elk van dergelijke verbindingen zijn vijf pogingen toegestaan. De zesde poging wordt geblokkeerd. Dit item is standaard ingeschakeld en het is raadzaam om deze instelling te behouden. Als het selectievakje **Poortscan blokkeren** is ingeschakeld, kunt u een bijbehorende optie instellen (als dat niet het geval is, wordt het volgende item grijs weergegeven):
  - Poorten op zwarte lijst scannen als dit selectievakje is ingeschakeld, worden direct alle pogingen tot communicatie via de poorten in het bijbehorende onderstaande tekstvak geblokkeerd. Afzonderlijke poorten en poortreeksen moeten van elkaar worden gescheiden met komma's. Er is een vooraf opgestelde lijst met aanbevolen poorten voor deze optie, mocht u die willen gebruiken.
  - Momenteel geblokkeerde aanvallers in dit sectie worden alle pogingen tot communicatie weergegeven die op dat moment door <u>Firewall</u> worden tegengehouden. Een volledig overzicht van alle in het verleden geblokkeerde pogingen wordt weergegeven in het dialoogvenster <u>Logboeken</u>, op het tabblad *Logboeken voor poortscans*).
- ARP-aanvallen blokkeren (geavanceerd) (standaard uitgeschakeld) Schakel dit

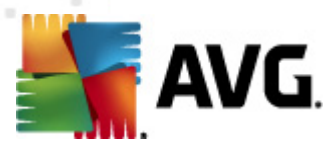

selectievakje in als u het blokkeren van speciale typen communicatiepogingen wilt blokkeren die binnen het lokale netwerk door *IDS* worden gedetecteerd als zijnde mogelijk gevaarlijk. Daarvoor geldt de tijdsduur die is ingesteld bij *Aanvallers gedurende een bepaalde tijd blokkeren.* We raden alleen ervaren gebruikers, die vertrouwd zijn met het type lokale netwerk en de risiconiveaus daarvan, aan gebruik te maken van deze functie.

#### Knoppen

- Lijst vernieuwen de lijst bijwerken (uitbreiden met de nieuwste geblokkeerde pogingen)
- Verwijderen een geselecteerde blokkade verwijderen
- *Time-out verlengen* de tijd verlengen gedurende welke een geselecteerde poging is geblokkeerd. Er wordt dan een nieuw dialoogvenster geopend met opties voor het verlengen, waarin u een tijd en datum kunt opgeven, of een onbeperkte tijdsduur.

# 11.5. Logboeken

| f AVG Firewall-instellingen     |                                               |            |                |                              |                 |          |
|---------------------------------|-----------------------------------------------|------------|----------------|------------------------------|-----------------|----------|
| E Algemeen<br>Beveiliging       | Logboeken                                     |            |                |                              |                 |          |
| Profielen van gebieden en adapt | Verkeerslogboeken Logboeken voor Vertrouwde o |            | database       | database 🔋 Logbestanden vo(些 |                 |          |
| I Logboeken<br>I Profielen      | Tijdstip gebeurt <del>e</del>                 | Toepassing |                | Logboekad                    | tie             | Gebruike |
| Rechtstreeks verbonden met      |                                               |            |                |                              |                 |          |
|                                 |                                               |            |                |                              |                 |          |
| 🕀 🕹 Gedefinieerde netwerker     |                                               |            |                |                              |                 |          |
| Systeemservices                 |                                               |            |                |                              |                 |          |
|                                 |                                               |            |                |                              |                 |          |
|                                 |                                               |            |                |                              |                 |          |
|                                 |                                               |            |                |                              |                 |          |
|                                 |                                               |            |                |                              |                 |          |
|                                 |                                               |            |                |                              |                 |          |
|                                 |                                               |            |                |                              |                 |          |
|                                 | ۰ III                                         |            |                |                              |                 | F        |
|                                 |                                               |            | Lijst vernieuv | ven Lo                       | gbestanden verv | wijderen |
| ۰ III ا                         | •                                             |            |                |                              |                 | •        |
| 0                               |                                               |            | ОК             | Annule                       | eren Toe        | epassen  |

Het dialoogvenster *Logboeken* biedt u op twee tabbladen een lijst met alle geregistreerde firewall acties en -gebeurtenissen met een gedetailleerde beschrijving van de relevante parameters *(tijdstip gebeurtenis, toepassingsnaam, desbetreffende logboekactie, gebruikersnaam, PID, verkeersrichting, protocoltype, nummers van de externe en lokale poorten, enzovoort*) op vier tabbladen:

• Verkeersmeldingen – informatie over activiteiten van alle toepassingen die hebben geprobeerd verbinding te maken met het netwerk.

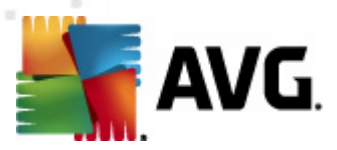

- **Meldingen Vertrouwde database** de Vertrouwde database is de interne database van AVG waarin informatie wordt verzameld over gecertificeerde en vertrouwde toepassingen die altijd mag worden toegestaan online te communiceren. De eerste keer dat een nieuwe toepassing probeert een verbinding tot stand te brengen met het netwerk (*terwijl er bijvoorbeeld nog geen firewallregel voor de toepassing is gedefinieerd*), moet worden uitgezocht of de desbetreffende toepassing mag communiceren via het netwerk. Eerst zoekt AVG in de *Vertrouwde database*, en als de toepassing daarin wordt vermeld, wordt automatisch toegang tot het netwerk verleend. Pas daarna, wanneer duidelijk is dat er geen informatie over de toepassing is opgeslagen in de Vertrouwde database, wordt u in een afzonderlijk dialoogvenster gevraagd of de toepassing toegang mag krijgen tot het netwerk.
- Logboek Poortscan registratie van alle activiteiten van het Intrusion Detection System.
- ARP-logboek registratie van informatie over het blokkeren van speciale soorten communicatiepogingen binnen een lokaal netwerk (optie <u>ARP-aanvallen blokkeren</u>) gedetecteerd door <u>Intrusion Detection System</u> als potentieel gevaarlijk.

#### Knoppen

- Lijst vernieuwen Alle geregistreerde parameters kunnen worden geschikt op basis van het geselecteerde kenmerk: chronologisch (*datums*) of alfabetisch (*overige kolommen*). Klik daartoe op de desbetreffende kolomkop. Werk de op een bepaald moment weergegeven informatie bij met nieuwe gegevens door op de knop Lijst vernieuwen te klikken.
- Logbestanden verwijderen Druk op deze knop als u alle vermeldingen wilt verwijderen.

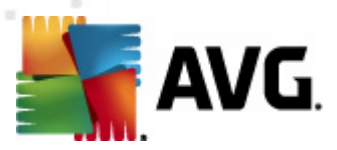

# 11.6. Profielen

In het dialoogvenster Instellingen van profielen staat een lijst met alle beschikbare profielen:

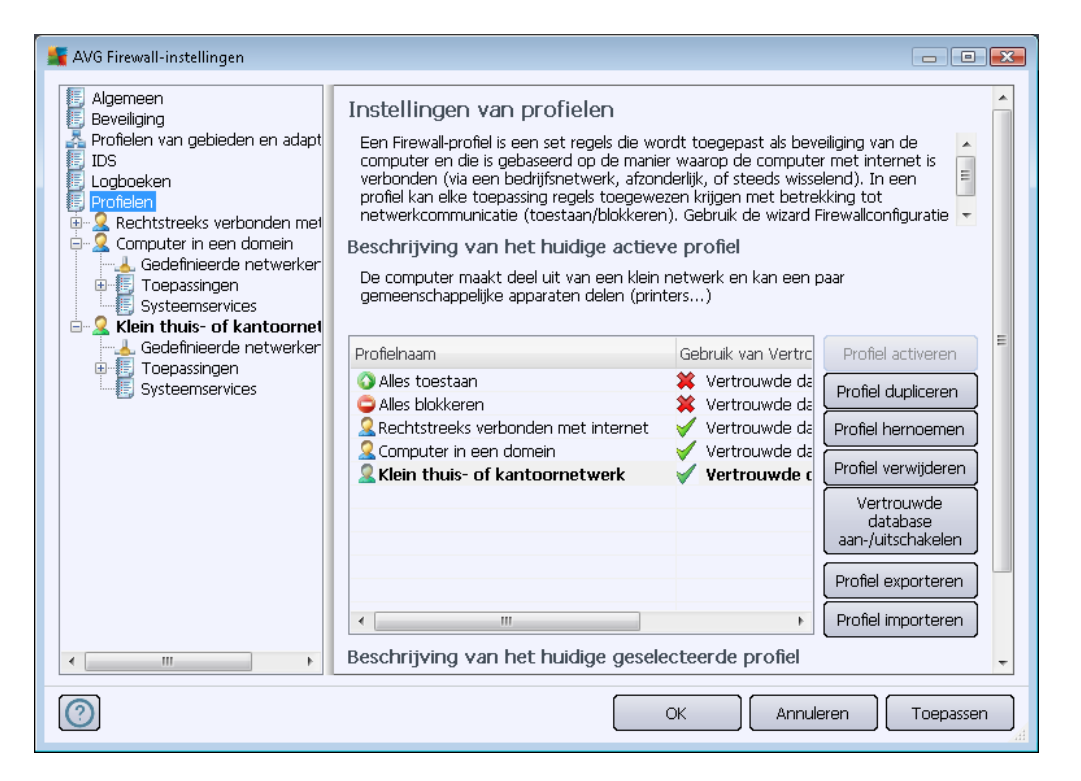

Systeemprofielen (Alles toestaan, Alles blokkeren) kunnen niet worden bewerkt. Alle aangepaste profielen (Rechtstreeks verbonden met internet, Computer in een domein, Klein thuis- of kantoornetwerk) kunnen in dit dialoogvenster worden bewerkt. U kunt daartoe gebruikmaken van de volgende knoppen:

- **Profiel activeren** met deze knop stelt u het geselecteerde profiel in als actief profiel, dat wil zeggen dat de geselecteerde profielconfiguratie zal worden gebruikt door <u>Firewall</u> bij het controleren van het netwerkverkeer.
- Profiel dupliceren er wordt een identieke kopie gemaakt van het geselecteerde profiel. U kunt vervolgens de kopie bewerken en een andere naam geven en zo een nieuw profiel maken gebaseerd op het gedupliceerde origineel.
- Profiel hernoemen met deze knop kunt u het geselecteerde profiel een nieuwe naam geven.
- Profiel verwijderen met deze knop kunt u het geselecteerde profiel uit de lijst verwijderen.
- Vertrouwde database aan-/uitschakelen u kunt opgeven of u voor het geselecteerde profiel de informatie uit de Vertrouwde database wilt gebruiken. (de Vertrouwde database is de interne database van AVG waarin informatie wordt verzameld over gecertificeerde en vertrouwde toepassingen die altijd mogen worden toegestaan online te communiceren).

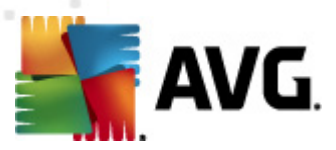

- **Profiel exporteren** u kunt deze knop gebruiken als u de configuratie van het geselecteerde profiel wilt opslaan in een bestand, zodat u dit in die vorm verder kunt gebruiken.
- **Profiel importeren** u kunt deze knop gebruiken als u de instellingen van het geselecteerde profiel wilt configureren op basis van de gegevens die worden opgehaald uit het back-upconfiguratiebestand.

Onder in het dialoogvenster staat een beschrijving van het in de lijst erboven geselecteerde profiel.

De navigatiestructuur links in het dialoogvenster **Profiel** wordt aangepast overeenkomstig het aantal gedefinieerde profielen in de lijst rechts in het dialoogvenster. Elk gedefinieerd profiel wordt als een afzonderlijke vertakking van het item **Profiel** in de navigatiestructuur weergegeven. Profielen kunnen worden bewerkt in de volgende dialoogvensters (*de dialoogvensters zijn voor alle profielen gelijk*):

# 11.6.1. Profielinformatie

| 👫 AVG Firewall-instellingen                                                                                                    |                                                                                                    |
|----------------------------------------------------------------------------------------------------|----------------------------------------------------------------------------------------------------|
| Algemeen<br>Beveiliging<br>Profielen van gebieden en adapt<br>IDS<br>Logboeken<br>Profielen<br>Computer in een domein<br>Klein thuis- of kantoornet<br>Computer in een domein<br>Klein thuis- of santoornet<br>Toepassingen<br>Systeemservices | Profielinformatie         In de navigatiestructuur (links) staan alle gedefinieerde profielen. Systeemprofielen 'Alles toestaan' en 'Blokkeer alles' zijn altijd aanwezig. U kunt aangepaste profielen genereren met de configuratiewizard Firewall U kunt hier eik profiel uit de lijst bewerken; klik op het desbetreffende plusteken om de structuur uit te vouwen zodat de opties voor internet italleerde instellingen worden weergegeven.         Vertrouwde database gebruiken voor dit profiel         Virtual Machines Bridged-netwerken inschakelen         Gedragsdetectie gebruiken voor beoordeling van verkeer         Instellingen voor Gamingmodus         Firewal-melding uitschakelen bij het spelen van games         Doe het volgende als de gamingmodus is ingeschakeld:         Toestaan         Virtusion Detection System)         Instellingen voor IDS (Intrusion Detection System) |
| 0                                                                                                    | OK Annuleren Toepassen                                                                                                    |

Het dialoogvenster **Profielinformatie** is het eerste van een reeks voor het bewerken van profielgegevens in dialoogvensters die elk zijn gericht op specifieke parameters van het profiel.

• Vertrouwde database gebruiken voor dit profiel – (standaard ingeschakeld) – Schakel dit selectievakje in om de Vertrouwde database in te schakelen (dat is de database waarin informatie wordt opgeslagen over vertrouwde en gecertificeerde toepassingen die online communiceren). Als er nog geen regel voor de desbetreffende toepassing is gedefinieerd, moet worden uitgezocht of de toepassing toegang mag krijgen tot het netwerk. AVG heeft eerst de Vertrouwde database doorzocht, en als de toepassing daarin wordt vermeld, zal hij als veilig worden beschouwd en wordt toestemming verleend om via het netwerk te communiceren. Zo niet, dan wordt u gevraagd een beslissing te nemen of de toepassing

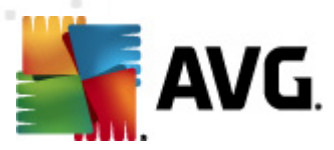

mag worden toegestaan te communiceren via het netwerk) binnen het desbetreffende profiel

- Virtual Machines Bridged-netwerken inschakelen (standaard uitgeschakeld) schakel dit selectievakje in om directe verbindingen van virtuele machines in WMware op het netwerk toe te staan
- Gedragsdetectie gebruiken voor beoordeling van verkeer (standaard ingeschakeld) schakel dit selectievakje in om <u>Firewall</u> toe te staan <u>Identity Protection</u>-functionaliteit te gebruiken bij het beoordelen van een toepassing. <u>Identity Protection</u>kan beoordelen of een toepassing verdacht gedrag vertoont of dat kan worden vertrouwd en online mag communiceren.

#### Instellingen voor Gamingmodus

In de sectie **Instellingen voor Gamingmodus** kunt u met behulp van het selectievakje aangeven of berichten van <u>Firewall</u> moeten worden weergegeven als toepassingen schermvullend worden uitgevoerd op de computer (*Gewoonlijk gaat het dan om games, maar de instelling geldt ook voor andere schermvullende toepassingen, zoals PowerPoint-presentaties* waarbij berichten storend kunnen zijn).

Als u het selectievakje *Firewallmelding uitschakelen bij het spelen van games* inschakelt, kunt u in het vervolgkeuzemenu aangeven wat er moet gebeuren als een nieuwe toepassing, waarvoor nog geen regels zijn ingesteld, probeert te communiceren via het netwerk (*toepassingen waarvoor normaal gesprok en onder dergelijke omstandigheden een dialoogvenster wordt geopend*); u kunt die toepassingen toestaan of blokkeren.

Als de gamingmodus is ingeschakeld, worden alle geplande activiteiten (*scans, updates*) uitgesteld tot de toepassing wordt afgesloten.

#### Instellingen voor IDS (Intrusion Detection System)

Schakel het selectievakje *IDS inschakelen* in om de functie voor analyse van bijzonder gedrag in te schakelen. Deze functie is speciaal ontwikkeld om verdachte pogingen tot communicatie te herkennen en te blokkeren via bepaalde poorten van de computer (*zie het hoofdstuk over <u>IDS</u> in deze documentatie voor meer informatie over de instellingen voor deze functie*).

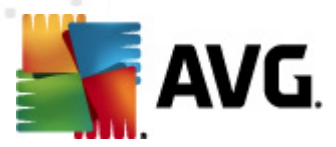

# 11.6.2. Gedefinieerde netwerken

In het dialoogvenster **Gedefinieerde netwerken** staat een lijst met alle netwerken waarop uw computer is aangesloten.

| 🕌 AVG Firewall-instellingen                                                                                                    |                                                                                                    |                                                                                                    |                                                   |  |  |
|----------------------------------------------------------------------------------------------------|----------------------------------------------------------------------------------------------------|----------------------------------------------------------------------------------------------------|---------------------------------------------------|--|--|
| II Algemeen<br>II Beveiliging                                                                                                    | Gedefinieerde netwerken                                                                                                    |                                                                                                    |                                                   |  |  |
| A Profielen van gebieden en adapt                                                                                                    | Naam Netwerkbeveiligir                                                                                                    | IP-adresbereik 📩                                                                                                    | Netwerk toevoegen                                 |  |  |
| LDS     Logboeken     Profielen     Computer in een domein     Gedefinieerde netwerken     Systeemservices     Klein thuis- of kantoornet     Toepassingen     Systeemservices     Systeemservices | Alle netwerken Veilige netwerken Orweilige netwerken Internet Alle IPv4-netw Alle IPv4-netw Onveilig Alle IPv4-netw Onveilig Alle IPv6-netw Onveilig Standaardgate Onveilig Lokale netwer Onveilig Lokale IP-adr Onveilig Lokale IP-adr Onveilig Lokale IP-adr Onveilig Lokale IP-adr Onveilig Lokale IP-adr Onveilig Lokale IP-adr Onveilig Lokale IP-adr Onveilig Lokale IP-adr Onveilig Lokale IP-adr Onveilig Zutte list IP-adr Onveilig Zutte list IP-adr Onveilig Zutte list IP-adr Onveilig Zutte list IP-adr Onveilig Zutte list IP-adr Onveilig Zutte list IP-adr Onveilig Zutte list IP-adr Onveilig Zutte III: TP-adr Onveilig Zutte list IP-adr Onveilig Zutte III: TP-adr Onveilig Zutte III: TP-adr Onveilig Zutte III: TP-adr Onveilig | 0.0.0.0 - 255.2<br>0.0.0.0 - 192.:<br>0.0.0.0 - 255.2<br>:: - ffff:ffff:ffff:<br>192.168.183.2<br>192.168.183.2<br>fe80::7c66:c3f<br>192.168.183.2<br>224.0.0.0 - 23<br>fe80::7c66:c3f | Netwerk bewerken<br>Netwerk verwijderen<br>Veilig |  |  |
| < <u> </u>                                                                                                    | Witte lijst IP-3 & Onveilig<br>Zwarte lijst IP-3 Monveilig<br>Virtual Private Monveilig<br>Ukunt hier externe netwerkdefinities toevoer<br>Ukunt hier externe netwerkdefinities toevoer                                                                                                    | gen, bewerken en ve                                                                                                    | erwijderen.<br>eren Toepassen                     |  |  |

De lijst bevat de volgende informatie over elk gedetecteerd netwerk:

- Netwerken De lijst met namen van netwerken waarmee de computer is verbonden.
- **Netwerkbeveiliging** Standaard worden alle netwerken als onveilig beschouwd. Alleen als u zeker weet dat een netwerk veilig is, kunt u het als zodanig instellen. (*Klik daartoe in de lijst op het desbetreffende netwerk en selecteer Veilig in het snelmenu*) alle veilige netwerken worden opgenomen in de groep netwerken via welke de toepassing kan communiceren als de toepassingsregel op <u>Toestaan voor veilig</u> is ingesteld.
- *IP-adresbereik* Elk netwerk wordt automatisch gedetecteerd en weergegeven in de vorm van een IP-adresbereik.

#### Knoppen

 Netwerk toevoegen – Hiermee opent u het dialoogvenster Netwerkeigenschappen waarin u parameters kunt instellen voor het zojuist gedefinieerde netwerk:

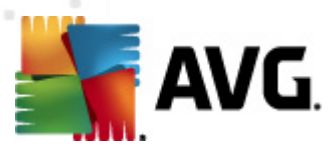

| 🌋 AVG Netwerkeigenschappen       | <b>×</b>       |
|----------------------------------|----------------|
| Netwerkeigenschappen             |                |
| Netwerknaam                      |                |
| Nieuw netwerk                    |                |
| Netwerkbeschrijving              |                |
| Netwerk is veilig                |                |
| IP-adresbereik                   | Toevoegen IP   |
|                                  | Bewerken IP    |
|                                  | Verwijderen IP |
|                                  |                |
| Bereikweergave geavanceerde IP's |                |
| A                                | Controleren    |
|                                  |                |
|                                  |                |
|                                  |                |
| <b>v</b>                         |                |
| ОК                               | Annuleren      |

In dit dialoogvenster kunt u de **Netwerknaam** en een **Netwerkbeschrijving** opgeven en u kunt het netwerk eventueel instellen als veilig. U kunt het nieuwe netwerk handmatig definiëren in een zelfstandig dialoogvenster dat u kunt openen via de knop **IP toevoegen** (of **IP bewerken**/ **IP verwijderen**). In dit dialoogvenster kunt u het netwerk specificeren aan de hand van het IP-adresbereik of het masker. Als een groot aantal netwerken moet worden gedefinieerd als onderdeel van het zojuist gemaakte netwerk, kunt u de optie **Bereikweergave geavanceerde IP's** gebruiken: voer de lijst met netwerken in het desbetreffende tekstvak in. (*Elke standaardnotatie wordt ondersteund*). Klik vervolgens op de knop **Controleren** om te controleren of de notatie wordt herkend. Klik vervolgens op **OK** om de invoer te bevestigen en de gegevens op te slaan.

- **Netwerk bewerken** Het dialoogvenster **Netwerkeigenschappen** wordt geopend (*zie hiervoor*) waarin u de parameters van een eerder gedefinieerd netwerk kunt bewerken (*het dialoogvenster is hetzelfde als het dialoogvenster voor het toevoegen van een nieuw netwerk, zie de beschrijving in de vorige alinea*).
- Netwerk verwijderen Hiermee verwijdert u het geselecteerde netwerk uit de lijst.
- *Markeren als Veilig* Standaard worden alle netwerken als onveilig beschouwd. Alleen als u zeker weet dat een netwerk veilig is, kunt u het als zodanig instellen met deze knop (als het netwerk als veilig is gemark eerd, verandert deze knop in 'Markeren als Onveilig').

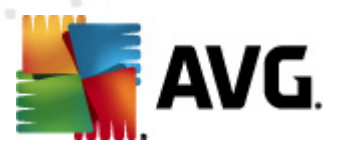

# 11.6.3. Toepassingen

In het dialoogvenster **Toepassingsinformatie** staan alle geïnstalleerde toepassingen die wellicht moeten communiceren via het netwerk, samen met pictogrammen voor de toegewezen acties:

| AVG Firewall-instellingen                                                                                                    |                                                                                                    |                                                                             |                                                                |                                                       |
|----------------------------------------------------------------------------------------------------|----------------------------------------------------------------------------------------------------|-----------------------------------------------------------------------------|----------------------------------------------------------------|-------------------------------------------------------|
| Algemeen<br>Beveiliging<br>Profielen van gebieden en adapt<br>IDS<br>Logboeken<br>Profielen<br>Rechtstreeks verbonden met<br>Gedefinieerde netwerker | Toepassingsinformatie<br>In de lijst staan toepassingen die n<br>Voor elke toepassing kan een rege<br>netwerken: toestaan / blokkeren ,<br>regels toepassen.<br>Lijst van toepassingen | nisschien moeten<br>I worden opgeste<br>( vragen om toest                   | communiceren<br>Id voor commu<br>emming. U kun                 | via het netwerk.<br>nicatie via<br>t ook geavanceerde |
| Gedefinieerde netwerker                                                                                                    | Toepassingsnaam  Prioriteitstoepassingen-regels Generic Host Process Local Security Authority Service Microsoft Winlogon Services and controller app Overige toepassingen-regels       | Actie<br>Geavance<br>Geavance<br>Geavance<br>Toestaan<br>Geavance<br>Vragen | Pad<br>SYSTEM<br>C:\Window<br>C:\Window<br>C:\Window<br>SYSTEM | Toevoegen<br>Bewerken<br>Verwijderen                  |
| < <u> </u>                                                                                                    | <                                                                                                    | ОК                                                                          | Annulerer                                                      | n Toepassen                                           |

De toepassingen in de *lijst met toepassingen* zijn toepassingen die op uw computer zijn gedetecteerd (*en waaraan de desbetreffende acties zijn toegewezen*). De volgende typen acties kunnen worden gebruikt:

- 🕥 Communicatie toestaan voor alle netwerken
- 💽 Alleen communicatie toestaan voor netwerken die zijn aangemerkt als veilig
- 🧿 Communicatie blokkeren
- **3** Dialoogvenster Vragen weergeven (de gebruiker wordt in de gelegenheid gesteld te besluiten communicatie al dan niet toe te staan op het moment dat de toepassing een poging onderneemt via een netwerk te communiceren)
- 🖈 Geavanceerde instellingen gedefinieerd

We wijzen u erop dat alleen reeds geïnstalleerde toepassingen kunnen worden gedetecteerd. Dit houdt in dat u bij installatie van een toepassing op een later tijdstip, alsnog Firewall-regels voor die toepassing zult moeten instellen. Standaard zal Firewall automatisch een regel maken voor de toepassing in overeenstemming met de vertrouwde database, of u vragen of u toestemming wilt verlenen voor de communicatie of die wilt blokkeren, op het moment dat de nieuwe toepassing voor het eerst probeert een verbinding tot stand te brengen via het netwerk. In het laatste geval kunt u uw antwoord opslaan als permanente regel (die

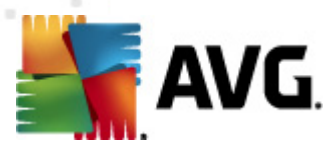

#### vervolgens zal worden opgenomen in de lijst van dit dialoogvenster).

Vanzelfsprekend kunt u de regels voor de nieuwe toepassing ook meteen definiëren – klik daartoe in dit dialoogvenster op **Toevoegen** en voer de parameters voor de toepassing in.

Behalve de toepassingen staan er twee speciale items in de lijst:

- **Prioriteitstoepassingsregels** (bovenaan de lijst) zijn voorkeursregels die altijd worden toegepast met voorrang op de regels van afzonderlijke toepassingen.
- **Overige toepassingsregels** (onderaan de lijst) zijn regels die "in laatste instantie" worden toegepast als er geen specifieke toepassingsregels zijn, dus bij onbekende en niet-gedefinieerde toepassingen. Selecteer de actie die moet worden uitgevoerd bij een poging van een dergelijke toepassing via het netwerk te communiceren:
  - Blokkeren communicatie wordt altijd geblokkeerd.
  - o *Toestaan* communicatie via elk netwerk wordt toegestaan.
  - Vragen u wordt gevraagd om aan te geven of de communicatie moet worden toegestaan of geblokkeerd.

Deze items hebben andere opties voor instellingen dan de doorsnee toepassingen, en zijn alleen bedoeld voor ervaren gebruikers. Het wordt met klem aangeraden om deze instellingen niet te wijzigen.

#### Knoppen

U kunt de lijst bewerken met behulp van de volgende knoppen:

- **Toevoegen** Hiermee opent u een leeg dialoogvenster <u>Pagina-acties</u> voor het definiëren van nieuwe toepassingsregels.
- **Bewerken** Hiermee opent u hetzelfde dialoogvenster <u>Pagina-acties</u> met gegevens ten behoeve van het bewerken van een bestaande toepassingsregelset.
- Verwijderen Hiermee verwijdert u de geselecteerde toepassing uit de lijst.

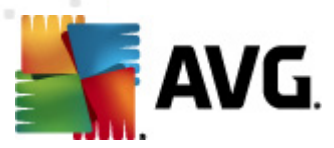

U kunt in het dialoogvenster *Pagina-acties* gedetailleerde instellingen opgeven voor de desbetreffende toepassing:

| AVG Firewall-instellingen                                                                                                    |                                                                                                    |                                                                     |                        |    |
|----------------------------------------------------------------------------------------------------|----------------------------------------------------------------------------------------------------|---------------------------------------------------------------------|------------------------|----|
| Algemeen<br>Beveiliging<br>Profielen van gebieden en adapt<br>IDS<br>Logboeken<br>Profielen<br>Gedefinieerde netwerker<br>Toepassingen<br>Prioriteitstoepassing<br>Generic Host Proce<br>Local Security Auth<br>Microsoft Winlogon<br>Services and contro<br>Nieuwe toepassing<br>Overige toepassing<br>Systeemservices<br>Computer in een domein<br>Klein thuis- of kantoornet<br>Gedefinieerde netwerker<br>Toepassingen<br>Systeemservices | Pagina-acties<br>Basisinformatie toepassing<br>Profiel<br>Pad<br>Naam<br>Beschrijving<br>Toepassingsactie<br>Toestaan | Terug naar de lijst Rechtstreeks verbonden met ir Nieuwe toepassing | Deze regel verwijderen |    |
|                                                                                                    |                                                                                                    | ОК                                                                  | Annuleren Toepassen    | ai |

### Knoppen

Er zijn twee knoppen beschikbaar in dit dialoogvenster:

- Terug naar de lijst Druk op de knop als u een overzicht wilt weergeven van alle gedefinieerde toepassingsregels.
- Deze regel verwijderen Druk op de knop om de toepassingregel te wissen die momenteel wordt weergegeven. Let op: die handeling kan niet meer ongedaan worden gemaakt!

#### **Basisinformatie toepassing**

Geef in dit gedeelte de **naam** op van de toepassing en eventueel een **beschrijving** (beknopt commentaar voor uzelf). Typ in het veld **Pad** het volledige pad naar de toepassing (het uitvoerbare bestand) op de schijf; u kunt de toepassing ook opzoeken in de bestandsstructuur als u op de knop "..." klikt.

#### Toepassingsactie

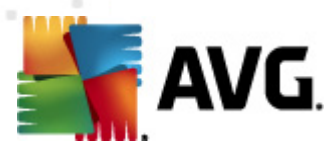

In de vervolgkeuzelijst kunt u de <u>Firewall</u>regel voor de toepassing selecteren, dat wil zeggen de actie die <u>Firewall</u> moet ondernemen wanneer de toepassing via het netwerk probeert te communiceren:

- **Toestaan voor alles** Hiermee stelt u in dat de toepassing zonder beperkingen via alle gedefinieerde netwerken en adapters kan communiceren.
- Toestaan voor veilig Hiermee stelt u in dat de toepassing uitsluitend mag communiceren via netwerken die zijn ingesteld als veilige netwerken (vertrouwde netwerken)
- **J** Blokkeren Hiermee stelt u in dat de communicatie automatisch wordt geblokkeerd. De toepassing mag met geen enkel netwerk verbinding maken.
- *Vragen* Hiermee stelt u in dat er een dialoogvenster wordt weergegeven waarin u kunt aangeven of u de communicatiepoging op het desbetreffende moment wilt toestaan of blokkeren.
- Beavanceerde instellingen Hiermee stelt u in dat er verdere uitgebreide en gedetailleerde opties worden weergegeven in het onderste gedeelte van het dialoogvenster in de sectie Toepassingsonderdeelregels. De gedetailleerde regels worden toegepast naar rangorde van de lijst, dus u kunt de regels Omhoog verplaatsen en Omlaag verplaatsen in de lijst, al naar gelang de prioriteit. Als u op een regel in de lijst klikt, wordt een overzicht van de regeldetails weergegeven in het onderste deel van het dialoogvenster. Alle blauw onderstreepte waarden kunt u wijzigen als u in het desbetreffende dialoogvenster Instellingen klikt. Als u een geselecteerde regel wilt verwijderen, klikt u op Verwijderen. Als u een nieuwe regel wilt definiëren, klikt u op de knop Toevoegen om het dialoogvenster Regeldetail wijzigen te openen waarin u alle noodzakelijke details kunt opgeven.

## 11.6.4. Systeemservices

We raden u met nadruk aan ALLEEN instellingen te wijzigen in het dialoogvenster Systeemservices en protocollen als u een ervaren gebruiker bent.

Het dialoogvenster **Systeemservices en protocollen** bevat een overzicht van de standaardsysteemservices en protocollen van Windows die mogelijk moeten communiceren via het netwerk:

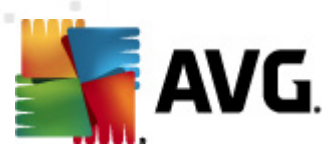

| AVG Firewall-instellingen                                                                                                    |                                                                                                    | - • ×                    |
|----------------------------------------------------------------------------------------------------|----------------------------------------------------------------------------------------------------|--------------------------|
| Algemeen     Beveiliging     Profielen van gebieden en adapt     IDS     Logboeken     Profielen     Rechtstreeks verhonden met | Systeemservices en protocollen<br>In de lijst staan de meeste systeemservices van Wind<br>systeemservices kunt u alleen eenvoudige regels voo<br>Lijst van systeemservices en protocollen                          | dows. Voor<br>r []       |
| Retristreeks verbuluen men     Computer in een domein     Gedefinieerde netwerker     Toepassingen     Systeemservices          | Logboekregel-Systeemservices en protocollen GRE Protocol AH Protocol AH Protocol PPTP ICMP v4 Host Unreachable DHCP DNS Client MS Printer and File Sharing                                                         | Actie                    |
| < •                                                                                                    | Gebruiker gedeninieer de systeemregel<br>Gebruikerssysteemregels beheren<br>Hier kunt u uw systeemregel toevoegen<br>Onbekend verkeer vastleggen<br>Binnenkomend verkeer vastleggen<br>Vitgaand verkeer vastleggen | S<br>Annuleren Toepassen |

#### Lijst van systeemservices en protocollen

Het overzicht bevat de volgende kolommen:

- **Regelactie registreren** Als u dit selectievakje inschakelt, wordt elke toepassing van een regel vastgelegd in de logboeken.
- Systeemservices en protocollen deze kolom bevat de naam van de desbetreffende systeemservice.
- Actie in deze kolom wordt een pictogram voor de toegewezen actie weergegeven:
  - o 💿 Communicatie toestaan voor alle netwerken
  - o S Alleen communicatie toestaan voor netwerken die zijn aangemerkt als veilig
  - ○ Communicatie blokkeren
- **Netwerken** in deze kolom staat op welk specifiek netwerk de systeemregel van toepassing is.

Als u de instellingen voor een item in de lijst (*inclusief de toegewezen acties*) wilt bewerken, klikt u met de rechtermuisknop op het item en selecteert u **Bewerken**. **Alleen zeer ervaren gebruikers** *kunnen systeemregels bewerken.* **AVG raadt het bewerken van systeemregels ten sterkste af!** 

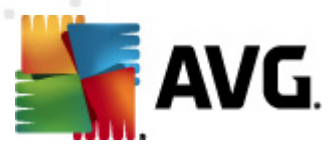

#### Door gebruiker gedefinieerde systeemregels

Als u een nieuw dialoogvenster wilt openen voor het maken van uw eigen systeemserviceregel (*zie de afbeelding hieronder*), klikt u op de knop **Gebruikerssysteemregels beheren**. Het bovenste deel van het dialoogvenster **Door de gebruiker gedefinieerde systeemregels** bevat een overzicht van alle details van de systeemregel die op dat moment wordt bewerkt; in het onderste deel wordt het geselecteerde detail weergegeven. Door gebruiker gedefinieerde regeldetails kunnen worden bewerkt, toegevoegd of verwijderd met de desbetreffende knoppen; programma-eigen regeldetails kunnen alleen worden bewerkt:

|      | Detailnaam                | Toevoegen   |
|------|---------------------------|-------------|
|      |                           | Bewerken    |
|      |                           | Verwijderen |
|      |                           |             |
|      |                           |             |
|      |                           |             |
| 'oor | beeld van het regeldetail |             |
|      |                           |             |
|      |                           |             |
|      |                           |             |
|      |                           |             |
|      |                           |             |
|      |                           |             |
|      |                           |             |

Houd er rekening mee dat het geavanceerde instellingen betreft, die hoofdzakelijk zijn bedoeld voor netwerkbeheerders die de volle controle moeten hebben over de Firewallconfiguratie. Als u niet bekend bent met typen communicatieprotocollen, nummers van netwerkpoorten, definities van IP-adressen, enzovoort, kunt u deze instellingen beter niet wijzigen! Als u de configuratie echt moet wijzigen, raadpleegt u de help bij de desbetreffende dialoogvensters voor specifieke details.

#### Onbekend verkeer vastleggen

- **Onbekend binnenkomend verkeer vastleggen** (standaard ingeschakeld) schakel het selectievakje in om in de logboeken elke onbekende poging van buitenaf om contact te leggen met uw computer, te registreren.
- **Onbekend uitgaand verkeer vastleggen** (standaard ingeschakeld) schakel het selectievakje in om in de logboeken elke onbekende poging van uw computer om contact te leggen met de buitenwereld, te registreren.

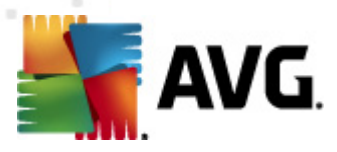

# 12. AVG scannen

Standaard worden er door **AVG Internet Security 2012** geen scans uitgevoerd omdat de residente onderdelen van **AVG Internet Security 2012** na de allereerste scan zonder meer een onovertroffen bescherming bieden. Deze onderdelen zijn altijd waakzaam en blokkeren elke toegang van schadelijke code tot de computer. Natuurlijk kunt u ook <u>een scan plannen</u> die op basis van een ingesteld interval wordt uitgevoerd en u kunt scans handmatig starten.

# 12.1. Scaninterface

| Kara AVG Internet Security 2012<br>Bestand Onderdelen Histo | orie Extra Help                                                                                                    | Ondersteuning            |
|-------------------------------------------------------------|----------------------------------------------------------------------------------------------------|--------------------------|
| AVG.<br>Internet Security                                   | U bent beschermd.<br>Alle beveiligingsfuncties zijn up-to-date en functioneren correct.                                  | Sluit u aan via Facebook |
| Overzicht                                                   | Scannen op zoek naar bedreigingen                                                                                        |                          |
| Nu scannen<br>Laatste scan: 2/17/12, 9:03 AM                | De hele computer scannen<br>Kilk hier om deze scan te starten<br>Ecaninstellingen witzloen voor De hele computer scannen |                          |
| Scanopties                                                  |                                                                                                    |                          |
| Nu bijwerken<br>Laatste update: 2/17/12, 8:56 AM            | Kilik hier om deze scan te starten<br>Scaninstellingen wijzigen voor Mappen of bestanden scannen                         |                          |
|                                                             | Scans plannen  Geplande scans beheren  Klik hier om geplande scans te beheren                                            |                          |
| Mijn apps                                                   |                                                                                                    |                          |
| Melding weergeven                                           | Scanhistori                                                                                                    | e Quarantaine weergeven  |

U kunt de scaninterface van AVG oproepen via de <u>snelkoppeling</u> **Scanopties**. Klik op die koppeling om het dialoogvenster **Scannen op zoek naar bedreigingen** te openen. In dat dialoogvenster treft u het volgende aan:

- overzicht van vooraf gedefinieerde scans drie typen door de leverancier van de software gedefinieerde scans, die u meteen kunt gebruiken of plannen:
  - o De hele computer scannen
  - o Bepaalde mappen of bestanden scannen
- Scans plannen naar wens definiëren van nieuwe tests en plannen van tests.

#### Knoppen

De scaninterface heeft de volgende knoppen:

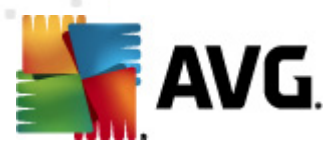

- Scanhistorie weergave van het dialoogvenster <u>Overzicht scanresultaten</u> met de volledige scanhistorie
- Quarantaine weergeven er wordt een nieuw venster geopend met de <u>Quarantaine</u> een opslagruimte waar gedetecteerde infecties worden opgeslagen

## 12.2. Vooraf ingestelde scans

Een van de belangrijkste voorzieningen van **AVG Internet Security 2012** is de mogelijkheid om op verzoek scans uit te voeren. De scans op verzoek zijn ontworpen voor het scannen van verschillende onderdelen van uw computer in gevallen waarin u vermoedt dat er mogelijk sprake is van een virusinfectie. Het wordt met klem aangeraden om dergelijke scans regelmatig uitvoeren. Dat geldt ook als u vermoedt dat er geen virussen op uw computer zullen worden gevonden.

**AVG Internet Security 2012** heeft twee scanmethodes die door de softwareleverancier van te voren zijn gedefinieerd:

### 12.2.1. De hele computer scannen

**De hele computer scannen** – de hele computer wordt gescand op mogelijk infecties en/of potentieel ongewenste programma's. Alle vaste schijven van de computer worden gescand, alle virussen worden gedetecteerd en hersteld of verplaatst naar de <u>Quarantaine</u>. Een scan van de hele computer dient op een werkstation minstens eenmaal per week te worden uitgevoerd.

#### Scan starten

De scan **De hele computer scannen** kan direct vanuit de <u>scaninterface</u> worden gestart door op het pictogram van de scan te klikken. U hoeft verder geen instellingen op te geven voor dit type scan, het scannen wordt onmiddellijk gestart in het dialoogvenster **Scan wordt uitgevoerd** (*zie schermafbeelding*). U kunt het scanproces tijdelijk onderbreken (**Onderbreken**) en afbreken (**Stoppen**), als dat nodig is.

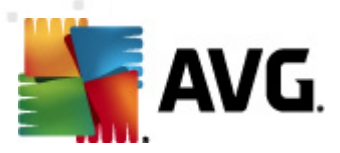

| Konstant Security 2012<br>Bestand Onderdelen Histo                                                                                            | xie Extra Help                                                                                                    | Condersteuring           |
|----------------------------------------------------------------------------------------------------|----------------------------------------------------------------------------------------------------|--------------------------|
| AVG.<br>Internet Security                                                                                                    | U bent beschermd.<br>Alle beveiligingsfuncties zijn up-to-date en functioneren correct.                                             | Sluit u aan via Facebook |
| Overzicht                                                                                                    | Scan wordt uitgevoerd                                                                                                    |                          |
| Nu scannen<br>Laatste scan: Nog niet gescand<br>Scanopties<br>De hele computer<br>scannen<br>Nu bijwerken<br>Laatste update: 2/17/12, 8:56 AM | Gescande objecten: 4069<br>Gevonden 0<br>Bezig met scannen: Register<br>Huidig object: HKLM\SYSTEM\CurrentControlSet\services\KtmRm | 28%                      |
| Mijn apps<br>Melding weergeven                                                                                                    | Aanvullende scaninstellingen                                                                                                    | Pauzeren Stoppen         |

# Scanconfiguratie bewerken

U kunt de vooraf gedefinieerde standaardinstellingen van **De hele computer scannen** wijzigen. Klik op de koppeling **Scaninstellingen wijzigen** om het dialoogvenster **Scaninstellingen wijzigen voor De hele computer scannen** (toegankelijk vanuit de <u>scaninterface</u> via de koppeling Scaninstellingen wijzigen voor <u>De hele computer scannen</u>). Het is raadzaam de standaardinstellingen aan te houden, tenzij u een goede reden hebt om ze te wijzigen!

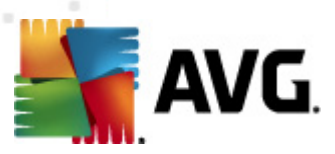

| K AVG Internet Security 2012<br>Bestand Onderdelen Histr                                                       | nrie Extra Heln Ordersteuring                                                                                                    |
|----------------------------------------------------------------------------------------------------|----------------------------------------------------------------------------------------------------|
| AVG.                                                                                                    | U bent beschermd.<br>Alle beveiligingsfuncties zijn up-to-date en functioneren correct.                                                                                                    |
| Overzicht                                                                                                    | Scaninstellingen wijzigen voor De hele computer scannen                                                                                                    |
| Nu scannen<br>Laatste scan: 2/17/12, 9:03 AM<br>Scanopties<br>Nu bijwerken<br>Laatste update: 2/17/12, 8:56 AM | Wirusintecties herstellen/verwijderen zonder te vragen     U wordt altijd gevraagd voor rootkits     Rapporteer bedreigingen door mogelijk ongewenste programma's en spyware     Verbeterde set potentieel ongewenste programma's rapporteren     Tracking cookies scannen     Scannen in archieven     Scansysteemongeving     Grondig scannen inschakelen     Scansysteemongen     Scanstellingen Aanpassen hoe snel de scan wordt uitgevoerd     Gebruikerafhankelijk     Aanvullende scanrapporten instellen |
| Mijn apps                                                                                                    | 👻 Huidige instellingen opslaan                                                                                                    |
| Melding weergeven                                                                                              | Standaard Start scan Annuleren                                                                                                    |

- Scanparameters In de lijst met scanparameters kunt u scanparameters naar wens in- en uitschakelen:
  - Virusinfecties herstellen/verwijderen zonder te vragen (standaard ingeschakeld)
     als tijdens het scannen een virus wordt gedetecteerd, wordt automatisch een herstelprocedure gestart, als deze beschikbaar is. Als het geïnfecteerde bestand niet automatisch kan worden hersteld, wordt het naar de map <u>Quarantaine</u> verplaatst.
  - Rapporteer bedreigingen door mogelijk ongewenste programma's en spyware ( is standaard ingeschakeld) – Schakel dit selectievakje in als u het <u>Anti-Spyware</u>programma wilt activeren, zodat er niet alleen op virussen, maar ook op spyware wordt gescand. Spyware behoort tot een twijfelachtige categorie malware: ook al vormt het gewoonlijk een veiligheidsrisico, sommige van deze programma's worden met opzet geïnstalleerd. Het is raadzaam deze functie niet uit te schakelen, omdat hij de bescherming van uw computer vergroot.
  - Verbeterde set potentieel ongewenste programma's rapporteren (standaard uitgeschakeld) – Schakel dit selectievakje in als u pakketten die met spyware zijn uitgebreid, wilt detecteren. Dit zijn programma's die in volkomen onschadelijk zijn wanneer u deze rechtstreeks van de fabrikant verkrijgt, maar die op een later tijdstip kunnen worden misbruikt voor schadelijke doeleinden. Dit is een aanvullende maatregel ter bevordering van de veiligheid van uw computer, al kunnen er ook legale programma's door worden geblokkeerd; om die reden is de functie standaard uitgeschakeld.
  - Tracking cookies scannen (standaard uitgeschakeld) Deze parameter van het onderdeel <u>Anti-Spyware</u> bepaalt of cookies bij het scannen moeten worden

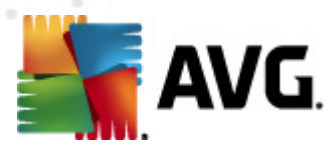

gedetecteerd; (HTTP-cookies worden gebruikt voor verificatie, tracking en het bijhouden van bepaalde informatie over gebruikers, bijvoorbeeld voorkeuren voor websites of de inhoud van winkelkarretjes).

- Scannen in archieven (standaard uitgeschakeld) Met deze parameter bepaalt u of alle bestanden moeten worden gescand, ook die bestanden die zijn gecomprimeerd in archiefbestanden, bijvoorbeeld ZIP, RAR, ...
- Heuristische methode gebruiken (standaard ingeschakeld) Heuristische analyse (dynamische emulatie van de instructies van het gescande object in een virtuele computeromgeving) wordt gebruikt als één van de methoden voor virusdetectie als deze parameter is ingeschakeld
- Systeemgebieden scannen (standaard ingeschakeld) Bij het scannen worden ook de systeemgebieden van de computer betrokken.
- Grondig scannen inschakelen (standaard uitgeschakeld) Onder bepaalde omstandigheden (bijvoorbeeld de verdenking dat de computer is geïnfecteerd) kunt u deze optie inschakelen om de meest rigoureuze scanalgoritmes te activeren waardoor voor alle zekerheid zelfs gedeelten van de computer worden gescand waar de kans op infectie vrijwel verwaarloosbaar is. Deze manier van scannen kost echter erg veel tijd.
- Scannen naar rootkits(standaard ingeschakeld) <u>Anti-Rootkit</u>scan zoekt op uw computer naar rootkits. Dit zijn programma's en technologieën die malwareactiviteiten in de computer kunnen verhullen. Als een rootkit wordt gedetecteerd, wil dat nog niet zeggen dat uw computer is geïnfecteerd. In sommige gevallen worden bepaalde stuurprogramma's of delen van reguliere programma's abusievelijk herkend als rootkit.
- Aanvullende scaninstellingen er wordt een nieuw dialoogvenster Aanvullende scaninstellingen geopend, waarin u de volgende parameters kunt opgeven:

| 🕌 AVG Aanvullende scaninstellingen 🛛 💽                |  |  |  |
|-------------------------------------------------------|--|--|--|
| Opties voor uitschakelen computer                     |  |  |  |
| Computer uitschakelen na voltooien van scan           |  |  |  |
| Geforceerd afsiuiten als de computer blijft hangen    |  |  |  |
| Bestandstypen voor scannen                            |  |  |  |
| 🔘 Alle bestandstypen                                  |  |  |  |
| Specificeer extensies die niet moeten worden gescand: |  |  |  |
|                                                       |  |  |  |
| Geselecteerde bestandstypen                           |  |  |  |
| 🗹 Alleen infecteerbare bestanden scannen              |  |  |  |
| 🔲 Mediabestanden scannen                              |  |  |  |
| Specificeer extensies die moeten worden gescand:      |  |  |  |
|                                                       |  |  |  |
| 🖉 Bestanden zonder extensie scannen                   |  |  |  |
| OK Annuleren                                          |  |  |  |

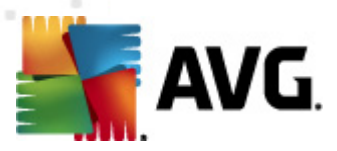

- Opties voor uitschakelen computer opgeven of de computer automatisch moet worden uitgeschakeld als het scanproces is voltooid. Als u die optie bevestigt ( Computer afsluiten na voltooien van scanproces), wordt een tweede optie actief waarmee u de computer geforceerd kunt afsluiten, zelfs als die op dat moment is vergrendeld (Geforceerd afsluiten als de computer vergrendeld is).
- Bestandstypen voor scannen Daarnaast moet u bepalen of u het volgende wilt scannen:
  - Alle bestandstypen u kunt een lijst opgeven met door komma's gescheiden bestandsextensies die moeten worden genegeerd bij het scannen;
  - Geselecteerde bestandstypen u kunt opgeven dat u alleen bestanden wilt scannen die mogelijk geïnfecteerd kunnen worden (bestanden die niet geïnfecteerd kunnen worden, worden niet gescand, bijvoorbeeld bepaalde nietopgemaakte tekstbestanden, of andere bestanden die niet uitvoerbaar zijn), inclusief mediabestanden (videobestanden, audiobestanden – als u deze optie niet inschakelt, reduceert u de tijd die nodig is voor het scannen nog meer, omdat dit vaak grote bestanden zijn met een kleine kans op virusinfecties). U kunt ook nu aan de hand van extensies opgeven welke bestanden altijd moeten worden gescand.
  - U kunt bovendien aangeven of u bestanden zonder extensie wilt scannen deze optie is standaard ingeschakeld en we raden u aan deze instelling aan te houden, tenzij u een goede reden hebt om die te wijzigen. Bestanden zonder extensie zijn uitermate verdacht en dienen altijd te worden gescand.
- **De snelheid van scannen aanpassen** met de schuifbalk kunt u de prioriteit voor het scanproces wijzigen. Standaard is deze functie ingesteld op het niveau gebruik erafhank elijk voor gebruik van systeembronnen. U kunt ook langzamer scannen, wat betekent dat een minder groot beroep wordt gedaan op systeembronnen (*dat is handig als u met de computer aan het werk bent en het u niet uitmaakt hoe lang het scanproces duurt*), of sneller, waarbij een groter beroep wordt gedaan op systeembronnen (*bijvoorbeeld op een moment dat u de computer niet gebruikt*).
- Aanvullende scanrapporten instellen Als u op deze koppeling klikt, wordt het dialoogvenster Scanrapporten geopend, waarin u kunt aangeven wat voor soort resultaten moeten worden gerapporteerd:

| 🌆 AVG Scan                                         | rapporten                              |  |  |
|----------------------------------------------------|----------------------------------------|--|--|
| Scanrapporten                                      |                                        |  |  |
| Rapport met wachtwoord beschermde archiefbestanden |                                        |  |  |
| 📃 Rappor                                           | t met wachtwoord beschermde documenten |  |  |
| Rapport Vergrendelde bestanden                     |                                        |  |  |
| Rapport bestanden met een macro                    |                                        |  |  |
| 📃 Rappor                                           | t Verborgen extensies                  |  |  |
| 0                                                  | OK Annuleren                           |  |  |

Waarschuwing: deze scaninstellingen zijn gelijk aan die van een nieuwe gedefinieerde scan - zoals

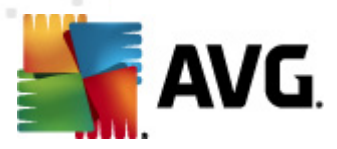

beschreven in het hoofdstuk <u>AVG scannen / Scans plannen / Hoe er gescand moet worden</u>. Mocht u besluiten de standaardconfiguratie van **De hele computer scannen** te wijzigen, dan kunt u uw nieuwe instellingen opslaan als standaardconfiguratie die voor alle toekomstige scans van de computer moet worden gebruikt.

## 12.2.2. Bepaalde mappen of bestanden scannen

**Bepaalde mappen of bestanden scannen** – alleen die gebieden worden gescand die u hebt geselecteerd voor het scannen (*geselecteerde mappen, vaste schijven, diskettes, cd's, enz.*). De voortgang bij het scannen in het geval dat een virus wordt gedetecteerd, en de manier waarop het virus wordt behandeld, is hetzelfde als bij een scan van de hele computer: een gedetecteerd virus wordt hersteld of in <u>Quarantaine</u> geplaatst. Met de functie voor het scannen van bepaalde mappen of bestanden kunt u eigen scans plannen die tegemoet komen aan uw eisen.

#### Scan starten

U kunt **Bepaalde mappen of bestanden scannen** direct vanuit de <u>scaninterface</u> starten door op het pictogram van de scan te klikken. Er wordt een nieuw dialoogvenster, **Selecteer bestanden of mappen om te scannen**, geopend. Selecteer in de bestandsstructuur van de computer die mappen die u wilt scannen. Het pad naar elke geselecteerde map wordt automatisch gegenereerd en weergegeven in het tekstvak in het bovenste deel van het dialoogvenster.

U kunt ook een map scannen, maar tegelijkertijd alle submappen van die map uitsluiten van het scannen; daartoe typt u een minteken '-' voor het automatisch gegenereerde pad (*zie de schermafbeelding*). Als u de hele map wilt uitsluiten van het scannen, gebruikt u de '!'- parameter.

Om uiteindelijk het scanproces te starten klikt u op de knop **Scannen starten**; het scanproces zelf is in principe gelijk aan het scanproces van <u>Volledige computer scannen</u>.

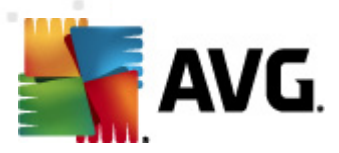

| Konstant Security 2012<br>Bestand Onderdelen Histo                                                             | orie Extra Help                                                                                                    | Ondersteuning            |
|----------------------------------------------------------------------------------------------------|----------------------------------------------------------------------------------------------------|--------------------------|
| AVG.<br>Internet Security                                                                                      | U bent beschermd.<br>Alle beveiligingsfuncties zijn up-to-date en functioneren correct.                                                                                                    | Sluit u aan via Facebook |
| Overzicht                                                                                                    | Selecteer bestanden of mappen om te scannen                                                                                                    |                          |
| Nu scannen<br>Laatste scan: 2/17/12, 9:05 AM<br>Scanopties<br>Nu bijwerken<br>Laatste update: 2/17/12, 8:56 AM | Computer     Computer     Computer |                          |
| Melding weergeven                                                                                              | 0 Gebruikerafhankelijk                                                                                                    | Start specifieke scan    |

#### Scanconfiguratie bewerken

U kunt de vooraf gedefinieerde standaardinstellingen van **Bepaalde mappen of bestanden scannen** wijzigen. Klik op de koppeling **Scaninstellingen wijzigen** om het dialoogvenster **Scaninstellingen wijzigen voor Bepaalde mappen of bestanden scannen** te openen. **Het is raadzaam de standaardinstellingen aan te houden, tenzij u een goede reden hebt om ze te wijzigen!** 

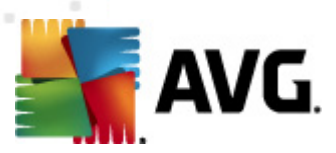

| K AVG Internet Security 2012<br>Bestand Onderdelen Histo | arie Extra Heh                                                                                                    | - C X                          |
|----------------------------------------------------------|----------------------------------------------------------------------------------------------------|--------------------------------|
| AVG.<br>Internet Security                                | U bent. beschermd.<br>Alle beveiligingsfuncties zijn up-to-date en functioneren correct.                                                                                                    | Skult u aan via Facebook       |
| Overzicht                                                | Scaninstellingen wijzigen voor Mappen of bestanden scannen                                                                                                    |                                |
| Nu scannen<br>Laatste scan: 2/17/12, 9:03 AM             | [v] (Irusinfecties herstellen/verwijderen zonder te vragen)     [v] Rapporteer bedreigingen door mogelijk ongewenste programma's en spyware     [verbeterde set potentiele ongewenste programma's rapporteren     Tracking cookies scannen |                                |
| Scanopties Nu bijwerken Laatste update: 2/17/12, 8:56 AM | <ul> <li>✓ Scanner in archieven</li> <li>✓ Heuristische methode gebruiken</li> <li>Scansysteemomgewing</li> <li>Grondig scannen inschakelen</li> </ul>                                                                                     |                                |
|                                                          | Aanvullende scaninstellingen<br>Aanpassen hoe snel de scan wordt uitgevoerd<br>J                                                                                                    |                                |
|                                                          | Aanvullende scanrapporten instellen                                                                                                    |                                |
|                                                          |                                                                                                    | 🛞 Huidige instellingen opsjaan |
| Mijn apps                                                | Standaard                                                                                                    | Volgende Annuleren             |
| Melding weergeven                                        |                                                                                                    |                                |

- Scanparameters In de lijst met scanparameters kunt u scanparameters naar wens in- en uitschakelen:
  - Virusinfecties herstellen/verwijderen zonder te vragen (standaard ingeschakeld)
     als tijdens het scannen een virus wordt gedetecteerd, wordt automatisch een herstelprocedure gestart, als deze beschikbaar is. Als het geïnfecteerde bestand niet automatisch kan worden hersteld, wordt het naar de <u>Quarantaine</u> verplaatst.
  - Bedreigingen door mogelijk ongewenste programma's en spyware rapporteren (standaard ingeschakeld) – schakel dit selectievakje in om de <u>Anti-Spyware</u>-engine te activeren en naar spyware en virussen te scannen. Spyware behoort tot een twijfelachtige categorie malware: ook al vormt het gewoonlijk een veiligheidsrisico, sommige van deze programma's worden met opzet geïnstalleerd. Het is raadzaam deze functie niet uit te schakelen, omdat hij de bescherming van uw computer vergroot.
  - Verbeterde set potentieel ongewenste programma's rapporteren (standaard uitgeschakeld) – schakel dit selectievakje in als u pakketten die met spyware zijn uitgebreid, wilt detecteren. Dit zijn programma's die in orde en onschadelijk zijn wanneer u deze rechtstreeks van de fabrikant verkrijgt, maar die op een later tijdstip kunnen worden misbruikt voor schadelijke doeleinden. Dit is een aanvullende maatregel ter bevordering van de veiligheid van uw computer, al kunnen er ook legale programma's door worden geblokkeerd; om die reden is de functie standaard uitgeschakeld.
  - Tracking cookies scannen (standaard uitgeschakeld) deze parameter van het onderdeel <u>Anti-Spyware</u> bepaalt of cookies bij het scannen moeten worden
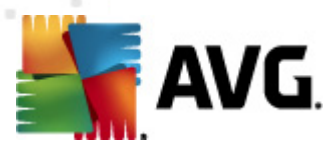

gedetecteerd (*HTTP-cookies worden gebruikt voor verificatie, tracking en het bijhouden van bepaalde informatie over gebruikers, bijvoorbeeld voorkeuren voor websites of de inhoud van winkelkarretjes*).

- Scannen in archieven (standaard ingeschakeld met deze parameter bepaalt u of alle bestanden moeten worden gescand, ook die bestanden die zijn gecomprimeerd in archiefbestanden, bijv. ZIP, RAR, enz.
- Heuristische methode gebruiken (standaard ingeschakeld) heuristische analyse (dynamische emulatie van de instructies van het gescande object in een virtuele computeromgeving) wordt gebruikt als één van de methoden voor virusdetectie als de parameter is ingeschakeld.
- Systeemgebieden scannen (standaard uitgeschakeld) als de parameter is ingeschakeld worden ook de systeemgebieden gescand.
- Grondig scannen inschakelen (standaard uitgeschakeld) onder bepaalde omstandigheden (bijvoorbeeld de verdenking dat de computer is geïnfecteerd) kunt u deze optie inschakelen om de meest rigoureuze scanalgoritmes te activeren waardoor voor alle zekerheid zelfs gedeelten van de computer worden gescand waar de kans op infectie vrijwel verwaarloosbaar is. Deze manier van scannen kost echter erg veel tijd.
- Aanvullende scaninstellingen er wordt een nieuw dialoogvenster Aanvullende scaninstellingen geopend, waarin u de volgende parameters kunt opgeven:

| 🕌 AVG Aanvullende scaninstellingen 🛛 💽                |  |  |  |  |  |  |  |
|-------------------------------------------------------|--|--|--|--|--|--|--|
| Opties voor uitschakelen computer                     |  |  |  |  |  |  |  |
| 🔲 Computer uitschakelen na voltooien van scan         |  |  |  |  |  |  |  |
| Geforceerd afsluiten als de computer blijft hangen    |  |  |  |  |  |  |  |
| Bestandstypen voor scannen                            |  |  |  |  |  |  |  |
| 🔿 Alle bestandstypen                                  |  |  |  |  |  |  |  |
| Specificeer extensies die niet moeten worden gescand: |  |  |  |  |  |  |  |
|                                                       |  |  |  |  |  |  |  |
| Geselecteerde bestandstypen                           |  |  |  |  |  |  |  |
| 🗹 Alleen infecteerbare bestanden scannen              |  |  |  |  |  |  |  |
| Mediabestanden scannen                                |  |  |  |  |  |  |  |
| Specificeer extensies die moeten worden gescand:      |  |  |  |  |  |  |  |
|                                                       |  |  |  |  |  |  |  |
| Bestanden zonder extensie scannen                     |  |  |  |  |  |  |  |
| OK Annuleren                                          |  |  |  |  |  |  |  |

- Opties voor uitschakelen computer opgeven of de computer automatisch moet worden uitgeschakeld als het scanproces is voltooid. Als u die optie bevestigt ( Computer afsluiten na voltooien van scanproces), wordt een tweede optie actief waarmee u de computer geforceerd kunt afsluiten, zelfs als die op dat moment is vergrendeld (Geforceerd afsluiten als de computer vergrendeld is).
- o Bestandstypen voor scannen Vervolgens moet u bepalen wat u wilt scannen:

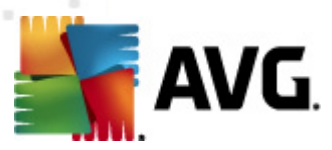

- Alle bestandstypen u kunt een lijst opgeven met door komma's gescheiden bestandsextensies die moeten worden genegeerd bij het scannen;
- Geselecteerde bestandstypen u kunt opgeven dat u alleen bestanden wilt scannen die mogelijk geïnfecteerd kunnen worden (bestanden die niet geïnfecteerd kunnen worden, worden niet gescand, bijvoorbeeld bepaalde nietopgemaakte tekstbestanden, of andere bestanden die niet uitvoerbaar zijn), inclusief mediabestanden (videobestanden, audiobestanden – als u deze optie niet inschakelt, reduceert u de tijd die nodig is voor het scannen nog meer, omdat dit vaak grote bestanden zijn met een kleine kans op virusinfecties). U kunt ook nu aan de hand van extensies opgeven welke bestanden altijd moeten worden gescand.
- U kunt bovendien aangeven of u bestanden zonder extensie wilt scannen deze optie is standaard ingeschakeld en we raden u aan deze instelling aan te houden, tenzij u een goede reden hebt om die te wijzigen. Bestanden zonder extensie zijn uitermate verdacht en dienen altijd te worden gescand.
- **Prioriteit scanproces** met de schuifbalk kunt u de prioriteit voor het scanproces wijzigen. Standaard is deze functie ingesteld op het niveau *gebruikerafhankelijk* voor gebruik van systeembronnen. U kunt ook langzamer scannen, wat betekent dat een minder groot beroep wordt gedaan op systeembronnen (*dat is handig als u met de computer aan het werk bent en het u niet uitmaakt hoe lang het scanproces duurt*), of sneller, waarbij een groter beroep wordt gedaan op systeembronnen (*bijvoorbeeld op een moment dat u de computer niet gebruikt*).
- Aanvullende scanrapporten instellen als u op deze koppeling klikt, wordt een nieuw dialoogvenster geopend, Scanrapporten, waarin u kunt aangeven wat voor soort resultaten moeten worden gerapporteerd:

| 🕌 AVG Scanrapporten 💽                              |  |  |  |  |  |  |
|----------------------------------------------------|--|--|--|--|--|--|
| Scanrapporten                                      |  |  |  |  |  |  |
| Rapport met wachtwoord beschermde archiefbestanden |  |  |  |  |  |  |
| Rapport met wachtwoord beschermde documenten       |  |  |  |  |  |  |
| Rapport Vergrendelde bestanden                     |  |  |  |  |  |  |
| Rapport bestanden met een macro                    |  |  |  |  |  |  |
| Rapport Verborgen extensies                        |  |  |  |  |  |  |
| OK Annuleren                                       |  |  |  |  |  |  |

**Waarschuwing:** deze scaninstellingen zijn gelijk aan die van een nieuwe gedefinieerde scan – zoals beschreven in het hoofdstuk <u>AVG scannen / Scans plannen / Hoe er gescand moet worden</u>. Mocht u besluiten de standaardconfiguratie van **Bepaalde mappen of bestanden scannen** te wijzigen, dan kunt u uw nieuwe instellingen opslaan als standaardconfiguratie die voor alle toekomstige scans van de computer moet worden gebruikt. De configuratie wordt bovendien gebruikt als sjabloon voor alle nieuwe geplande scans (<u>alle aangepaste scans worden gebaseerd op de dan actuele configuratie van de Scan van bepaalde mappen of bestanden</u>).

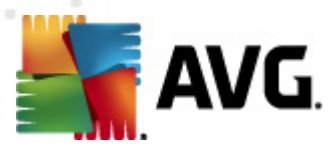

## 12.3. Scannen in Windows Verkenner

Naast de mogelijkheden om met vooraf gedefinieerde scans de hele computer te scannen of een bepaald gedeelte, kunt u met **AVG Internet Security 2012** ook snel een specifiek object scannen in Windows Verkenner. Als u een onbekend bestand wilt openen en niet zeker weet of de inhoud veilig is, kunt u het op verzoek scannen. Ga als volgt te werk:

| Admi  |                      |          |                     |                  |          |                            |        |  |
|-------|----------------------|----------|---------------------|------------------|----------|----------------------------|--------|--|
|       | 🕞 🕞 🖉 🕨 Program      | Files 🕨  |                     |                  |          | <b>- - <sup>4</sup></b> γ  | Search |  |
|       | File Edit View Tools | Help     |                     |                  |          |                            |        |  |
| Com   | 🌗 Organize 👻 🔠 Views | • 🗉      | Open 📑 Share        | 🕙 Burn           | -        | _                          | _      |  |
| 001   | Favorite Links       | Name     | ~                   | Date modified    |          | Туре                       | Size   |  |
|       | Documents            | 鷆 Adol   | De                  | 2/10/2010 3:18   | PM       | File Folder                |        |  |
|       | Distance             |          | Open                |                  | AM       | File Folder                |        |  |
| -     | Pictures             |          | Explore             |                  | ٩M       | File Folder                |        |  |
| Net   | Music                | 🎐 💺      | Protect by          | •                | AM       | File Folder                |        |  |
|       | Recently Changed     | M        |                     |                  | AM       | File Folder                |        |  |
|       | P Searches           |          | Share               |                  | AM       | File Folder                |        |  |
|       | Public               | <u> </u> | Restore previous ve | rsions           | РМ       | File Folder                |        |  |
| Inte  |                      | 🧶 📑      | Scannen met AVG     |                  | AM       | File Folder                |        |  |
| Exp   |                      |          | Send To             | ×                | AM<br>PM | File Folder<br>File Folder |        |  |
| 1     |                      |          | Cut                 |                  | РМ       | File Folder                |        |  |
|       |                      |          | Copy                |                  | РМ       | File Folder                |        |  |
| Contr |                      |          |                     |                  | РМ       | File Folder                |        |  |
|       |                      |          | Create Shortcut     |                  | AM       | File Folder                |        |  |
|       |                      |          | Delete              |                  | РМ       | File Folder                |        |  |
|       |                      |          | Rename              |                  | AM       | File Folder                |        |  |
| 0     |                      |          |                     |                  | PM       | File Folder                |        |  |
| Recy  |                      |          | Properties          | 2 (12 (2012 0 10 | ľ.       | File Folder                |        |  |
|       |                      | Moz      | IIIa Firetox        | 2/13/2012 8:49   |          | File Folder                |        |  |
| _     |                      |          | uild                | 3/30/2011 9:20   | DM       | File Folder                |        |  |

- Selecteer in Windows Verkenner het bestand (of de map) dat u wilt controleren
- Klik met de rechtermuisknop op het object om het snelmenu te openen
- Kies de optie *Scannen met AVG* om het bestand te scannen met AVG Internet Security 2012

## 12.4. Scannen vanaf opdrachtregel

In **AVG Internet Security 2012** hebt u de mogelijkheid om een scan uit te voeren vanaf de opdrachtregel. U kunt deze optie bijvoorbeeld op servers gebruiken of voor het maken van een batchscript dat onmiddellijk na het opstarten van de computer moet worden uitgevoerd. U kunt vanaf de opdrachtregel scans starten met het merendeel van de parameters die beschikbaar zijn in de grafische gebruikersinterface van AVG.

Voer, als u AVG Scan vanaf de opdrachtregel wilt starten, de volgende opdracht uit in de map waarin AVG is geïnstalleerd:

- *avgscanx* voor 32-bits besturingssystemen
- avgscana voor 64-bits besturingssystemen

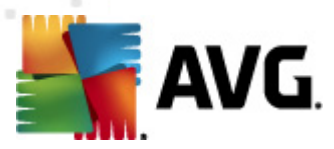

#### Syntaxis van de opdracht

De opdracht volgt de onderstaande syntaxis:

- avgscanx /parameter ... bijv. avgscanx /comp voor het scannen van de hele computer
- avgscanx /parameter /parameter .. bij gebruik van meerdere parameters moeten deze achter elkaar worden geplaatst en van elkaar worden gescheiden door een spatie en een schuine streep (slash)
- Als een parameter bepaalde waarden vereist (zoals de /scan-parameter, die informatie nodig heeft over welke gebieden van de computer u wilt scannen, terwijl u een exact pad moet opgeven voor het geselecteerde gedeelte), worden die waarden van elkaar gescheiden met puntkomma's, bijvoorbeeld: avgscanx /scan=C:\;D:\

#### **Scanparameters**

Als u een volledig overzicht wilt weergeven van beschikbare parameters, typt u de desbetreffende opdracht gevolgd door de parameter /? of /HELP (bijv. *avgscanx* /?). De enige verplichte parameter is /SCAN om te specificeren welke gedeelten van de computer moeten worden gescand. Voor een gedetailleerdere uitleg van de opties, raadpleegt u het <u>overzicht van de opdrachtregelparameters</u>.

Druk op *Enter* om de scan uit te voeren. Tijdens het scannen kunt u het proces stoppen door op *CTRL+C* of *CTRL+Pause* te drukken.

#### CMD-scannen gestart vanuit grafische interface

Wanneer u uw computer gebruikt in Windows Safe-modus, is er ook een mogelijkheid om de Opdrachtregel-scan te starten vanuit de grafische gebruikersinterface. De scan zelf wordt gestart vanaf de opdrachtregel. In het dialoogvenster **Opdrachtregelcomposer** kunt u slechts de meeste scanparameters specificeren in de comfortabele grafische interface.

Omdat dit dialoogvenster alleen toegankelijk is binnen de Windows Safe-modus raadpleegt u het helpbestand, dat direct wordt geopend vanuit het dialoogvenster, voor een gedetailleerde beschrijving van dit dialoogvenster.

## 12.4.1. CMD-scanparameters

Hieronder volgt een lijst met alle parameters die u bij het scannen vanaf de opdrachtregel kunt gebruiken:

- /SCAN <u>Specifieke bestanden of mappen scannen</u> /SCAN=pad;pad (bijvoorbeeld /SCAN=C:\;D:\)
- /COMP
   De hele computer scannen
- /HEUR Heuristische analyse gebruiken

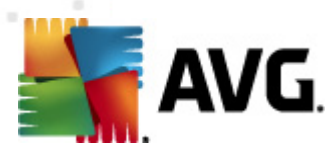

- /EXCLUDE Pad of bestanden uitsluiten van scan
- /@ Opdrachtbestand /bestandsnaam/
- /EXT Deze extensies scannen /bijvoorbeeld EXT=EXE,DLL/
- /NOEXT Deze extensies niet scannen /bijvoorbeeld NOEXT=JPG/
- /ARC Archieven scannen
- /CLEAN Automatisch opschonen
- /TRASH Geïnfecteerde bestanden verplaatsen naar de Quarantaine
- /QT Snelle test
- /LOG Een bestand met scanresultaten genereren
- /MACROW Macro's in rapport opnemen
- /PWDW
   Bestanden met wachtwoordbeveiliging in rapport opnemen
- /ARCBOMBSW Archiefbommen rapporteren(meermaals gecomprimeerde archieven)
- /IGNLOCKED Vergrendelde bestanden negeren
- /REPORT Rapporteren naar bestand /bestandsnaam/
- /REPAPPEND Toevoegen aan het rapportbestand
- /REPOK Niet geïnfecteerde bestanden als OK in rapport opnemen
- /NOBREAK CTRL-BREAK niet toestaan voor afbreken
- /BOOT MBR/BOOT-controle inschakelen
- /PROC Scannen actieve processen
- /PUP
   Potentieel ongewenste programma's rapporteren
- /PUPEXT
   Verbeterde set<u>potentieel ongewenste programma's rapporteren</u>
- /*REG* Register scannen
- /COO
   Cookies scannen
- /? Help over dit onderwerp weergeven
- /HELP Help over dit onderwerp weergeven

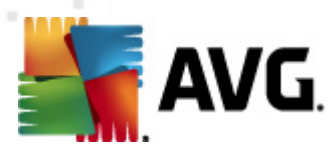

- /PRIORITY instellingen / Scans)
   Scanprioriteit instellen /Laag, Auto, Hoog/ (zie <u>Geavanceerde</u> instellingen / Scans)
   /SHUTDOWN Computer uitschakelen na voltooien van scan
   /FORCESHUTDOWN Computer geforceerd uitschakelen na voltooien van scan
   /ADS Alternatieve gegevensstromen scannen (alleen NTFS)
   /HIDDEN Bestanden met verborgen extensie rapporteren
   /INFECTABLEONLY Alleen bestanden met infecteerbare extensie scannen
   /THOROUGHSCAN Grondig scannen inschakelen
   /CLOUDCHECK Controleren op valse meldingen
- /ARCBOMBSW Meervoudig gecomprimeerde bestanden opnemen in rapport

## 12.5. Scans plannen

Met **AVG Internet Security 2012** kunt u scans op verzoek uitvoeren (bijvoorbeeld als u vermoedt dat uw computer geïnfecteerd is geraakt) of volgens schema. Het is met nadruk raadzaam om de scans op basis van een schema uit te voeren: op die manier weet u zeker dat uw computer wordt beschermd tegen alle mogelijke infecties, en hoeft u zich geen zorgen te maken over de vraag of en wanneer u een scan moet uitvoeren.

Minimaal voert u <u>De hele computer scannen</u> regelmatig uit, minstens één maal per week. Als het echter mogelijk is, is het verstandig om de hele computer dagelijks te scannen – zoals ook is ingesteld in de standaardconfiguratie voor scanschema's. Als de computer altijd 'aan staat', kunt u de scans buiten kantooruren plannen. Als de computer zo nu en dan wordt uitgeschakeld, kunt u plannen dat scans worden uitgevoerd bij het opstarten van de computer, als er een scan is overgeslagen.

Open het dialoogvenster <u>AVG scaninterface</u> en geef instellingen op in het onderste deel van het dialoogvenster **Scans plannen** als u nieuwe scanschema's wilt maken:

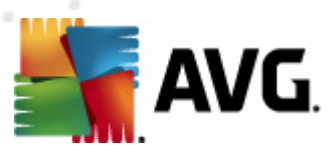

| Security 2012<br>Bestand Onderdelen Histo        | rie Extra Help Ondersteuning                                                                                                    |
|--------------------------------------------------|----------------------------------------------------------------------------------------------------|
| AVG.<br>Internet Security                        | U bent beschermd.<br>Alle beveiligingsfuncties zijn up-to-date en functioneren correct.                                               |
| Overzicht                                        | Scannen op zoek naar bedreigingen                                                                                                    |
| Nu scannen<br>Laatste scan: 2/17/12, 9:03 AM     | De hele computer scannen<br>Klik hier om deze scan te starten<br>Ecaninstellingen wijzigen voor De hele computer scannen              |
| Scanopties                                       |                                                                                                    |
| Nu bijwerken<br>Laatste update: 2/17/12, 8:56 AM | Mappen of bestanden scannen<br>Klik hier om deze scan te starten<br><u>Scaninstellingen wijzigen</u> voor Mappen of bestanden scannen |
|                                                  | Scans plannen  Geplande scans beheren  Klik hier om geplande scans te beheren                                                         |
| Mijn apps                                        |                                                                                                    |
| Melding weergeven                                | Scannistone Quarantaine weergeven                                                                                                    |

#### Scans plannen

Klik op het grafische pictogram in de sectie **Scans plannen** om een nieuw dialoogvenster **Scans plannen** te openen. Dit dialoogvenster bevat een lijst met alle scans die momenteel zijn gepland:

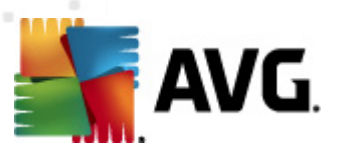

| AVG Internet Security 2012                       | ratio Fotos Unla                                                                        |                                           |
|--------------------------------------------------|-----------------------------------------------------------------------------------------|-------------------------------------------|
| AVG.                                             | U bent beschermd.<br>Alle beveiligingsfuncties zijn up-to-date en functioneren correct. | Unuersteuhing<br>Sluit u aan via Facebook |
| Overzicht                                        | Scans plannen                                                                           |                                           |
| Nu scannen                                       | Naam Volgende geplande run Genlande scan Uitgeschakeld                                  |                                           |
| Laatste scan: 2/17/12, 9:05 AM                   |                                                                                         |                                           |
| Scanopties                                       |                                                                                         |                                           |
| Nu bijwerken<br>Laatste update: 2/17/12, 8:56 AM |                                                                                         |                                           |
| Miinanne                                         | Toevoegen Scanschema Bewerken Scanschema                                                | 💎 Verwijderen Scanschema                  |
| Melding weergeven                                |                                                                                         | Terug                                     |

U kunt scans bewerken/toevoegen met de volgende knoppen:

- Scanschema toevoegen als u op deze knop klikt, wordt het dialoogvenster Instellingen voor geplande scan geopend met het tabblad <u>Schema-instellingen</u>. In dat dialoogvenster kunt u de instellingen opgeven voor de nieuwe scan.
- **Scanschema bewerken** deze knop is alleen actief als u eerst een bestaande scan uit de lijst met geplande scans hebt geselecteerd. In dat geval wordt de knop actief en kunt u erop klikken om het dialoogvenster **Instellingen voor geplande scan** te openen, met het tabblad <u>Schema-instellingen</u>. De parameters van de bestaande scan worden weergegeven, u kunt die wijzigen.
- Scanschema verwijderen deze knop is eveneens alleen actief als u eerst een bestaande scan uit de lijst met geplande scans hebt geselecteerd. U kunt dat schema dan verwijderen als u op deze knop klikt. U kunt echter alleen uw eigen schema's verwijderen; het vooraf gedefinieerde Schema volledige computer scannen van de standaardinstellingen kan nooit worden verwijderd.
- Terug terugkeren naar de scaninterface van AVG

### 12.5.1. Schema-instellingen

Als u een nieuwe scan die regelmatig moet worden uitgevoerd, wilt plannen, opent u het dialoogvenster **Instellingen voor geplande scan** (klik op de knop **Scanschema toevoegen** in het dialoogvenster **Scans plannen**). Het dialoogvenster heeft drie tabbladen: **Schema-instellingen** (zie de onderstaande afbeelding. Dit is het standaardtabblad dat automatisch wordt weergegeven), <u>Hoe er gescand moet worden</u> en <u>Wat er gescand moet worden</u>.

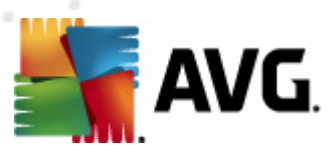

| AVG Internet Security 2012                       |                                                                                                    |
|--------------------------------------------------|----------------------------------------------------------------------------------------------------|
| AVG.                                             | U bent beschermd.     Sluit u aan via Facebook       Alle beveiligingsfuncties zijn up-to-date en functioneren correct.     Sluit u aan via Facebook                                                                                                    |
| Overzicht                                        | Instellingen voor geplande scan<br><b>Deze taak inschakelen</b>                                                                                                    |
| Nu scannen<br>Laatste scan: 2/17/12, 9:05 AM     | Schema-Instellingen Hoe er gescand moet worden Wat er gescand moet worden                                                                                                    |
| Scanopties                                       | Naam Nieuwe geplande taak                                                                                                    |
| Nu bijwerken<br>Laatste update: 2/17/12, 8:56 AM | Schema wordt uitgevoerd Uitvoeren eke: 1 Uur (uren) Uitvoeren op specifiek tijdstip: Geselecteerde dagen 12:00 PM 12:00 PM 12:00 |
| Mijn apps<br>Melding weergeven                   | 👻 Opslaan 🖉 Annuleren                                                                                                    |

Op het tabblad **Schema-instellingen** kunt u eerst het selectievakje **Deze taak inschakelen** uitschakelen als u de geplande scan tijdelijk niet wilt uitvoeren, en weer inschakelen als de noodzaak daarvoor zich aandient.

Geef vervolgens de scan die u gaat maken en waarvoor u een schema gaat opstellen, een naam. Typ de naam in het tekstvak bij **Naam**. Probeer korte, maar niettemin veelzeggende namen te gebruiken voor scans zodat u ze achteraf te midden van andere scans kunt herkennen.

**Voorbeeld:** het is niet handig om een scan als naam "nieuwe scan" of "mijn scan" te geven, omdat die namen geen aanduiding geven van wat de scan doet. Een naam als "Scan systeemgebieden" is daarentegen een voorbeeld van een veelzeggende naam voor een scan. Bovendien is het niet nodig om in de naam van de scan aan te geven of de hele computer wordt gescand of alleen een selectie van mappen en bestanden – uw eigen scans zijn altijd aangepaste versies van het type <u>Bepaalde</u> mappen of bestanden scannen.

In dit dialoogvenster kunt u daarnaast nog de volgende parameters instellen:

- Schema wordt uitgevoerd geef een tijdsinterval op waarmee de nieuwe geplande scan moet worden uitgevoerd. U kunt deze interval op verschillende manieren definiëren: als steeds terugkerende scan die na verloop van een bepaalde tijd (*Uitvoeren elke ...*) moet worden uitgevoerd, als scan die op een bepaalde datum en een bepaald tijdstip (*Uitvoeren op specifiek tijdstip ...*) moet worden uitgevoerd, of door een gebeurtenis te definiëren waaraan het uitvoeren van de scan moet worden gekoppeld (*Actie bij het opstarten van de computer*).
- Geavanceerde schema-opties in deze sectie kunt u bepalen onder welke omstandigheden de scan wel of niet moet worden uitgevoerd als de computer in een

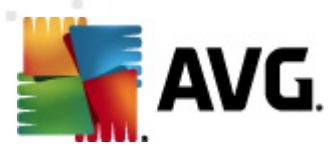

energiebesparingsmodus is of helemaal is uitgeschakeld.

#### Knoppen in het dialoogvenster Instellingen voor scanschema

Alle drie de tabbladen van het dialoogvenster *Instellingen voor scanschema* (*Schema-instellingen,* <u>Hoe er gescand moet worden</u> en <u>Wat er gescand moet worden</u>) bevatten twee knoppen. Deze knoppen hebben op alle drie de tabbladen dezelfde functies:

- **Opslaan** opslaan van alle wijzigingen die u hebt uitgevoerd op dit tabblad of een van de twee andere tabbladen van het dialoogvenster, het dialoogvenster sluiten en terugkeren naar het <u>standaarddialoogvenster van de AVG scaninterface</u>. Klik daarom, als u scanparameters op alle drie de tabbladen wilt instellen, alleen op de knop om instellingen op te slaan, nadat u al uw wensen hebt gespecificeerd.
- Annuleren alle wijzigingen die u hebt aangebracht in instellingen op dit tabblad of één van de twee andere tabbladen van het dialoogvenster, ongedaan maken, het dialoogvenster sluiten en terugkeren naar het <u>standaarddialoogvenster van de AVG scaninterface</u>.

| 鱰 AVG Internet Security 2012                     |                                                                                                    |                          |
|--------------------------------------------------|----------------------------------------------------------------------------------------------------|--------------------------|
| Bestand Onderdelen Histo                         | orie Extra Help                                                                                                    | Ondersteuning            |
| AVG.<br>Internet Security                        | U bent beschermd.<br>Alle beveiligingsfuncties zijn up-to-date en functioneren correct.                                                                                                    | Sluit u aan via Facebook |
| Overzicht                                        | Instellingen voor geplande scan<br><b>Deze taak inschakelen</b>                                                                                                    |                          |
| Nu scannen<br>Laatste scan: 2/17/12, 9:05 AM     | Schema-instellingen Hoe er gescand moet worden Wat er gescand moet worden                                                                                                    |                          |
| Scanopties                                       | ✓ Virusinfecties herstellen/verwijderen zonder te vragen<br>∪ wordt altijd gevraagd voor rootkits                                                                                                    |                          |
| Nu bijwerken<br>Laatste update: 2/17/12, 8:56 AM | Rapporteer bedreigingen door mogelijk ongewenste programma's en spyware     Verbeterde set potentieel ongewenste programma's rapporteren     Tracking cookies scannen     Scannen in archieven     Heuristische methode gebruiken     Scansysteemomgeving     Grondig scannen inschakelen     Scannen naar rootkits     Aanvullende scaninstellingen,     Aanpassen hoe snel de scan wordt uitgevoerd     Gebruikerafhankelijk     Aanvullende scanrapporten instellen |                          |
| Mijn apps<br>Melding weergeven                   |                                                                                                    | 🕐 Opslaan 🛛 Annuleren    |
|                                                  |                                                                                                    |                          |

# 12.5.2. Hoe er gescand moet worden

Op het tabblad *Hoe er gescand moet worden* staat een lijst met scanparameters die kunnen worden in- en uitgeschakeld. Standaard zijn de meeste parameters ingeschakeld en wordt de desbetreffende functie gebruikt bij het scannen. We raden u aan deze vooraf ingestelde configuratie aan te houden, tenzij u een goede reden hebt om deze instellingen te wijzigen:

• Virusinfecties herstellen/verwijderen zonder te vragen (standaard ingeschakeld): als

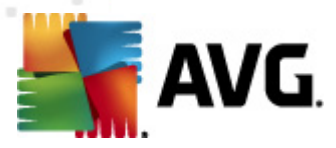

tijdens het scannen een virus wordt gedetecteerd, wordt automatisch een herstelprocedure gestart, als deze beschikbaar is. Als het geïnfecteerde bestand niet automatisch hersteld kan worden, of als u besluit deze optie uit te schakelen, wordt u bij detectie van een virus gewaarschuwd en zult u op dat moment moeten besluiten wat u wilt doen met de gedetecteerde infectie. Het is raadzaam het geïnfecteerde bestand te verplaatsen naar de Quarantaine.

- **Potentieel ongewenste programma's en spywarebedreigingen rapporteren** (standaard ingeschakeld) Schakel dit selectievakje in om het <u>Anti-Spyware</u>-programma te activeren, zodat er op spyware en virussen kan worden gescand. Spyware behoort tot een twijfelachtige categorie malware: ook al vormt het gewoonlijk een veiligheidsrisico, sommige van deze programma's worden met opzet geïnstalleerd. Het is raadzaam deze functie niet uit te schakelen, omdat hij de bescherming van uw computer vergroot.
- Verbeterde set potentieel ongewenste programma's rapporteren (standaard uitgeschakeld) – Schakel dit selectievakje in als u pakketten die met spyware zijn uitgebreid, wilt detecteren. Dit zijn programma's die in orde en onschadelijk zijn wanneer u deze rechtstreeks van de fabrikant verkrijgt, maar die op een later tijdstip kunnen worden misbruikt voor schadelijke doeleinden. Dit is een aanvullende maatregel ter bevordering van de veiligheid van uw computer, al kunnen er ook legale programma's door worden geblokkeerd; om die reden is de functie standaard uitgeschakeld.
- **Tracking cookies scannen** (standaard uitgeschakeld) deze parameter van het onderdeel <u>Anti-Spyware</u> bepaalt of cookies bij het scannen moeten worden gedetecteerd ( HTTP-cookies worden gebruikt voor verificatie, tracking en het bijhouden van bepaalde informatie over gebruikers, bijvoorbeeld voorkeuren voor websites of de inhoud van winkelkarretjes).
- Scannen binnen archieven (standaard uitgeschakeld) deze parameter bepaalt of bij het scannen alle bestanden moeten worden gecontroleerd, ook als die op de een of andere manier zijn gecomprimeerd, bijv. ZIP, RAR, ...
- *Heuristische methode gebruiken* (standaard ingeschakeld) heuristische analyse ( dynamische emulatie van de instructies van het gescande object in een virtuele computeromgeving) wordt gebruikt als één van de methoden voor virusdetectie als de parameter is ingeschakeld.
- **Systeemgebieden scannen** (standaard ingeschakeld) als de parameter is ingeschakeld worden ook de systeemgebieden gescand.
- **Grondig scannen inschakelen** (standaard uitgeschakeld) onder bepaalde omstandigheden (*bijvoorbeeld de verdenking dat de computer is geïnfecteerd met een virus of exploit*) kunt u deze optie inschakelen om de meest rigoureuze scanalgoritmes te activeren waardoor voor alle zekerheid zelfs gedeelten van de computer worden gescand waar de kans op infectie vrijwel verwaarloosbaar is. Deze manier van scannen kost echter erg veel tijd.
- Scannen naar rootkits(standaard ingeschakeld): Anti-Rootkitscan zoekt op uw computer naar rootkits. Dit zijn programma's en technologieën die malware-activiteiten in de computer kunnen verhullen. Als een rootkit wordt gedetecteerd, wil dat nog niet zeggen dat uw computer is geïnfecteerd. In sommige gevallen worden bepaalde stuurprogramma's of delen van reguliere programma's abusievelijk herkend als rootkit.

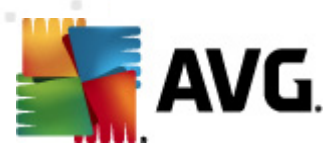

U kunt de scanconfiguratie als volgt wijzigen:

 Aanvullende scaninstellingen – er wordt een nieuw dialoogvenster Aanvullende scaninstellingen geopend, waarin u de volgende parameters kunt opgeven:

- Opties voor uitschakelen computer opgeven of de computer automatisch moet worden uitgeschakeld als het scanproces is voltooid. Als u die optie bevestigt ( Computer afsluiten na voltooien van scanproces), wordt een tweede optie actief waarmee u de computer geforceerd kunt afsluiten, zelfs als die op dat moment is vergrendeld (Geforceerd afsluiten als de computer vergrendeld is).
- Bestandstypen voor scannen Daarnaast moet u bepalen of u het volgende wilt scannen:
  - Alle bestandstypen u kunt een lijst opgeven met door komma's gescheiden bestandsextensies die moeten worden genegeerd bij het scannen;
  - Geselecteerde bestandstypen u kunt opgeven dat u alleen bestanden wilt scannen die mogelijk geïnfecteerd kunnen worden (bestanden die niet geïnfecteerd kunnen worden, worden niet gescand, bijvoorbeeld bepaalde nietopgemaakte tekstbestanden, of andere bestanden die niet uitvoerbaar zijn), inclusief mediabestanden (videobestanden, audiobestanden – als u deze optie niet inschakelt, reduceert u de tijd die nodig is voor het scannen nog meer, omdat dit vaak grote bestanden zijn met een kleine kans op virusinfecties). U kunt ook nu aan de hand van extensies opgeven welke bestanden altijd moeten worden gescand.
  - U kunt bovendien aangeven of u bestanden zonder extensie wilt scannen deze optie is standaard ingeschakeld en we raden u aan deze instelling aan te houden, tenzij u een goede reden hebt om die te wijzigen. Bestanden zonder extensie zijn uitermate verdacht en dienen altijd te worden gescand.

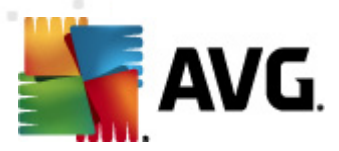

- **De snelheid van scannen aanpassen** met de schuifbalk kunt u de prioriteit voor het scanproces wijzigen. Standaard is deze functie ingesteld op het niveau gebruik erafhank elijk voor gebruik van systeembronnen. U kunt ook langzamer scannen, wat betekent dat een minder groot beroep wordt gedaan op systeembronnen (*dat is handig als u met de computer aan het werk bent en het u niet uitmaakt hoe lang het scanproces duurt*), of sneller, waarbij een groter beroep wordt gedaan op systeembronnen (*bijvoorbeeld op een moment dat u de computer niet gebruikt*).
- Aanvullende scanrapporten instellen Als u op deze koppeling klikt, wordt het dialoogvenster Scanrapporten geopend, waarin u kunt aangeven wat voor soort resultaten moeten worden gerapporteerd:

| 🌆 AVG Scani                                        | rapporten 💌                            |  |  |  |  |  |
|----------------------------------------------------|----------------------------------------|--|--|--|--|--|
| Scanrapporten                                      |                                        |  |  |  |  |  |
| Rapport met wachtwoord beschermde archiefbestanden |                                        |  |  |  |  |  |
| 🔲 Rappor                                           | t met wachtwoord beschermde documenten |  |  |  |  |  |
| Rapport Vergrendelde bestanden                     |                                        |  |  |  |  |  |
| Rapport bestanden met een macro                    |                                        |  |  |  |  |  |
| Rapport Verborgen extensies                        |                                        |  |  |  |  |  |
| 0                                                  | OK Annuleren                           |  |  |  |  |  |

#### Knoppen

Alle drie de tabbladen van het dialoogvenster *Instellingen voor geplande scan* (<u>Schema-instellingen</u>, Hoe er gescand moet worden en <u>Wat er gescand moet worden</u>) bevatten dezelfde twee knoppen, die op alle drie de tabbladen dezelfde functie hebben:

- **Opslaan** opslaan van alle wijzigingen die u hebt uitgevoerd op dit tabblad of een van de twee andere tabbladen van het dialoogvenster, het dialoogvenster sluiten en terugkeren naar het <u>standaarddialoogvenster van de AVG scaninterface</u>. Klik daarom, als u scanparameters op alle drie de tabbladen wilt instellen, alleen op de knop om instellingen op te slaan, nadat u al uw wensen hebt gespecificeerd.
- Annuleren alle wijzigingen die u hebt aangebracht in instellingen op dit tabblad of één van de twee andere tabbladen van het dialoogvenster, ongedaan maken, het dialoogvenster sluiten en terugkeren naar het <u>standaarddialoogvenster van de AVG scaninterface</u>.

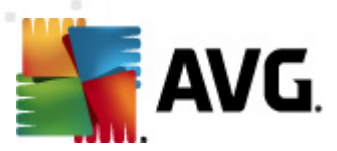

# 12.5.3. Wat er gescand moet worden

| AVG Internet Security 2012<br>Restand Onderdelen Histr | nrie Evtra Holn                                                                         | 👝 🗉 💌<br>Ondersteuning   |
|--------------------------------------------------------|-----------------------------------------------------------------------------------------|--------------------------|
| AVG.                                                   | U bent beschermd.<br>Alle beveiligingsfuncties zijn up-to-date en functioneren correct. | Sluit u aan via Facebook |
| Overzicht                                              | Instellingen voor geplande scan<br>I Deze taak inschakelen                              |                          |
| Nu scannen<br>Laatste scan: 2/17/12, 9:05 AM           | Schema-Instellingen Hoe er gescand moet worden Wat er gescand moet worden               |                          |
| Scanopties                                             | O De hele computer scannen     De Bepaalde mappen of bestanden scannen                  |                          |
| Nu bijwerken<br>Laatste update: 2/17/12, 8:56 AM       |                                                                                         | •                        |
| Mijn apps                                              |                                                                                         |                          |
| Melding weergeven                                      |                                                                                         | Opslaan Annuleren        |

Op het tabblad *Wat er gescand moet worden* kunt u opgeven welke scan moet worden uitgevoerd: een scan van de hele computer of een scan van specifieke bestanden of mappen.

Als u kiest voor het scannen van specifieke bestanden of mappen, wordt de in het onderste deel van het dialoogvenster weergegeven mapstructuur actief, zodat u mappen kunt opgeven die moeten worden gescand (*klik op het plustek en om de structuur uit te vouwen, totdat u de map vindt die u wilt scannen*). U kunt meerdere mappen selecteren door de desbetreffende selectievakjes in te schakelen. De geselecteerde mappen worden weergegeven in het tekstveld boven het dialoogvenster en in de vervolgkeuzelijst wordt de geschiedenis van uw geselecteerde scans bewaard voor later gebruik. Ook kunt u het volledige pad naar de gewenste map handmatig invoeren (*als u meerdere paden invoert, moet u deze met een puntk omma zonder extra spatie scheiden*).

De mapstructuur bevat ook een vertakking *Speciale locaties*. Hieronder vindt u een lijst met locaties die alleen worden gescand als u het desbetreffende selectievakje hebt ingeschakeld.

- Lokale vaste schijven alle vaste schijven van uw computer
- Programmabestanden
  - C:\Program Files\
  - o in de 64-bits versie C:\Program Files (x86)
- Map Mijn documenten

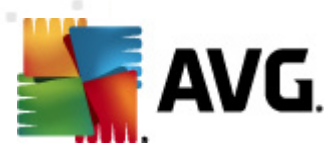

- o voor Win XP: C:\Documents and Instellingen\Default User\My Documents\
- o voor Windows Vista/7: C:\Users\user\Documents\
- Gedeelde documenten
  - o voor Win XP: C:\Documents and Settings\All Users\Documents\
  - o voor Windows Vista/7: C:\Users\Public\Documents\
- Map Windows C:\Windows\
- Overig
  - Systeemstation de vaste schijf waarop het besturingssysteem is geïnstalleerd (meestal C:)
  - o Systeemmap Windows/System32\
  - Map tijdelijke bestanden C:\Documents and Settings\User\Local\ (Windows XP) of C:\Users\user\AppData\Local\Temp\ (Windows Vista/7)
  - Tijdelijke internetbestanden C:\Documents and Settings\User\Local Settings\Temporary Internet Files\ (*Windows XP*) of C: \Users\user\AppData\Local\Microsoft\Windows\Temporary Internet Files (*Windows Vista/7*)

#### Knoppen

Alle drie de tabbladen van het dialoogvenster**Instellingen voor geplande scan** (<u>Schema-instellingen</u>, <u>Hoe er gescand moet worden</u> en Wat er gescand moet worden) bevatten dezelfde twee knoppen, die op alle drie de tabbladen dezelfde functie hebben:

- Opslaan opslaan van alle wijzigingen die u hebt uitgevoerd op dit tabblad of een van de twee andere tabbladen van het dialoogvenster, het dialoogvenster sluiten en terugkeren naar het <u>standaarddialoogvenster van de AVG scaninterface</u>. Klik daarom, als u scanparameters op alle drie de tabbladen wilt instellen, alleen op de knop om instellingen op te slaan, nadat u al uw wensen hebt gespecificeerd.
- Annuleren alle wijzigingen die u hebt aangebracht in instellingen op dit tabblad of één van de twee andere tabbladen van het dialoogvenster, ongedaan maken, het dialoogvenster sluiten en terugkeren naar het <u>standaarddialoogvenster van de AVG scaninterface</u>.

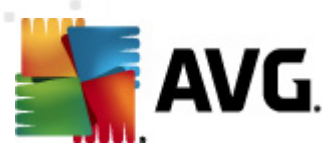

# 12.6. Overzicht scanresultaten

| AVG Internet Security 2012                       |                                                     |                                                    |                               |                    |                          |  |
|--------------------------------------------------|-----------------------------------------------------|----------------------------------------------------|-------------------------------|--------------------|--------------------------|--|
| AVG.<br>Internet Security                        | U bent bes<br>Alle beveiligings                     | s <mark>chermd</mark> ,<br>sfuncties zijn up-to-da | ite en functioneren correct.  |                    | Sluit u aan via Facebook |  |
| Overzicht                                        | 0                                                   |                                                    | Ø                             |                    | 4                        |  |
| Nu scannen<br>Laatste scan: 2/17/12, 9:03 AM     | Antivirus<br>Actief                                 | LinkScanner<br>Actief                              | E-mail Protection<br>Actief   | Firewall<br>Actief | Anti-Rootkit<br>Actief   |  |
| Scanopties                                       | <b></b>                                             | <b>r</b> 1                                         |                               |                    |                          |  |
| Nu bijwerken<br>Laatste update: 2/17/12, 8:56 AM | Systeemprogramma'<br>S<br>Actief                    | PC Analyzer<br>Actief                              | Identity Protection<br>Actief | Speedtest          |                          |  |
| Mijn apps                                        | Beschrijving van onder<br>Beschrijving geselecteerd | <b>deel</b><br>onderdeel (er is nu g               | een onderdeel geselecteerd).  |                    |                          |  |
| Melding weergeven                                |                                                     |                                                    |                               |                    |                          |  |

U kunt het dialoogvenster **Overzicht scanresultaten** openen als u in de <u>AVG scaninterface</u> op de knop **Scanhistorie**klikt. In het dialoogvenster staat een lijst met alle eerder uitgevoerde scans en informatie over de resultaten:

 Naam – de naam van de scan; dat kan de naam zijn van een vooraf gedefinieerde scan, maar ook de naam van een door u zelf gedefinieerde scan. Bij elke naam staat ook een pictogram waarmee het scanresultaat wordt aangeduid:

E – een groen pictogram duidt erop dat er tijdens de scan geen infectie is gedetecteerd

E – een blauw pictogram duidt erop dat er een infectie is gedetecteerd, maar dat het geïnfecteerde object automatisch is verwijderd

E – een rood pictogram duidt erop dat er een infectie is gedetecteerd die AVG niet heeft kunnen verwijderen!

De pictogrammen kunnen volledig of voor de helft worden weergegeven – volledig weergegeven pictogrammen duiden erop dat de scan op de juiste manier volledig is uitgevoerd; een half pictogram betekent dat de scan is afgebroken of onderbroken.

**Let op**: Raadpleeg het dialoogvenster <u>Scanresultaten</u> dat u opent door op de knop Details weergeven (onder in dit dialoogvenster) te klikken, als u meer informatie wenst over een uitgevoerde scan

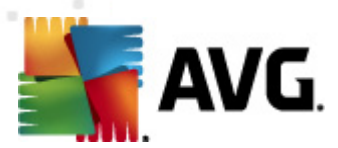

- Begintijd datum en tijdstip waarop de scan is gestart
- Eindtijd datum en tijdstip waarop de scan is beëindigd
- Geteste objecten het aantal objecten dat tijdens de scan is getest
- Infecties het aantal virusinfecties dat is gedetecteerd/verwijderd
- Spyware de hoeveelheid spyware die is gedetecteerd/verwijderd
- Waarschuwingen aantal gedetecteerde verdachte objecten
- Waarschuwingen aantal gedetecteerde rootkits
- *Informatie scanlogboek* informatie over het scanverloop en -resultaat (gewoonlijk bij het voltooien of afbreken)

#### Knoppen

Het dialoogvenster Overzicht scanresultaten heeft de volgende knoppen:

- **Details weergeven** druk op deze knop om het dialoogvenster <u>Scanresultaten</u> weer te geven waarin u gedetailleerde informatie over de geselecteerde scan kunt bekijken
- Resultaat verwijderen druk op deze knop om het geselecteerde item uit de lijst met scanresultaten te verwijderen
- Terug terug naar het standaard dialoogvenster van de AVG scaninterface

## 12.7. Details scanresultaten

Als in het dialoogvenster <u>Overzicht scanresultaten</u> een bepaalde scan is geselecteerd, kunt u op de knop **Details weergeven** klikken om het dialoogvenster **Scan resultaten** te openen met gedetailleerde informatie over het verloop en de resultaten van de geselecteerde scan. Het dialoogvenster heeft verder een aantal tabbladen:

- <u>Resultatenoverzicht</u> Dit tabblad wordt steeds weergegeven en bevat statistische gegevens over de voortgang van het scanproces
- <u>Infecties</u> Dit tabblad wordt alleen weergegeven als er een virusinfectie is gedetecteerd tijdens het scannen
- <u>Spyware</u> Dit tabblad wordt alleen weergegeven als er spyware is gedetecteerd tijdens het scannen
- <u>Waarschuwingen</u> Dit tabblad wordt bijvoorbeeld weergegeven als er cookies zijn gedetecteerd tijdens het scannen
- <u>Rootkits</u> Dit tabblad wordt alleen weergegeven als er rootkits zijn gedetecteerd tijdens het scannen

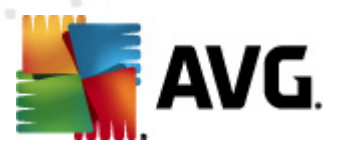

 Informatie – Dit tabblad wordt alleen weergegeven als er potentiële gevaren zijn gedetecteerd die niet in de bovenstaande categorieën kunnen worden ondergebracht. In een dergelijk geval staat er op het tabbblad een waarschuwing met betrekking tot de vondst. U vindt hier ook informatie over objecten die niet konden worden gescand (zoals archieven die met een wachtwoord zijn beveiligd).

# 12.7.1. Tabblad Overzicht resultaten

| 🚛 AVG Internet Security 2012                        |                                                                                                    |                                                                          |                                                                                                    |                                         |                                       |
|-----------------------------------------------------|----------------------------------------------------------------------------------------------------|--------------------------------------------------------------------------|----------------------------------------------------------------------------------------------------|-----------------------------------------|---------------------------------------|
| Bestand Onderdelen Histo                            | rie Extra Help                                                                                                    |                                                                          |                                                                                                    |                                         | Ondersteuning                         |
| AVG.<br>Internet Security                           | U bent<br>Alle beveili                                                                                               | beschermd.<br>gingsfuncties zijn up-to                                   | o-date en functioneren correc                                                                              | rt.                                     | Skuit u aan via Facebook              |
| Overzicht                                           | Scanoverzicht D                                                                                                    | etails Infecties                                                         | Spyware                                                                                                    |                                         |                                       |
| Nu scappen                                          | Niet alle problemen a                                                                                                | ijn verwijderd of herst                                                  | eld.                                                                                                    |                                         |                                       |
| Laatste scan: 2/17/12, 9:05 AM                      |                                                                                                    | Q Gevonden                                                               | <ul> <li>Verwijderd en<br/>hersteld</li> </ul>                                                             | 😢 Niet verwijderd of herste             | eld                                   |
| Scanopties                                          | Ø Infecties                                                                                                    | 5                                                                        | 0                                                                                                    | 5                                       |                                       |
| <ul> <li>Mappen of bestanden<br/>scannen</li> </ul> | or Spyware                                                                                                    | 11                                                                       | 0                                                                                                    | 11                                      |                                       |
| Nu bijwerken<br>Laatste update: 2/17/12, 8:56 AM    | Voor scan gesele<br>Scan is gestart:<br>Scan voltooid:<br>Totaal gescande<br>Gebruiker:<br><u>Overzicht export</u> e | cteerde mappen: -C:\<br>Frid<br>objecten: 20<br>Adr<br>aren naar bestand | Users\Administrator\Documer<br>ay, February 17, 2012, 9:05:<br>ay, February 17, 2012, 9:05:<br>ninistrator | nts\;<br>D9 AM<br>12 AM (3 seconde (n)) | Alle niet-herstelde items verwijderen |
| Mijn apps                                           |                                                                                                    |                                                                          |                                                                                                    |                                         |                                       |
| Melding weergeven                                   |                                                                                                    |                                                                          |                                                                                                    |                                         | Sluiten resultaten                    |

Op het tabblad Scanresultaten staat gedetailleerd cijfermateriaal met informatie over:

- gedetecteerde virusinfecties / spyware
- verwijderde virusinfecties / spyware
- het aantal virusinfecties / de hoeveelheid spyware die niet kan worden verwijderd of hersteld

Bovendien staat er informatie over de datum en het precieze tijdstip waarop de scan is uitgevoerd, het totale aantal gescande objecten, de duur van de scan en het aantal fouten dat tijdens het scannen is opgetreden.

### Knoppen

Dit dialoogvenster heeft slechts één knop. Als u op de knop **Sluiten** klikt, keert u terug naar het dialoogvenster <u>Overzicht scanresultaten</u>.

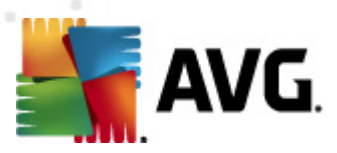

# 12.7.2. Tabblad Infecties

| Kara AVG Internet Security 2012<br>Bestand Onderdelen Histor | ie Extra Help                                          |                                |                      | 💼 🗉 💌<br>Ondersteunina                |
|--------------------------------------------------------------|--------------------------------------------------------|--------------------------------|----------------------|---------------------------------------|
| AVG.<br>Internet Security                                    | U bent beschermd.<br>Alle beveiligingsfuncties zijn up | -to-date en functioneren corre | ect.                 | Sluit u aan via Facebook              |
| Overzicht                                                    | Scanoverzicht Details Infecties                        | Spyware                        | Des Heat             |                                       |
|                                                              | Bestand                                                | Intectie                       | Resultaat            |                                       |
| Nu scannen                                                   | C:\Users\Administrat\EICAR.COM                         | Virus herkend EICAR_Test       | GeAnfecteerd         |                                       |
| Laatste scan: 2/17/12, 9:05 AM                               | C:\Users\Administr\eicar_com                           | Virus herkenu EICAR_Test       | GeAnfecteerd         |                                       |
| Scanopties                                                   | C:\Users\Administrator\IDPTest.EXE                     | Trojaans naard SHeur2.WME      | GeAnfecteerd         |                                       |
| <ul> <li>Mappen of bestanden<br/>scannen</li> </ul>          | C:\Users\Adm\TestTrojan32.EXE                          | Trojaans paard SHeur2.WMF      | GeAnfecteerd         |                                       |
| Nu bijwerken<br>Laatste update: 2/17/12, 8:56 AM             |                                                        |                                |                      |                                       |
| Mijn apps                                                    | Details weergeven                                      |                                | Selectie verwijderen | Alle niet-herstelde items verwijderen |
| Melding weergeven                                            |                                                        |                                |                      | Sluiten resultaten                    |

Het tabblad *Infecties* wordt alleen weergegeven in het dialoogvenster *Scanresultaten* als tijdens het scannen een virusinfectie is gedetecteerd. Het tabblad is onderverdeeld in drie secties met de volgende informatie:

- Bestand het volledige pad naar de oorspronkelijke locatie van het geïnfecteerde object
- **Infecties** de naam van het gedetecteerde virus (raadpleeg de online <u>Virusencyclopedie</u> voor meer informatie over specifiek e virussen)
- Resultaat de huidige status van het geïnfecteerde object dat tijdens het scannen is gedetecteerd:
  - Geïnfecteerd het geïnfecteerde object is gedetecteerd, maar niet van de oorspronkelijke locatie verwijderd (*bijvoorbeeld omdat u <u>de functie voor automatisch</u> <u>herstel hebt uitgeschakeld</u> bij bepaalde scaninstellingen)*
  - Hersteld het ge
     ïnfecteerde object is automatisch hersteld en niet van de oorspronkelijke locatie verwijderd
  - Verplaatst naar de quarantaine het geïnfecteerde object is verplaatst naar de quarantaine
  - Verwijderd het geïnfecteerde object is verwijderd
  - Toegevoegd aan de PUP-uitzonderingen Er is vastgesteld dat het gevonden

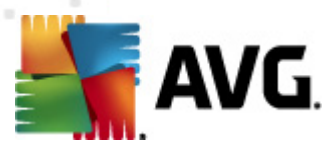

object tot de uitzonderingen behoort en het object is toegevoegd aan de lijst met PUP-uitzonderingen (geconfigureerd bij de <u>PUP-uitzonderingen</u> in het dialoogvenster Geavanceerde instellingen

- Vergrendeld bestand niet getest het object is vergrendeld en daarom kan AVG het niet scannen
- Mogelijk gevaarlijk object het object is gedetecteerd als mogelijk gevaarlijk, maar niet geïnfecteerd (*het kan bijvoorbeeld macro's bevatten*); de informatie moet worden opgevat als waarschuwing
- Herstart vereist voor het voltooien van bewerking het geïnfecteerde object kan niet worden verwijderd, voor volledig verwijderen is een herstart van de computer noodzakelijk

#### Knoppen

Het dialoogvenster heeft drie knoppen:

 Details weergeven – als u op de knop klikt, wordt een nieuw dialoogvenster Details scanresultaten geopend:

| 🕻 AVG Gedetailleerde i | objectinformatie                           | × |
|------------------------|--------------------------------------------|---|
| Naam eigenschap        | Waarde eigenschap                          |   |
| Objectnaam             | C:\Users\Administrator\Documents\EICAR.COM |   |
| Detectienaam           | Virus herkend EICAR_Test                   |   |
| Objecttype             | bestand                                    |   |
| SDK-type               | Kern                                       |   |
| Resultaat              | GeAnfecteerd                               |   |
| actiehistorie          |                                            |   |
|                        |                                            |   |
|                        |                                            |   |
|                        |                                            |   |
|                        |                                            |   |
|                        |                                            |   |
|                        |                                            |   |
| Vorige                 | Volgende Sluiten                           |   |
|                        |                                            |   |

In dit dialoogvenster staat gedetailleerde informatie over het gedetecteerde geïnfecteerde object (*bijv. naam, locatie, type van het object, SDK-type, detectieresultaat en actiehistorie met betrekking tot het gedetecteerde object.* Gebruik de knoppen **Vorige / Volgende** om informatie te bekijken over specifieke resultaten. Met de knop **Sluiten** sluit u het dialoogvenster weer.

- Geselecteerde infecties verwijderen het geselecteerde object verplaatsen naar de Quarantaine
- Alle niet-herstelde infecties verwijderen alle objecten verwijderen die niet kunnen worden hersteld of verplaatst naar de <u>Quarantaine</u>
- Sluiten het dialoogvenster sluiten en terugkeren naar het dialoogvenster Overzicht

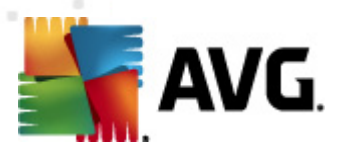

#### <u>scanresultaten</u>

# 12.7.3. Tabblad Spyware

| 鱰 AVG Internet Security 2012<br>Bestand Onderdelen Histor | orie Extra Help O                                                                                                    | ndersteuning |
|-----------------------------------------------------------|----------------------------------------------------------------------------------------------------|--------------|
| AVG.                                                      | U bent beschermd.<br>Alle beveiligingsfuncties zijn up-to-date en functioneren correct.                                                                                                    | Facebook     |
| Overzicht                                                 | Scanoverzicht Details Infecties Spyware                                                                                                    |              |
| Nu scannen<br>Laatste scan: 2/17/12, 9:05 AM              | C:\U.sers\Administrat\spyware.zb  Mogelijk.schadelijk.programma  Mogelijk.gevaarlijk.object     C:\U.s\web(10-p2p-0-p.DE).exe Mogelijk.schadelijk.programma Mogelijk.gevaarlijk.object     C:\U\web(10010-p-0-p.DE).exe Mogelijk.schadelijk.programma Mogelijk.gevaarlijk.object                                                                                     |              |
| <ul> <li>Mappen of bestanden<br/>scannen</li> </ul>       | C:\U\web(10210-p-0-0,DE).exe Mogelijk schadelijk programma Mogelijk gevaarlijk object     C:\U\web(15062-p-0-0,DE).exe Mogelijk schadelijk programma Mogelijk gevaarlijk object     C:\U\web(195-a2p-0-0,DE).exe Mogelijk schadelijk programma Mogelijk gevaarlijk object     C:\U\web(190-cast-0-0,DE).exe Mogelijk schadelijk programma Mogelijk gevaarlijk object |              |
| Nu Dijwerken<br>Laatste update: 2/17/12, 8:56 AM          | <ul> <li>C:\web(269-hobby-0-0-,DE).exe Mogelijk schadelijk programma Mogelijk gevaarlijk object</li> <li>C:\U\web(280-joke-0-0-,DE).exe Mogelijk schadelijk programma Mogelijk gevaarlijk object</li> <li>C:\web(519-hobby-0-0-,DE).exe Mogelijk schadelijk programma Mogelijk gevaarlijk object</li> </ul>                                                          |              |
|                                                           | C:\web(746-smogo-0-0-,DE).exe Mogelijk schadelijk programma Mogelijk gevaarlijk object                                                                                                    |              |
|                                                           |                                                                                                    |              |
|                                                           | Details weergeven           Selectie verwijderen         Alle niet-herstelde items                                                                                                    | verwijderen  |
| Mijn apps<br>Melding weergeven                            | Sluiter                                                                                                    | n resultaten |

Het tabblad **Spyware** wordt uitsluitend weergegeven in het dialoogvenster **Scanresultaten** als tijdens het scannen spyware is gedetecteerd. Het tabblad is onderverdeeld in drie secties met de volgende informatie:

- Bestand het volledige pad naar de oorspronkelijke locatie van het geïnfecteerde object
- Infecties de naam van de gedetecteerde spyware (zie de online <u>Virusencyclopedie</u> voor meer informatie over specifieke virussen)
- *Resultaat* de huidige status van het object dat tijdens het scannen is gedetecteerd:
  - Geïnfecteerd het geïnfecteerde object is gedetecteerd, maar niet van de oorspronkelijke locatie verwijderd (bijvoorbeeld omdat u <u>de functie voor automatisch</u> <u>herstel hebt uitgeschakeld</u> in een specifieke scanconfiguratie)
  - Hersteld het ge
     ïnfecteerde object is automatisch hersteld en niet van de oorspronkelijke locatie verwijderd
  - Verplaatst naar de quarantaine het geïnfecteerde object is verplaatst naar de quarantaine
  - Verwijderd het geïnfecteerde object is verwijderd
  - o Toegevoegd aan de PUP-uitzonderingen Er is vastgesteld dat het gevonden

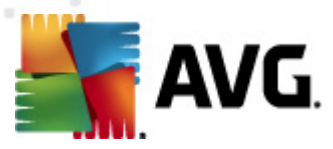

object tot de uitzonderingen behoort en het object is toegevoegd aan de lijst met PUP-uitzonderingen (geconfigureerd bij de <u>PUP-uitzonderingen</u> in het dialoogvenster Geavanceerde instellingen

- Vergrendeld bestand niet gescand het object is vergrendeld en daarom kan AVG het niet scannen
- Potentieel gevaarlijk object het object is gedetecteerd als potentieel gevaarlijk, maar niet geïnfecteerd (het kan bijvoorbeeld macro's bevatten); de informatie moet worden opgevat als waarschuwing
- Herstart vereist voor het voltooien van bewerking het geïnfecteerde object kan niet worden verwijderd, voor volledig verwijderen is een herstart van de computer noodzakelijk

#### Knoppen

Het dialoogvenster heeft drie knoppen:

 Details weergeven – als u op de knop klikt, wordt een nieuw dialoogvenster Details scanresultaten geopend:

| - | 🕻 AVG Gedetailleerde i | objectinformatie                           | <b>×</b> |
|---|------------------------|--------------------------------------------|----------|
|   | Naam eigenschap        | Waarde eigenschap                          |          |
|   | Objectnaam             | C:\Users\Administrator\Documents\EICAR.COM |          |
|   | Detectienaam           | Virus herkend EICAR_Test                   |          |
|   | Objecttype             | bestand                                    |          |
|   | SDK-type               | Kern                                       |          |
|   | Resultaat              | GeAnfecteerd                               |          |
|   | actiehistorie          |                                            |          |
|   |                        |                                            |          |
|   |                        |                                            |          |
|   |                        |                                            |          |
|   |                        |                                            |          |
|   |                        |                                            |          |
|   |                        |                                            |          |
|   | Vorige                 | Volgende Sluiten                           |          |
|   | (                      |                                            |          |

In dit dialoogvenster staat gedetailleerde informatie over het gedetecteerde geïnfecteerde object (*bijv. naam, locatie, type van het object, SDK-type, detectieresultaat en actiehistorie met betrekking tot het gedetecteerde object.* Gebruik de knoppen **Vorige / Volgende** om informatie te bekijken over specifieke resultaten. Met de knop **Sluiten** sluit u het dialoogvenster weer.

- Geselecteerde infecties verwijderen het geselecteerde object verplaatsen naar de Quarantaine
- Alle niet-herstelde infecties verwijderen alle objecten verwijderen die niet kunnen worden hersteld of verplaatst naar de <u>Quarantaine</u>
- Sluiten het dialoogvenster sluiten en terugkeren naar het dialoogvenster Overzicht

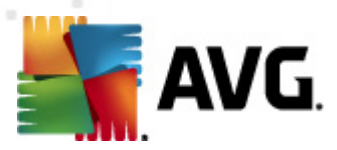

#### scanresultaten

## 12.7.4. Tabblad Waarschuwingen

Op het tabblad *Waarschuwingen* staat informatie over "verdachte" objecten (*meestal bestanden*) die tijdens het scannen zijn gedetecteerd. Als ze worden gedetecteerd door Resident Shield, worden deze bestanden geblokkeerd, zodat ze niet meer toegankelijk zijn. Voorbeelden van dit soort objecten zijn: verborgen bestanden, cookies, verdachte registersleutels, met een wachtwoord beschermde documenten of archiefbestanden, enz. Dergelijke bestanden vormen geen directe bedreiging voor uw computer of beveiliging. Informatie over deze bestanden is over het algemeen handig in geval er adware of spyware op uw computer wordt gedetecteerd. Als uit de testresultaten blijkt dat er uitsluitend waarschuwingen zijn gedetecteerd door **AVG Internet Security 2012**, is er geen actie nodig.

Dit is een korte beschrijving van de meest algemene voorbeelden van dergelijke objecten:

- Verborgen bestanden De verborgen bestanden zijn standaard niet zichtbaar in Windows, en sommige virussen of andere bedreigingen kunnen detectie proberen te vermijden door hun bestanden op te slaan met dit kenmerk. Als AVG Internet Security 2012 er een verborgen bestand wordt gerapporteerd dat u verdacht of kwaadaardig voorkomt, kunt u het verplaatsen naar het item <u>AVG Quarantaine</u>.
- Cookies Cookies zijn tekstbestanden die worden gebruikt door websites voor het opslaan van gebruikersspecifieke informatie, die later wordt gebruikt voor het laden van aangepaste websitelayouts, het vooraf invullen van gebruikersnamen, etc.
- Verdachte registersleutels Sommige malware slaat zijn informatie op in het Windows register, om ervoor te zorgen dat deze informatie wordt geladen na het opstarten of om het effect ervan op het besturingssysteem te vergroten.

## 12.7.5. Tabblad Rootkits

Op het tabblad *Rootkits* wordt informatie weergegeven over rootkits die zijn gedetecteerd tijdens het scannen op rootkits als u <u>Volledige computer scannen</u> hebt gekozen.

Een <u>rootkit</u> is een programma dat is ontwikkeld om de controle over een computersysteem over te nemen zonder toestemming van de eigenaren en rechtmatige beheerders van het systeem. Toegang tot de hardware is zelden vereist omdat een rootkit is bedoeld om de controle over het besturingssysteem dat op de hardware draait, over te nemen. Gewoonlijk proberen rootkits hun aanwezigheid te verbergen door het ondermijnen of ontwijken van de standaard beveiligingsmechanismen van het besturingssysteem. Vaak zijn het bovendien trojaanse paarden die gebruikers in de waan laten dat ze veilig met hun systeem kunnen werken. De technieken die worden gebruikt om dit te bereiken omvatten bijvoorbeeld het voor bewakingsprogramma's verbergen van processen die worden uitgevoerd, of het verbergen van bestanden of systeemgegevens voor het besturingssysteem.

De structuur van dit tabblad is in principe hetzelfde als die van het tabblad <u>Infecties</u> of het tabblad <u>Spyware</u>.

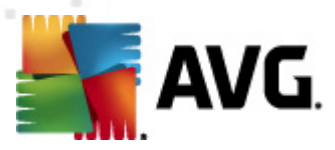

# 12.7.6. Tabblad Informatie

Op het tabblad *Informatie* staan gegevens over objecten die niet kunnen worden ondergebracht bij infecties, spyware, e.d. Er kan niet worden vastgesteld dat ze gevaarlijk zijn, maar het is wel belangrijk er aandacht aan te besteden. **AVG Internet Security 2012** is in staat om bestanden te detecteren die niet zijn geïnfecteerd, maar die wel verdacht zijn. Dergelijke bestanden worden gerapporteerd als <u>waarschuwing</u> of als informatie.

Het *bedreigingsniveau* kan om de volgende redenen worden gerapporteerd:

- *Runtime-gecomprimeerd* Het bestand is gecomprimeerd met een van de minder gangbare runtime-compressieprogramma's, wat kan duiden op een poging een scan van het bestand te ontwijken. Niet elk incident dat als zodanig wordt gerapporteerd, betreft ook daadwerkelijk een virus.
- Runtime-gecomprimeerd recursief Vergelijkbaar met bovenstaande, maar komt minder voor bij gangbare software. Dergelijke bestanden zijn verdacht en verwijdering of verzending voor analyse moet worden overwogen.
- Met een wachtwoord beschermde documenten of archieven Bestanden die zijn beveiligd met een wachtwoord kunnen door AVG Internet Security 2012 (en door andere anti-malwareprogramma's) niet worden gescand.
- **Document met macro's** Het gerapporteerde document bevat macro's die kwaadaardig kunnen zijn.
- Verborgen extensies Bestanden met verborgen extensies kunnen op het oog bijvoorbeeld afbeeldingsbestanden lijken te zijn, terwijl het in werkelijkheid uitvoerbare bestanden zijn ( *bijvoorbeeld picture.jpg.exe*). De tweede extensie is in Windows standaard niet zichtbaar.
   AVG Internet Security 2012 rapporteert dergelijke bestanden om te voorkomen dat deze per ongeluk worden geopend.
- Onjuist bestandspad Als een belangrijk systeembestand wordt uitgevoerd vanuit een andere map dan de standaardmap (*het bestand winlogon.exe wordt bijvoorbeeld uitgevoerd vanuit een andere map dan de map Windows*), wordt dat door AVG Internet Security 2012 gemeld. In sommige gevallen gebruiken virussen de namen van standaardprocessen om hun aanwezigheid op het systeem te maskeren.
- Vergrendeld bestand Het gerapporteerde bestand is vergrendeld en kan dus door AVG Internet Security 2012 niet worden gescand. Dat betekent meestal dat een bestand voortdurend wordt gebruikt door het systeem (zoals het geval is bij het wisselbestand).

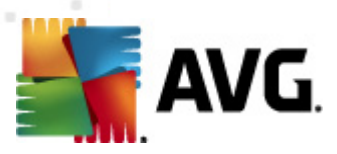

# 12.8. Quarantaine

| K AVG Historie |       |           |                      |                            |                        |                     |
|----------------|-------|-----------|----------------------|----------------------------|------------------------|---------------------|
| Avo noure      | Ernst | Virusnaam | Pad naar het bestand | Oorspronkelijke objectnaam | Datum van opslaan      |                     |
|                | He    | erstellen | Herstellen als       | Details                    | Verwijderen Qua<br>lee | arantaine<br>gmaken |
| 0              |       |           |                      |                            |                        | Sluiten             |

**Quarantaine** voorziet in een veilige omgeving voor het beheren van verdachte of geïnfecteerde objecten die tijdens AVG-scans zijn gedetecteerd. Als er tijdens het scannen een geïnfecteerd object wordt gedetecteerd, wordt u gevraagd wat er met het verdachte object moet gebeuren als het desbetreffende object niet automatisch kan worden hersteld. Het wordt aanbevolen om het object in een dergelijk geval naar de **Quarantaine** te verplaatsen, zodat het daar kan worden afgehandeld. Het hoofddoel van de **Quarantaine** is elk verwijderde bestand gedurende een bepaalde periode te bewaren, zodat u zich ervan kunt vergewissen dat u het bestand niet langer nodig hebt op de oorspronkelijke locatie. Mocht het ontbreken van het bestand problemen veroorzaken, dan kunt u het desbetreffende bestand opsturen voor analyse of het terugzetten naar de oorspronkelijke locatie.

De interface van **Quarantaine** wordt in een eigen venster geopend, en biedt een overzicht met informatie over in quarantaine geplaatste, geïnfecteerde objecten:

- *Virusnaam* de naam van het gedetecteerde virus, zoals dat is geregistreerd in de <u>Virusencyclopedie</u> (online)
- *Pad naar het bestand* het volledige pad naar de oorspronkelijke locatie van het gedetecteerde geïnfecteerde bestand

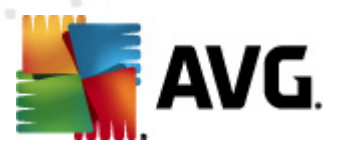

- Oorspronkelijke objectnaam alle gedetecteerde objecten die worden weergegeven in het diagram zijn gelabeled met de standaardnaam die werd gegeven door AVG tijdens de scanprocedure. Als het object een specifieke, oorspronkelijke naam had die bekend is, ( bijvoorbeeld een naam van een e-mailbijlage die geen relatie heeft tot de feitelijke inhoud van de bijlage), wordt de naam weergegeven in deze kolom.
- **Datum van opslaan** datum en tijdstip van detectie van het verdachte bestand en verplaatsing naar de Quarantaine

#### Knoppen

De interface van de Quarantaine heeft de volgende knoppen:

- Herstellen het geïnfecteerde bestand wordt teruggeplaatst op de oorspronkelijke locatie
- Herstellen als het geïnfecteerde bestand verplaatsen naar een geselecteerde map
- **Details** deze knop is alleen van toepassing op bedreigingen die zijn gedetecteerd door <u>Identity Protection</u>. Als u erop klikt, wordt een samenvatting weergegeven van de details van de bedreiging (*welke bestanden/processen zijn aangetast, eigenschappen van het proces, enz*.). Bij alle andere items is de knop grijs en niet actief!

| 🕌 AVG Details                                                                              | ×  |
|--------------------------------------------------------------------------------------------|----|
| Details van de bedreiging die als malware is herkend                                       |    |
| TestTrojan32.EXE                                                                           | *  |
| Gemaakt op: 2/17/2012, 1:54:57 PM                                                          |    |
| Volledig pad: C:\Users\Administrator\Documents\TestTrojan32.EXE                            |    |
| Details:                                                                                   |    |
| 2 processen beëindigd                                                                      |    |
| 1 bestand verwijderd                                                                       |    |
| 4 register sleutels verwijderd                                                             | -  |
| Processen beeindigd:                                                                       | =  |
| E Test Trojan 32.EXE                                                                       |    |
| Proces-lui: 3404<br>Volladia pady CVU kore) (Idministratev) Decymonate) Test Traian 22 EVE |    |
| Volledig pad: C:\Users\Administrator\Documents\TestTrojan32.EXE                            |    |
| Eigenschappen:                                                                             |    |
| Registreert eitvoerbaar bestand om berstart te guerleven                                   |    |
| Schrift paar de Windews directory                                                          |    |
|                                                                                            |    |
|                                                                                            |    |
| Wordt uitgevoerd vanuit het hestandssysteem                                                |    |
|                                                                                            |    |
|                                                                                            | -  |
|                                                                                            | F  |
|                                                                                            |    |
| Sluiten                                                                                    |    |
|                                                                                            | at |

- Verwijderen het geïnfecteerde bestand wordt volledig en onherroepelijk uit de Quarantaine verwijderd
- **Quarantaine leegmaken** alle bestanden in de **Quarantaine** worden volledig verwijderd. Als u de bestanden uit de **Quarantaine** verwijdert, worden ze onherroepelijk verwijderd van de schijf (ze worden niet eerst naar de Prullenbak verplaatst).

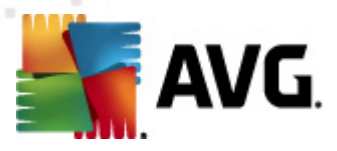

# 13. AVG Updates

Geen enkel beveiligingsprogramma kan een daadwerkelijke beveiliging garanderen tegen allerlei bedreigingen als dit niet regelmatig wordt bijgewerkt. De makers van virussen zoeken steeds naar nieuwe tekortkomingen in software en besturingssystemen die ze kunnen uitbuiten. Elke dag verschijnen er nieuwe virussen, nieuwe malware en nieuwe hacker-aanvallen. Om die reden laten de leveranciers van software steeds nieuwe updates en beveiligingspatches verschijnen, om de gaten te dichten die in de beveiliging zijn ontdekt.

Gezien het aantal nieuwe computerbedreigingen en de snelheid waarmee deze zich verspreiden, is het van essentieel belang dat u **AVG Internet Security 2012** regelmatig bijwerkt. Dit kunt u het beste doen door de standaardinstellingen van het programma, waarbij er automatische updates worden uitgevoerd, te behouden. Houd er rekening mee dat de meest recente bedreigingen niet door het programma kunnen worden gedetecteerd als de virusdatabase van **AVG Internet Security 2012** niet is bijgewerkt.

Het is van essentieel belang dat u regelmatig updates van AVG uitvoert. Essentiële updates van virusdefinities dienen, indien mogelijk, dagelijks te worden uitgevoerd. Minder urgente updates kunnen ook wekelijks worden uitgevoerd.

## 13.1. Update starten

**AVG Internet Security 2012** controleert standaard om de vier uur of er nieuwe updates beschikbaar zijn, zodat er een maximale beveiliging kan worden geboden. Aangezien AVG-updates niet volgens een vast schema worden uitgebracht, maar eerder in reactie op de hoeveelheid bedreigingen en de ernst daarvan, is deze controle van groot belang om ervoor te zorgen dat de AVG-virusdatabase altijd is bijgewerkt.

Als u het aantal keren dat het controleren op updates wordt gestart, wilt verlagen, kunt u daartoe uw eigen parameters instellen. Het wordt echter met klem aangeraden om ten minste één keer per dag een update te starten. Deze configuratie kan worden bewerkt in de sectie <u>Geavanceerde instellingen/</u><u>Schema's</u>. Dit gebeurt in de volgende dialoogvensters:

- Schema definitie-updates
- Updateschema programma
- Updateschema Anti-Spam

Als u onmiddellijk wilt controleren of er nieuwe updates beschikbaar zijn, kunt u de koppeling <u>Nu</u> <u>bijwerken</u> in de hoofdgebruikersinterface gebruiken. Deze koppeling is altijd toegankelijk vanuit alle dialoogvensters van de <u>gebruikersinterface</u>.

# 13.2. Voortgang van update

Als u de updateprocedure start, wordt eerst gecontroleerd of er nieuwe updates beschikbaar zijn. Als dat het geval is, start **AVG Internet Security 2012** het downloaden en de updateprocedure. Tijdens het uitvoeren van de updateprocedure wordt het dialoogvenster **Update** dat op grafische wijze de voortgang in beeld brengt en een overzicht geeft van de relevante statistische parameters (grootte updatebestand, ontvangen gegevens, downloadsnelheid, verstrek en tijd, enzovoort):

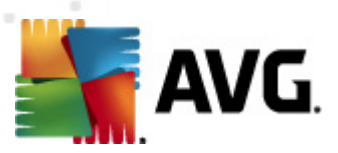

| AVG Internet Security 2012                   |                                                                   |                                                                                          |                                                                                       |                  |
|----------------------------------------------|-------------------------------------------------------------------|------------------------------------------------------------------------------------------|---------------------------------------------------------------------------------------|------------------|
| Bestand Onderdelen Histo                     | orie Extra Help                                                   |                                                                                          |                                                                                       | Ondersteuning    |
| AVG.<br>Internet Security                    | U bent r<br>Controleer<br>Klik op Repa<br>Updatebe<br>uitgeschake | niet volledig l<br>de onderdeelstatus<br>areren om alle prob<br>heer: Bijwerken v<br>ald | <b>Deschermd!</b><br>s in het overzicht.<br>Ilemen op te lossen.<br>an database wordt | Repareren        |
| Overzicht                                    | Voortgang bijw                                                    | erken                                                                                    |                                                                                       |                  |
| Nu scannen<br>Laatste scan: Nog niet gescand | Updatebestanden wo<br>Bestandsgrootte:                            | rden gedownload<br>462 KB                                                                | Resterend:                                                                            | 66.1 KB          |
| Scanopties                                   | Ontvangen:<br>Verwachte tijd:                                     | 395.8 KB<br>schatten                                                                     | Downloadsnelheid:                                                                     | 0 bytes/sec      |
| Nu bijwerken<br>Laatste update: N/A          | http://update.avg.o                                               | com/softw/12/upd                                                                         | ate/w12mkt13ta.bin 4/6                                                                |                  |
| ▶ Update wordt<br>uitgevoerd                 |                                                                   |                                                                                          |                                                                                       |                  |
|                                              |                                                                   |                                                                                          |                                                                                       |                  |
| Mijn apps                                    |                                                                   |                                                                                          |                                                                                       |                  |
| Melding weergeven                            |                                                                   |                                                                                          |                                                                                       | Update annuleren |

**Opmerking**: voorafgaande aan het starten van de AVG-programma-update wordt er een systeemherstelpunt gemaakt. Als de updateprocedure faalt en uw besturingssysteem beschadigd raakt, kunt u uw besturingssysteem altijd herstellen in de oorspronkelijke configuratie vanaf dit punt. Deze optie is toegankelijk via het Windows-menu Start / Alle programma's / Accessoires / Systeemprogramma's / Systeemherstel. Alleen aanbevolen voor ervaren gebruikers.

# 13.3. Updateniveaus

U kunt in AVG Internet Security 2012 kiezen uit twee updateniveaus:

- Update van definities bevat wijzigingen die noodzakelijk zijn voor een betrouwbare beveiliging tegen virussen, spam en malware. In een dergelijke update zijn normaal gesproken geen wijzigingen in de code opgenomen. Alleen de virusdatabase wordt bijgewerkt. Deze update moet worden toegepast zodra deze beschikbaar is.
- Update van programma bevat diverse programmawijzigingen, reparaties en verbeteringen.

U kunt tijdens het <u>plannen van een update</u> specifieke parameters instellen voor beide updateniveaus:

- Schema definitie-updates
- <u>Updateschema programma</u>

**Opmerking:** bij tijdconflicten tussen een geplande programma-update en een geplande scan krijgt het updateproces een hogere prioriteit en zal het scannen worden onderbroken.

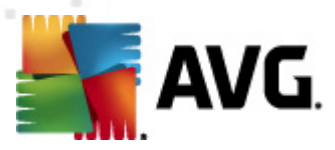

# 14. Eventhistorie

| Eventhistorie         Quarantaine         Datum en tijd event       Gebruiker         Quarantaine         Quarantaine         Qu | Bron<br>General<br>General<br>General | Eventomsc<br>AVG word<br>AVG word |
|----------------------------------------------------------------------------------------------------|---------------------------------------|-----------------------------------|
| Datum en tijd event     Gebruiker       \$2/17/2012, 8:51:37 AM     NT AUTHORITY\SYSTEM       \$2/17/2012, 8:51:39 AM     NT AUTHORITY\SYSTEM                                                                                                    | Bron<br>General<br>General<br>General | Eventomsc<br>AVG word<br>AVG word |
| \$\mathcal{P}\$2/17/2012, 8:51:37 AM         NT AUTHORITY\SYSTEM           \$\mathcal{P}\$2/17/2012, 8:51:39 AM         NT AUTHORITY\SYSTEM                                                                                                    | General<br>General<br>General         | AVG word<br>AVG word              |
| D 2/17/2012, 8:51:39 AM NT AUTHORITY\SYSTEM                                                                                                    | General<br>General                    | AVG word                          |
|                                                                                                    | General                               |                                   |
| ₱ 2/17/2012, 8:52:58 AM NT AUTHORITY\SYSTEM                                                                                                    |                                       | AVG word                          |
|                                                                                                    | General                               | AVG is ges                        |
| \$2/17/2012, 8:54:18 AM NT AUTHORITY\SYSTEM                                                                                                    | General                               | AVG word                          |
| D 2/17/2012, 8:54:23 AM NT AUTHORITY\SYSTEM                                                                                                    | General                               | AVG word                          |
| Z/17/2012, 8:55:40 AM NT AUTHORITY\SYSTEM                                                                                                    | Update                                | Update is                         |
| Z/17/2012, 8:56:49 AM NT AUTHORITY\SYSTEM                                                                                                    | Update                                | Update is                         |
| Q 2/17/2012, 9:01:12 AM AUTOTEST-VST32\Administrator                                                                                                    | Scan                                  | Gebruikers                        |
| Q 2/17/2012, 9:01:12 AM NT AUTHORITY\SYSTEM                                                                                                    | Scan                                  | Anti-Rootk                        |
| Q 2/17/2012, 9:01:16 AM NT AUTHORITY\SYSTEM                                                                                                    | Scan                                  | Anti-Rootk                        |
| Q 2/17/2012, 9:01:31 AM AUTOTEST-VST32\Administrator                                                                                                    | Scan                                  | Gebruikers                        |
| Q 2/17/2012, 9:03:48 AM NT AUTHORITY\SYSTEM                                                                                                    | Scan                                  | Anti-Rootk                        |
| Q 2/17/2012, 9:03:57 AM NT AUTHORITY\SYSTEM                                                                                                    | Scan                                  | Anti-Rootk                        |
|                                                                                                    |                                       |                                   |
|                                                                                                    |                                       |                                   |
|                                                                                                    |                                       |                                   |
|                                                                                                    |                                       |                                   |
|                                                                                                    |                                       |                                   |
|                                                                                                    |                                       |                                   |
|                                                                                                    |                                       | Þ                                 |
|                                                                                                    |                                       |                                   |
| Leae liist                                                                                                    | Lijst v                               | ernieuwen                         |
|                                                                                                    |                                       |                                   |
|                                                                                                    |                                       |                                   |
|                                                                                                    |                                       | Sluiten                           |

U kunt het dialoogvenster *Historie* openen in het <u>menu</u> *Historie / Logboek eventhistorie*. In het dialoogvenster wordt een overzicht weergegeven van belangrijke gebeurtenissen die tijdens het uitvoeren van AVG Internet Security 2012 zijn opgetreden. In het logboek *Historie worden de volgende gebeurtenistypen vastgelegd:* 

- Informatie over updates van de AVG-toepassing
- Informatie over het begin, het einde en het onderbreken van een scan (*waaronder automatisch uitgevoerde scans*)
- Informatie over gebeurtenissen die verband houden met virusdetectie (*door <u>Resident Shield</u>* of tijdens het <u>scannen</u>), waaronder de detectielocatie
- Andere belangrijke gebeurtenissen

Voor elke gebeurtenis worden de volgende gegevens vastgelegd:

- Datum en tijd event In deze kolom wordt het exacte moment vermeld waarop de gebeurtenis plaatshad
- Gebruiker In deze kolom wordt de naam vermeld van de gebruiker die was aangemeld op het moment waarop de gebeurtenis plaatshad
- **Bron** In deze kolom wordt het onderdeel of het deel van het systeem vermeld dat de aanleiding vormde voor de gebeurtenis

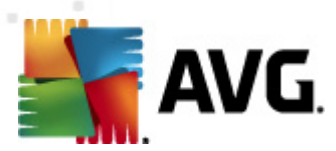

• Beschrijving gebeurtenis - een korte samenvatting van wat er feitelijk gebeurde

### Knoppen

- Lege lijst Druk op deze knop als u alle vermeldingen uit de lijst wilt verwijderen
- Lijst vernieuwen Druk op deze knop als u alle vermeldingen in de lijst wilt vernieuwen

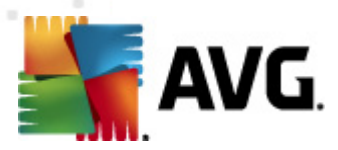

# 15. Veelgestelde vragen en technische ondersteuning

Als u op problemen met betrekking tot de verkoop of op technische problemen met uw **AVG Internet Security 2012** -toepassing stuit, kunt u op verscheidene manieren naar hulp zoeken. U kunt kiezen uit de volgende mogelijkheden:

- Ondersteuning: Vanuit de AVG-toepassing kunt u rechtstreeks naar een speciale ondersteuningspagina op de website van AVG gaan (http://www.avg.com/). Selecteer de optie Help / Ondersteuning in het hoofdmenu om doorverwezen te worden naar de AVGwebsite met beschikbare ondersteuningsmogelijkheden. Volg vervolgens de instructies op de webpagina.
- Ondersteuning (koppeling in het hoofdmenu): Het AVG-toepassingsmenu dat (boven aan de hoofdgebruikersinterface wordt weergegeven) bevat de koppeling Ondersteuning. U kunt met deze koppeling een nieuw dialoogvenster openen dat alle informatie bevat die u nodig hebt wanneer u behoefte aan hulp hebt. Het dialoogvenster omvat basisgegevens over uw geïnstalleerde AVG-programma (programma-/databaseversie), licentiedetails en een lijst met snelkoppelingen voor ondersteuning:

| 🕌 AVG Informatie                                                                                                    |                                                                                         |                                                                             |                     |                                                                                    |
|----------------------------------------------------------------------------------------------------|-----------------------------------------------------------------------------------------|-----------------------------------------------------------------------------|---------------------|------------------------------------------------------------------------------------|
|                                                                                                    | <b>IG</b> .<br>net Security                                                             |                                                                             |                     |                                                                                    |
| Versie Progra                                                                                                    | mma Systeem                                                                             | Licentieovereenkomst                                                        | Ondersteuning       | Contactpersonen                                                                    |
| <b>Informatie ove</b><br>AVG Versie:<br>Virusdatabasevel                                                                     | er ondersteuning<br>2012.0.2113<br>sie: 2396/4814                                       |                                                                             | Ko<br>Ve<br>AV      | ppelingen voor snelle ondersteuning<br>elgestelde vragen<br>/G Forums<br>source to |
| GeAnstalleerde<br>Microsoft Outloo                                                                                           | e <b>e-mailbescherm</b><br>k, Persoonlijke e-ma                                         | <b>ing</b><br>ilscanner                                                     | <u>Do</u><br>Miji   | <u>iwnioads</u><br>in account                                                      |
| Licentiegegev<br>Productnaam:<br>Licentietype:<br>Licentienummer:<br>Vervaldatum lice<br>Aantal exemplare<br>Opnieuw activer | AVG Internet :<br>Volledig <u>Regist</u><br>IMNJI-QH9WL-<br>ntie: Wednesday, D<br>en: 1 | Security 2012<br>reren<br>NEVNU-AUNQF-MJRI7-3 <u>(r</u><br>ecember 31, 2014 | iaar klembord kopië | ëren)                                                                              |
| Ondersteuning<br>Zoek online hulp<br>ondersteuning!                                                                          | <b>iscentrum</b><br>voor uw AVG-prodi                                                   | uct – zoek het antwoord c                                                   | p uw vraag of nee   | em contact op met experts voor                                                     |
| Online on                                                                                                    | lersteuning                                                                             |                                                                             |                     | Sluiten                                                                            |

- **Problemen oplossen in Help-bestand**: Een nieuwe sectie **Problemen oplossen** is rechtstreeks vanuit het Help-bestand in **AVG Internet Security 2012** *beschikbaar (druk op F1 vanuit een willek eurig dialoogvenster in de toepassing om het Help-bestand te openen)*. Deze sectie biedt een lijst met regelmatig voorkomende situaties waarin een gebruiker behoefte heeft aan professionele hulp met betrekking tot een technisch probleem. Selecteer de situatie die uw probleem het beste beschrijft en klik op de koppeling om gedetailleerde instructies weer te geven voor het oplossen van het probleem.
- **Ondersteuningscentrum op de AVG-website**: het is ook mogelijk om op de website van AVG naar een oplossing voor uw probleem te zoeken (http://www.avg.com/). In de sectie

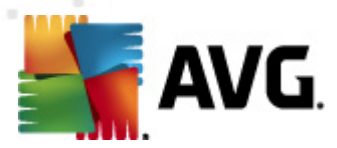

*Help* vindt u een gestructureerd overzicht van thematische groepen voor verkoopgebonden problemen en technische problemen.

- Veelgestelde vragen: de AVG-website (http://www.avg.com/) omvat tevens een aparte, bijzonder gedetailleerde sectie met veelgestelde vragen. Deze sectie is toegankelijk via de menuoptie Help / FAQ. Ook hier zijn alle vragen keurig gerangschikt op basis van verkoopgebonden, technische en virusgebonden categorieën.
- Over virussen en bedreigingen: Een speciaal hoofdstuk van de AVG-website (http://www. avg.com/) is gewijd aan virusproblemen (*u kunt de webpagina openen vanuit het hoofdmenu, via de optie Help / Over virussen en bedreigingen*). Selecteer **Help / Info** *virussen en bedreigingen* in het menu als u een pagina wilt openen die een gestructureerd overzicht bevat van alle online bedreigingen. Daarnaast vindt u hier instructies voor het verwijderen van virussen en spyware en advies met betrekking tot hoe u beveiligd kunt blijven.
- *Discussieforum*: u kunt gebruikmaken van het AVG-discussieforum op <u>http://forums.avg.</u> <u>com</u>.